### AUTOMATIC TRANSAXLE (A4CF1)

### AT -2

# GENERAL

#### SPECIFICATION E19D8FAB

| Transaxle model     |             | A4CF1                       |  |
|---------------------|-------------|-----------------------------|--|
| Engine model        |             | Gasoline 1.6L               |  |
| Torque converter    |             | 3 elements 2 phases 1 stage |  |
| Torque conver       | ter size    | Ø236                        |  |
| Oil pump            | type        | Parachoid                   |  |
| Transaxle cas       | se type     | Separated                   |  |
|                     |             | Clutch: 3EA                 |  |
| Friction eler       | nents       | Brake: 2EA                  |  |
|                     |             | OWC : 1EA                   |  |
| Planetary gear      |             | 2EA                         |  |
|                     | 1st         | 2.919                       |  |
|                     | 2nd         | 1.551                       |  |
| Gear ratio          | • 3rd • • • | 1.000                       |  |
| 000                 | 4th         | 0.713                       |  |
|                     | Reverse     | 2.480                       |  |
| Final gear          | ratio       | 4.619                       |  |
| Fluid pressure bal  | ance piston | 3EA                         |  |
| Stall speed         |             | 2,000~2,700 rpm             |  |
| Accumulator         |             |                             |  |
| Solenoid valve      |             | 6EA (PWM:5EA, VFS:1EA)      |  |
| Gear shift position |             | 4 range (P,R,N,D)           |  |
| Oil filter          |             | 1EA                         |  |

• PWM : Pulse Width Modulation

• VFS : Variable Force Solenoid

#### GENERAL

#### AT -3

#### TIGHTENING TORQUE

| Item                            | Nm    | kgf.m   | lb-ft |
|---------------------------------|-------|---------|-------|
| Control cable bracket           | 15~22 | 1.5~2.2 | 11~16 |
| Input shaft speed sensor        | 10~12 | 1.0~1.2 | 7~8   |
| Output shaft speed sensor       | 10~12 | 1.0~1.2 | 7~8   |
| Manual control lever            | 17~21 | 1.7~2.1 | 13~15 |
| Inhibitor switch                | 10~12 | 1.0~1.2 | 7~8   |
| Oil pan                         | 10~12 | 1.0~1.2 | 7~8   |
| Valve body mounting bolt        | 10~12 | 1.0~1.2 | 7~8   |
| Oil drain plug                  | 35~45 | 3.5~4.5 | 25~32 |
| Pressure check plug             | 8~10  | 0.8~1.0 | 6~7   |
| Front roll support bracket bolt | 60~80 | 6.0~8.0 | 43~58 |
| Rear roll support bracket bolt  | 60~80 | 6.0~8.0 | 43~58 |
| Transaxle support bracket bolt  | 60~80 | 6.0~8.0 | 43~58 |

# 

|                                       | Specified lubricant                          | Quantity        |
|---------------------------------------|----------------------------------------------|-----------------|
| Transaxle fluid liter (US qt, Imp.qt) | GENUINE DIAMOND ATF SP-III or SK ATF SP -III | 6.8 (7.2, 5.98) |
| سامانه (مسئوليت محمد)                 | شرکت دیجیتال خودرو                           |                 |

| Item                     | Specified sealant |  |
|--------------------------|-------------------|--|
| Rear cover               |                   |  |
| Torque converter housing | LOCTITE FMD-546   |  |
| Oil pan                  |                   |  |

AUTOMATIC TRANSAXLE (A4CF1)

# AT -4

SPECIAL TOOL EDBC6F5F

| Tool<br>(Number and name)             | Illustration                            | Use                                        |
|---------------------------------------|-----------------------------------------|--------------------------------------------|
| 09200-38001<br>Engine support fixture | And And And And And And And And And And | Removal and installation of the transaxle. |
|                                       | AKGF020A                                |                                            |
| 09624-38000<br>Crossmember supporter  |                                         | Supporting of the crossmember.             |
|                                       | EKBF005A                                | 0                                          |
|                                       |                                         |                                            |
|                                       | ركت ديجيتال خودرو سامانه                |                                            |
|                                       |                                         |                                            |

# AUTOMATIC TRANSAXLE SYSTEM

### DESCRIPTION EB63B62A

The new small sized automatic transaxle (A4CF1) is for Gamma 1.6 gasoline engine. The transaxle (A4CF1) is improved on the durability, fuel consumption and efficiency by the new main features as followed.

The new main features

- 1. The hydraulic centrifugal oil pressure balance piston.
- 2. The full line pressure variable control system.
- 3. The long travel damper clutch.
- 4. The disc type return spring.
- 5. The ultra flat torque converter.

#### FUNCTIONS

| Item                      | Contents                                                                                                    |  |  |
|---------------------------|----------------------------------------------------------------------------------------------------|--|--|
|                           | The full line pressure variable control operates in the valve body to improve the fuel consumption.                                                                                       |  |  |
|                           | The long travel damper clutch is applied to the torque converter to improve the engine revolution change reduction capability and the fuel consumption. (17~20°)                          |  |  |
|                           | The oil pump of the trochocentric type is changed to parachoid type to improve the processing and the capacity efficiency at the low RPM range.                                           |  |  |
| Components                | The disc type return spring is applied to the low & reverse brake to improve the durability and reduce the length.                                                                        |  |  |
| ان خودرو در ایران         | The hydraulic centrifugal oil pressure balance piston is applied to the inside of clutch to improve the durability and the shift control capability.                                      |  |  |
|                           | The low noise gear and the gear teeth face grinding are applied to the transfer driven gear to improve the noise and the durability.                                                      |  |  |
|                           | The oil pressure value set by TCM is coupled with the engine torque so that the stable shift feeling can be improved.                                                                     |  |  |
|                           | The engine torque reduction control operates effectively to improve<br>the shift feeling and the durability.                                                                              |  |  |
|                           | It can be the skip shift of 1 3 and 2 4 when shifting.                                                                                                    |  |  |
|                           | The reverse clutch, not L/R brake is controlled when controlling the N $$ R shift so that the N $$ R shift feeling can be improved.                                                       |  |  |
| Electronic control system | The range of the damper clutch direct control expands to improve the fuel consumption.                                                                                                    |  |  |
|                           | The current control chip is installed into the TCM to regulate the solenoid control current and control the oil pressure securely according to the change of the temperature and voltage. |  |  |
|                           | The FPC(Flexible Printed Circuit) harness is composed of the thin and flat copper in the insulating film like electric wire.                                                              |  |  |
|                           | The tachometer is operated by the change of the frequency forwarded from the TCM to the instrument cluster, not vehicle speed sensor.                                                     |  |  |

### AUTOMATIC TRANSAXLE (A4CF1)

### TRANSAXLE STRUCTURE

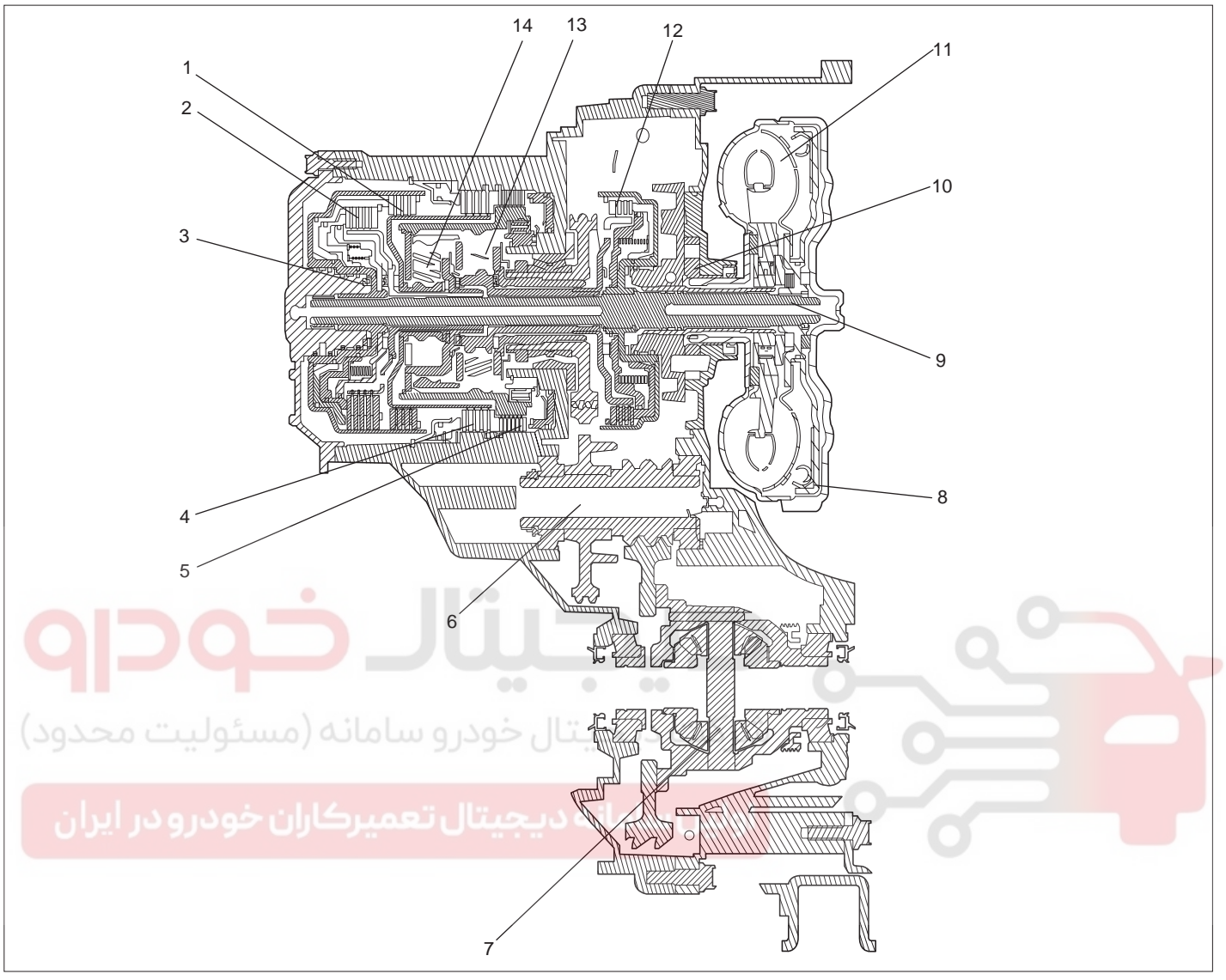

- 1. Reverse clutch
- 2. Overdrive clutch
- 3. Rear cover
- 4. Second brake
- 5. Low and reverse brake
- 6. Output shaft
- 7. Differential

- 8. Damper clutch
- 9. Input shaft
- 10. Oil pump assembly
- 11. Torque converter assembly
- 12. Underdrive clutch
- 13. Output planetary carrier
- 14. Overdrive planetary carrier

SHDAT6030L

WWW.DIGITALKHODRO.COM

#### **MECHANICAL SYSTEM**

#### FUNCTION

#### TORQUE CONVERTER

The torque converter, as the power plant which delivers the power of engine to the automatic transaxle, consists of 3 elements, 2 phases and 1 stage type.

- The flowing section form of the torque converter changes the round type to the flat type to reduce the length of the torque converter.
- The maximum operating degree of the damper clutch installed inside the transaxle increases from 11° to 18.5° to improve the engine revolution change reduction capability and the fuel consumption

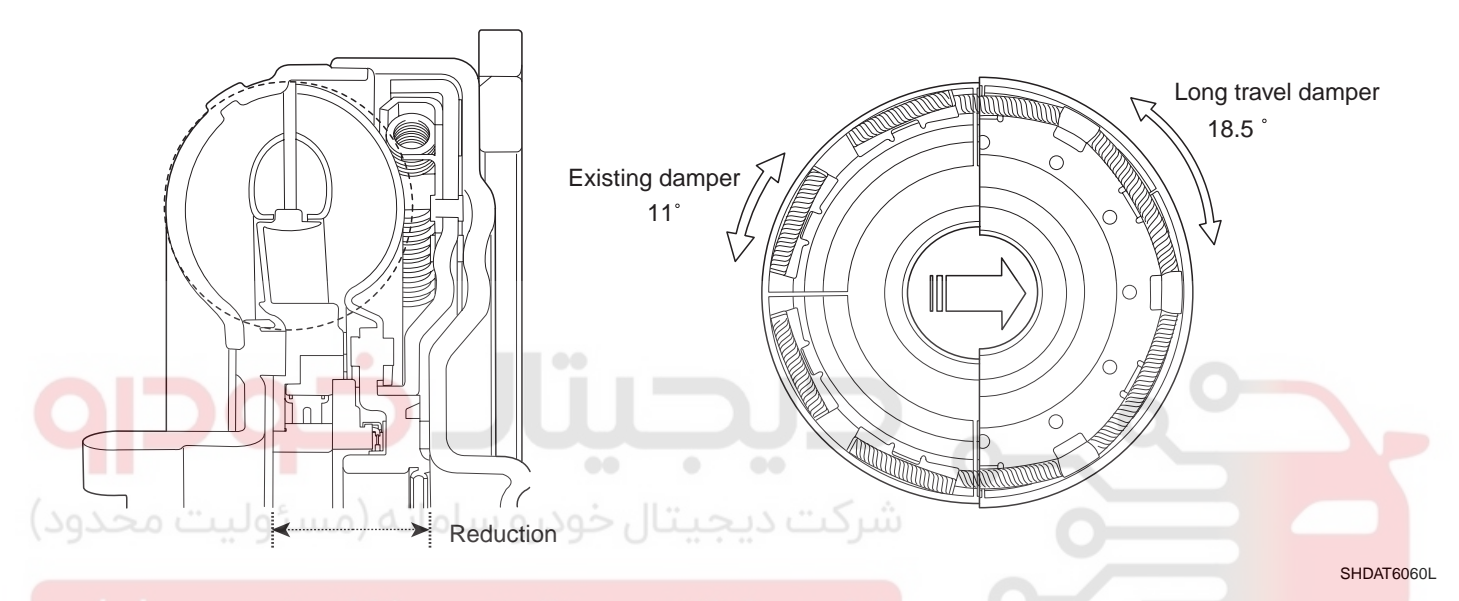

### اولین سامانه دیجیتال تعمیرکاران خودرو در OIL PUMP

The oil pump is made of the aluminum (the reaction shaft support) to loose the weight and selects the parachoid type to improve the processing and the capacity efficiency at the low RPM range.

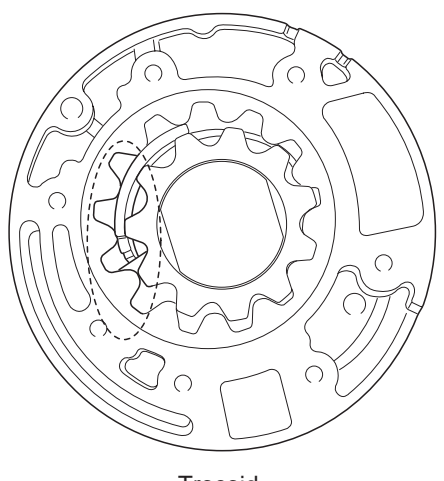

<Trocoid>

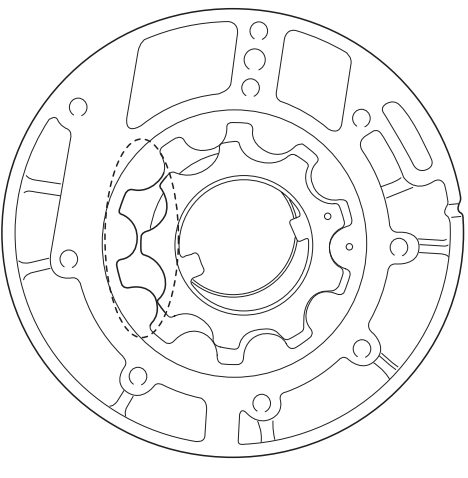

<Pharacoid>

BKGF002B

021 62 99 92 92

### WWW.DIGITALKHODRO.COM

#### AT -8

#### AUTOMATIC TRANSAXLE (A4CF1)

#### BRAKES

The automatic transaxle (A4CF1) uses the low and reverse brake and the second brake. The low and reverse brake is fixed by the low and reverse annulus gear and overdrive planetary carrier at the 1st speed.

The disc type return spring is applied to the low and reverse brake and it minimizes the slip of the friction material from the uniform spring operation power to improve the durability and reduce the length.

The overdrive sun gear is held on the transaxle case by the second brake at the 2nd speed.

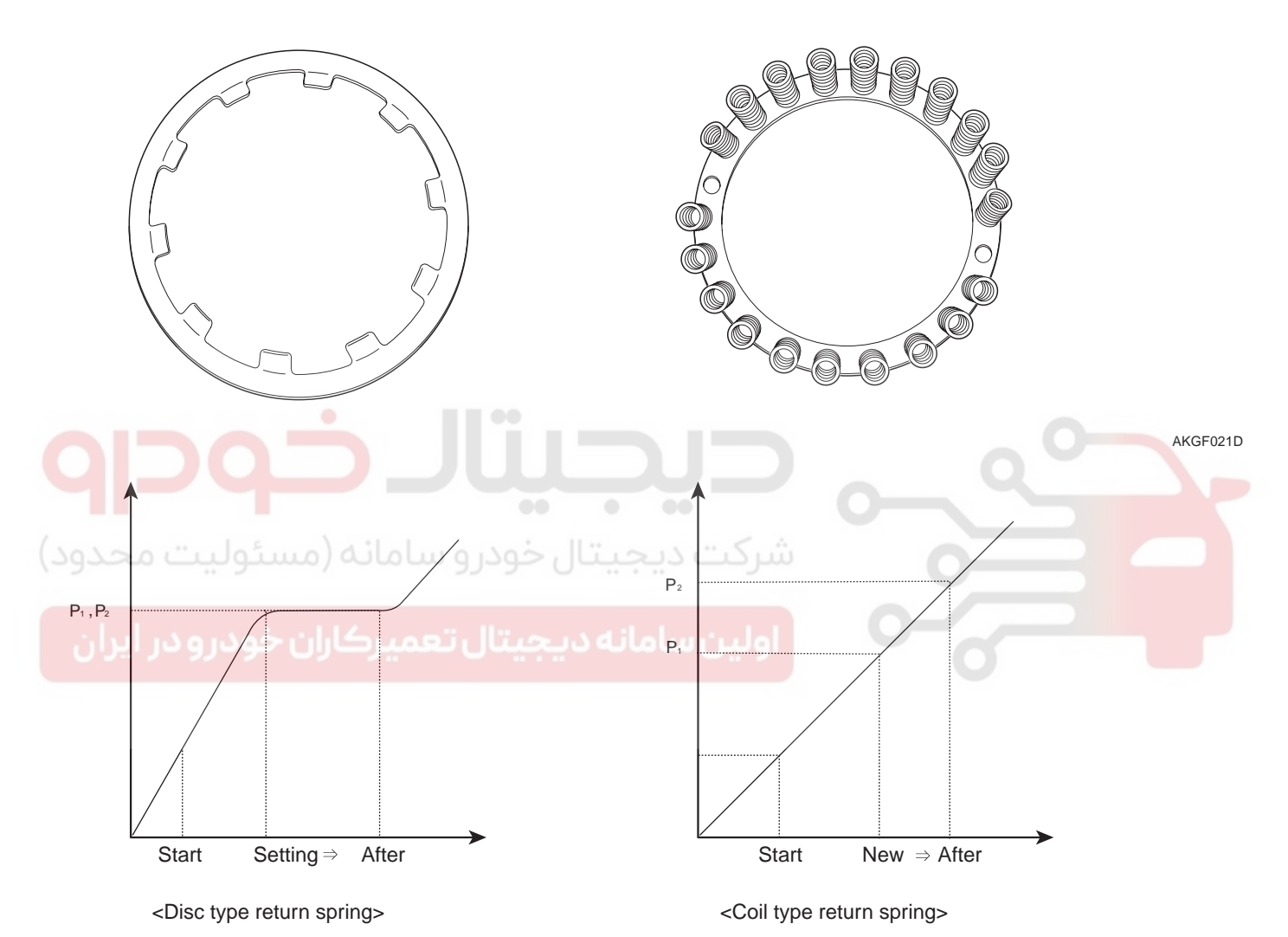

BKGF002C

#### CLUTCH

The multiple clutches and the one way clutch are used as the transaxle device.

The retainer of each clutch is composed of the precision sheet metal parts to realize the productivity and the light weight. The hydraulic centrifugal oil pressure balance device places inside the clutch assembly.

Generally the oil remained in the piston oil pressure chamber pushes the piston by the centrifugal force. But to prevent the piston from being pushed, the oil filled in between the piston and the return spring retainer occurs the centrifugal force and both of the power is offset so that the piston don't move. In result, it improves the durability and the shift control ability.

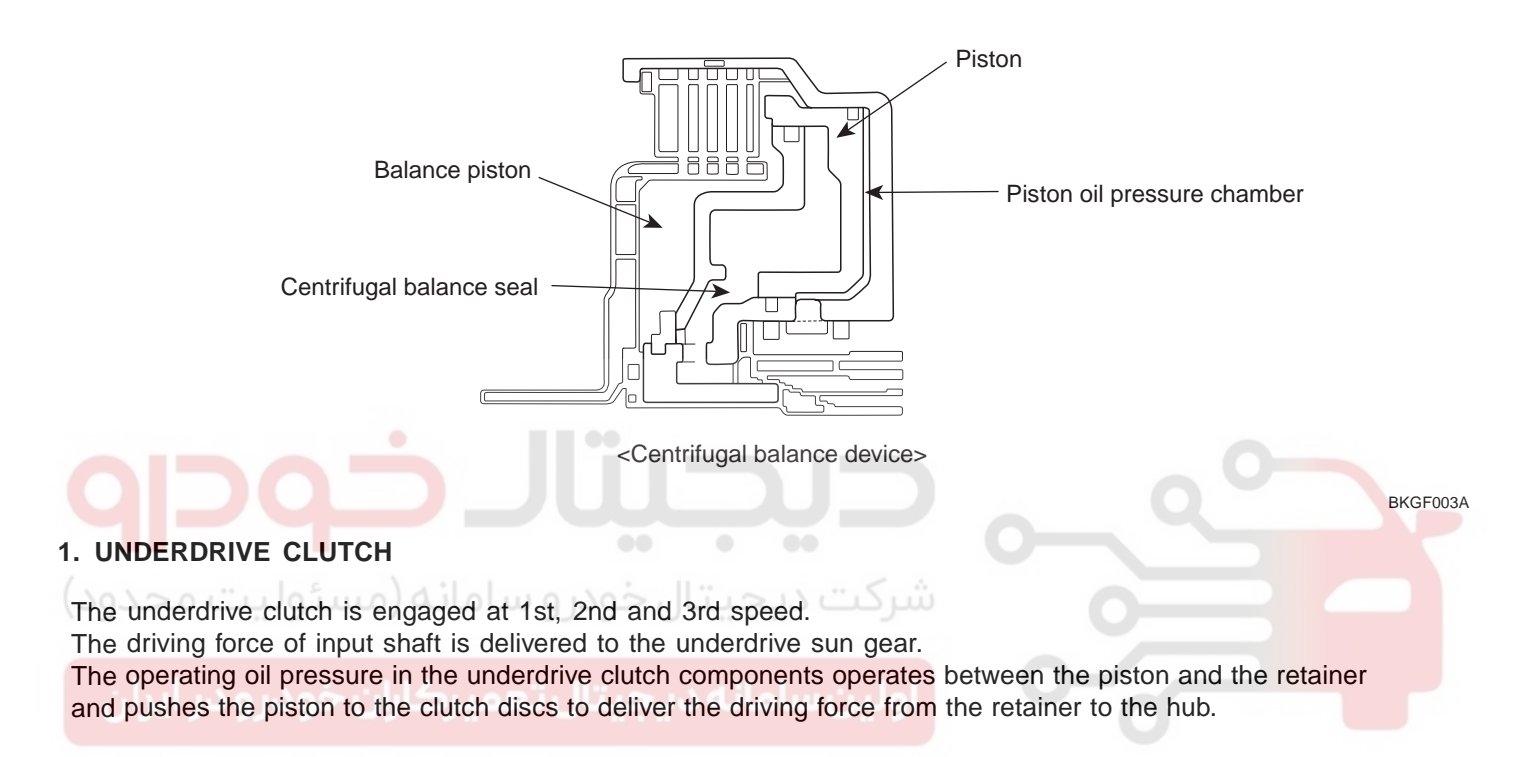

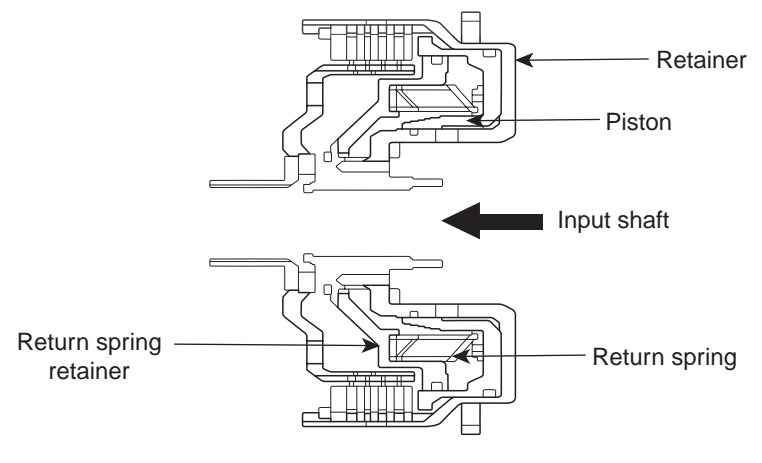

<Underdrive clutch>

BKGF003B

### AUTOMATIC TRANSAXLE (A4CF1)

#### 2. REVERSE CLUTCH AND OVERDRIVE CLUTCH

The reverse clutch is engaged at the reverse and delivers the driving force of input shaft to the reverse sun gear. The overdrive clutch is engaged at the 3rd and 4th speed and delivers the driving force of input shaft to the overdrive planetary carrier and the low and reverse annulus gear.

The operating oil pressure of the reverse clutch operates between the reverse clutch retainer and overdrive clutch retainer and it has the whole overdrive clutch moved to deliver into the hub via retainer.

#### STRUCTURE OF THE REVERSE AND THE OVERDRIVE CLUTCH

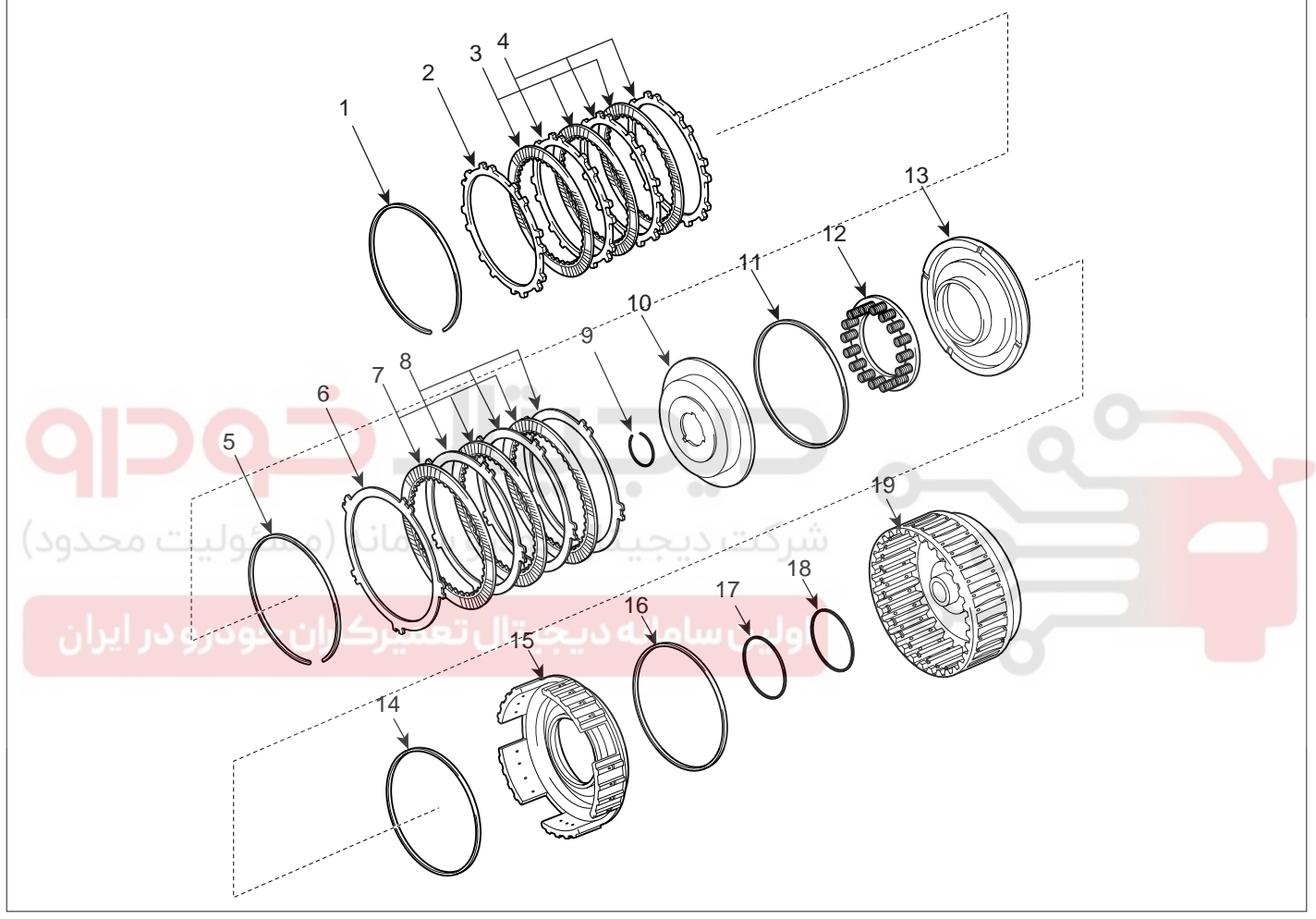

- 1. Snap ring
- 2. Clutch reaction plate
- 3. Clutch disc
- 4. Clutch plate
- 5. Snap ring
- 6. Clutch reaction plate
- 7. Clutch disc

- 8. Clutch plate
- 9. Snap ring
- 10. Spring retainer
- 11. D-ring
- 12. Return spring
- 13. Overdrive clutch piston
- 14. D-ring

- 15. Reverse clutch piston
- 16. D-ring
- 17. D-ring
- 18. D-ring
- 19. Reverse clutch retainer

BKGF003C

### AUTOMATIC TRANSAXLE SYSTEM

#### PARKING SYSTEM

The parking system for A4CF1 model is the cam type. The roller type installed to the existing new generation AT needs the support to move the roller when operating the parking system and is so complicated. But the cam type for A4CF1 model doesn't need the support and the structure is simply. It only needs the guide to prevent from moving the cam idly.

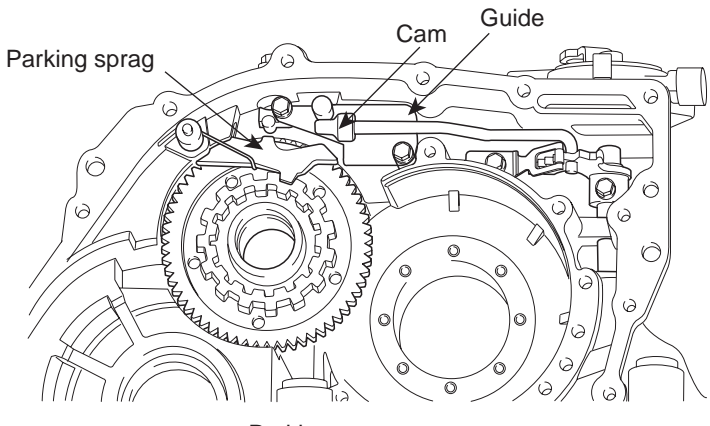

<Parking system>

BKGF003D

#### **POWER TRAIN**

|                | UD/C        | OD/C      | REV/C       | 2-4/B | LR/B | OWC |
|----------------|-------------|-----------|-------------|-------|------|-----|
| P              |             |           |             |       |      |     |
| R              |             |           |             |       |      |     |
| یت مجدود)<br>N | ته (مستوب   | حودرو سام | ت دیجیال    | سرد   | 0    |     |
| D1             | كايات خمد   |           | ويساملنه وي |       |      |     |
| D2             | رت ران خودر |           |             | 991   | 0    |     |
| D3             |             |           |             |       |      |     |
| D4             |             |           |             |       |      |     |
| L              |             |           |             |       |      |     |

### WWW.DIGITALKHODRO.COM

### 021 62 99 92 92

#### AT -12

OPERATION EECC9C0A

#### HYDRAULIC CONTROL SYSTEM

#### MAIN FEATURES

The VFS (Variable Force Solenoid) installed in the valve body is applied to transaxle(A4CF1). VFS varies the line pressure from 4.5bar to 10.5bar according to throttle open angle and shift range to improve the fuel consumption and shift ability.

And the reducing valve which is installed in the valve body makes the solenoid control pressure using the reducing

### AUTOMATIC TRANSAXLE (A4CF1)

pressure instead of the line pressure like the HIVEC transaxle.

The material of spool valve in the valve body is changed from the steel to aluminum to reduce the oil leakage by the thermal expansion between the valve body and spool valve at the high temperature.

The switch valve, the solenoid valve and the fail safe valve are operated to drive the vehicle at the 3rd speed and reverse even thought the malfunction of the electronic control parts occur.

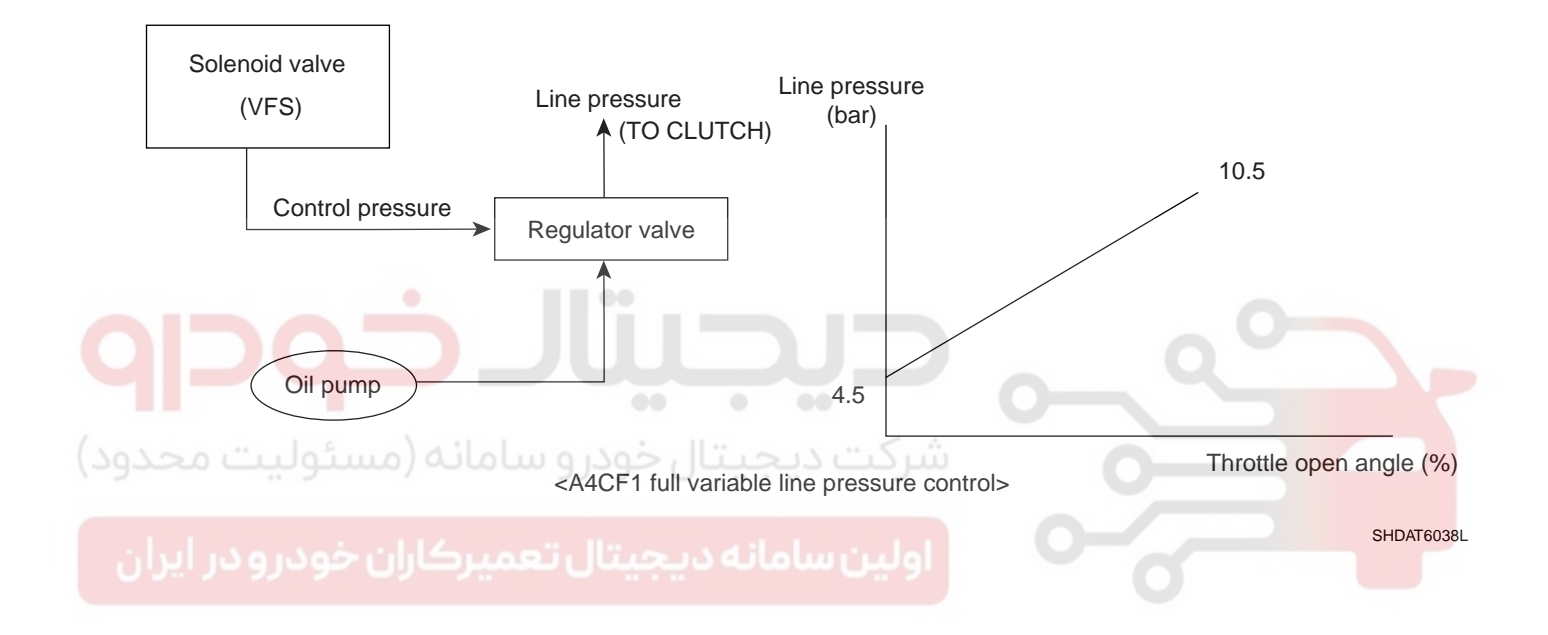

### STRUCTURE OF HYDRAULIC CIRCUIT

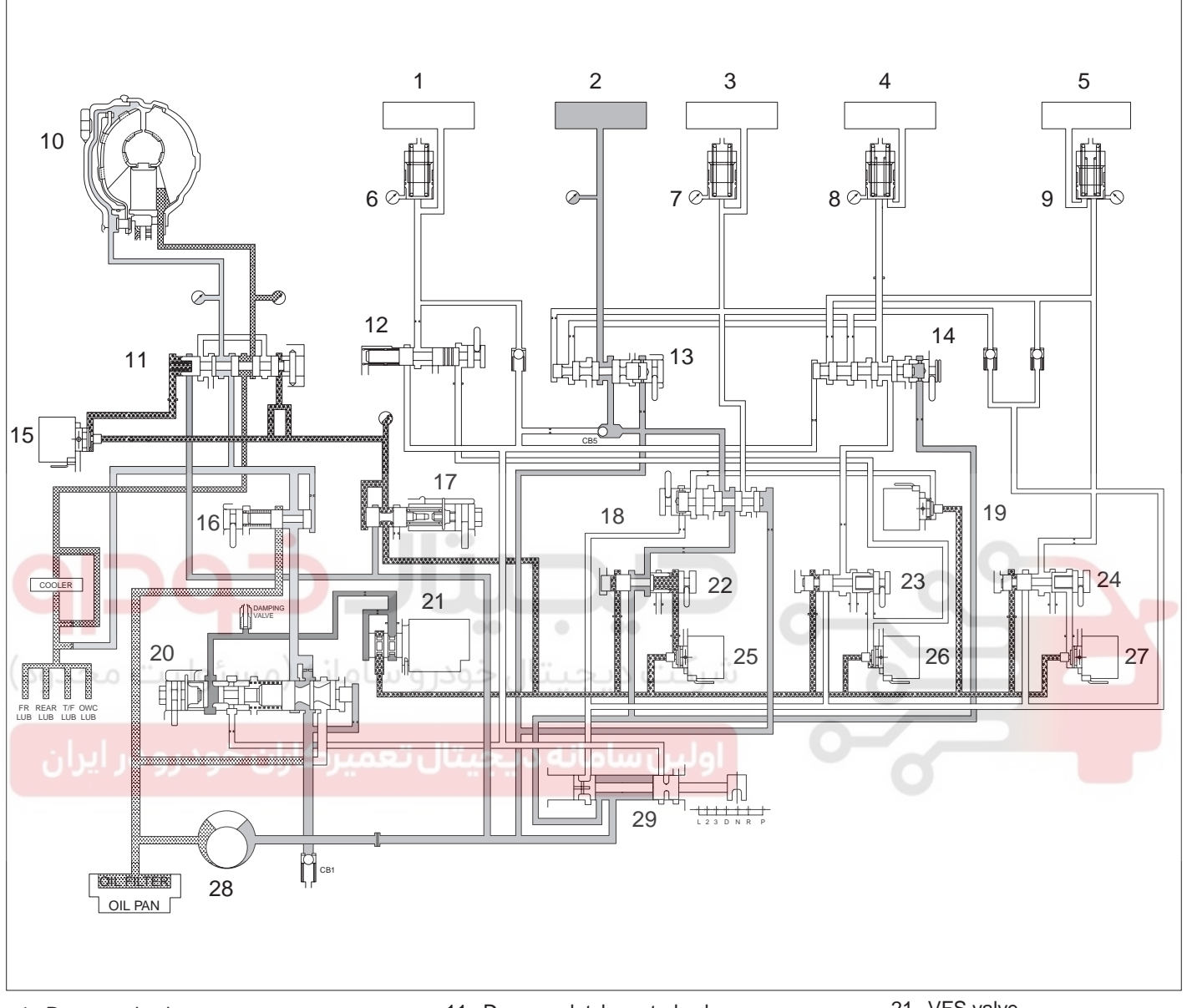

- 1. Reverse clutch
- 2. Low and reverse brake
- 3. Overdrive clutch
- 4. 2/4 brake
- 5. Underdrive clutch
- 6. Reverse clutch accumulator
- 7. Overdrive clutch accumulator
- 8. 2/4 brake accumulator
- 9. Underdrive clutch accumulator
- 10. Torque converter assembly

- 11. Damper clutch control valve
- 12. N-R control valve
- 13. Fail safe valve-A
- 14. Fail safe valve-B
- 15. PCSV-D
- 16. Torque converter pressure control valve
- 17. Reducing valve
- 18. OD & L/R switch valve
- 19. ON/OFF solenoid valve
- 20. Regulating valve

- 21. VFS valve
- 22. Pressure control valve-A
- 23. Pressure control valve-B
- 24. Pressure control valve-C
- 25. PCSV-A
- 26. PCSV-B
- 27. PCSV-C
- 28. Oil pump
- 29. Manual valve
- BKGF004B

021 62 99 92 92

### <u>AT -1</u>4

### AUTOMATIC TRANSAXLE (A4CF1)

### ELECTRONIC CONTROL SYSTEM

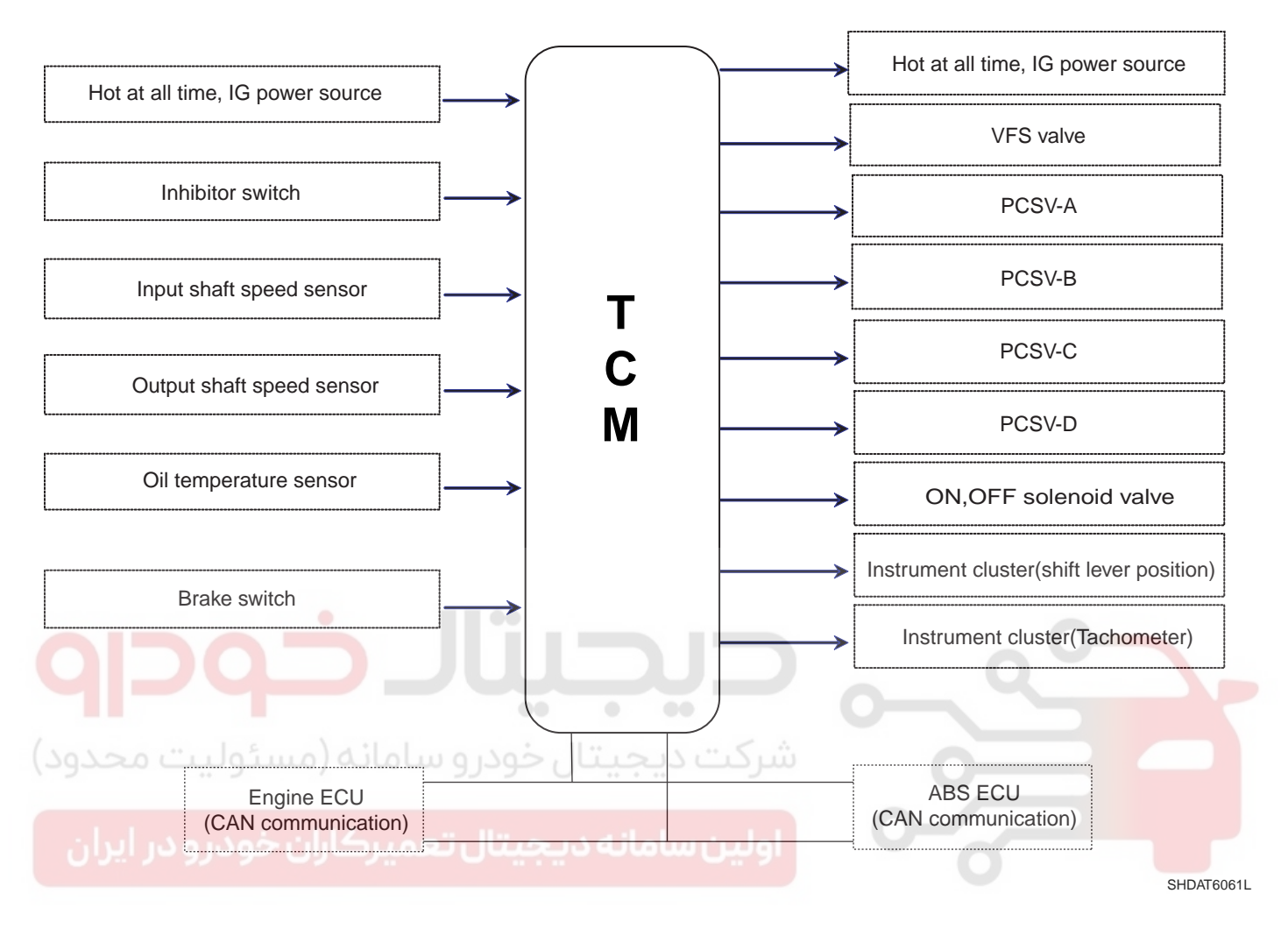

#### SENSOR AND ACTUATOR FUNCTION

| ITEM                              | FUNCTION                                                                                                    |
|-----------------------------------|----------------------------------------------------------------------------------------------------|
| Input shaft speed sensor          | Detect the input shaft rpm(TURBINE RPM) at the OD/RVS retainer                                                                   |
| Output shaft speed sensor         | Detect the output shaft rpm(T/F DRIVE GEAR RPM) at the T/F drive gear                                                            |
| Engine rpm signal                 | Receive the engine rpm via CAN communication with ECM                                                                            |
| Fluid temperature sensor          | Detect the temperature of ATF through the thermistor                                                                             |
| Brake switch                      | Detect the brake operation at the contact switch of the brake pedal                                                              |
| Inhibitor switch                  | Detect the position of select lever through the contact switch                                                                   |
| ON/OFF solenoid valve (SCSV-A)    | Control the hydraulic passage for the shift control                                                                              |
| VFS solenoid valve                | Change the line pressure from 4.5 bar to 10.5 bar according to throttle open angle and shift ranges                              |
| PCSV-A(SCSV-B)                    | Control the OD or L/R hydraulic pressure to the pressure control valve for shift control                                         |
| PCSV-B(SCSV-C)                    | Control the 2/4 or REV hydraulic pressure to the pressure control valve for shift control                                        |
| PCSV-C(SCSV-D)                    | Control the UD hydraulic pressure to the pressure con-<br>trol valve for shift control                                           |
| PCSV-D(TCC)                       | Control the hydraulic pressure for the damper clutch control                                                                     |
| Torque reduction operation signal | Receive the signal of engine reduction pressure operation from ECM via CAN communication                                         |
| و سامانه (مسئولیت م-Cluster)      | Send the signal of the current position of shift lever and vehicle speed<br>and operate the lamp, distance meter and speed meter |

اولین سامانه دیجیتال تعمیرکاران خودرو در ایران

AT -15

### тсм

The TCM which is adapted to the new small sized automatic transaxle (A4CF1) is integrated into the ECM and deliver information via CAN communication.

| ITEM                                 | BOSCH TCM                       |
|--------------------------------------|---------------------------------|
| Hardware                             | Integrated type                 |
| Duty driving                         | Chopping method                 |
| Main oil pressure control components | Turbin torque, Vehicle<br>speed |
| ATF Temp.<br>compensation control    | Independently                   |
| Direct control range                 | Wide                            |

#### TLE6288 current control chip

The TLE6288 current control chip is installed into the TCM to regulate the solenoid control current and control the oil pressure securely according to the change of the temperature and voltage. In this case, the control signal of solenoid valve is divided into the Peak signal and the Hold signal.

1. Peak : The 12 voltage signal applied to move the solenoid plunger quickly.

- AUTOMATIC TRANSAXLE (A4CF1)
- 2. Hold : The signal applied to keep holding the pulled solenoid valve.

#### FPC (FLEXIBLE PRINTED CIRCUIT) HARNESS

The FPC (Flexible Printed Circuit) harness is composed of the thin and flat copper in the insulating film like electric wire.

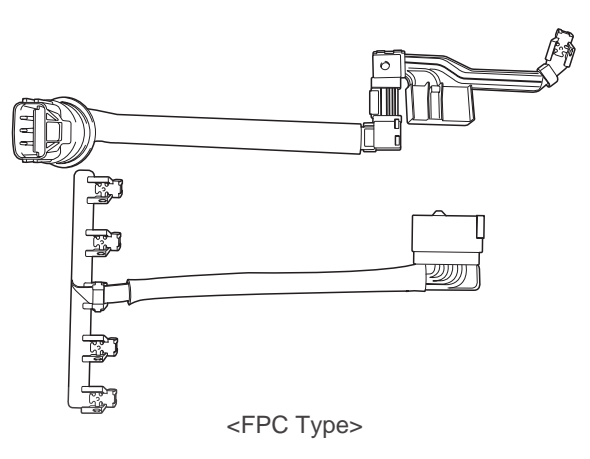

BKGF005B

| Item                       | Round Wire Type                     | FPC Type |  |
|----------------------------|-------------------------------------|----------|--|
| Weight (g)                 | شرکت د <sub>96.6</sub> تال خودرو س  | 72       |  |
| Practical use of space     | Low                                 | High     |  |
| TM installation capability | اولین ساBad <sup>ه</sup> دیجیتال ته | Good     |  |
| Softness                   | High                                | Low      |  |
| Drawing modification       | Normal                              | Low      |  |
| Quality occurring          | High                                | Low      |  |
| Tighten in solenoid valve  | Bad                                 | Good     |  |
| Measurement                | Unstable                            | Stable   |  |

### AUTOMATIC TRANSAXLE SYSTEM

#### CAN COMMUNICATION

LAYOUT

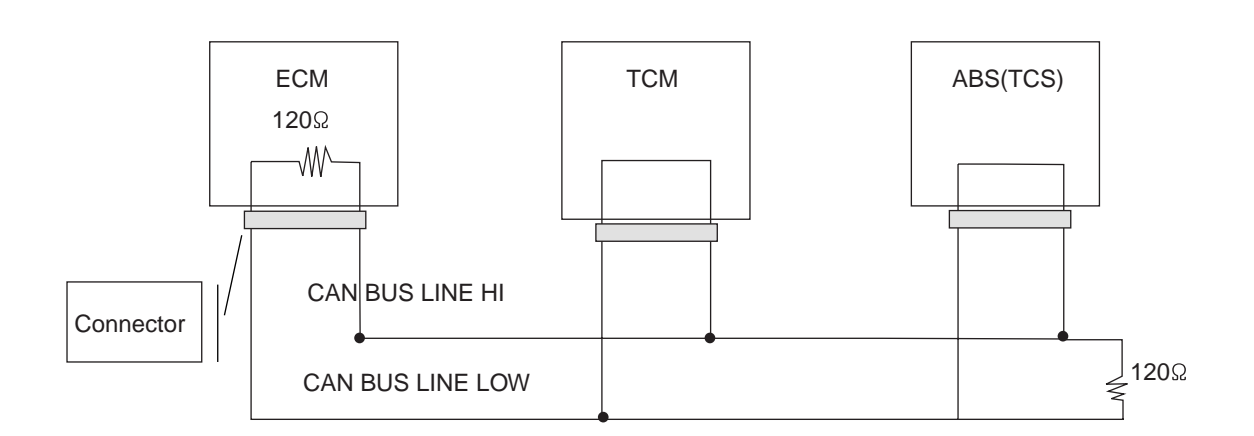

BKGF006A

#### ECM- TCM CAN COMMUNICATION ERROR MANAGEMENT

| No.       | Item                       | Error management |
|-----------|----------------------------|------------------|
| 1         | Engine rpm                 | 3,000 RPM        |
| 2         | Engine torque              | 80%              |
| 3         | Vehicle speed              | 0 km/h           |
| ( ) ) ~ 4 | A/C Switch                 | OFF              |
| 5         | Engine coolant temperature | 70°C             |
| 6         | TPS                        | 50%              |
|           | Shift range hold signal    | OFF              |

### <u>AT -1</u>8

### AUTOMATIC TRANSAXLE (A4CF1)

HYDRAULIC CIRCUIT EFCE8E97

### N RANGE, P RANGE

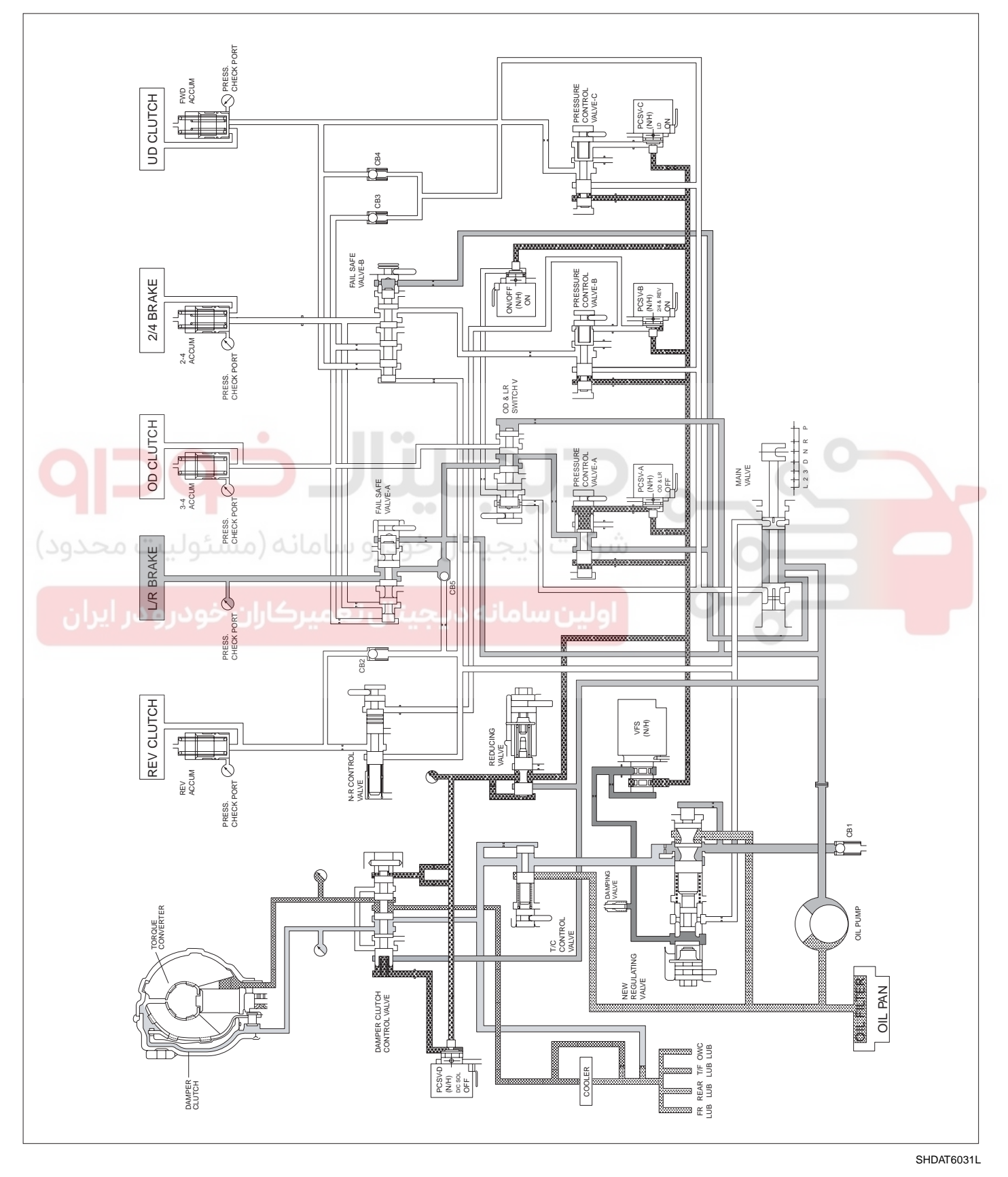

WWW.DIGITALKHODRO.COM

#### D RANGE(1ST)

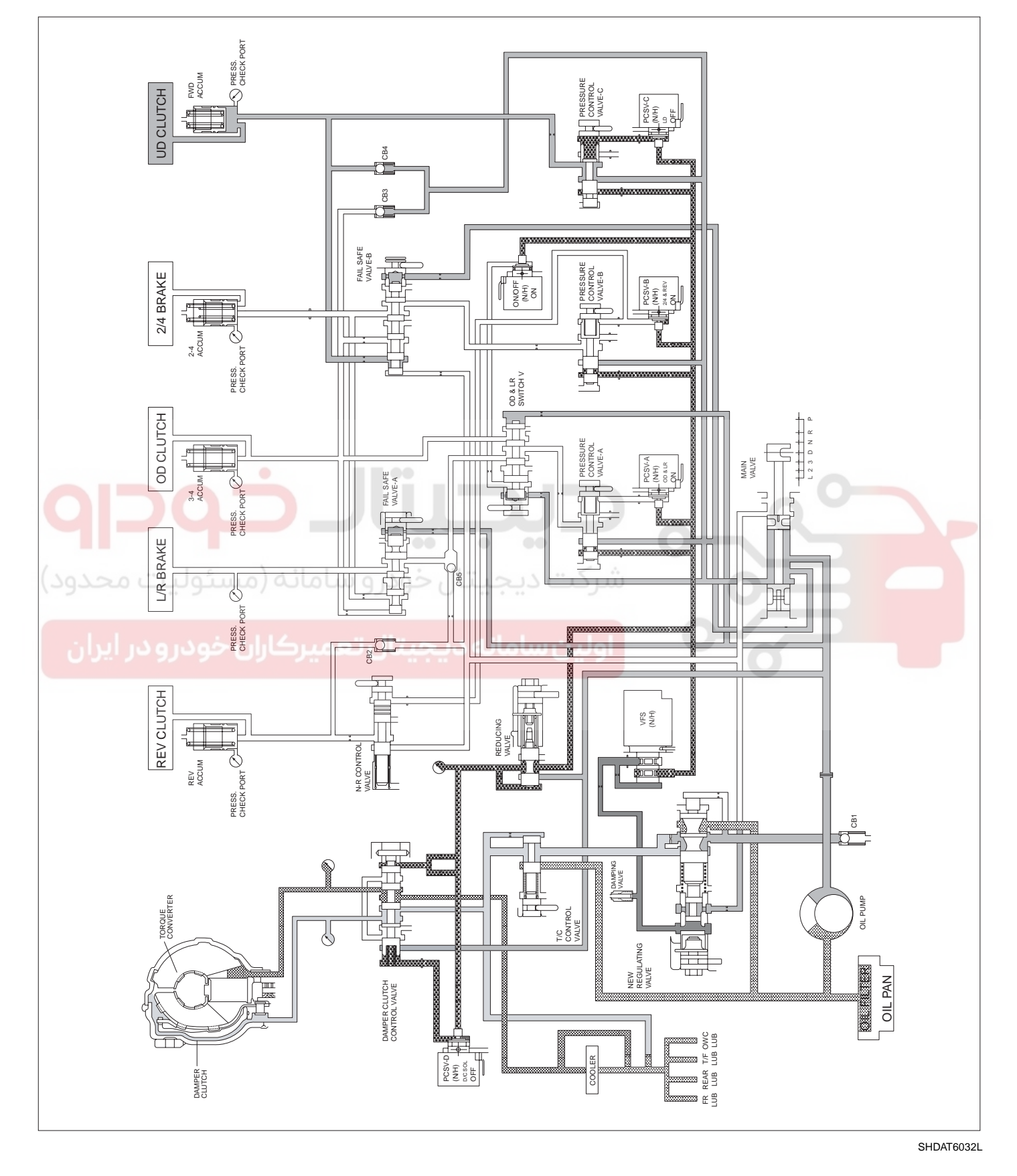

AT -19

### WWW.DIGITALKHODRO.COM

021 62 99 92 92

#### AT -20

### AUTOMATIC TRANSAXLE (A4CF1)

### D RANGE(2ND)

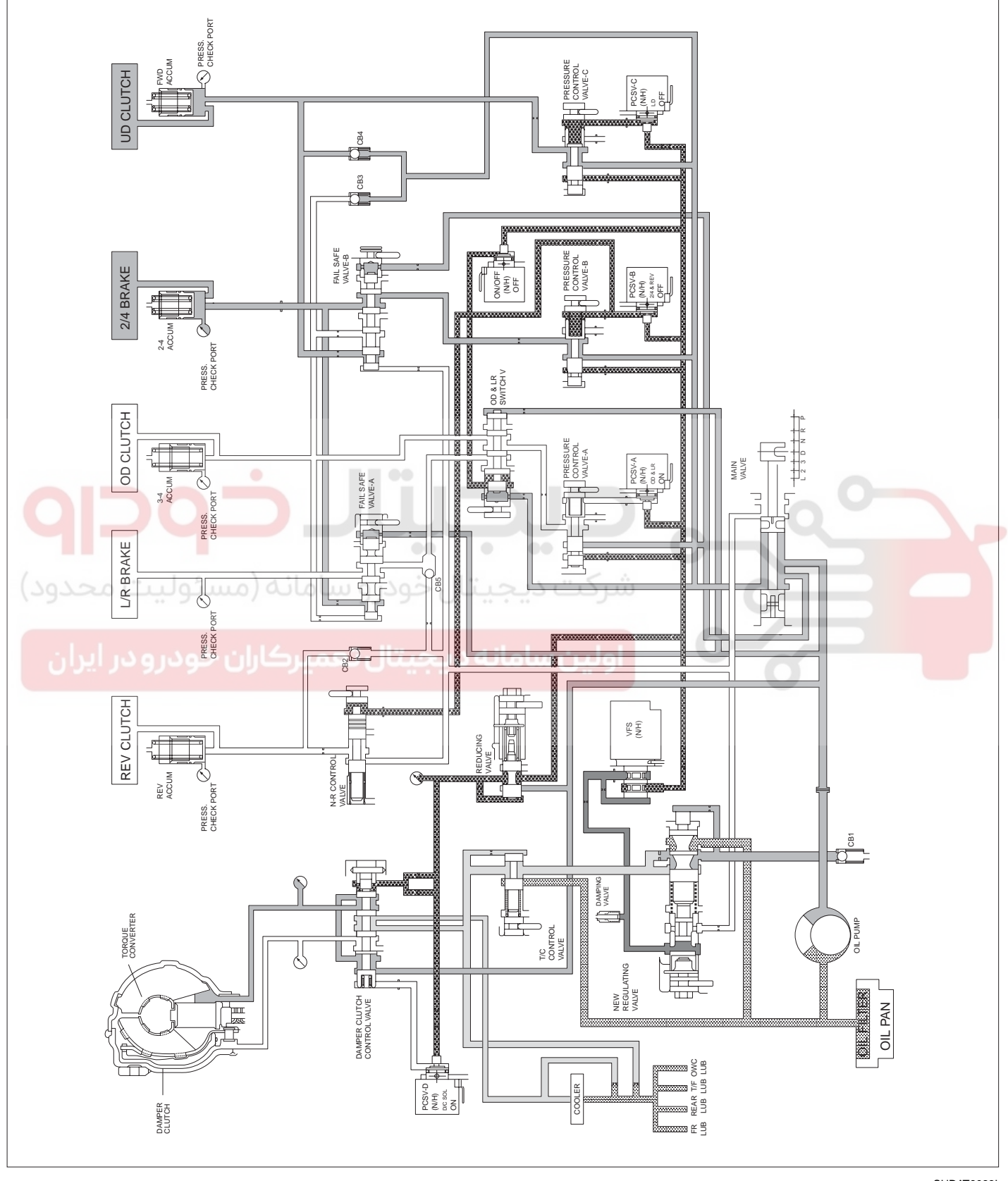

SHDAT6033L

#### D RANGE(3RD)

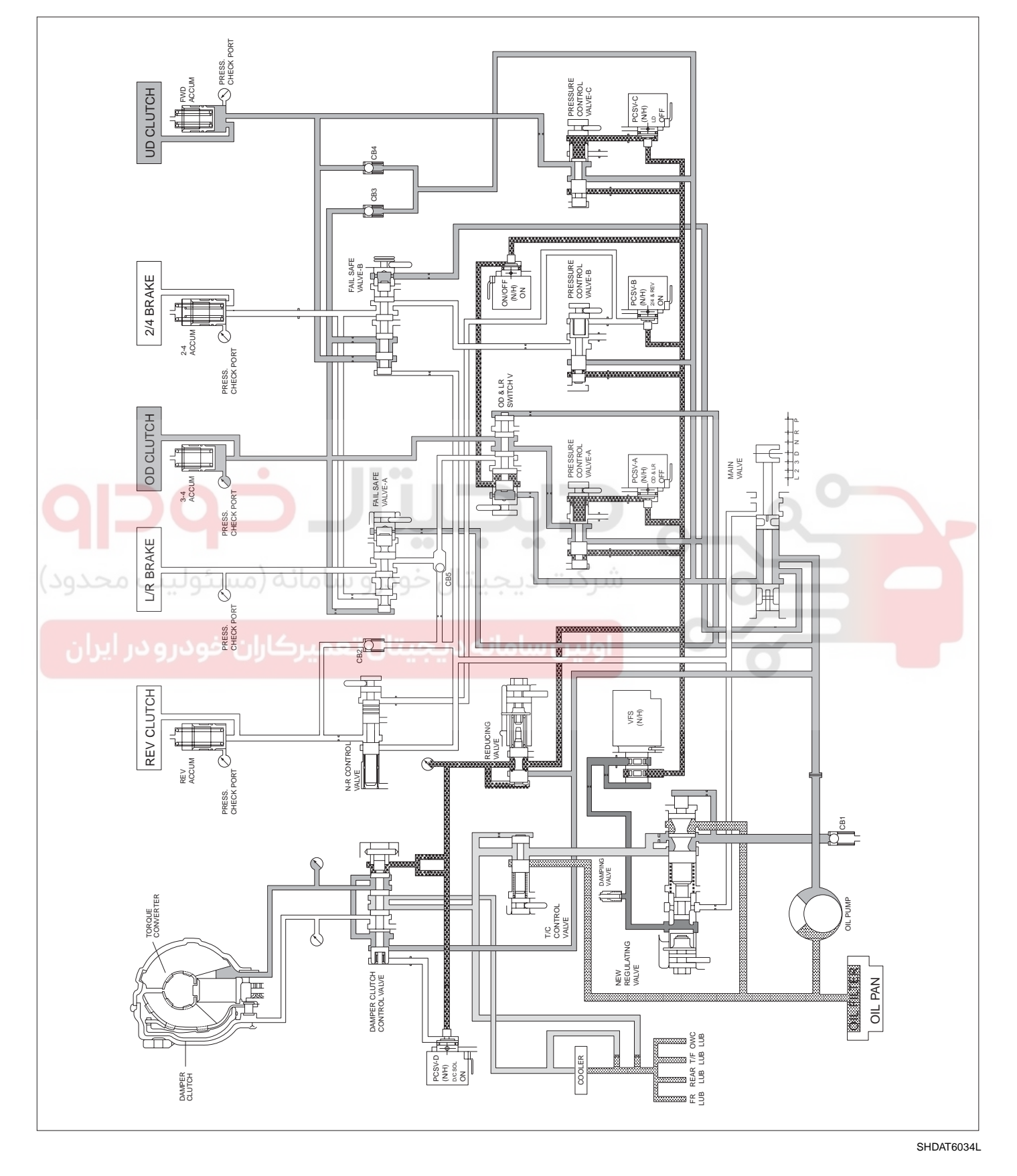

AT -21

### WWW.DIGITALKHODRO.COM

# 021 62 99 92 92

#### AT -22

### AUTOMATIC TRANSAXLE (A4CF1)

#### D RANGE(4TH)

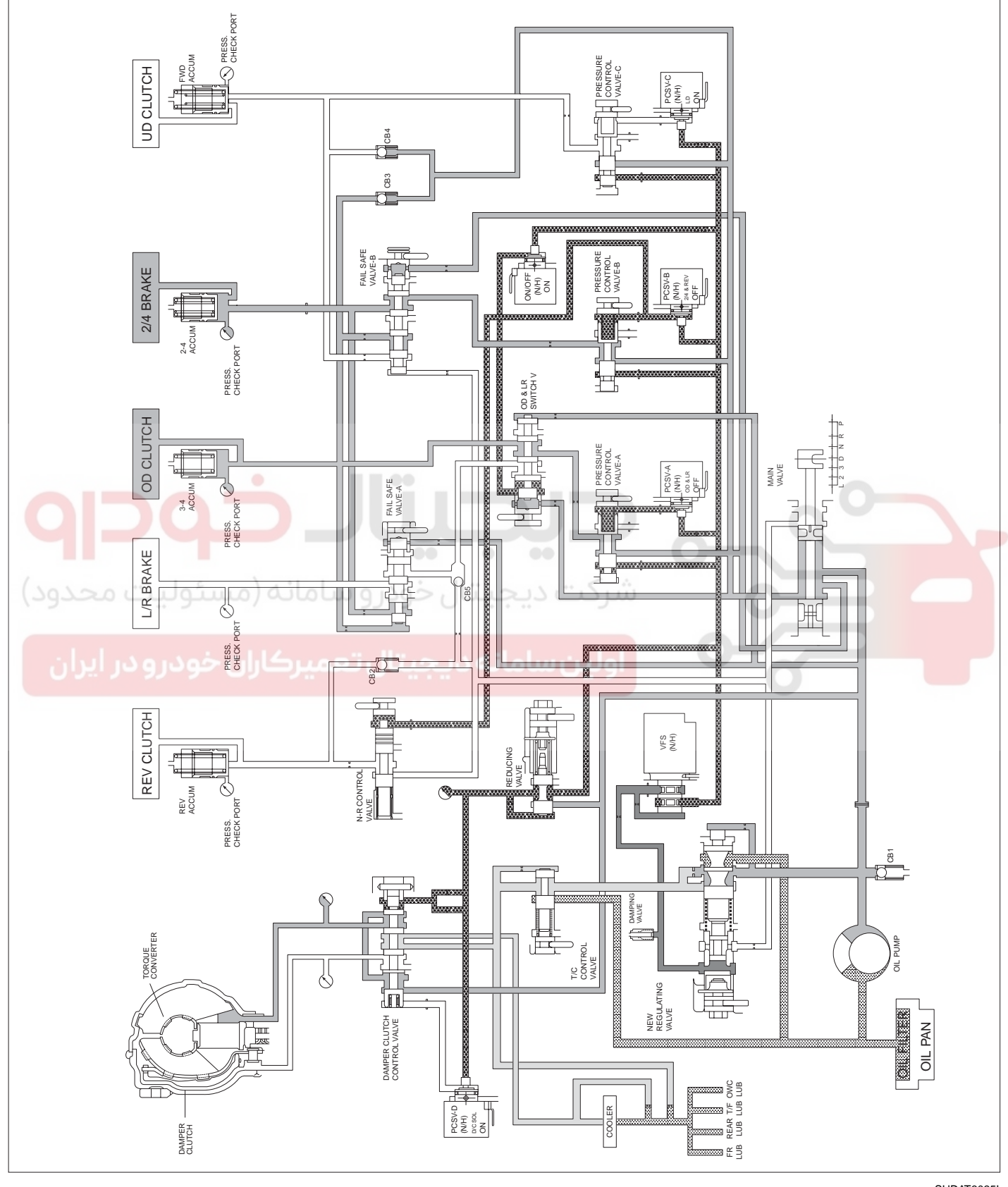

SHDAT6035L

### R RANGE

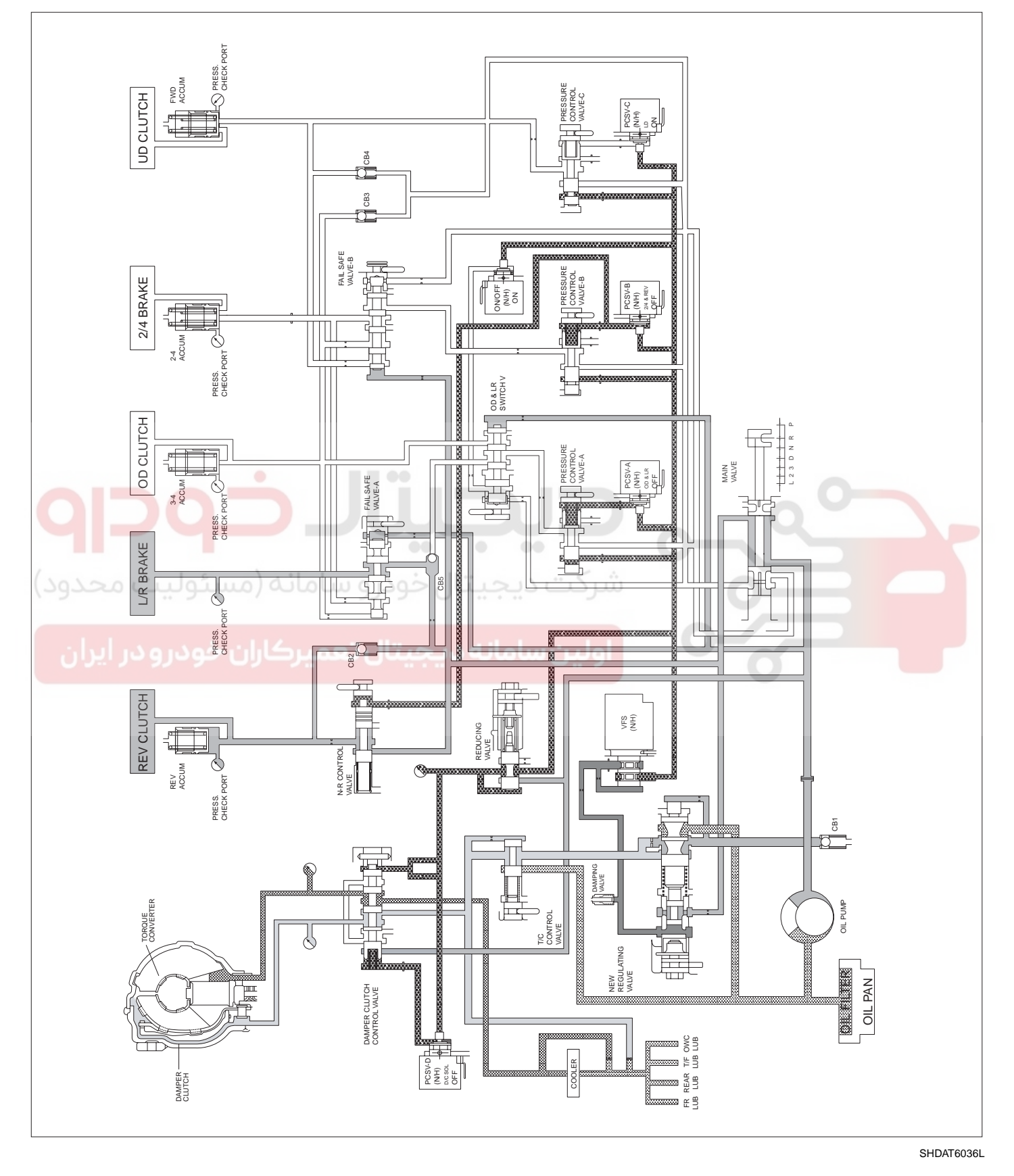

AT -23

### WWW.DIGITALKHODRO.COM

**AUTOMATIC TRANSAXLE (A4CF1)** 

021 62 99 92 92

#### AT -24

### L RANGE

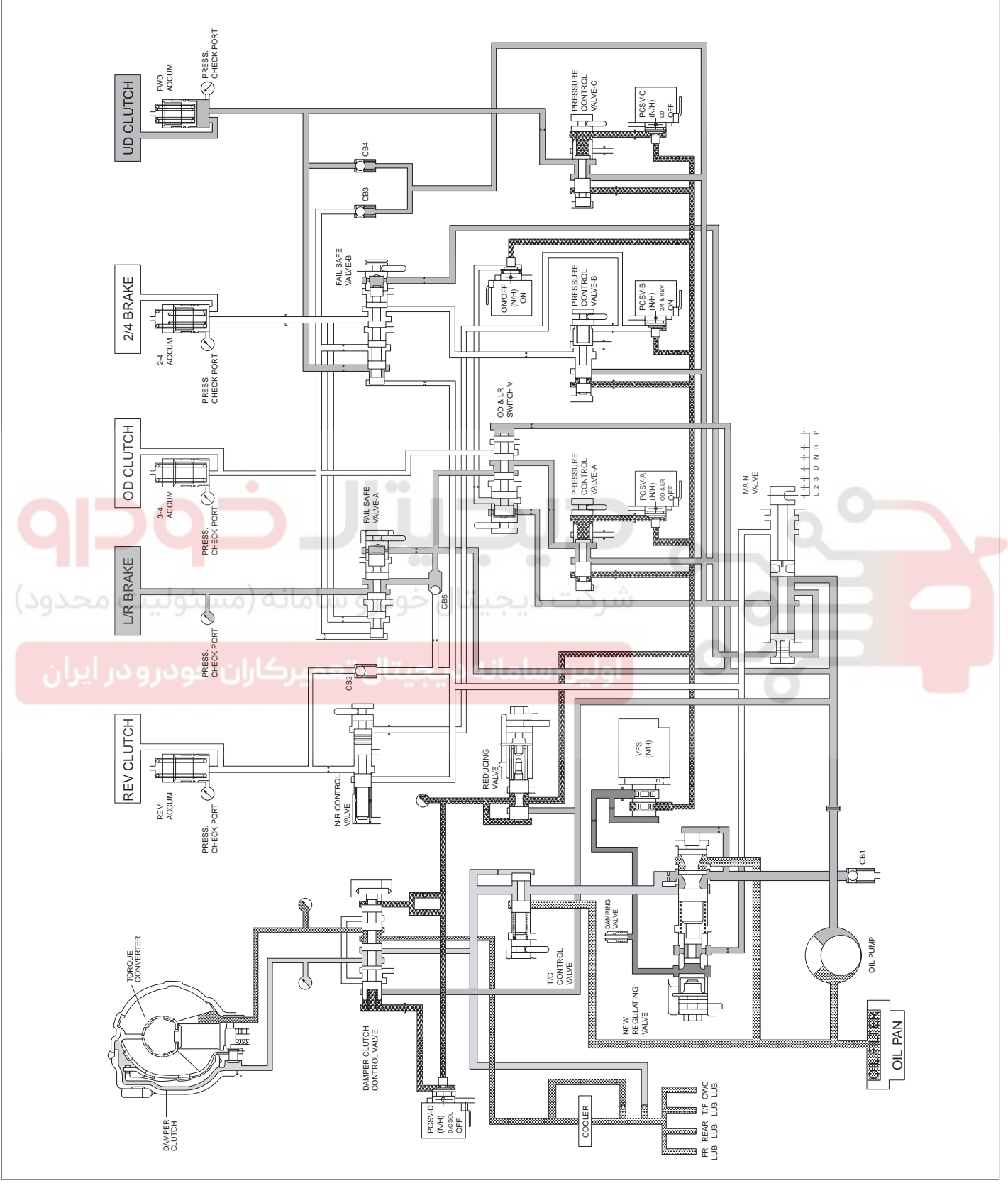

SHDAT6037L

### BASIC INSPECTION ADJUSTMENT EEFDACAD

#### TRANSAXLE FLUID LEVEL

#### INSPECTION

- 1. Drive the vehicle until the fluid reaches normal operating temperature [70~80°C(158~176°F)].
- 2. Place the vehicle on a level surface.
- Move the gear selector lever through all gear positions. This will fill the torque converter with trans fluid. Set the selector lever to the "N" (Neutral) position.
- 4. Before removing the oil level gauge, wipe all contaminants from around the oil level gauge. Then take out the oil level gauge and check the condition of the fluid.

### **NOTE**

If the fluid smells as if it is burning, it means that the fluid has been contaminated by fine particles from the bushes and friction materials, a transmission overhaul may be necessary.

5. Check that the fluid level is in the "HOT" mark on the oil level gauge. If fluid level is low, add automatic transaxle fluid until the level reaches the "HOT" mark.

Automatic transaxle fluid : DIAMOND ATF SP-III, SK ATF SP-III Automatic transaxle fluid capacity: 6.8liter(7.2 US qt, 5.98lmp.qt)

### 🚺 ΝΟΤΕ

Low fluid level can cause a variety of abnormal conditions because it allows the pump to take in air along with fluid. Air trapped in the hydraulic system forms bubbles, which are compressible. Therefore, pressures will be erratic, causing delayed shifting, slipping clutches and brakes, etc. Improper filling can also raise fluid level too high. When the transaxle has too much fluid, gears churn up foam and cause the same conditions which occur with low fluid level, resulting in accelerated deterioration of automatic transaxle fluid. In either case, air bubbles can cause overheating, and fluid oxidation, which can interfere with normal valve, clutch, and brake operation. Foaming can also result in fluid escaping from the transaxle vent where it may be mistaken for a leak. 6. Insert the oil level gauge securely.

## 🚺 ΝΟΤΕ

When new, automatic transmission fluid should be red, The red dve is added so the assembly plant can identify it as transmission fluid and distinguish it from engine oil or antifreeze. The red dve, which is not an indicator of fluid quality, is not permanent. As the vehicle is driven the transmission fluid will begin to look darker. The color may eventually appear light brown.

#### REPLACEMENT

If you have a fluid changer, use this changer to replace the fluid. If you do not have a fluid replace the fluid by the following procedure.

- 1. Disconnect the hose, which connects the transmission and the oil cooler (inside the radiator).
- 2. Start the engine and let the fluid drain out.

Running conditions : "N" range with engine idling

### 

The engine should be stopped within one minute after it is started. If the fluid has all drained out before then, the engine should be stopped at that point.

3. Remove the drain plug(A) from the bottom of the transmission case to drain the fluid.

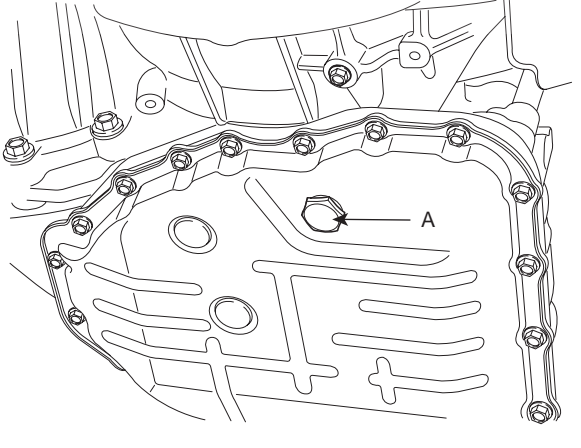

AKGF032W

4. Install the drain plug via the gasket, and tighten it the specified torque.

TORQUE: 35~45 Nm (3.5~4.5kgf.m, 25~32lb-ft)

### WWW.DIGITALKHODRO.COM

#### AT -26

5. Pour the new fluid in through the oil filler tube.

### 🗥 CAUTION

Stop pouring if the full volume of fluid cannot be poured in.

6. Repeat the procedure in step (2).

### 🔟 ΝΟΤΕ

Check the old fluid for contamination. If it has been contaminated, repeat the steps (5) and (6).

- 7. Pour the new fluid in through the oil filler tube.
- Reconnect the hose, which was disconnected in step (1) above, and firmly replace the oil level gauge. (In case of this "replace", this means after wiping off any dirt around the oil level gauge, insert it into the filler tube.)
- 9. Start the engine and run it at idle for 1~2 minutes.
- 10. Move the select lever through all positions, and then move it to the "N" or "P" position.
- 11. Drive the vehicle until the fluid temperature rises to the normal temperature (70~80°C(158~176°F)), and then check the fluid level again. The fluid level must be at the HOT mark.
- 12. Firmly insert the oil level gauge into the oil filler tube.

### AUTOMATIC TRANSAXLE (A4CF1)

#### TORQUE CONVERTER STALL TEST

This test measures the maximum engine speed when the select lever is at the "D" or "R" position and the torque converter stalls to test the operation of the torque converter, starter motor and one-way clutch operation and the hold-ing performance of the clutches and brakes in the transmission.

### 🗥 CAUTION

# Do not let anybody stand in front of or behind the vehicle while this test is being carried out.

- 1. Check the automatic transmission fluid level and temperature and the engine coolant temperature.
  - Fluid level : At the HOT mark on the oil level gauge
  - Fluid temperature : 80~100°C (176~212°F)
  - Engine coolant temperature : 80~100°C (176~212°F)
- 2. Check both rear wheels (left and right).
- 3. Pull the parking brake lever on, with the brake pedal fully depressed.
- 4. Start the engine.
- 5. Move the select lever to the "D" position, fully depress the accelerator pedal and take a reading of the maximum engine speed at this time.

### 

- The throttle should not be left fully open for any more than eight seconds.
- If carrying out the stall test two or more times, move the select lever to the "N" position and run the engine at 1,000 r/min to let the automatic transaxle fluid cool down before carrying out subsequent tests.
- Move the select lever to the "R" position and carry out the same test again.

Stall rpm : 2,000~2,700 RPM

AT -27

| Range                    | Condition                    | Passable cause                                                                     |
|--------------------------|------------------------------|------------------------------------------------------------------------------------|
| R range slip             | Reverse                      | REV in D range normal<br>L/R in D range abnormal                                   |
| D1 rang slip             | D range 1st/ Sports mode 1st | L/R in reverse range abnormal<br>UD in reverse range normal                        |
| D3 range slip            | 3rd gear hold                | OD in 3rd gear slip<br>(1st and 2nd gear normal)                                   |
| Forwarding, reverse slip | D range, R range             | Torque converter<br>Oil pump, Manual valve in the valve<br>Driving device abnormal |

#### ELEMENTS IN USE IN EACH GEAR

|    | UD/C                 | OD/C     | REV/C     | 2-4/B                             | LR/B | OWC |  |
|----|----------------------|----------|-----------|-----------------------------------|------|-----|--|
| Р  |                      |          |           |                                   |      |     |  |
| R  |                      |          |           |                                   |      |     |  |
| N  |                      |          |           |                                   |      |     |  |
| D1 |                      |          |           |                                   |      |     |  |
| D2 | <u> </u>             |          |           |                                   | 0    | 1   |  |
| D3 |                      |          | Ŋ.        |                                   | 4    |     |  |
| D4 | -                    | ما سام م |           | <h< td=""><td></td><td></td></h<> |      |     |  |
| L  | , guille ( and ) and | حودرو سا | ت ديجيه ن | سرد                               |      |     |  |
|    |                      |          |           |                                   |      |     |  |

#### HYDRAULIC PRESSURE TEST

- 1. Warm up the engine until the automatic transaxle fluid temperature is  $80 \sim 100^{\circ}C(176 \sim 212^{\circ}F)$ .
- 2. Jack up the vehicle so that the wheels are free to turn.
- 3. Connect the special tools(09452-21500, 09452-21000) oil pressure gauge to each pressure discharge port.

### AUTOMATIC TRANSAXLE (A4CF1)

- 4. Measure the hydraulic pressure at each port under the conditions given in the standard hydraulic pressure table, and check that the measured values are within the standard value ranges.
- If a value is outside the standard range, correct the problem while referring to the hydraulic pressure test diagnosis table.
   a. Bottom side
  - a. Bottom side

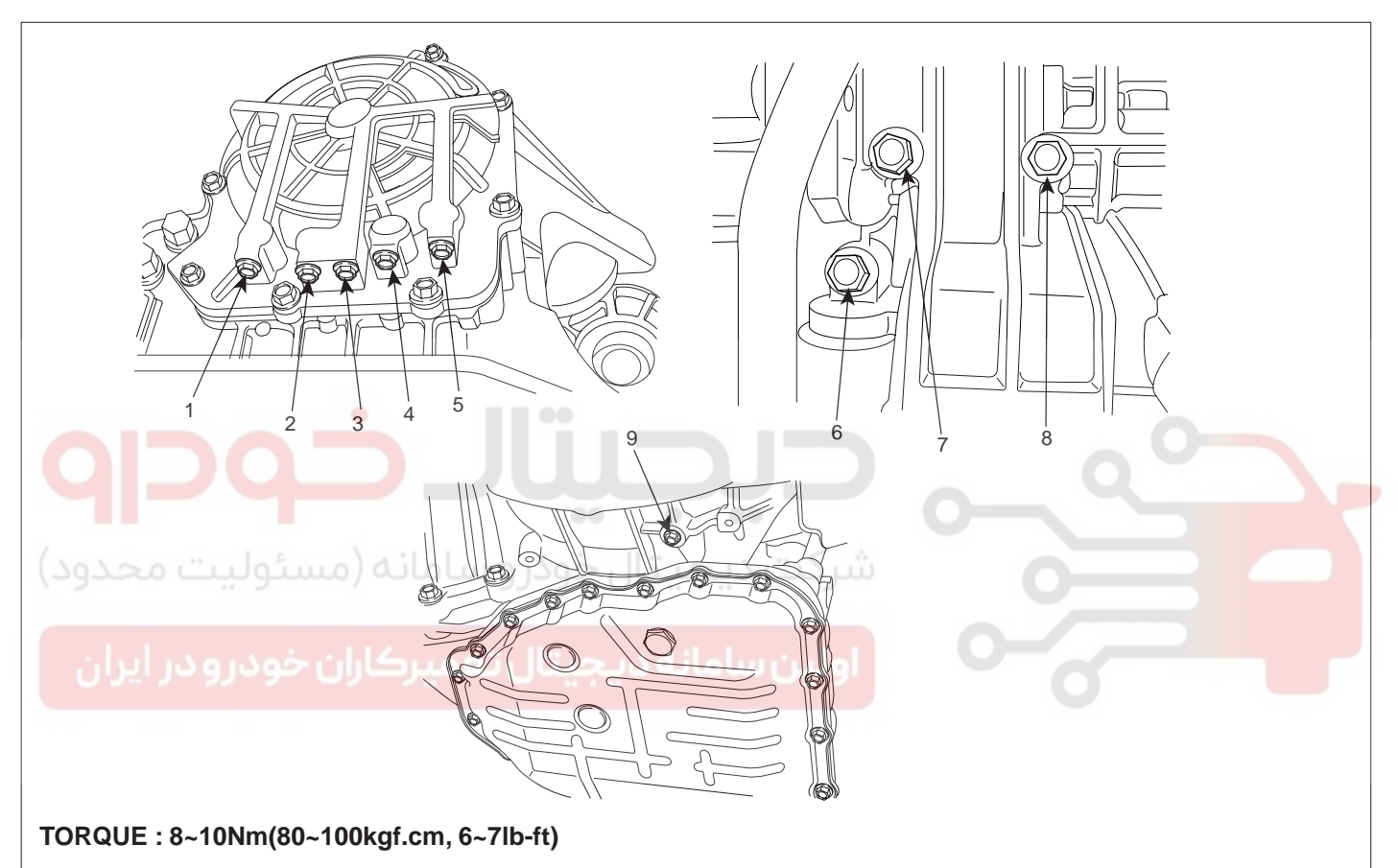

- 1. LUB pressure port
- 2. RED pressure port
- 3. OD pressure port

- 4. 2/4 pressure port
- 5. REV pressure port
- 6. DA pressure port
- 7. UD pressure port
- 8. LR pressure port
- 9. DR pressure port

BKGF008A

WWW.DIGITALKHODRO.COM

#### STANDARD HYDRAULIC PRESSURE TABLE

| Na | Shift range<br>position | Operation  |          |            |             |            | Oil pressure (kgf/cm²) |          |            |            |            |            |
|----|-------------------------|------------|----------|------------|-------------|------------|------------------------|----------|------------|------------|------------|------------|
|    |                         | PCSV-A     | PCSV-B   | PCSV-C     | PCSV-D      | ON/OFF     | Measuring              | LR       | 2-4(2ND)   | UD         | OD         | REV        |
| 1  | D                       | 0          | 100      | 0          | 0           | ON         | LR                     | 10.5±0.2 | 0          | 10.5±0.2   | 0          | 0          |
| 2  | 1                       | 50         | <b>↑</b> | $\uparrow$ | ↑ (         | ↑ (        | 1                      | 5.7±0.4  | 1          | ↑ (        | ↑ (        | $\uparrow$ |
| 3  | ↑                       | 75         | ↑        | ↑          | ↑           | 1          | ↑                      | 0.9±0.3  | ↑          | ↑          | 1          | $\uparrow$ |
| 4  | ↑                       | 100        | ↑        | 1          | ↑           | ↑          | ↑                      | 0        | ↑          | ↑          | ↑ (        | $\uparrow$ |
| 5  | <b>↑</b>                | ↑          | 0        | ↑          | 100         | OFF        | 2-4(2ND)               | 0        | 10.5±0.2   | ↑          | ↑          | $\uparrow$ |
| 6  | $\uparrow$              | <b>↑</b>   | 50       | Ŷ          | ↑           | ↑          | <b>↑</b>               | <b>↑</b> | 5.7±0.4    | <b>↑</b>   | ↑          | $\uparrow$ |
| 7  | $\uparrow$              | ↑          | 75       | $\uparrow$ | ↑           | $\uparrow$ | $\uparrow$             | <b>↑</b> | 0.9±0.3    | ↑          | $\uparrow$ | $\uparrow$ |
| 8  | ↑ (                     | ↑          | 100      | ↑          | ↑           | <b>↑</b>   | ↑                      | <b>↑</b> | 0          | ↑ (        | ↑          | $\uparrow$ |
| 9  | $\uparrow$              | 0          | Ŷ        | $\uparrow$ | ↑           | $\uparrow$ | OD                     | <b>↑</b> | $\uparrow$ | ↑          | 10.5±0.2   | $\uparrow$ |
| 10 | <b>↑</b>                | 50         | <b>↑</b> | $\uparrow$ | ↑           | $\uparrow$ | $\uparrow$             | <b>↑</b> | $\uparrow$ | ↑          | 5.7±0.4    | $\uparrow$ |
| 11 | ↑                       | 75         | <b>↑</b> | Ŷ          | <b>↑</b>    | <b>↑</b>   | <b>↑</b>               | <b>↑</b> | ↑          | <b>↑</b>   | 0.9±0.3    | <b>↑</b>   |
| 12 | $\uparrow$              | 100        | <b>↑</b> | $\uparrow$ | ↑           | $\uparrow$ | $\uparrow$             | ↑        | $\uparrow$ | ↑          | 0          | $\uparrow$ |
| 13 | ↑ (                     | ↑          | Ŷ        | 0          | 0           | ↑          | UD                     | <b>↑</b> | ↑          | 10.5±0.2   | ↑          | $\uparrow$ |
| 14 | $\uparrow$              | <b>↑</b>   | <b>↑</b> | 50         | ↑           | <b>↑</b>   | ↑ (                    | <b>↑</b> | ↑          | 5.8±0.4    | ↑          | $\uparrow$ |
| 15 | $\uparrow$              | ↑ (        | ↑        | 75         | ↑           | <b>↑</b>   | ↑                      | ↑        | ↑          | 1.0±0.3    | ↑ (        | $\uparrow$ |
| 16 | $\uparrow$              | 0          | <b>_</b> | 100        |             | $\uparrow$ | ↑ (                    | <b>↑</b> | $\uparrow$ | 0          | $\uparrow$ | $\uparrow$ |
| 17 | R                       | $\uparrow$ | 0        | ↑          | ↑           | ON         | REV                    | 17.5±0.2 | ↑          | 1          | ↑          | 17.5±0.2   |
| 18 |                         | $\uparrow$ | 50       | $\uparrow$ | <b>↓</b>    | <b>↑</b>   | $\uparrow$             | ↑        | $\uparrow$ | $\uparrow$ | ↑ (        | 8.7±0.6    |
| 19 | <b>↑</b>                | $\uparrow$ | 75       | ↑ (        | ↑ <b>●●</b> | ^          |                        | ↑        | 1          | $\uparrow$ | 1          | 0.9±0.5    |
| 20 | <u>↑</u>                | <br>سيئول  | 100      | و شام      | خۇدر        |            | <u>م ما در ا</u>       | Î        | 1          | 1          | ↑          | 0          |

[Measure condition]

Oil pump revolution : 2500rpm

LPCSV Duty ratio : 0%

Note) The oil pressure values of "0" marked on the above table must measure less than 0.1kgf/cm² when testing.

\* The values are subject to change according to vehicle model or condition.

SHDAT6062L

### 021 62 99 92 92

### TROUBLESHOOTING E7F0EBA3

# DIAGNOSTIC TROUBLE CODES (INSPECTION PROCEDURE)

Check the Diagnostic Trouble Codes

- 1. Turn the ignition switch to OFF.
- 2. Connect the Hi-scan tool to the DLC connector for diagnosis.
- 3. Turn the ignition switch to ON.
- 4. Check the diagnostic trouble codes using the Hi-scan tool.
- 5. Read the output diagnostic trouble codes. Then follow the remedy procedures according to the "DIAGNOS-TIC TROUBLE CODE DESCRIPTION" on the following pages.

#### 🔟 ΝΟΤΕ

- A maximum of 10 diagnostic trouble codes (in the sequence of occurrence) can be stored in the Random Access Memory (RAM) incorporated within the control module.
- The same diagnostic trouble code can be stored one time only.
- If the number of stored diagnostic trouble codes or diagnostic trouble patterns exceeds 10, already stored diagnostic trouble codes will be erased in sequence, beginning with the oldest.
  - Do not disconnect the battery until all diagnostic trouble codes or diagnostic trouble patterns have been read out, because all stored diagnostic trouble codes or diagnostic trouble patterns will be cancelled when the battery is disconnected.
  - All diagnostic trouble codes are deleted from memory the 200th time the ATF temperature reaches 50°C(122°F) after memorization of the most recent diagnostic code.
- 6. Delete the diagnostic trouble code.
- 7. Disconnect the Hi-scan tool.

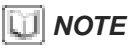

DTC cleaning should only be done with the scan tool.

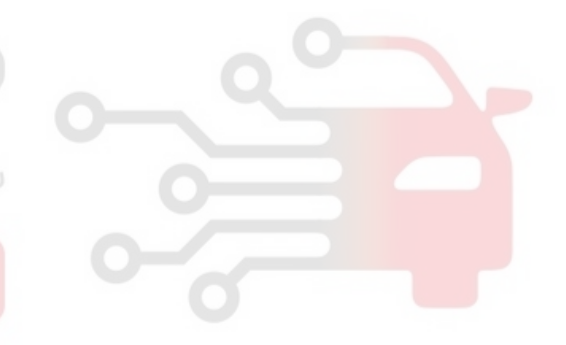

# AUTOMATIC TRANSAXLE (A4CF1)

## 021 62 99 92 92

AT -31

## AUTOMATIC TRANSAXLE SYSTEM

#### DIAGNOSTIC TROUBLE CODE TABLE

| No. | Code  | Item                                                                   | MIL | Remark |
|-----|-------|------------------------------------------------------------------------|-----|--------|
| 1   | P0707 | TRANSAXLE RANGE SWITCH CIRCUIT LOW INPUT                               |     | AT-32  |
| 2   | P0708 | TRANSAXLE RANGE SWITCH CIRCUIT HIGH INPUT                              |     | AT-38  |
| 3   | P0712 | TRANSAXLE FLUID TEMPERATURE SENSOR CIRCUIT LOW INPUT                   |     | AT-41  |
| 4   | P0713 | TRANSAXLE FLUID TEMPERATURE SENSOR CIRCUIT HIGH INPUT                  |     | AT-47  |
| 5   | P0717 | A/T INPUT SPEED SENSOR CIRCUIT - OPEN or SHORT(GND)                    |     | AT-49  |
| 6   | P0722 | A/T OUTPUT SPEED SENSOR CIRCUIT - OPEN or SHORT(GND)                   |     | AT-56  |
| 7   | P0731 | GEAR 1 INCORRECT RATIO                                                 |     | AT-63  |
| 8   | P0732 | GEAR 2 INCORRECT RATIO                                                 |     | AT-70  |
| 9   | P0733 | GEAR 3 INCORRECT RATIO                                                 |     | AT-76  |
| 10  | P0734 | GEAR 4 INCORRECT RATIO                                                 |     | AT-82  |
| 11  | P0741 | TORQUE CONVERTER CLUTCH STUCK OFF                                      |     | AT-86  |
| 12  | P0742 | TORQUE CONVERTER CLUTCH STUCK ON                                       |     | AT-90  |
| 13  | P0743 | TORQUE CONVERTER CLUTCH CONTROL SOLENOID<br>VALVE - OPEN or SHORT(GND) | 20- | AT-94  |
| 14  | P0748 | VFS SOLENOID VALVE CIRCUIT - OPEN or SHORT(GND)                        |     | AT-102 |
| 15  | P0750 | ON/OFF(SCSV-A) SOLENOID VALVE CIRCUIT - OPEN<br>or SHORT(GND)          |     | AT-110 |
| 16  | P0755 | PCSV-A(OD & LR ) SOLENOID VALVE CIRCUIT - OPEN<br>or SHORT(GND)        |     | AT-118 |
| 17  | P0760 | PCSV-B(2-4 SOLENOID VALVE) CIRCUIT - OPEN or SHORT(GND)                |     | AT-127 |
| 18  | P0765 | PCSV-C(UD) SOLENOID VALVE CIRCUIT - OPEN or SHORT(GND)                 |     | AT-135 |
| 19  | U0001 | CAN TIME OUT                                                           |     | AT-143 |
| 20  | U0100 | CAN BUS OFF                                                            |     | AT-147 |

### **AUTOMATIC TRANSAXLE (A4CF1)**

### DTC P0707 TRANSAXLE RANGE SWITCH - LOW INPUT

#### COMPONENT LOCATION E2322A3B

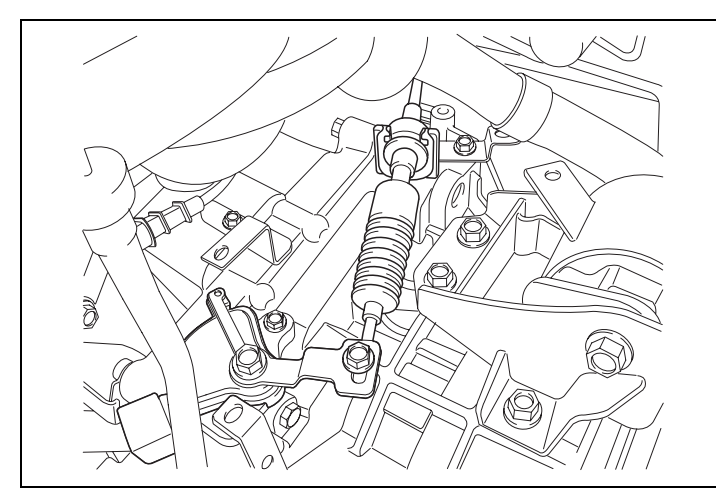

AKGF101A

#### GENERAL DESCRIPTION E24A063A

The Transaxle Range Switch sends the shift lever position information to the TCM(PCM) using a 12V (battery voltage) signal. When the shift lever is in the D (Drive) position the output signal of Transaxle Range Switch is 12V and in all other positions the voltage is 0V. The TCM(PCM) judges the shift lever position by reading all signals, for the Transaxle Range Switch, simultaneously.

### شرکت دیجیتال خودرو سامانه (مسئولیت محدود) DTC DESCRIPTION EBAFD7F6

The TCM(PCM) sets this code when the Transaxle Range Switch has no output signal for more than 30 seconds.

### DTC DETECTING CONDITION E7F4A723

| Item              | Detecting Condition                                                                                                    | Possible cause                                                                                                    |  |  |
|-------------------|----------------------------------------------------------------------------------------------------|----------------------------------------------------------------------------------------------------|--|--|
| DTC Strategy      | Check for no signal                                                                                                    | Open or short in circuit                                                                                                 |  |  |
| Enable Conditions | Always                                                                                                    | <ul> <li>Faulty Shift cable adjustment</li> <li>Faulty inhibitor switch and<br/>Manual control lever position</li> </ul> |  |  |
| Threshold value   | No signal detected                                                                                                    |                                                                                                    |  |  |
| Diagnostic Time   | More than 30 secs                                                                                                    | adjustment                                                                                                    |  |  |
| Fail Safe         | <ul> <li>Recognition as previous signal.</li> <li>When P-D or R-D or D-R SHIFT is detected,<br/>it is regarded as N-D or N-R though "N"<br/>signal is not detected</li> <li>When sports mode S/W is ON without<br/>P,R,N, D-RANGE signals, it is regarded<br/>sports mode. (DTC is not set)</li> </ul> | <ul><li>SWITCH</li><li>Faulty TCM(PCM)</li></ul>                                                                         |  |  |

### SIGNAL WAVEFORM E0898A2D

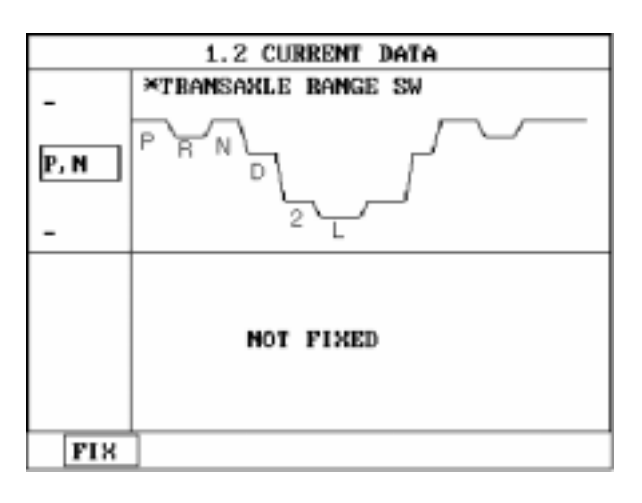

SHDAT6201L

### MONITOR SCANTOOL DATA E7CCBA4C

- 1. Connect scantool to data link connector(DLC).
- 2. Ignition "ON" & Engine "OFF".
- 3. Monitor the "TRANSAXLE RANGE SWITCH" parameter on the scantool.
- 4. Move selector lever from "P" range to "L" range.

شرکت دیجیتال خودرو سامانه (مستولیت محدود)

اولین سامانه دیجیتال تعمیرکاران خودرو در ایران

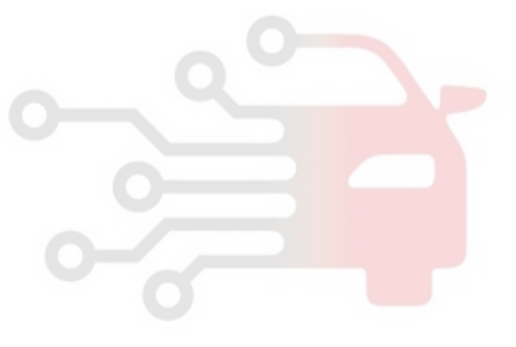

### WWW.DIGITALKHODRO.COM

### 021 62 99 92 92

AT -34

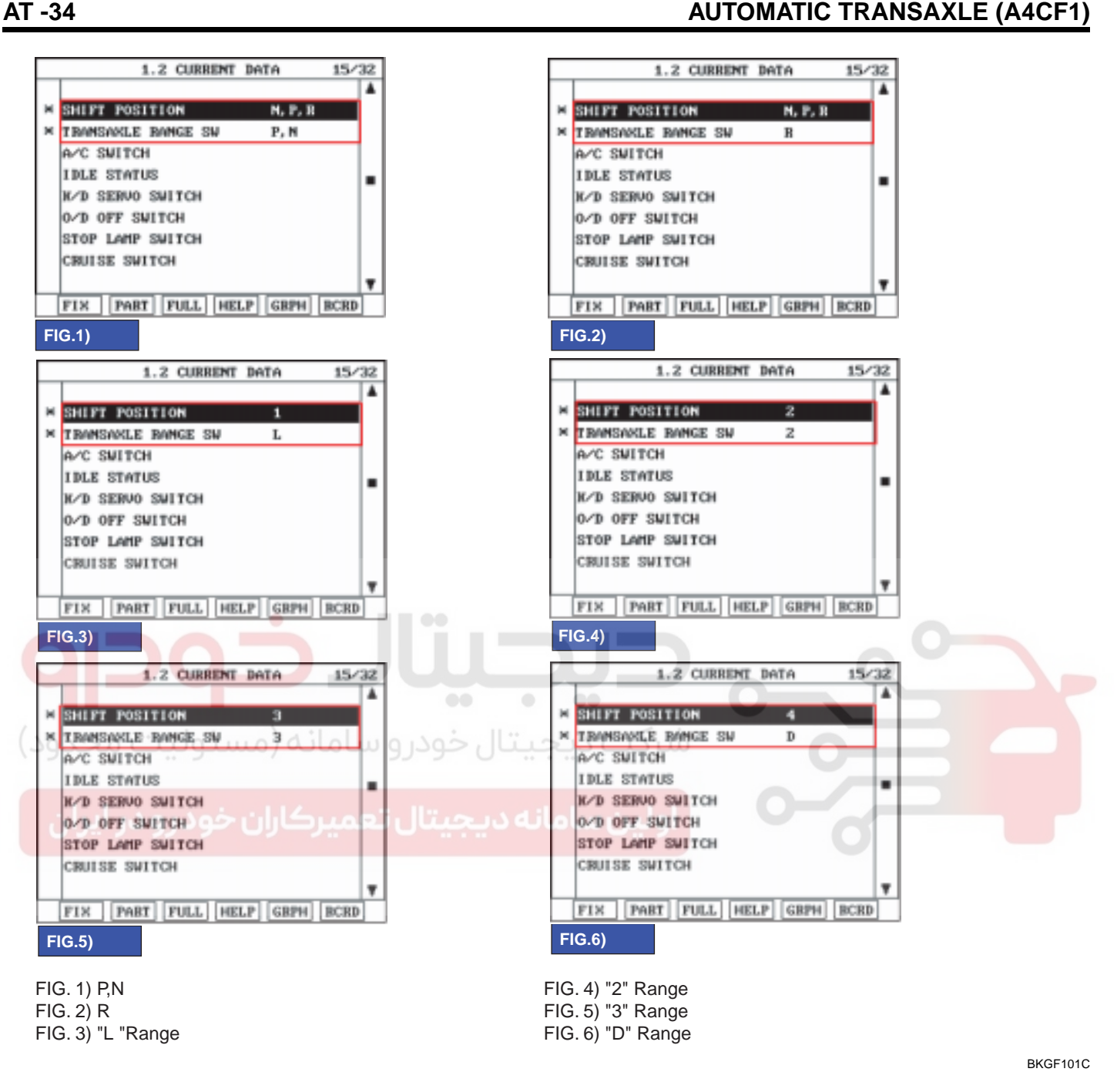

Does "TRANSAXLE RANGE SWITCH" follow the reference data? 5

#### YES

Fault is intermittent caused by poor contact in the sensor's and/or TCM(PCM)'s connector or was repaired and TCM(PCM) memory was not cleared. Thoroughly check connectors for looseness, poor connection, bending, corrosion, contamination, deterioration or damage. Repair or replace as necessary and go to "Verification of Vehicle Repair" procedure.

#### NO

Go to "Terminal & connector inspection" procedure.

Most of fault that happen about inhibitor switch, result from faulty shift cable adjustment or incorrect location of manual control lever and inhibitor switch. So, when DTC which related inhibitor switch or engine start defectiveness at "P" range

### WWW.DIGITALKHODRO.COM

### AUTOMATIC TRANSAXLE SYSTEM

happen, After check the shift cable adjustment or location of manual control lever and inhibitor switch, repair or replace as necessary.

#### TERMINAL & CONNECTOR INSPECTION ECED1753

- 1. Many malfunctions in the electrical system are caused by poor harness and terminals. Faults can also be caused by interference from other electrical systems, and mechanical or chemical damage.
- 2. Thoroughly check connectors for looseness, poor connection, bending, corrosion, contamination, deterioration, or damage.
- 3. Has a problem been found?

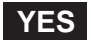

Repair as necessary and go to "Verification of vehicle repair" procedure.

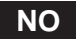

Go to "Power supply circuit inspection" procedure.

#### POWER SUPPLY CIRCUIT INSPECTION EEA04698

1. CHECK POWER TO RANGE SWITCH

- 1) Disconnect "TRANSAXLE RANGE SWITCH" connector.
  - 2) Ignition "ON" & Engine "OFF".
  - 3) Measure voltage between terminal "8" of the sensor harness connector and chassis ground.

Specification : approx. B+

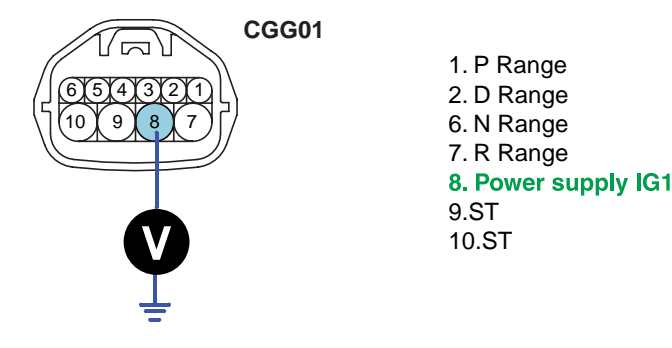

SLDAT7202L

4) Is voltage within specifications?

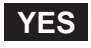

Go to "Signal circuit inspection" procedure.

#### NO

Check that Fuse1-10A is installed or not blown. Check for open in harness. Repair as necessary and go to "Verification of vehicle repair" procedure.

### WWW.DIGITALKHODRO.COM

### AUTOMATIC TRANSAXLE (A4CF1)

### SIGNAL CIRCUIT INSPECTION EED4A573

- 1. Ignition "OFF".
- 2. Disconnect "TRANSAXLE RANGE SWITCH" and "TCM(PCM)" connector.
- 3. Measure resistance between each teminal of the sensor harness connector and TCM(PCM)harness connector as below.

Specification :

| Pin No of "TRANSAXLE RANGE SWITCH" | CGG01 No.1      | CGG01 No.2      | CGG01 No.6      | CGG01 No.7   |
|------------------------------------|-----------------|-----------------|-----------------|--------------|
| Pin No of "TCM(PCM)" harness       | CGGA-K<br>No.67 | CGGA-K<br>No.66 | CGGA-K<br>No.91 | CGGA-K No.88 |
| Specification                      | 0               | 0               | 0               | 0            |

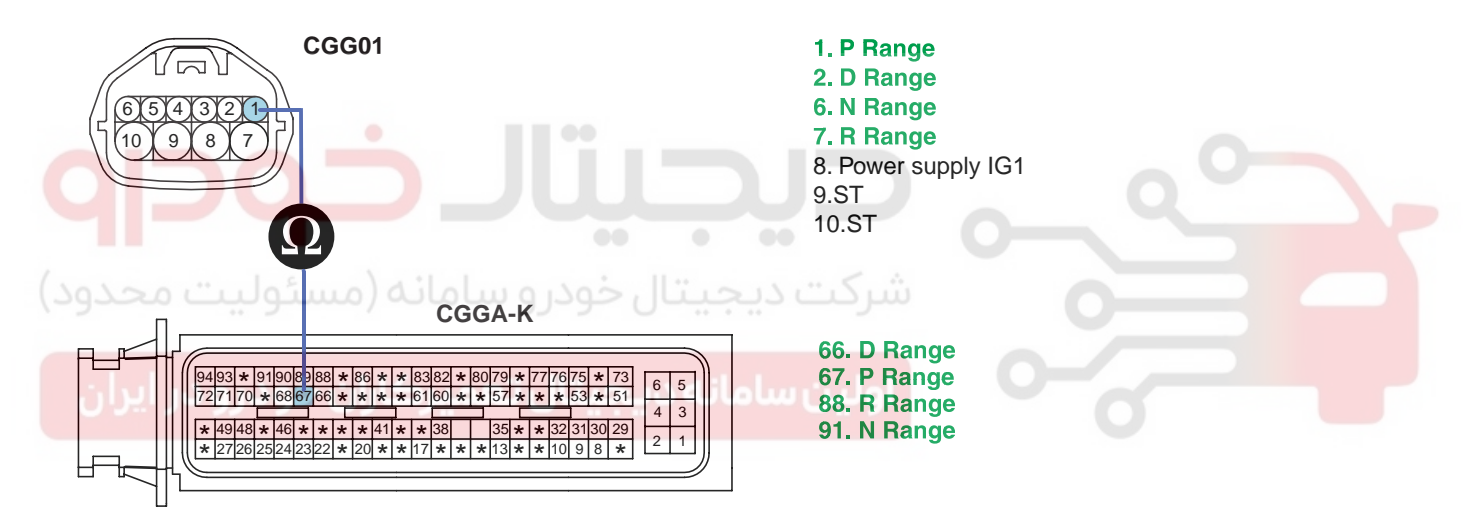

SLDAT7203L

4. Is resistance within specifications?

#### YES

Go to "Component inspection" procedure.

NO

Check for Open in harness. Repair as necessary and Go to "Verification of Vehicle Repair" procedure.

#### COMPONENT INSPECTION E7471AAE

- 1. Ignition "OFF".
- 2. Remove "TRANSAXLE RANGE SWITCH".
- 3. Measure the resistance between each terminal of the sensor.

Specification : approx. 0

SLDAT7204L

### AUTOMATIC TRANSAXLE SYSTEM

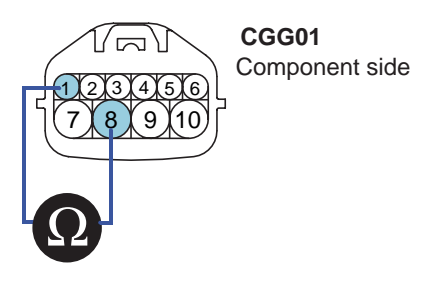

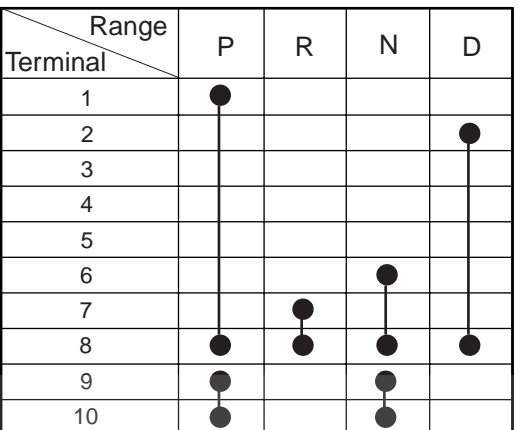

[RANGE SWITCH continuity check table (Case of SPORTS MODE vehicle has no 3,2,L range)]

1. P Range

2. D Range

6. N Range

7. R Range

9.ST 10.ST

8. Power supply IG1

#### 4. Is resistance within specifications?

# شرکت دیجیتال خودرو سامانه (مسئولیت YES ود)

Substitute with a known-good PCM/TCM and check for proper operation. If the problem is corrected, replace PCM/TCM and then go to "Verification of Vehicle Repair" procedure.

#### NO

Replace "TRANSAXLE RANGE SWITCH" as necessary and Go to "Verification of Vehicle Repair" procedure.

#### VERIFICATION OF VEHICLE REPAIR E0549CD7

After a repair, it is essential to verify that the fault has been corrected.

- 1. Connect scantool and select "Diagnostic Trouble Codes(DTCs)" mode.
- 2. Using a scantool, Clear DTC.
- 3. Operate the vehicle within DTC Enable conditions in General information.
- 4. Are any DTCs present?

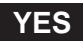

Go to the applicable troubleshooting procedure.

NO

System performing to specification at this time.
## AUTOMATIC TRANSAXLE (A4CF1)

## DTC P0708 TRANSAXLE RANGE SWITCH - HIGH INPUT

## COMPONENT LOCATION E38AA7AA

Refer to DTC P0707.

## GENERAL DESCRIPTION EFAD8D69

Refer to DTC P0707.

## DTC DESCRIPTION E1B6969F

The TCM(PCM) sets this code when the Transaxle Range Switch outputs multiple signals for more than 30 seconds.

## DTC DETECTING CONDITION E3767B64

| ltem                                         | Detecting Condition                                                                                                    | Possible cause                                                                                |  |  |  |
|----------------------------------------------|----------------------------------------------------------------------------------------------------|-----------------------------------------------------------------------------------------------|--|--|--|
| DTC Strategy                                 | <ul> <li>Check for multiple signals</li> </ul>                                                                                                    | Open or short in                                                                              |  |  |  |
| Enable Conditions                            | Always                                                                                                    | TRANSAXLE RANGE                                                                               |  |  |  |
| Threshold value                              | Multiple signal                                                                                                    | Faulty Shift cable adjustment                                                                 |  |  |  |
| Diagnostic Time                              | More than 10 sec                                                                                                    | <ul> <li>Faulty inhibitor switch and<br/>manual control lever position</li> </ul>             |  |  |  |
| ئولىتى قۇرۇد)<br>Fail Safe<br>فودرو در ايران | <ul> <li>Recognition as previous signal</li> <li>When signal is input "D" and "N" at the same time, TCM regards it as "N" RANGE</li> <li>After PCM/TCM Reset, if the PCM/TCM detects multiple signal or no signal, then it holds the 3rd gear position</li> </ul> | <ul> <li>adjustment</li> <li>Faulty TRANSAXLE RANGE<br/>SWITCH</li> <li>Faulty PCM</li> </ul> |  |  |  |

## SIGNAL WAVEFORM E4FFDFF2

Refer to DTC P0707.

## MONITOR SCANTOOL DATA EC2B9432

Refer to DTC P0707.

## TERMINAL & CONNECTOR INSPECTION E74999BA

Refer to DTC P0707.

## AUTOMATIC TRANSAXLE SYSTEM

## POWER SUPPLY CIRCUIT INSPECTION EO883AED

- 1. Disconnect "TRANSAXLE RANGE SWITCH" connector.
- 2. Ignition "ON" & Engine "OFF".
- 3. Measure voltage between each terminal of the sensor harness connector and chassis ground.

Specification :

| TERMINAL NO.  | 1  | 2  | 4  | 6  | 7  | 8   | 9  | 10  |
|---------------|----|----|----|----|----|-----|----|-----|
| SPECIFICATION | 0V | 0V | 0V | 0V | 0V | 12V | 0V | 12V |

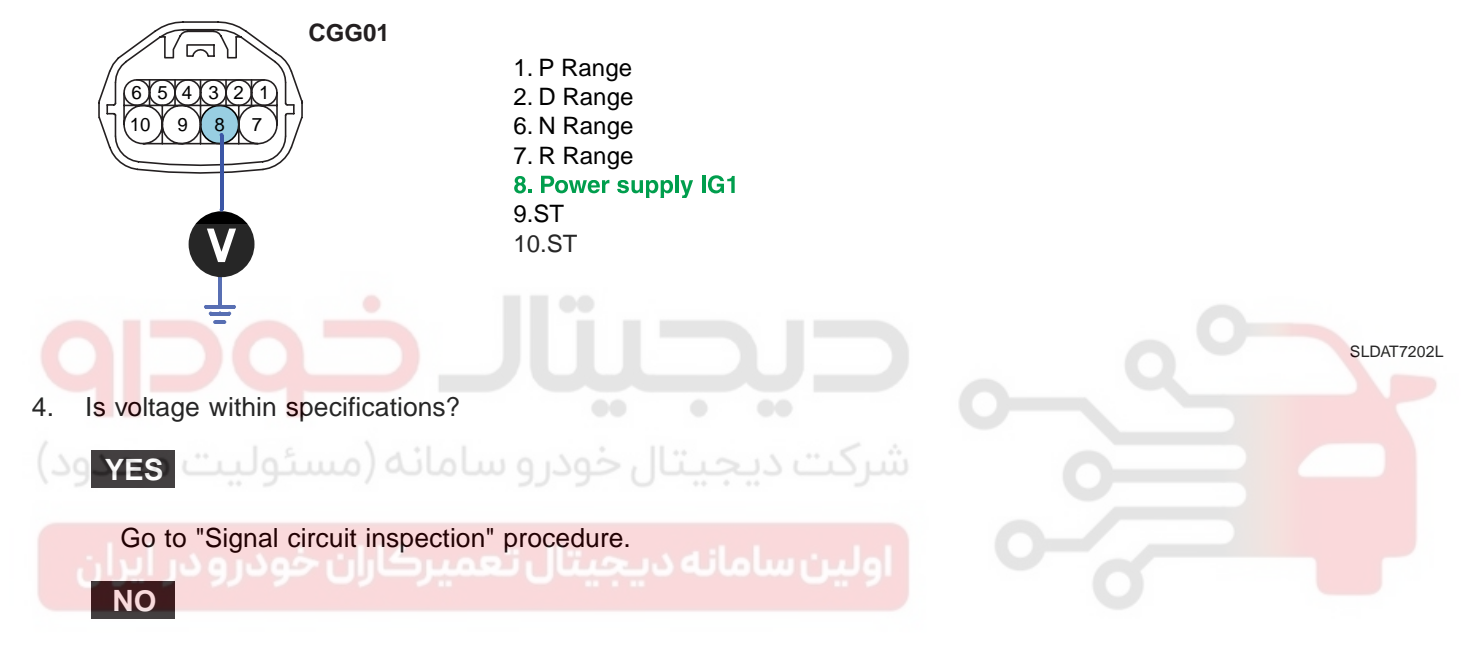

Check for Short in harness. Repair as necessary and Go to "Verification of Vehicle Repair" procedure.

#### SIGNAL CIRCUIT INSPECTION E4169599

- 1. Ignition "OFF".
- 2. Disconnect "TRANSAXLE RANGE SWITCH" and "TCM(PCM)" connector.
- 3. Measure resistance between each terminals of the sensor harness to check for Short.

```
Specification : Infinite
```

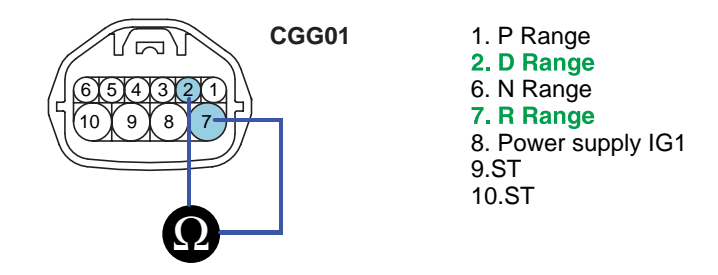

SLDAT7205L

AT -39

021 62 99 92 92

WWW.DIGITALKHODRO.COM

## 021 62 99 92 92

#### AT -40

## AUTOMATIC TRANSAXLE (A4CF1)

#### 4. Is resistance within specifications?

## YES

Go to "Component inspection" procedure.

#### NO

Check for Short in harness. Repair as necessary and Go to "Verification of Vehicle Repair" procedure.

#### COMPONENT INSPECTION E0495170

Refer to DTC P0707.

## VERIFICATION OF VEHICLE REPAIR EE9D2155

Refer to DTC P0707.

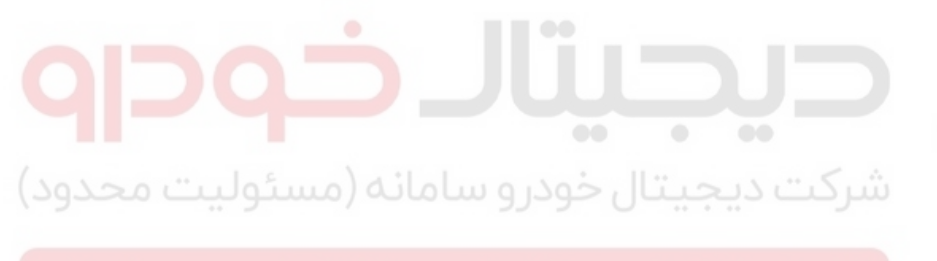

اولین سامانه دیجیتال تعمیرکاران خودرو در ایران

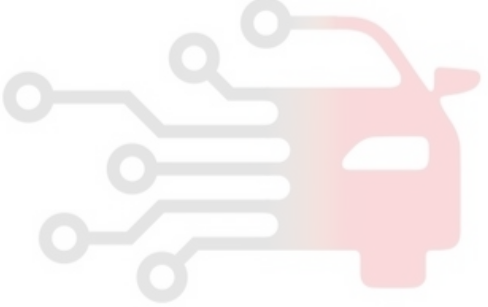

AT -41

## DTC P0712 FLUID(OIL) TEMPERATURE SENSOR CIRCUIT - LOW

## COMPONENT LOCATION E6893F4A

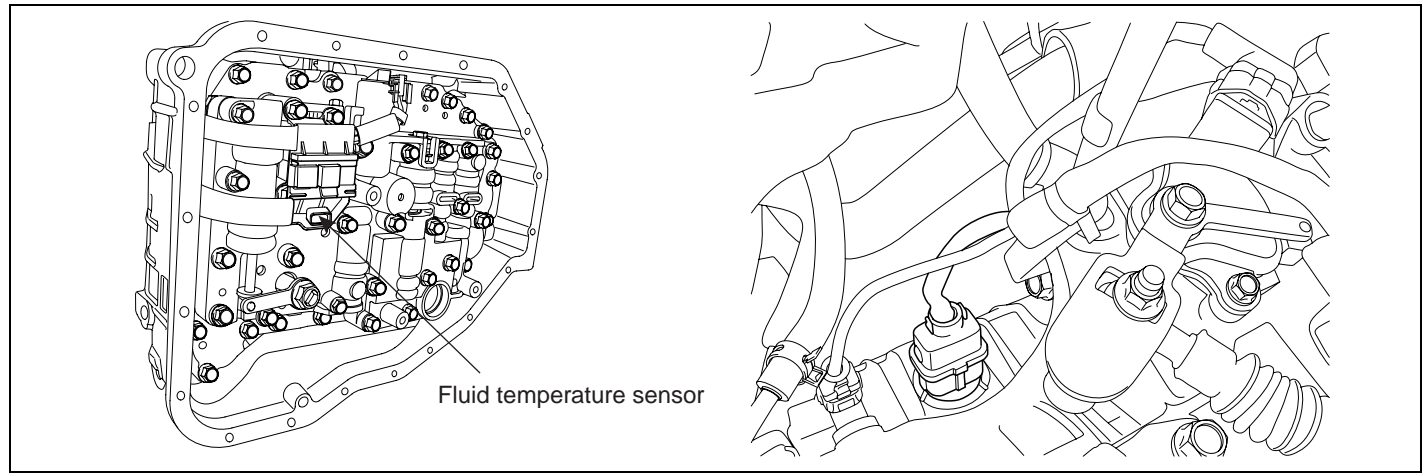

SHDAT6217L

#### GENERAL DESCRIPTION EAABB42B

The automatic TRANSAXLE fluid(ATF) temperature sensor is installed in the Valve Body. This sensor uses a thermistor whose resistance changes according to the temperature changes. The TCM supplies a 5V reference voltage to the sensor, and the output voltage of the sensor changes when the ATF temperature varies. The automatic TRANSAXLE fluid(ATF) temperature provides very important data for the TCM's control of the Torque Converter Clutch, and is also used for many other purposes.

## DTC DESCRIPTION EF5A1359

This DTC code is set when the ATF temperature output voltage is lower than a value generated by thermistor resistance, in a normal operating range, for approximately 1 second or longer. The TCM regards the ATF temperature as fixed at a value of  $80^{\circ}C(176^{\circ}F)$ .

| ltem                                      | Detecting Condition                                                                                                    | Possible cause                                             |
|-------------------------------------------|----------------------------------------------------------------------------------------------------|------------------------------------------------------------|
| DTC Strategy                              | Check for Voltage range                                                                                                    | Sensor signal circuit is                                   |
| Enable Conditions                         | • Always                                                                                                    | <ul> <li>short to ground</li> <li>Faulty sensor</li> </ul> |
| Threshold Value         • Voltage < 0.05V |                                                                                                    | Faulty PCM                                                 |
| Diagnostic Time                           | More than 1sec                                                                                                    |                                                            |
| Fail Safe                                 | <ul> <li>Learning control and Intelligent shift are inhibited</li> <li>Fluid temperature is regarded as 80°C(176°F)</li> </ul> |                                                            |

## DTC DETECTING CONDITION E8971BF3

## 021 62 99 92 92

AUTOMATIC TRANSAXLE (A4CF1)

#### AT -42

SPECIFICATION EED66D97

| TEMP.[°C(°F)] | Resistance(k ) | TEMP.[°C(°F)] | Resistance(k ) |
|---------------|----------------|---------------|----------------|
| -40(-40)      | 139.5          | 80(176)       | 1.08           |
| -20(-4)       | 47.7           | 100(212)      | 0.63           |
| 0(32)         | 18.6           | 120(248)      | 0.38           |
| 20(68)        | 8.1            | 140(284)      | 0.25           |
| 40(104)       | 3.8            | 160(320)      | 0.16           |
| 60(140)       | 1.98           |               |                |

#### MONITOR SCANTOOL DATA EC190ACE

- 1. Connect scantool to data link connector(DLC).
- 2. Engine "ON".
- 3. Monitor the "TRANSAXLE FLUID TEMPERATURE SENSOR" parameter on the scan tool.

Specification : Increasing Gradually 1.2 CURRENT DATA 13/32 4 FLUID TEMP. SENSOR 89 × С GEAR RATIO SHIFT POSITION TRANSAXLE RANGE SW A/C SWITCH IDLE STATUS K/D SERVO SWITCH O/D OFF SWITCH Ŧ FIX PART FULL HELP GRPH RCRD FIG.1) 1.2 CURRENT DATA 13/32 1.2 CURRENT DATA 13/32 . FLUID TEMP. SENSOR FLUID TEMP. SENSOR ж 88 GEAR RATIO GEAR BATIO SHI SHI TR TRA signal circuit short to ground signal circuit open R/ A/0 IDLE STATUS IDER ADDITION K/D SERVO SWITCH K/D SERVO SWITCH O/D OFF SWITCH 0/D OFF SWITCH ٧ . FIX PART FULL HELP GRPH BCRD PART FULL HELP GRPH BCRD FIX FIG.2) FIG.3)

FIG.1) Normal FIG.2) Signal harness Open FIG.3) Signal harness Short

SHDAT6211L

## WWW.DIGITALKHODRO.COM

AT -43

4. Does "TRANSAXLE FLUID TEMPERATURE SENSOR " follow the reference data?

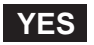

Fault is intermittent caused by poor contact in the sensor's and/or TCM(PCM)'s connector or was repaired and TCM(PCM) memory was not cleared. Thoroughly check connectors for looseness, poor connection, bending, corrosion, contamination, deterioration or damage. Repair or replace as necessary and go to "Verification of Vehicle Repair" procedure.

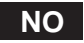

Go to "Terminal & connector inspection" procedure.

## TERMINAL & CONNECTOR INSPECTION E013484B

- 1. Many malfunctions in the electrical system are caused by poor harness and terminals. Faults can also be caused by interference from other electrical systems, and mechanical or chemical damage.
- 2. Thoroughly check connectors for looseness, poor connection, bending, corrosion, contamination, deterioration, or damage.
- 3. Has a problem been found?

YES Repair as necessary and go to "Verification of vehicle Repair" procedure.

## SIGNAL CIRCUIT INSPECTION EA3C4464

- 1. Ignition "ON" & Engine "OFF".
- 2. Disconnect the "TRANSAXLE FLUID TEMPERATURE SENSOR" connector.
- 3. Measure the voltage between terminal "5" of the "TRANSAXLE FLUID TEMPERATURE SENSOR" harness connector and chassis ground.

Specification : Approx. 5 V

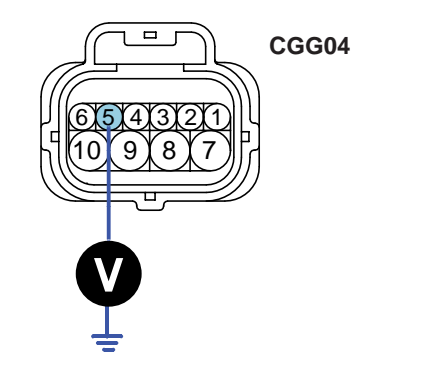

5.TRANSAXLE FLUID TEMPERATURE SENSOR 6.Sensor ground

SHDAT6212L

## 021 62 99 92 92

#### AT -44

#### AUTOMATIC TRANSAXLE (A4CF1)

4. Is voltage within specifications?

## YES

Go to "Component Inspection" procedure.

#### NO

Check for short to ground in harness. Repair as necessary and Go to "Verification of Vehicle Repair" procedure.

#### COMPONENT INSPECTION EB29DFE5

- 1. CHECK "TRANSAXLE FLUID TEMPERATURE SENSOR"
  - 1) Ignition "OFF".
  - 2) Disconnect the "TRANSAXLE FLUID TEMPERATURE SENSOR" connector.
  - 3) Measure the resistance between terminals "5" and "6" of the "TRANSAXLE FLUID TEMPERATURE SENSOR".

Specification : Refer to "Reference data"

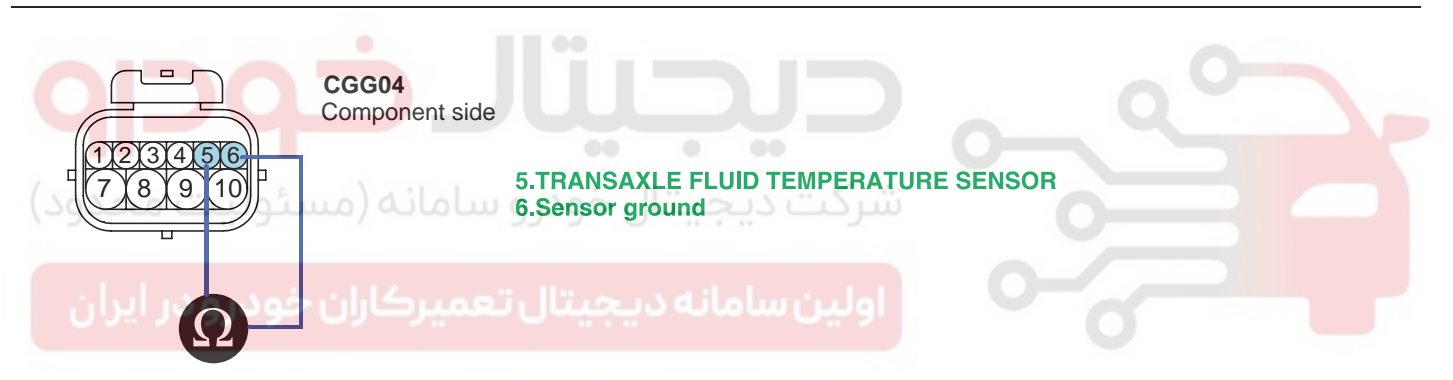

SHDAT6213L

#### [REFERENCE DATA]

| TEMP.[°C(°F)] | Resistance(k) | TEMP.[°C(°F)] | Resistance(k ) |
|---------------|---------------|---------------|----------------|
| -40(-40)      | 139.5         | 80(176)       | 1.08           |
| -20(-4)       | 47.7          | 100(212)      | 0.63           |
| 0(32)         | 18.6          | 120(248)      | 0.38           |
| 20(68)        | 8.1           | 140(284)      | 0.25           |
| 40(104)       | 3.8           | 160(320)      | 0.16           |
| 60(140)       | 1.98          |               |                |

4) Is resistance within specifications?

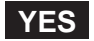

Go to "CHECK PCM/TCM " as below.

NO

Replace "TRANSAXLE FLUID TEMPERATURE SENSOR" as necessary and Go to "Verification of Vehicle Repair" procedure.

## WWW.DIGITALKHODRO.COM

- 2. CHECK TCM
  - 1) Ignition "ON" & Engine "OFF".
  - 2) Connect "TRANSAXLE FLUID TEMPERATURE SENSOR" connector.
  - 3) Install scan tool and select a SIMU-SCAN.
  - 4) Simulate voltage (0 5V) to "TRANSAXLE FLUID TEMPERATURE SENSOR" signal circuit.

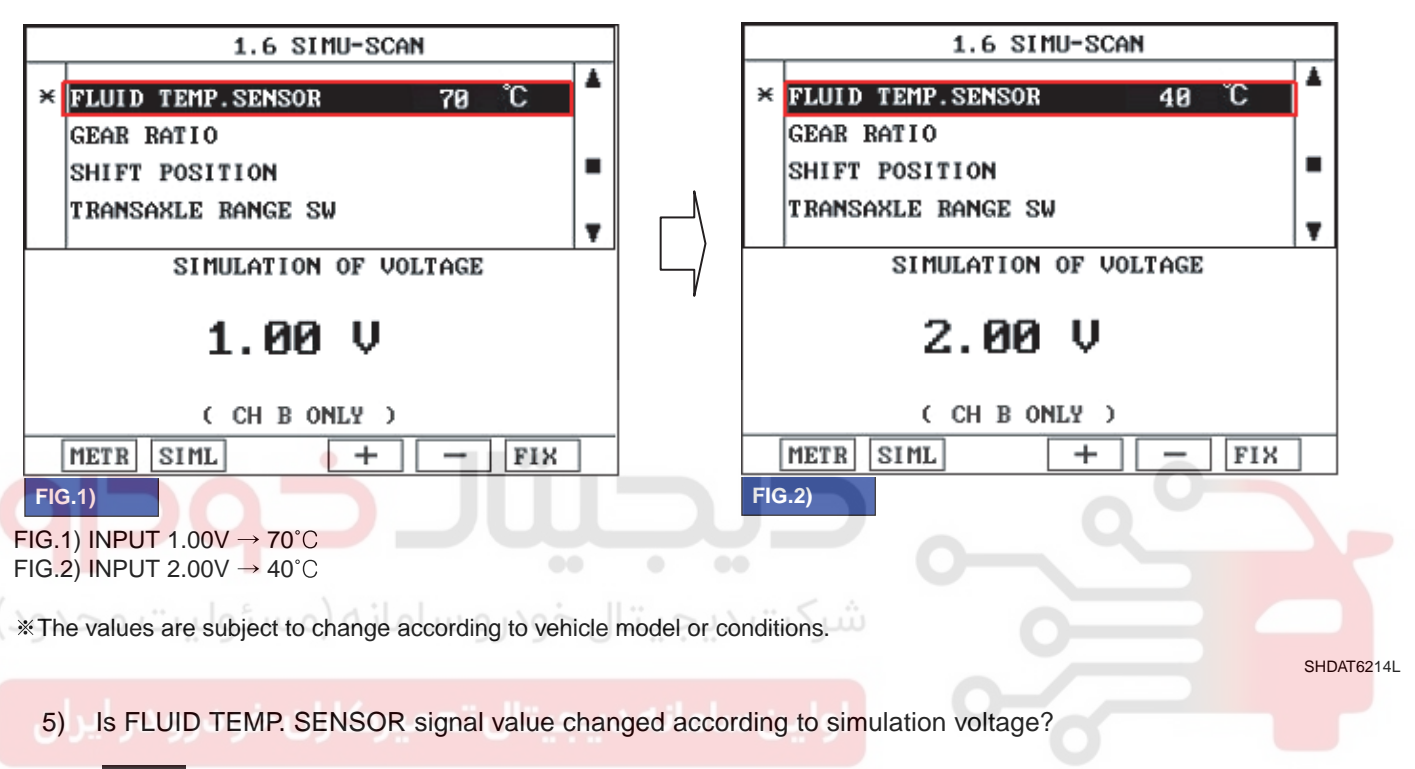

## YES

Thoroughly check connectors for looseness, poor connection, bending, corrosion, contamination, deterioration, or damage. Repair or replace as necessary and then go to "Verification of Vehicle Repair" procedure.

## NO

Substitute with a known-good PCM/TCM and check for proper operation. If the problem is corrected, replace PCM/TCM and then go to "Verification of Vehicle Repair" procedure.

## 021 62 99 92 92

#### AT -46

## AUTOMATIC TRANSAXLE (A4CF1)

#### VERIFICATION OF VEHICLE REPAIR E998A4FD

After a repair, it is essential to verify that the fault has been corrected.

- 1. Connect scantool and select "Diagnostic Trouble Codes(DTCs)" mode.
- 2. Using a scantool, Clear DTC.
- 3. Operate the vehicle within DTC Enable conditions in General information.
- 4. Are any DTCs present?

#### YES

Go to the applicable troubleshooting procedure.

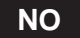

System performing to specification at this time.

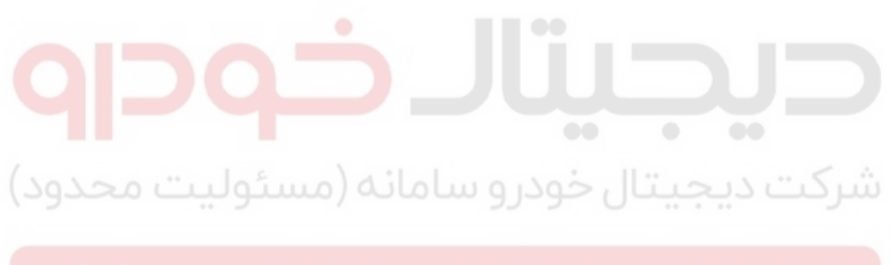

اولین سامانه دیجیتال تعمیرکاران خودرو در ایران

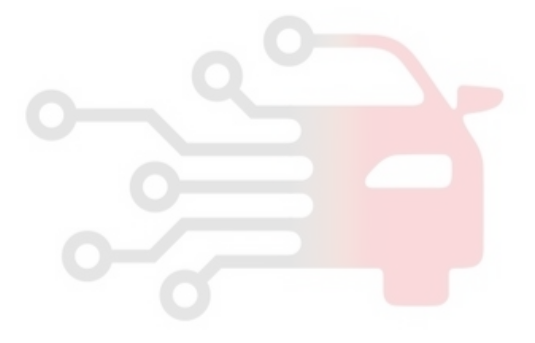

<u>AT</u> -47

## DTC P0713 FLUID(OIL) TEMPERATURE SENSOR CIRCUIT - HIGH

## COMPONENT LOCATION EC2BDD92

Refer to DTC P0712.

## GENERAL DESCRIPTION EF273AEC

Refer to DTC P0712.

## DTC DESCRIPTION E2D0295B

This DTC code is set when the ATF temperature output voltage is higher than a value generated by thermistor resistance, in a normal operating range, for an extended period of time. The TCM regards the ATF temperature as fixed at a value of  $80^{\circ}C(176^{\circ}F)$ .

#### DTC DETECTING CONDITION EC5E29C0

| • Check for Voltage range                                                                                         |                                  |
|----------------------------------------------------------------------------------------------------|----------------------------------|
| <b>.</b>                                                                                                    | Sensor signal circuit is         |
| Enable Conditions • Always                                                                                        | short to ground<br>Faulty sensor |
| Threshold Value • Voltage 4.9V •                                                                                  | Faulty PCM                       |
| Diagnostic Time • More than 1sec                                                                                  |                                  |
| Fail Safe• Learning control and Intelligent shift are inhibited<br>• Fluid temperature is regarded as 80°C(176°F) |                                  |

## SPECIFICATION E8C8C707

Refer to DTC P0712.

#### MONITOR SCANTOOL DATA E63BF2C3

Refer to DTC P0712.

#### TERMINAL & CONNECTOR INSPECTION EA3E6FF2

Refer to DTC P0712.

#### SIGNAL CIRCUIT INSPECTION E3A4D1E5

Refer to DTC P0712.

SHDAT6216L

#### AT -48

## AUTOMATIC TRANSAXLE (A4CF1)

#### GROUND CIRCUIT INSPECTION EAA52881

- 1. Ignition "OFF".
- 2. Disconnect the "TRANSAXLE FLUID TEMPERATURE SENSOR" connector.
- 3. Measure the resistance between terminal "6" of the "TRANSAXLE FLUID TEMPERATURE SENSOR" harness connector and chassis ground.

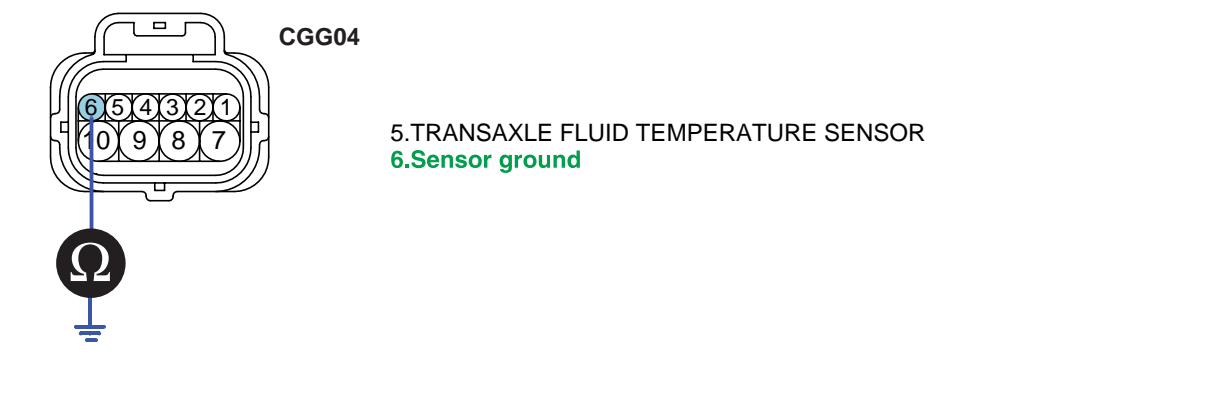

4. Is resistance within specifications ?

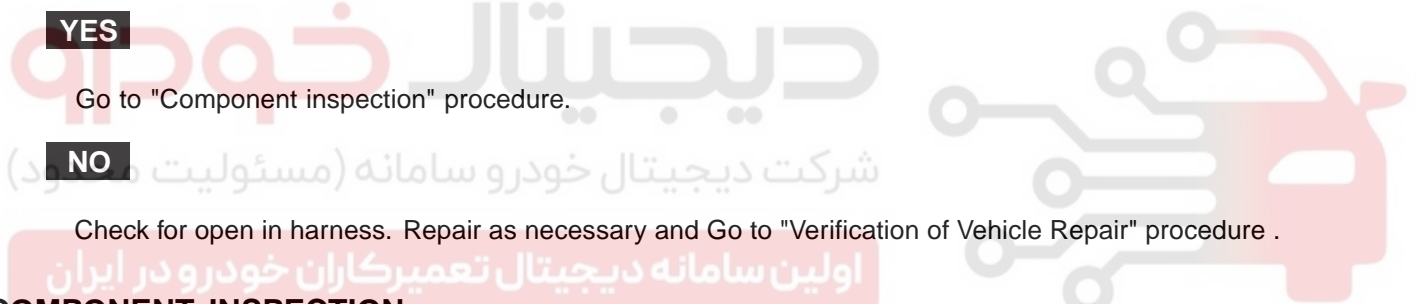

#### COMPONENT INSPECTION E0B49249

Refer to DTC P0712.

#### VERIFICATION OF VEHICLE REPAIR E67FCB9C

Refer to DTC P0712.

<u>AT</u> -49

## DTC P0717 INPUT SPEED SENSOR CIRCUIT - NO SIGNAL

## COMPONENT LOCATION ED3CC182

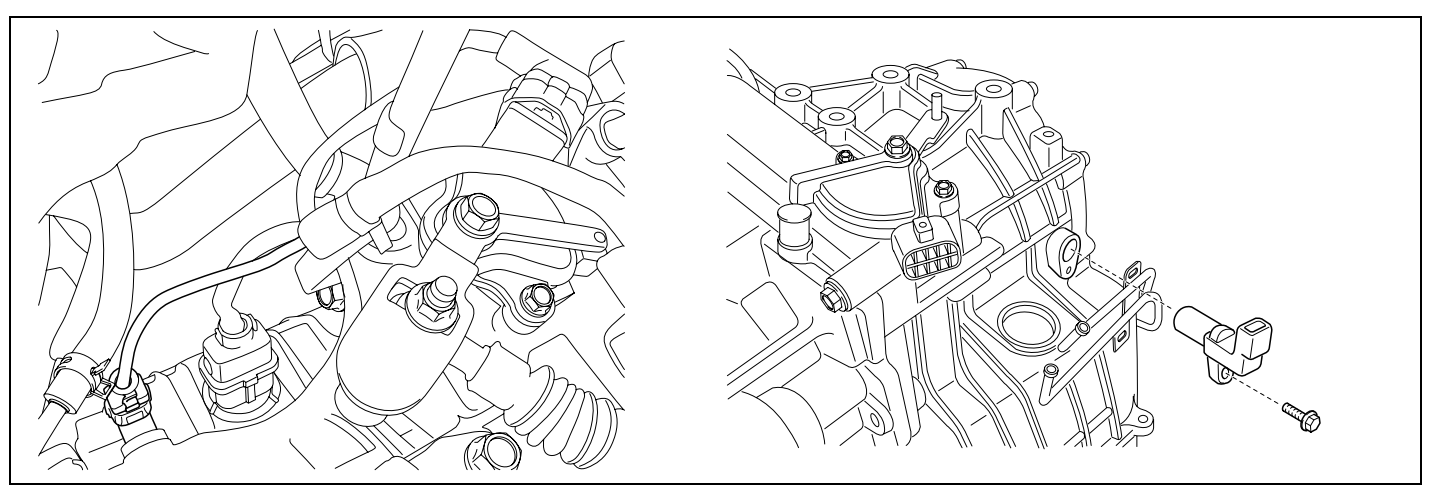

SHDAT6226D

## GENERAL DESCRIPTION E8936DB0

The input(turbine) speed sensor outputs pulse-signals according to the revolutions of the input shaft of the transmission. The PCM/TCM determines the input shaft speed by counting the frequency of the pulses. This value is mainly used to control the optimum fluid pressure during shifting.

# شرکت دیجیتال خودرو سامههه e84CB410

The PCM/TCM sets this code if an output pulse-signal is not detected, from the input speed sensor, when the vehicle is running faster than 19 Mile/h(30 Km/h). The Fail-Safe function will be set by the PCM/TCM if this code is detected.

## DTC DETECTING CONDITION ECFC69AB

| ltem              | Detecting Condition                                                                                                    | Possible cause                                                                                                    |
|-------------------|----------------------------------------------------------------------------------------------------|----------------------------------------------------------------------------------------------------|
| DTC Strategy      | Speed rationality check                                                                                                    | • Signal circuit is open or short.                                                                                                    |
| Enable Conditions | <ul> <li>Battery Voltage 10V</li> <li>Output speed 1000rpm</li> <li>Engine speed(Only current gear is the 1st gear) 3000rpm</li> <li>Lever position : D,3,2,L</li> </ul> | <ul> <li>Sensor power circuit is open</li> <li>Sensor ground circuit is open</li> <li>Faulty INPUT SPEED<br/>SENSOR</li> <li>Faulty PCM/TCM</li> </ul> |
| Threshold value   | <ul> <li>Input speed = 0</li> </ul>                                                                                                    |                                                                                                    |
| Diagnostic Time   | More than 1sec                                                                                                    |                                                                                                    |
| Fail Safe         | <ul> <li>Locked into 3rd or 2nd gear</li> <li>Manual shifting is possible(2 nd 3 rd, 3 rd 2 nd)</li> </ul>                                                               |                                                                                                    |

## 021 62 99 92 92

#### AT -50

## AUTOMATIC TRANSAXLE (A4CF1)

#### SPECIFICATION E7516CF5

Input shaft & Output shaft speed sensor

- Type : Hall sensor
- Current consumption : 22mA(MAX)
- Sensor body and sensor connector have been unified as one.

## SIGNAL WAVEFORM EC563AEC

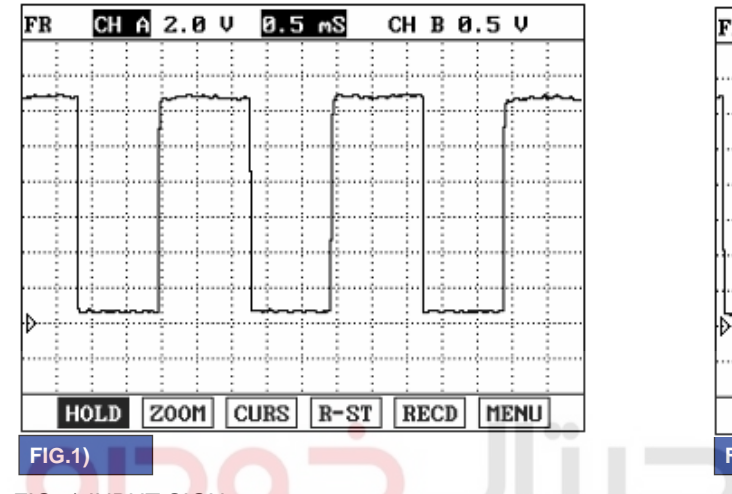

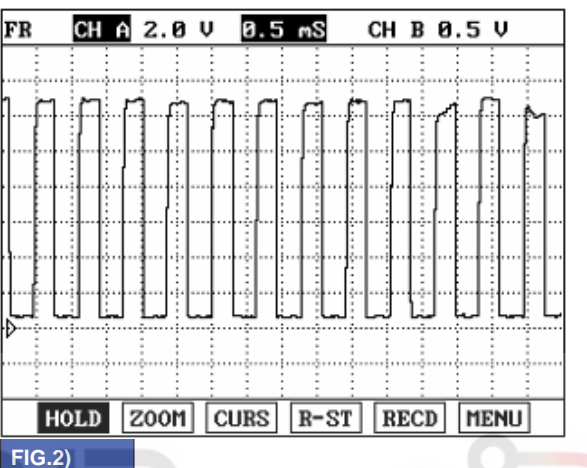

FIG.1) INPUT SIGNAL → LOW SPEED FIG.2) INPUT SIGNAL → HIGH SPEED

شرکت دیجیتال خودرو سامانه (مسئولیت محدود)

اولین سامانه دیجیتال تعمیرکاران خودرو در ایران

BKGF105B

## AUTOMATIC TRANSAXLE SYSTEM

## MONITOR SCANTOOL DATA EB6A4EA5

- 1. Connect scan tool to data link connector(DLC).
- 2. Engine "ON".
- 3. Monitor the "INPUT SPEED SENSOR" parameter on the scantool.
- 4. Driving at speed of over 19 Mile/h(30 Km/h).

Specification : Increasing Gradually

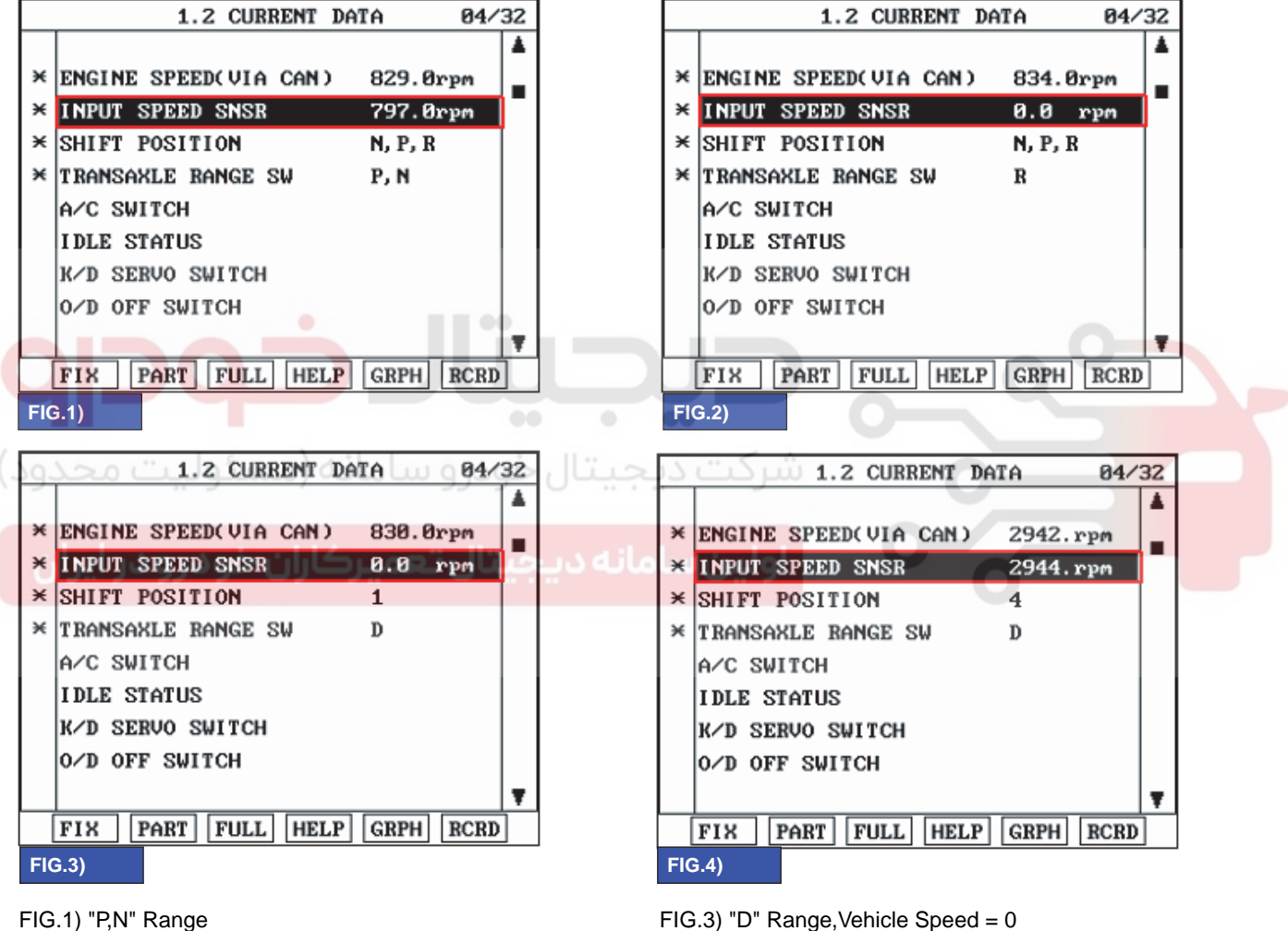

FIG.2) "R" Range, Vehicle Speed = 0

FIG.4) High Speed Driving

BKGF105C

5. Does "Input speed sensor" follow the reference data?

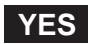

Fault is intermittent caused by poor contact in the sensor's and/or TCM(PCM)'s connector or was repaired and TCM(PCM) memory was not cleared. Thoroughly check connectors for looseness, poor connection, bending, corrosion, contamination, deterioration or damage. Repair or replace as necessary and go to "Verification of Vehicle Repair" procedure.

NO

Go to "Terminal & connector inspection" procedure.

## WWW.DIGITALKHODRO.COM

## AUTOMATIC TRANSAXLE (A4CF1)

## TERMINAL & CONNECTOR INSPECTION E1E824EA

- 1. Many malfunctions in the electrical system may be caused from poor harness and terminals. These faults can be caused by interference from other electrical systems and mechanical or chemical damage.
- 2. Thoroughly check connectors for looseness, poor connection, bending, corrosion, contamination, deterioration, or damage.
- 3. Has a problem been found?

#### YES

Repair as necessary and go to "Verification of vehicle repair" procedure.

NO

Go to "Signal circuit inspection" procedure.

#### SIGNAL CIRCUIT INSPECTION E3BE845D

- 1. Ignition "ON" & Engine "OFF".
- 2. Disconnect the "INPUT SPEED SENSOR" connector.
- 3. Measure voltage between terminal "2" of the INPUT SPEED SENSOR harness connector and chassis ground.

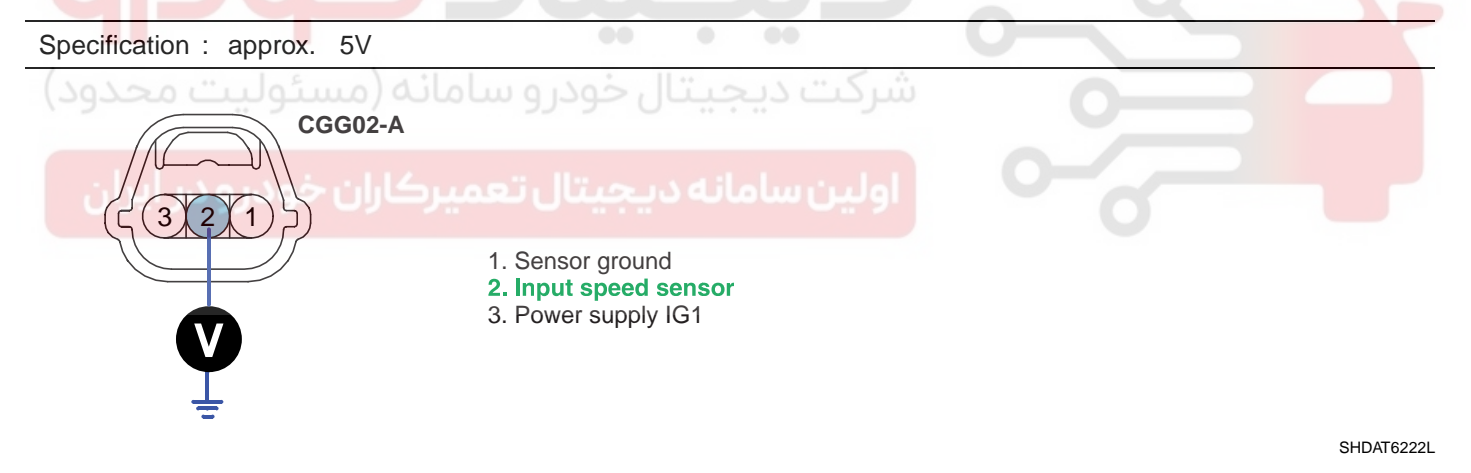

4. Is voltage within specification?

YES

Go to "Power supply circuit Inspection" procedure.

NO

Check for open or short in harness. Repair as necessary and Go to "Verification of Vehicle Repair" procedure. If signal circuit in harness is OK, Go to "Check PCM/TCM" of the "Component Inspection" procedure.

#### POWER SUPPLY CIRCUIT INSPECTION E2037E7A

- 1. Ignition "ON" & Engine "OFF".
- 2. Disconnect the "INPUT SPEED SENSOR" connector.
- 3. Measure voltage between terminal "3" of the INPUT SPEED SENSOR harness connector and chassis ground.

## WWW.DIGITALKHODRO.COM

## AUTOMATIC TRANSAXLE SYSTEM

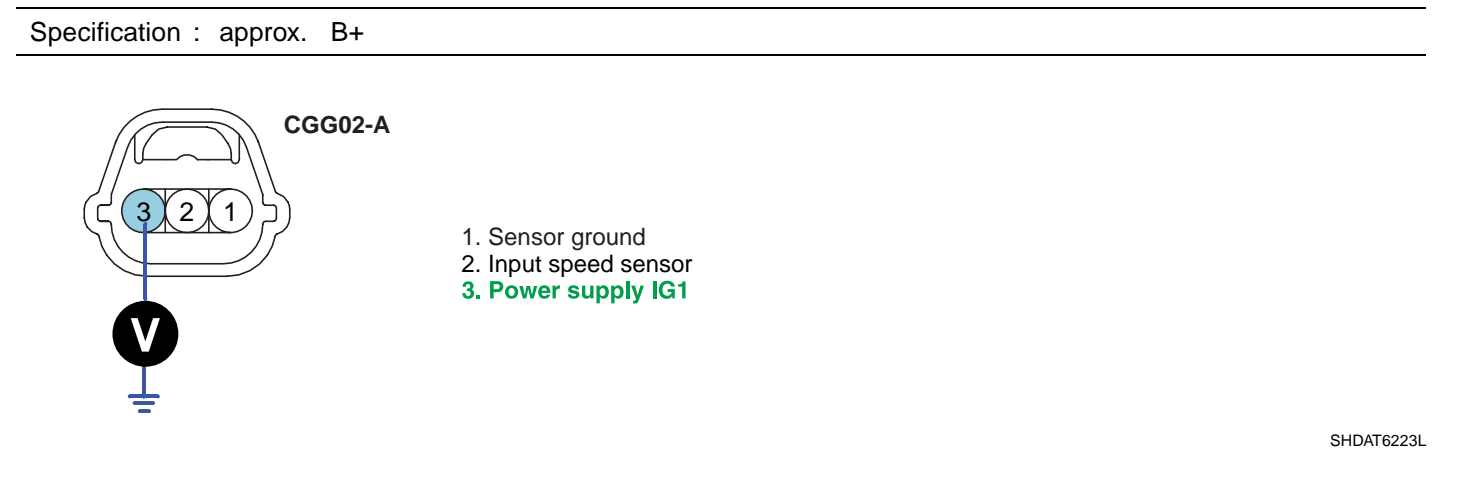

4. Is voltage within specification?

## YES

Go to "Ground circuit inspection" procedure.

#### NO

Check for open in harness. Repair as necessary and Go to "Verification of Vehicle Repair" procedure.

#### GROUND CIRCUIT INSPECTION E9D94D6D

- 1. Ignition "ON" & Engine "OFF".
- 2. Disconnect the "INPUT SPEED SENSOR" connector.
- 3. Measure resistance between terminal "1" of the INPUT SPEED SENSOR harness connector and chassis ground.
- Specification : approx. 0

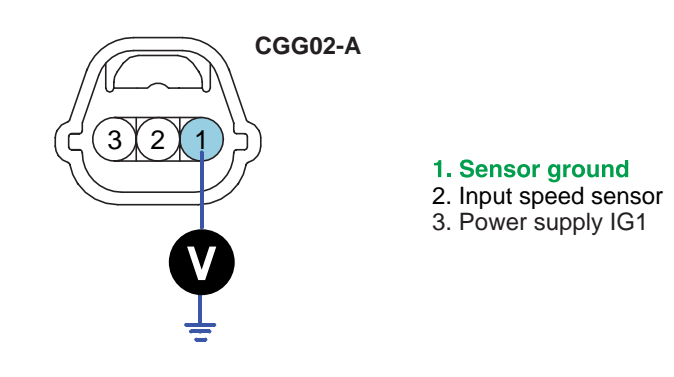

SHDAT6224L

4. Is resistance within specification ?

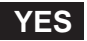

Go to "Component Inspection" procedure.

#### NO

Check for open in harness. Repair as necessary and Go to "Verification of Vehicle Repair" procedure. If ground circuit in harness is OK, Go to "Check PCM/TCM" of the "Component Inspection" procedure.

## WWW.DIGITALKHODRO.COM

## 021 62 99 92 92

#### AT -54

## AUTOMATIC TRANSAXLE (A4CF1)

#### COMPONENT INSPECTION E1F957F5

- 1. Check "INPUT SPEED SENSOR"
  - 1) Ignition "OFF".
  - 2) Disconnect the "INPUT SPEED SENSOR" connector.
  - 3) Measure resistance between terminal "1","2" and "2","3" and "1","3" of the "INPUT SPEED SENSOR" connector.

Specification : Refer to "Reference data"

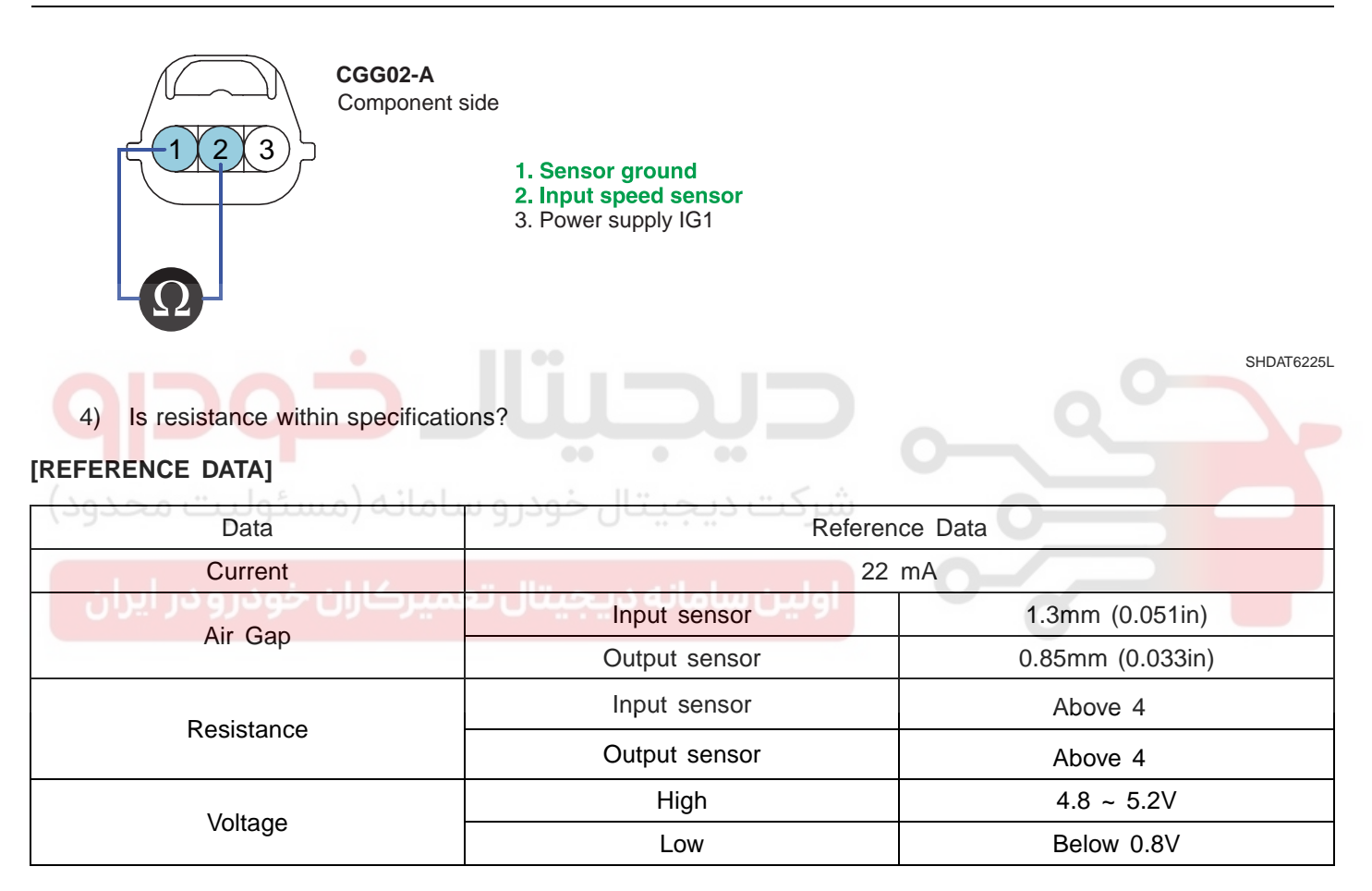

## YES

Go to "CHECK PCM/TCM" as below.

NO

Replace "INPUT SPEED SENSOR" as necessary and Go to "Verification of Vehicle Repair" procedure.

- 2. CHECK PCM/TCM
  - 1) Ignition "ON" & Engine "OFF".
  - 2) Connect "INPUT SPEED SENSOR" connector.
  - 3) Install scantool and select a SIMU-SCAN.
  - 4) Simulate frequency to INPUT SPEED SENSOR signal circuit.

## WWW.DIGITALKHODRO.COM

## AUTOMATIC TRANSAXLE SYSTEM

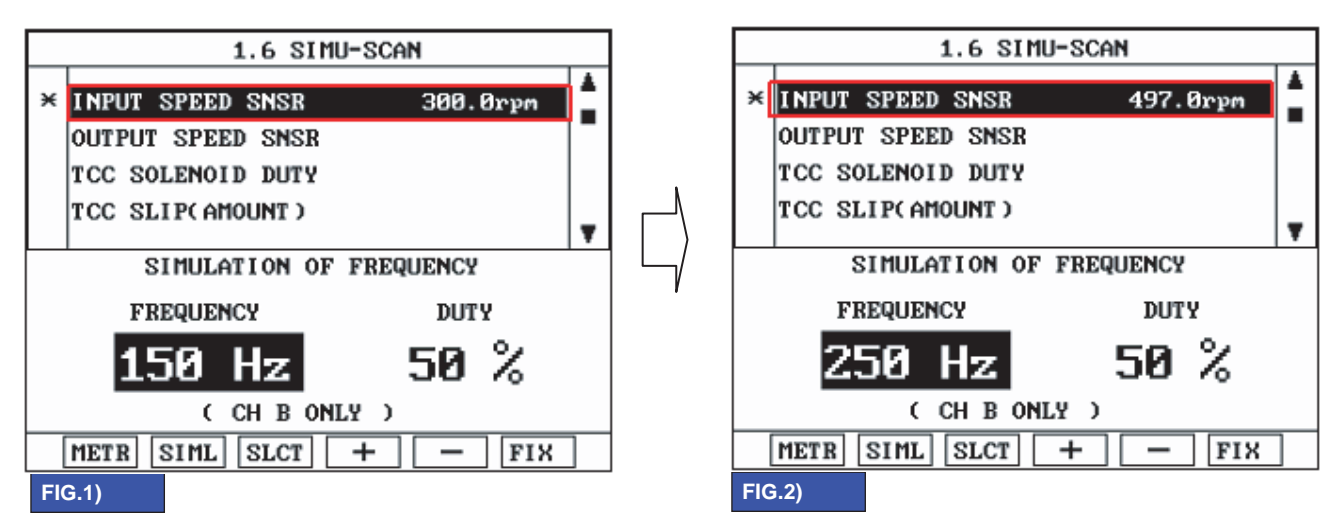

FIG.1) INPUT 150Hz  $\rightarrow$  300rpm FIG.2) INPUT 250Hz  $\rightarrow$  497rpm

\* The values are subject to change according to vehicle model or conditions.

BKGF105H

5) Is "INPUT SPEED SENSOR" signal value changed according to simulation frequency?

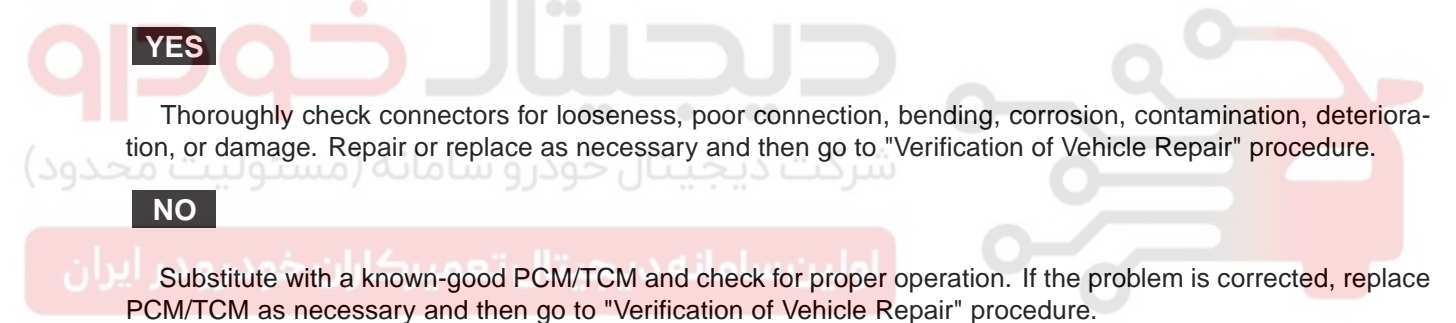

## VERIFICATION OF VEHICLE REPAIR E3C301CB

After a repair, it is essential to verify that the fault has been corrected.

- 1. Connect scan tool and select "Diagnostic Trouble Codes(DTCs)" mode.
- 2. Using a scan tool, Clear DTC.
- 3. Operate the vehicle within DTC Enable conditions in General information.
- 4. Are any DTCs present?

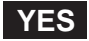

Go to the applicable troubleshooting procedure.

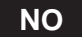

System performing to specification at this time.

AUTOMATIC TRANSAXLE (A4CF1)

## DTC P0722 OUTPUT SPEED SENSOR CIRCUIT - NO SIGNAL

## COMPONENT LOCATION E5208F74

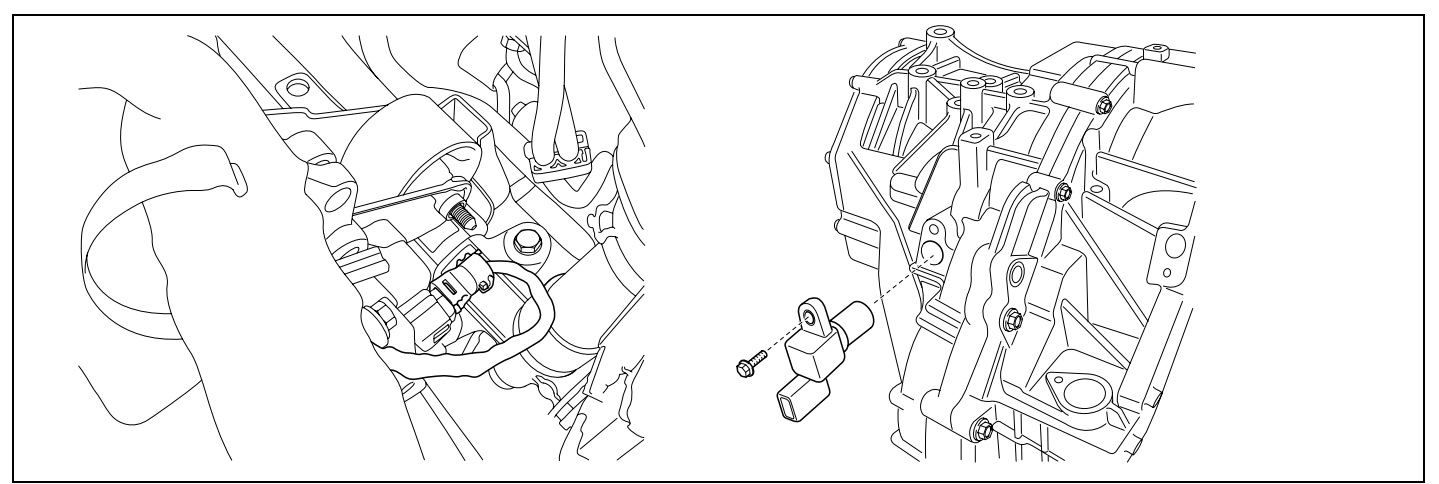

SHDAT6236D

## GENERAL DESCRIPTION E10C9594

The Output Speed Sensor outputs pulse-signals according to the revolutions of the output shaft of the transmission. The Output Speed Sensor is installed in front of the Transfer Drive Gear to determine the Transfer Drive Gear rpms by counting the frequency of the pulses. This value, together with the throttle position data, is mainly used to decide the optimum gear position.

## DTC DESCRIPTION ED058F37

The TCM sets this code if the calculated value of the pulse-signal is noticeably different from the value calculated, using the Vehicle Speed Sensor output, when the vehicle is running faster than 19 Mile/h(30 Km/h). The TCM will initiate the fail safe function if this code is detected.

## DTC DETECTING CONDITION E847CB82

| ltem              | Detecting Condition                                                                                                    | Possible cause                                                                                                    |
|-------------------|----------------------------------------------------------------------------------------------------|----------------------------------------------------------------------------------------------------|
| DTC Strategy      | Speed rationality check                                                                                                    | • Signal circuit is open or short.                                                                                              |
| Enable Conditions | <ul> <li>Battery Voltage 10V</li> <li>Lever position : D,3,2,L</li> <li>State of brake : OFF</li> </ul>                                                          | <ul> <li>Sensor power circuit is open</li> <li>Sensor ground circuit is open</li> <li>Faulty OUTPUT SPEED<br/>SENSOR</li> </ul> |
| Threshold value   | • Output speed = 0                                                                                                    | Faulty PCM                                                                                                    |
| Diagnostic Time   | More than 1sec                                                                                                    |                                                                                                    |
| Fail Safe         | <ul> <li>Locked into 3rd or 2nd gear</li> <li>Apply an electric current to Solenoide valve</li> <li>Manual shifting is possible(2 nd 3 rd, 3 rd 2 nd)</li> </ul> |                                                                                                    |

#### SPECIFICATION E718B0F5

Refer to DTC P0717.

## 021 62 99 92 92

## AUTOMATIC TRANSAXLE SYSTEM

## AT -57

SIGNAL WAVEFORM E04EDDF5

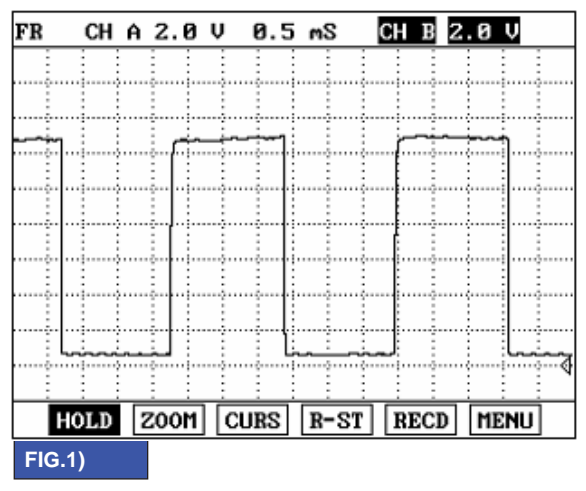

FIG.1) OUTPUT SIGNAL  $\rightarrow$  LOW SPEED

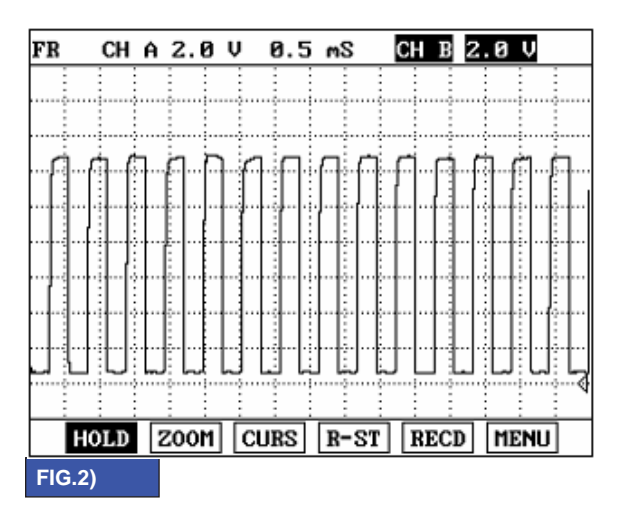

FIG.2) OUTPUT SIGNAL  $\rightarrow$  HIGH SPEED

BKGF107A

## MONITOR SCANTOOL DATA EF63ED5E

- 1. Connect scantool to data link connector(DLC).
- 2. Engine "ON".
- 3. Monitor the "OUTPUT SPEED SENSOR" parameter on the scantool.
- 4. Driving at speed of over 30 Km/h(19 mph).

Specification : Increasing Gradually

## 021 62 99 92 92

AT -58

#### AUTOMATIC TRANSAXLE (A4CF1)

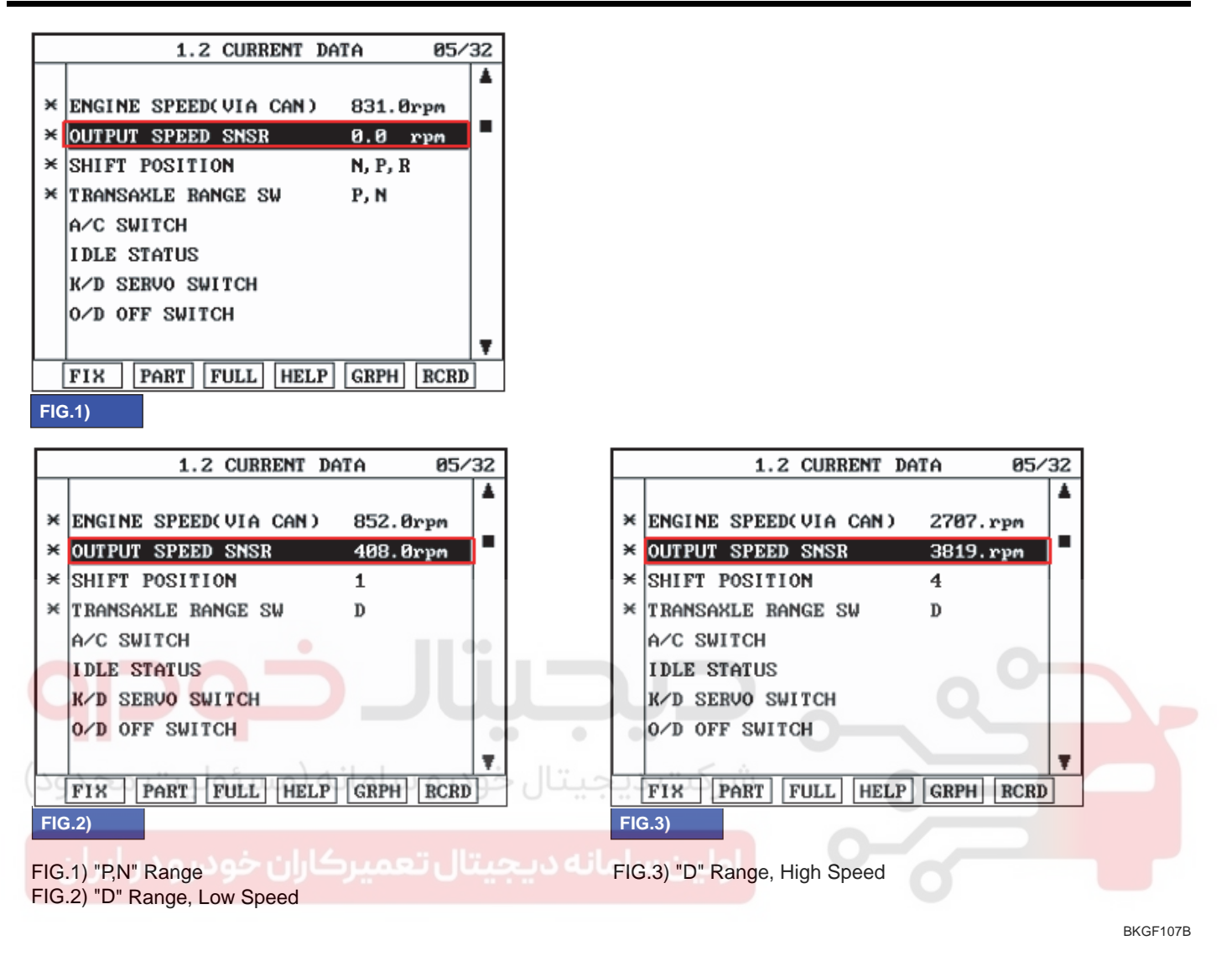

5. Does "Output speed sensor" follow the reference data?

#### YES

Fault is intermittent caused by poor contact in the sensor's and/or TCM(PCM)'s connector or was repaired and TCM(PCM) memory was not cleared. Thoroughly check connectors for looseness, poor connection, bending, corrosion, contamination, deterioration or damage. Repair or replace as necessary and go to "Verification of Vehicle Repair" procedure.

#### NO

Go to "Terminal & connector inspection" procedure.

#### TERMINAL & CONNECTOR INSPECTION EEEBCC35

Refer to DTC P0717.

## AUTOMATIC TRANSAXLE SYSTEM

## SIGNAL CIRCUIT INSPECTION E5A3F24F

- 1. Ignition "ON" & Engine "OFF".
- 2. Disconnect the "OUTPUT SPEED SENSOR" connector.
- 3. Measure voltage between terminal "2" of the OUTPUT SPEED SENSOR harness connector and chassis ground.

Specification : approx. 5V

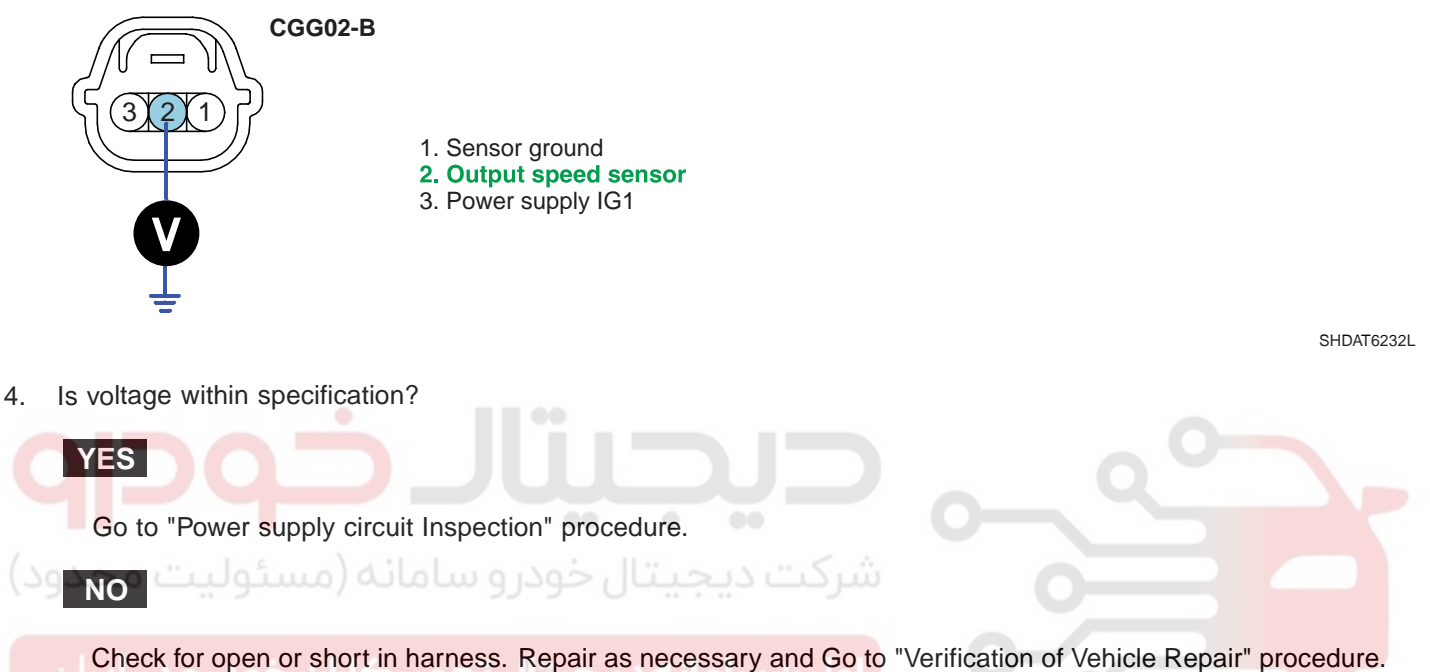

If signal circuit in harness is OK, Go to "Check PCM/TCM" of the "Component Inspection" procedure.

## POWER SUPPLY CIRCUIT INSPECTION EDEC1030

- 1. Ignition "ON" & Engine "OFF".
- 2. Disconnect the "OUTPUT SPEED SENSOR" connector.
- 3. Measure voltage between terminal "3" of the "OUTPUT SPEED SENSOR" harness connector and chassis ground.

Specification : approx. B+

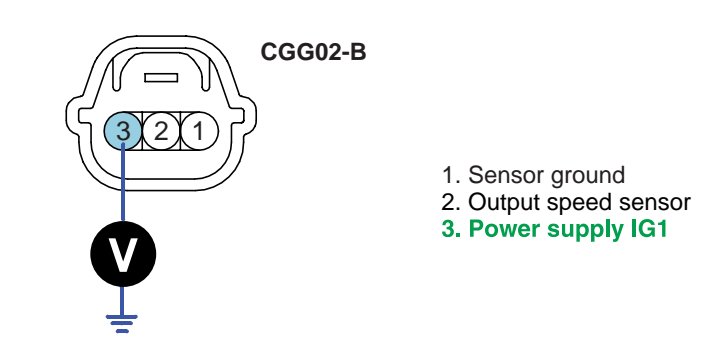

SHDAT6233L

## 021 62 99 92 92

#### AT -60

#### AUTOMATIC TRANSAXLE (A4CF1)

4. Is voltage within specification?

## YES

Go to "Ground circuit inspection" procedure.

#### NO

Check for open in harness. Repair as necessary and Go to "Verification of Vehicle Repair" procedure.

#### GROUND CIRCUIT INSPECTION EA792599

- 1. Ignition "ON" & Engine "OFF".
- 2. Disconnect the "OUTPUT SPEED SENSOR" connector.
- 3. Measure resistance between terminal "1" of the OUTPUT SPEED SENSOR harness connector and chassis ground.

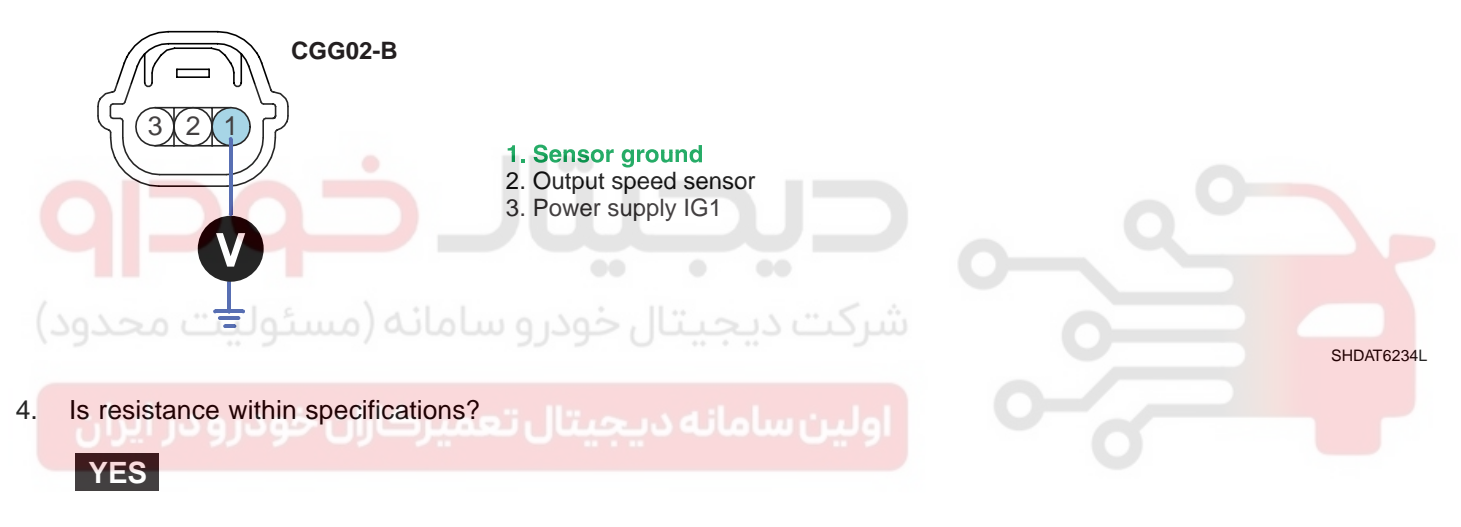

Go to "Component Inspection" procedure.

#### NO

Check for open in harness. Repair as necessary and Go to "Verification of Vehicle Repair" procedure. If ground circuit is OK, Go to "Check PCM/TCM" of the "Component Inspection" procedure.

## COMPONENT INSPECTION E37CC749

- 1. Check "OUTPUT SPEED SENSOR"
  - 1) Ignition "OFF".
  - 2) Disconnect the "OUTPUT SPEED SENSOR" connector.
  - 3) Measure resistance between terminal "1","2" and "2","3" and "1","3" of the "OUTPUT SPEED SENSOR" connector.

Specification : Refer to "Reference data"

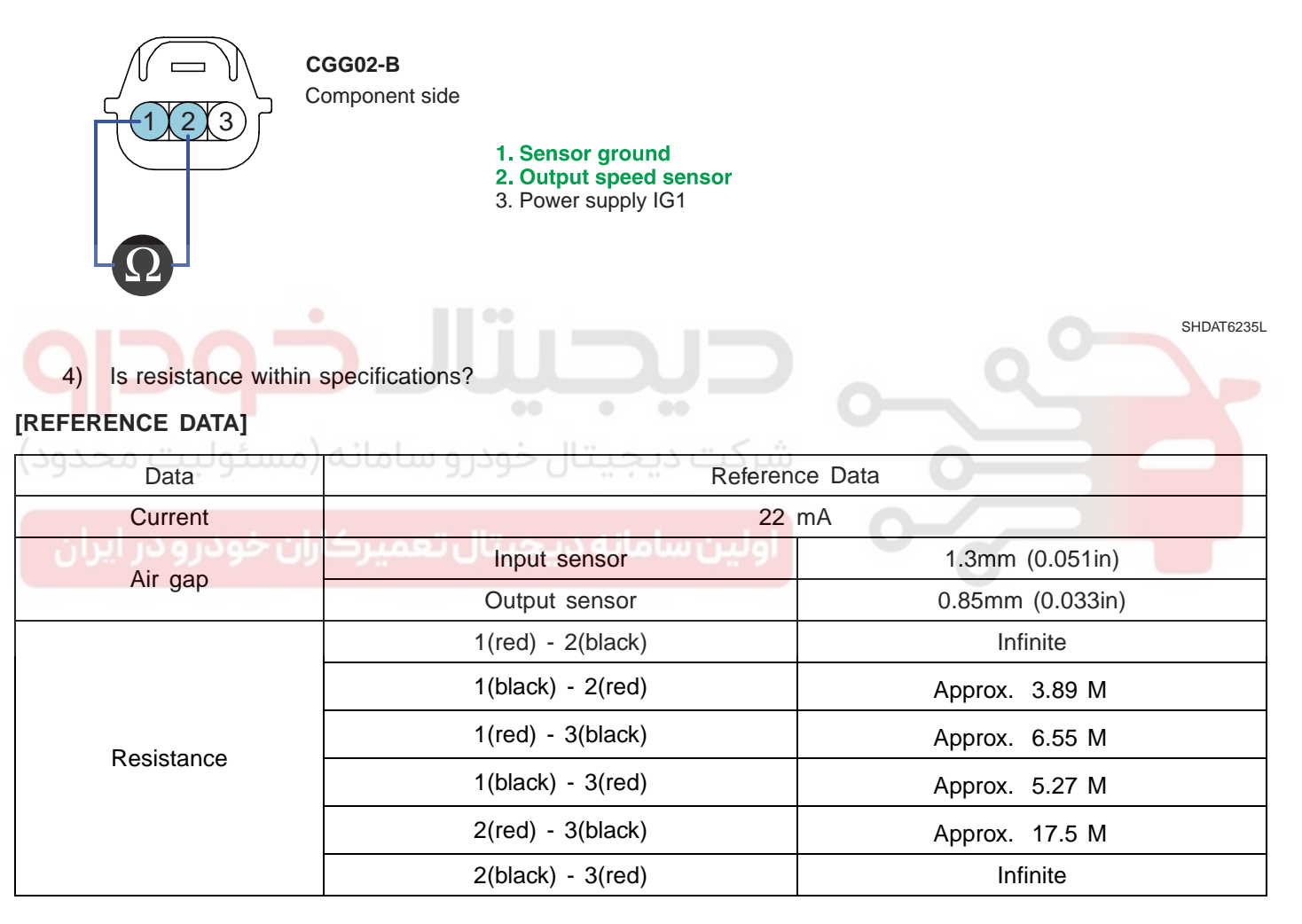

## YES

Go to "CHECK PCM/TCM" as below.

## NO

Replace "OUTPUT SPEED SENSOR" as necessary and Go to "Verification of Vehicle Repair" procedure.

## 021 62 99 92 92

## AT -62

## AUTOMATIC TRANSAXLE (A4CF1)

- 2. CHECK PCM/TCM
  - 1) Ignition "ON" & Engine "OFF".
  - 2) Connect "OUTPUT SPEED SENSOR" connector.
  - 3) Install scantool and select a SIMU-SCAN.
  - 4) Simulate frequency to OUTPUT SPEED SENSOR signal circuit.

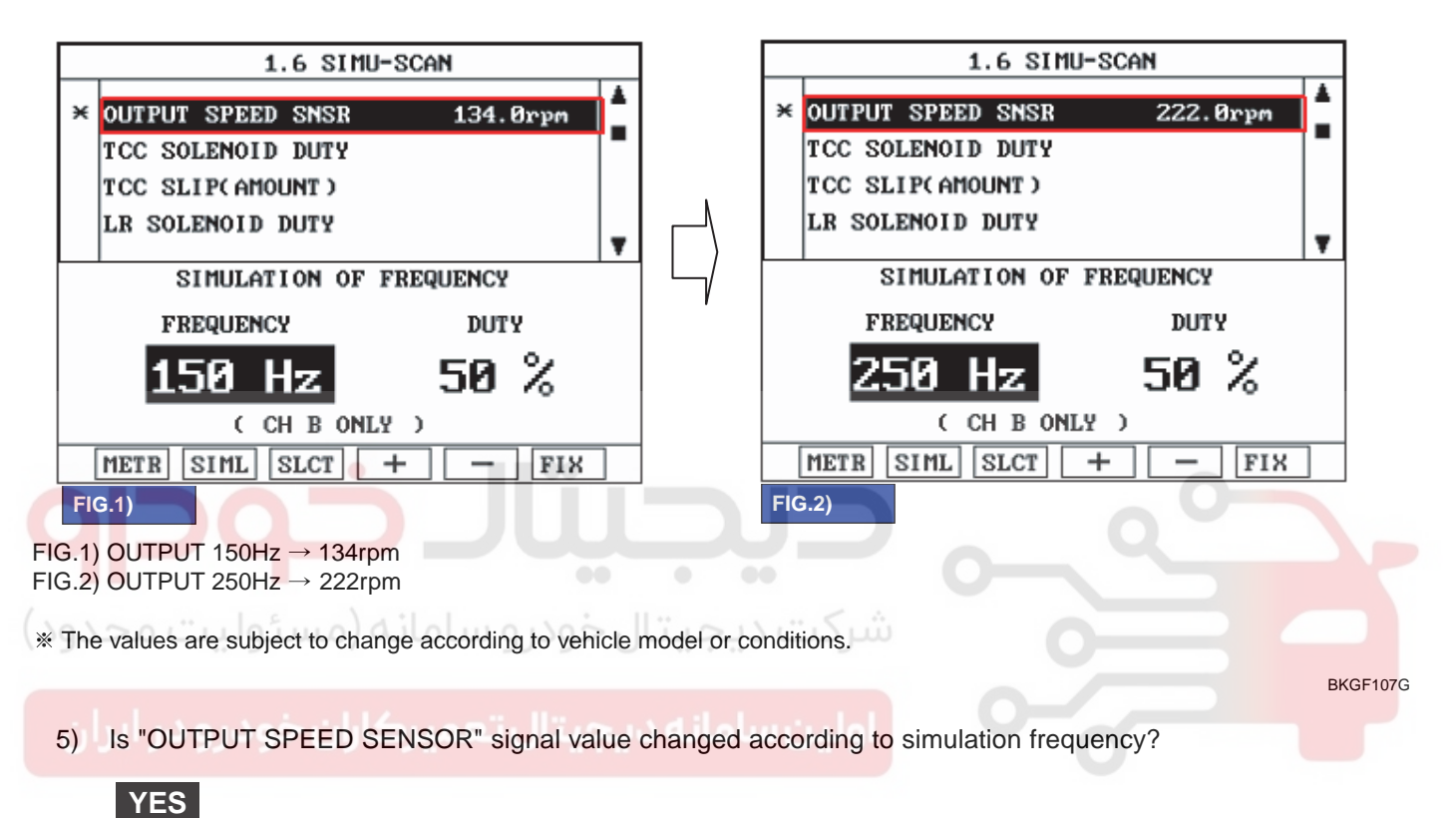

Thoroughly check connectors for looseness, poor connection, bending, corrosion, contamination, deterioration, or damage. Repair or replace as necessary and then go to "Verification of Vehicle Repair" procedure.

NO

Substitute with a known-good PCM/TCM and check for proper operation. If the problem is corrected, replace PCM/TCM as necessary and then go to "Verification of Vehicle Repair" procedure.

## VERIFICATION OF VEHICLE REPAIR E50B64CB

Refer to DTC P0717.

AT -63

## DTC P0731 GEAR 1 INCORRECT RATIO

## COMPONENT LOCATION E407166A

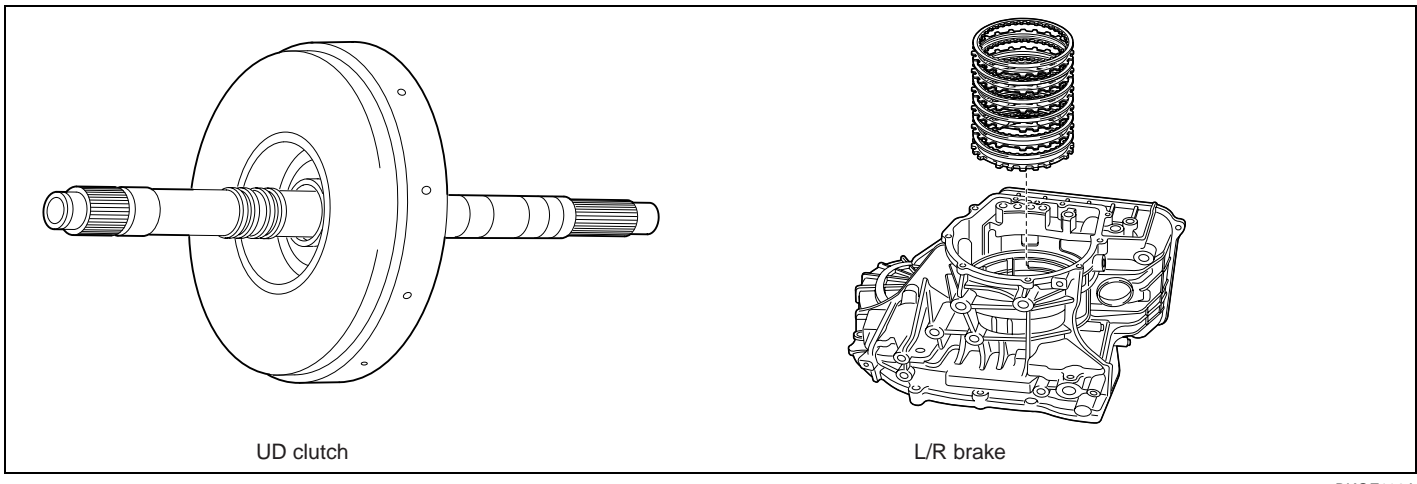

BKGF108A

#### GENERAL DESCRIPTION E135A9C3

The value of the input shaft speed should be equal to the value of the output shaft speed, when multiplied by the 1st gear ratio, while the transaxle is engaged in the 1st gear. For example, if the output speed is 1000 rpm and the 1st gear ratio is 2.842, then the input speed is 2,842 rpm.

# DTC DESCRIPTION E2B431E9

This code is set if the value of input shaft speed is not equal to the value of the output shaft, when multiplied by the 1st gear ratio, while the transaxle is engaged in 1st gear. This malfunction is mainly caused by mechanical troubles such as control valve sticking or solenoid valve malfunctioning rather than an electrical issue.

## DTC DETECTING CONDITION E2E2A0F6

| ltem              | Detecting Condition                                                                                                    | Possible cause                                                                                             |
|-------------------|----------------------------------------------------------------------------------------------------|----------------------------------------------------------------------------------------------------|
| DTC Strategy      | 1st gear incorrect ratio                                                                                                    | <ul> <li>Faulty input speed sensor</li> </ul>                                                              |
| Enable Conditions | <ul> <li>Engine speed &gt; 400rpm</li> <li>Output speed &gt; 200rpm</li> <li>Lever position : D,3,2,L</li> <li>Input speed &gt; 300rpm</li> <li>A/T oil temp output -10°C(14°F)</li> <li>TRANSAXLE RANGE SWITCH is normal and after 2sec is passed from IG ON</li> </ul> | <ul> <li>Faulty output speed sensor</li> <li>Faulty UD clutch or LR brake<br/>or One way clutch</li> </ul> |
| Threshold value   | <ul> <li>Input speed/1st gear ratio - output<br/>speed   200rpm</li> </ul>                                                                                                    |                                                                                                    |
| Diagnostic Time   | More than 1sec                                                                                                    |                                                                                                    |
| Fail Safe         | <ul> <li>Locked into 3rd gear.(If diagnosis code<br/>P0731 is output four times, the transaxle<br/>is locked into 3rd gear)</li> </ul>                                                                                                    |                                                                                                    |

## 021 62 99 92 92

AT -64

## AUTOMATIC TRANSAXLE (A4CF1)

SIGNAL WAVEFORM E55A80B5

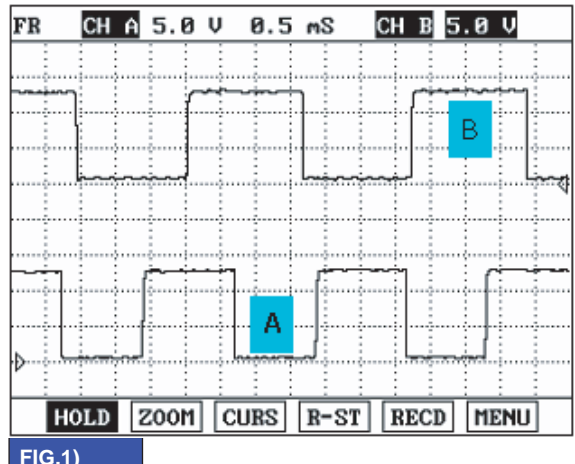

#### FIG.1)

A : INPUT SPEED SENSOR

**B**: OUTPUT SPEED SENSOR

BKGF108B

#### **MONITOR SCANTOOL DATA** E896EB2F

- Connect scan tool to data link connector(DLC). 1.
- 2. Engine "ON".
- 3. Monitor the "ENGINE SPEED, INPUT SPEED SENSOR, OUTPUT SPEED SENSOR, GEAR POSITION" parameter on the scan tool.
- Perform the "STALL TEST" with gear position "1" 4.

Specification : 2000~2700 engine rpm

|   | 1.2 CURRENT DATA 01/3          | 32 |
|---|--------------------------------|----|
|   |                                |    |
| × | ENGINE SPEED(VIA CAN) 2245.rpm | -  |
| × | INPUT SPEED SNSR 0.0 rpm       |    |
| × | OUTPUT SPEED SNSR 0.0 rpm      |    |
| × | SHIFT POSITION 1               |    |
| × | TRANSAXLE RANGE SW D           |    |
|   | A/C SWITCH                     |    |
|   | IDLE STATUS                    |    |
|   | K/D SERVO SWITCH               |    |
|   |                                | Ŧ  |
|   | FIX PART FULL HELP GRPH RCRD   |    |

BKGF108C

## OPERATING ELEMENT OF EACH SHIFTING RANGE

|    | UD/C | OD/C | REV/C | 2-4/B | LR/B | OWC |
|----|------|------|-------|-------|------|-----|
| Р  |      |      |       |       |      |     |
| R  |      |      |       |       |      |     |
| Ν  |      |      |       |       |      |     |
| D1 |      |      |       |       |      |     |
| D2 |      |      |       |       |      |     |
| D3 |      |      |       |       |      |     |
| D4 |      |      |       |       |      |     |
| L  |      |      |       |       |      |     |

# Stall test procedure in D1 and reason Procedure

- 1. Warm up the engine.
- 2. After positioning the select lever in "D", depress the foot brake pedal fully after that, depress the accelerator pedal to the maximum.
  - \* The slippage of 1st gear operating parts can be detected by stall test in D

Reason for stall test

- 1. If there is no mechanical defaults in A/T, every slippage occur in torque converter.
  - 2. Therefore, engine revolution is output, but input and output speed revolution must be "zero" due to wheel's lock.
  - 3. If 1st gear operating part has faults, input speed revolution will be out.
  - 4. If output speed revolution is output. It means that the foot brake force is not applied fully. Remeasuring is required.
- 5. Is "STALL TEST " within specification?

## YES

Go to "Signal circuit inspection" procedure.

## NO

Go to "Component inspection" procedure.

## 🗥 CAUTION

- 1. Do not let anybody stand in front of or behind the vehicle while this test is being carried out.
- 2. Check the A/T fluid level and temperature and the engine coolant temperature.
  - Fluid level : At the hot mark on the oil level gauge.
  - Fluid temperature : 176 °F~ 212 °F (80~100 °C).
  - Engine coolant temperature : 176  $^\circ\text{F}$  212  $^\circ\text{F}$  (80~100  $^\circ\text{C}$ ).
- 3. Chock both rear wheel(left and right).
- 4. Pull the parking brake lever on with the brake pedal fully depressed.
- 5. The throttle should not be left fully open for more than eight second.
- 6. If carrying out the stall test two or more time, move the select lever to the "N" position and run the engine at 1,000 rpm to let the A/T fluid cool down before carrying out subsequent.

## AUTOMATIC TRANSAXLE (A4CF1)

## SIGNAL CIRCUIT INSPECTION E61DE395

- 1. Connect Scan tool.
- 2. Engine "ON".
- 3. Monitor the "INPUT & OUTPUT SPEED SENSOR" parameter on the scan tool.
- 4. Accelerate the Engine speed until about 2000 rpm in the 1st gear.

Specification : INPUT SPEED - (OUTPUT SPEED × 1st GEAR RATIO) 200 RPM

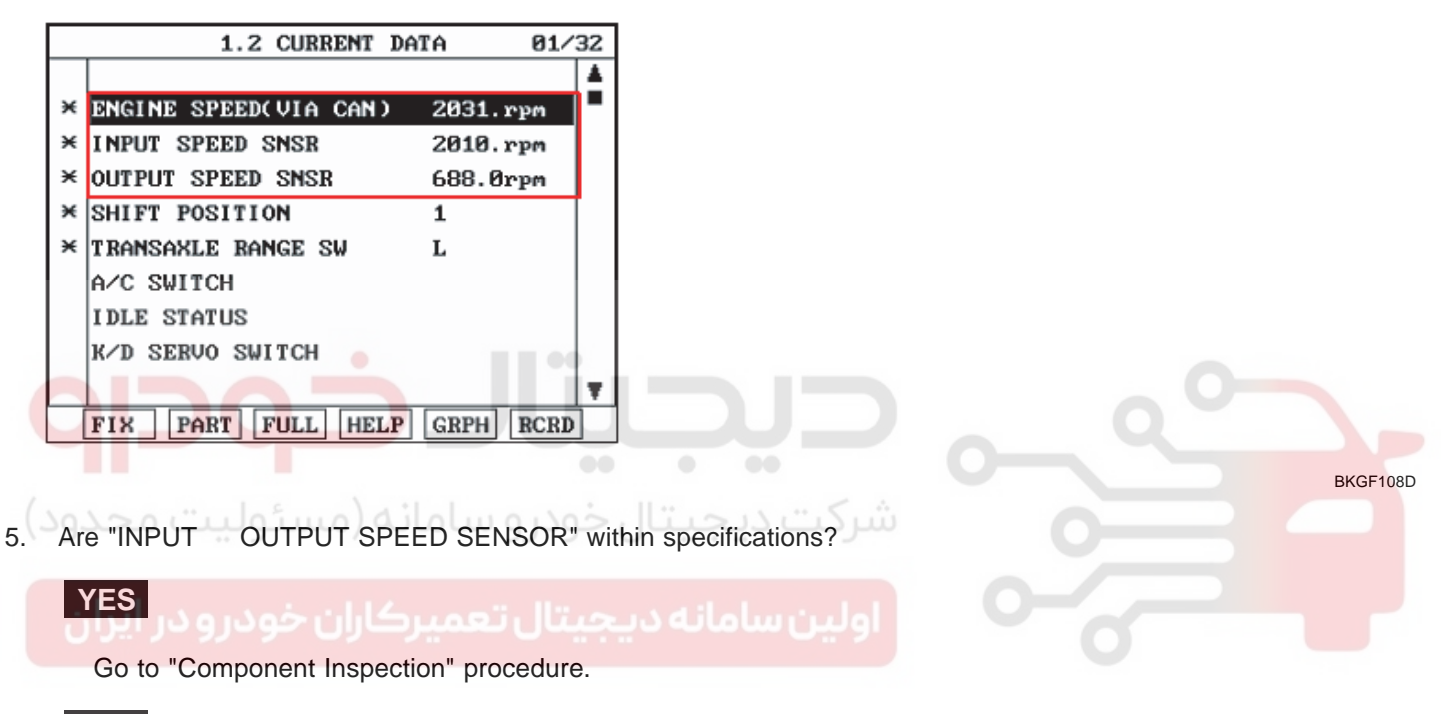

#### NO

Check for electrical noise of circuit in INPUT & OUTPUT SPEED SENSOR or Replace INPUT & OUTPUT SPEED SENSOR. Repair as necessary and Go to "Verification of Vehicle Repair" procedure.

## 021 62 99 92 92

## AUTOMATIC TRANSAXLE SYSTEM

## COMPONENT INSPECTION EBA92CE9

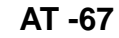

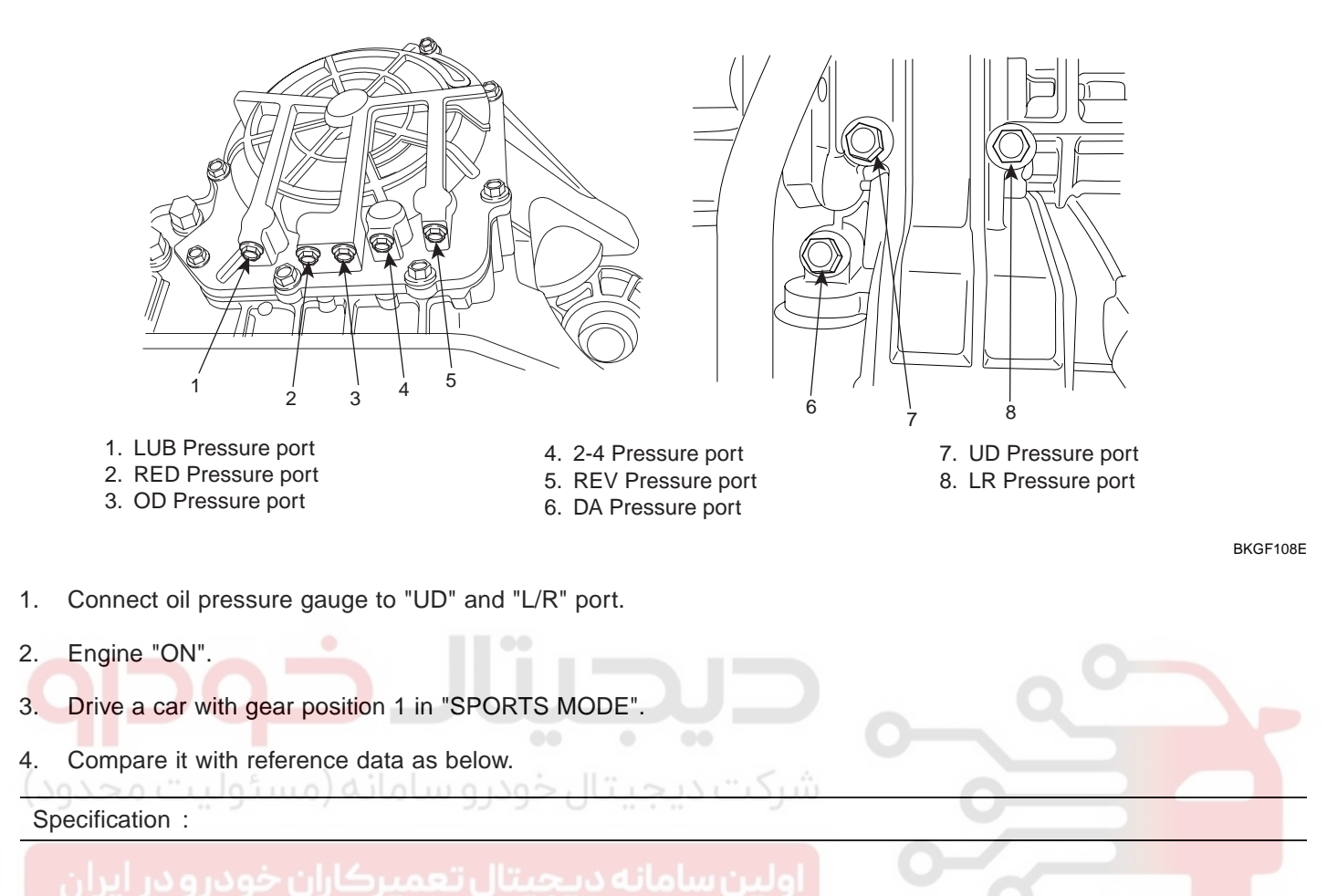

## AUTOMATIC TRANSAXLE (A4CF1)

## STANDARD HYDRAULIC PRESSURE TABLE

| Na   | MANUAL     |            |            | SHIFTING   | 3          |            |            |          | F          | RESSURE    | E (kgf/cm²)         |            |
|------|------------|------------|------------|------------|------------|------------|------------|----------|------------|------------|---------------------|------------|
| INO. | POSITION   | PCSV-A     | PCSV-B     | PCSV-C     | PCSV-D     | ON/OFF     |            | LR       | 2-4(2ND)   | UD         | OD                  | REV        |
| 1    | D          | 0          | 100        | 0          | 0          | ON         | LR         | 10.5±0.2 | 0          | 10.5±0.2   | 0                   | 0          |
| 2    | 1          | 50         | 1          | $\uparrow$ | ↑ (        | ↑          | 1          | 5.7±0.4  | ↑          | $\uparrow$ | ↑ (                 | $\uparrow$ |
| 3    | ↑          | 75         | ↑          | Ŷ          | ↑          | 1          | ↑          | 0.9±0.3  | ↑          | ↑          | ↑                   | ↑          |
| 4    | ↑          | 100        | ↑          | 1          | ↑          | ↑          | ↑          | 0        | ↑          | ↑          | ↑                   | $\uparrow$ |
| 5    | <b>↑</b>   | <b>↑</b>   | 0          | 1          | 100        | OFF        | 2-4(2ND)   | 0        | 10.5±0.2   | ↑          | <b>↑</b>            | ↑ (        |
| 6    | <b>↑</b>   | ↑ (        | 50         | ↑          | ↑ (        | ↑          | 1          | <u>↑</u> | 5.7±0.4    | 1          | <b>↑</b>            | 1          |
| 7    | ↑ (        | $\uparrow$ | 75         | $\uparrow$ | ↑          | $\uparrow$ | $\uparrow$ | <b>↑</b> | 0.9±0.3    | $\uparrow$ | $\uparrow$          | $\uparrow$ |
| 8    | <b>↑</b>   | <b>↑</b>   | 100        | Ŷ          | ↑          | <b>↑</b>   | $\uparrow$ | <b>↑</b> | 0          | ↑          | <b>↑</b>            | $\uparrow$ |
| 9    | $\uparrow$ | 0          | $\uparrow$ | $\uparrow$ | <b>↑</b>   | $\uparrow$ | OD         | <b>↑</b> | ↑          | ↑          | 10.5±0.2            | $\uparrow$ |
| 10   | <b>↑</b>   | 50         | <b>↑</b>   | Ŷ          | ↑          | Ŷ          | ↑          | <b>↑</b> | ↑          | ↑          | 5.7±0.4             | <b>↑</b>   |
| 11   | ↑          | 75         | <b>↑</b>   | Ŷ          | ↑          | ↑          | ↑          | ↑        | ↑          | ↑          | 0.9±0.3             | ↑          |
| 12   | ↑          | 100        | ↑ (        | Ŷ          | Ŷ          | Ŷ          | $\uparrow$ | <b>↑</b> | ↑          | ↑          | 0                   | <b>↑</b>   |
| 13   | ↑          | ↑          | ↑          | 0          | 0          | ↑          | UD         | ↑        | ↑ (        | 10.5±0.2   | <u>↑</u>            | ↑ (        |
| 14   | ↑          | <b>↑</b>   | <b>↑</b>   | 50         | <b>↑</b>   | <b>↑</b>   | ↑ (        | <b>↑</b> | ↑          | 5.8±0.4    | <b>↑</b>            | $\uparrow$ |
| 15   | <b>↑</b>   | ↑          | $\uparrow$ | 75         | <b>↑</b>   | ↑          | ↑          | ↑        | ↑          | 1.0±0.3    | <b>↑</b>            | $\uparrow$ |
| 16   | <b>↑</b>   | 0          | $\uparrow$ | 100        |            | Ŷ          | ↑          | ↑        | ↑          | 0          | Î                   | ↑          |
| 17   | R          |            | 0          | Ŷ          | ↑ (        | ON         | REV        | 17.5±0.2 | ↑ (        | 1          | $\bigcirc \uparrow$ | 17.5±0.2   |
| 18   |            | $\uparrow$ | 50         | $\uparrow$ | $\uparrow$ | $\uparrow$ |            | <b>↑</b> | $\uparrow$ |            | ↑ (                 | 8.7±0.6    |
| 19   | <b>↑</b>   | $\uparrow$ | 75         | $\uparrow$ | ↑ •        | ) ↑ •      | 1          | 1        |            | $\uparrow$ | <u>↑</u>            | 0.9±0.5    |
| 20   | <u></u>    | 11         | 100        | ، ساما     | خوذره      | , lt.      | ت لاب      | نٹ ک     | ↑          | $\uparrow$ | ↑ (                 | 0          |

\* The values are subject to change according to vehicle model or condition.

ولين سامانه ديجيتال تعميركاران خودرو در ايران

5. Is oil pressure value within specifications?

## YES

Repair AUTO TRANSAXLE(Clutch or Brake) as necessary and Go to "Verification of Vehicle Repair" procedure.

NO

Replace AUTO TRANSAXLE (BODY CONTROL VALVE faulty) as necessary and Go to "Verification of Vehicle Repair " procedure.

SHDAT6240L

#### VERIFICATION OF VEHICLE REPAIR E795D290

After a repair, it is essential to verify that the fault has been corrected.

- 1. Connect scantool and select "Diagnostic Trouble Codes(DTCs)" mode.
- 2. Using a scantool, Clear DTC.
- 3. Operate the vehicle within DTC Enable conditions in General information.
- 4. Are any DTCs present ?

## YES

Go to the applicable troubleshooting procedure.

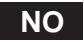

System performing to specification at this time.

**حیجیتال خودرو** سامانه (مسئولیت محدود)

اولین سامانه دیجیتال تعمیرکاران خودرو در ایران

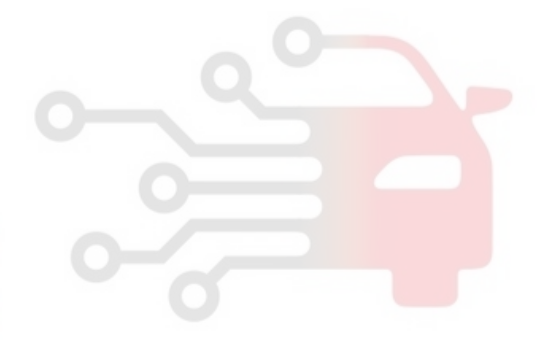

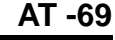

## AUTOMATIC TRANSAXLE (A4CF1)

## DTC P0732 GEAR 2 INCORRECT RATIO

#### COMPONENT LOCATION EAF8843A

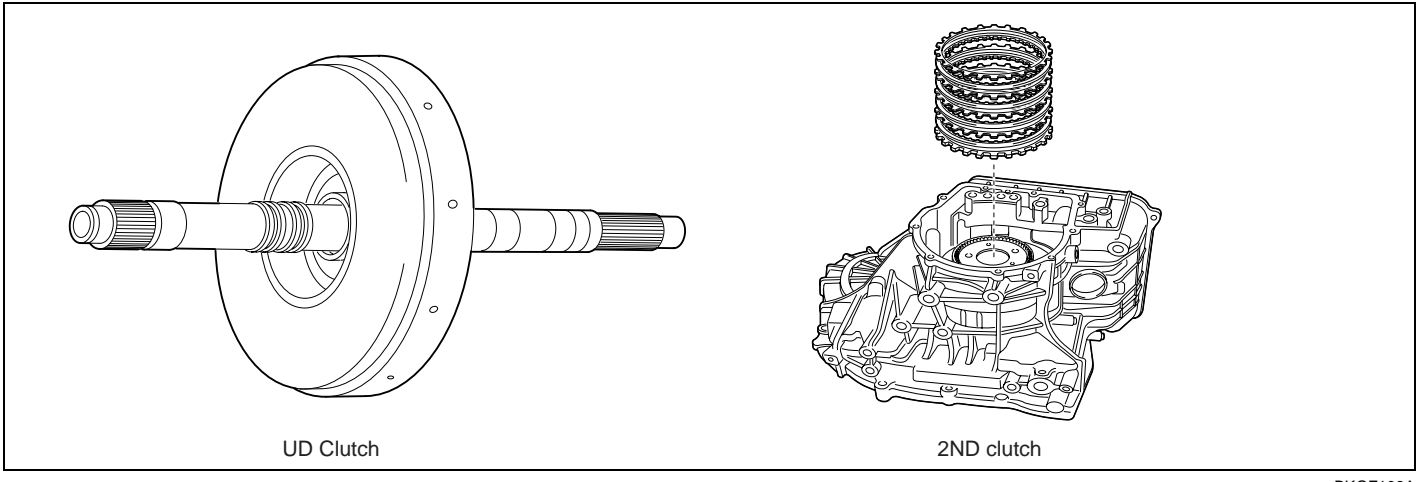

BKGF109A

#### GENERAL DESCRIPTION ECAF9227

The value of the input shaft speed should be equal to the value of the output shaft speed, when multiplied by the 2nd gear ratio, while the transaxle is engaged in the 2nd gear. For example, if the output speed is 1000 rpm and the 2nd gear ratio is 1.529, then the input speed is 1,592 rpm.

# DTC DESCRIPTION EF5E6A62

This code is set if the value of input shaft speed is not equal to the value of the output shaft, when multiplied by the 2nd gear ratio, while the transaxle is engaged in 2nd gear. This malfunction is mainly caused by mechanical troubles such as control valve sticking or solenoid valve malfunctioning rather than an electrical issue.

## DTC DETECTING CONDITION E0F635BE

| Item              | Detecting Condition                                                                                                    | Possible cause                                                                        |  |  |
|-------------------|----------------------------------------------------------------------------------------------------|---------------------------------------------------------------------------------------|--|--|
| DTC Strategy      | 2nd gear incorrect ratio                                                                                                    | Faulty input speed sensor                                                             |  |  |
| Enable Conditions | <ul> <li>Engine speed &gt; 400rpm</li> <li>Output speed &gt; 900rpm</li> <li>Lever position : D,3,2</li> <li>Input speed &gt; 300rpm</li> <li>A/T oil temp output -10°C(14°F)</li> <li>11V Battery Voltage 16V</li> <li>TRANSAXLE RANGE SWITCH is normal and after 2sec is passed from IG ON</li> </ul> | <ul> <li>Faulty output speed sensor</li> <li>Faulty UD clutch or 2-4 brake</li> </ul> |  |  |
| Threshold value   | <ul> <li>Input speed/2nd gear ratio - output<br/>speed   200rpm</li> </ul>                                                                                                    |                                                                                       |  |  |
| Diagnostic Time   | More than 1sec                                                                                                    |                                                                                       |  |  |
| Fail Safe         | <ul> <li>Locked into 3rd gear.(If diagnosis code<br/>P0732 is output four times, the transaxle<br/>is locked into 3rd gear)</li> </ul>                                                                                                    |                                                                                       |  |  |

## WWW.DIGITALKHODRO.COM

## SIGNAL WAVEFORM E807FB61

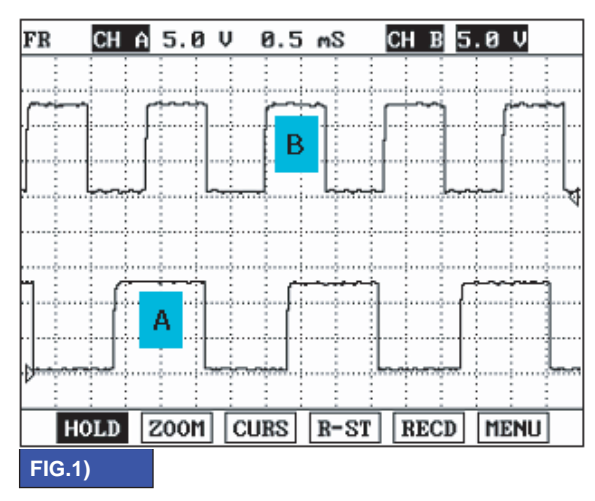

A : INPUT SPEED SENSOR

B : OUTPUT SPEED SENSOR

BKGF109B

## MONITOR SCANTOOL DATA ECB21E8B

- 1. Connect scan tool to data link connector(DLC).
- 2. Engine "ON".
- 3. Monitor the "ENGINE SPEED, INPUT SPEED SENSOR, OUTPUT SPEED SENSOR, GEAR POSITION" parameter on the scan tool.
- 4. Perform the "STALL TEST" with gear position "2".

Specification : 2000~2700 engine rpm

This test is possible only for "HOLD S/W" or "SPORTS MODE" applied vehicles.

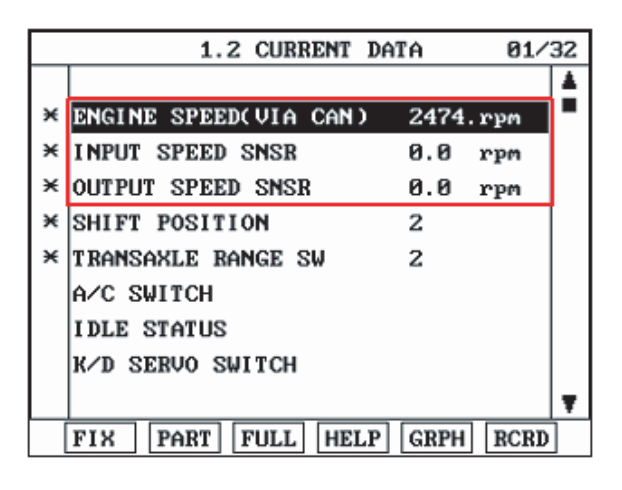

BKGF109C

AT -71

## AUTOMATIC TRANSAXLE (A4CF1)

#### OPERATING ELEMENT OF EACH SHIFTING RANGE

|    | UD/C | OD/C | REV/C | 2-4/B | LR/B | OWC |
|----|------|------|-------|-------|------|-----|
| Р  |      |      |       |       |      |     |
| R  |      |      |       |       |      |     |
| Ν  |      |      |       |       |      |     |
| D1 |      |      |       |       |      |     |
| D2 |      |      |       |       |      |     |
| D3 |      |      |       |       |      |     |
| D4 |      |      |       |       |      |     |
| L  |      |      |       |       |      |     |

## Stall test procedure in D2 and reason

Procedure

- 1. Warm up the engine.
- After positioning the select lever in "D" or "ON" of the HOLD SW (Operate UP SHIFT in case of "SPORTS MODE"), depress the foot brake pedal fully after that, depress the accelerator pedal to the maximum.
   \* The slippage of 2ND BRAKE can be detected by stall test in D2.

Reason for stall test

- 1. If there is no mechanical defaults in A/T, every slippage occur in torque converter.
- 2. Therefore, engine revolution is output, but input and output speed revolution must be "zero" due to wheel's lock.
- 3. If 2nd brake system(2nd gear operating part) has faults, input speed revolution will be out.
- 4. If output speed revolution is output. It means that the foot brake force is not applied fully. Remeasuring is re-
- یجیتال تعمیر کاران خود رو .quired ن

5. Is "STALL TEST " within specification?

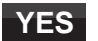

Go to "Signal circuit inspection" procedure.

NO

Go to "Component inspection" procedure.

## \Lambda CAUTION

- 1. Do not let anybody stand in front of or behind the vehicle while this test is being carried out.
- 2. Check the A/T fluid level and temperature and the engine coolant temperature.
  - Fluid level : At the hot mark on the oil level gauge.
  - Fluid temperature : 176 °F~ 212 °F (80~100 °C).
  - Engine coolant temperature : 176 °F~ 212 °F (80~100 °C).
- 3. Chock both rear wheel(left and right).
- 4. Pull the parking brake lever on with the brake pedal fully depressed.
- 5. The throttle should not be left fully open for more than eight second.
- 6. If carrying out the stall test two or more time, move the select lever to the "N" position and run the engine at 1,000 rpm to let the A/T fluid cool down before carrying out subsequent.

## WWW.DIGITALKHODRO.COM

#### SIGNAL CIRCUIT INSPECTION E7C72E14

- 1. Connect Scantool.
- 2. Engine "ON".
- 3. Monitor the "INPUT & OUTPUT SPEED SENSOR" parameter on the scantool.
- 4. Accelerate the Engine speed until about 2000 rpm in the 2nd gear.

Specification : INPUT SPEED - (OUTPUT SPEED × 2nd GEAR RATIO) 200 RPM

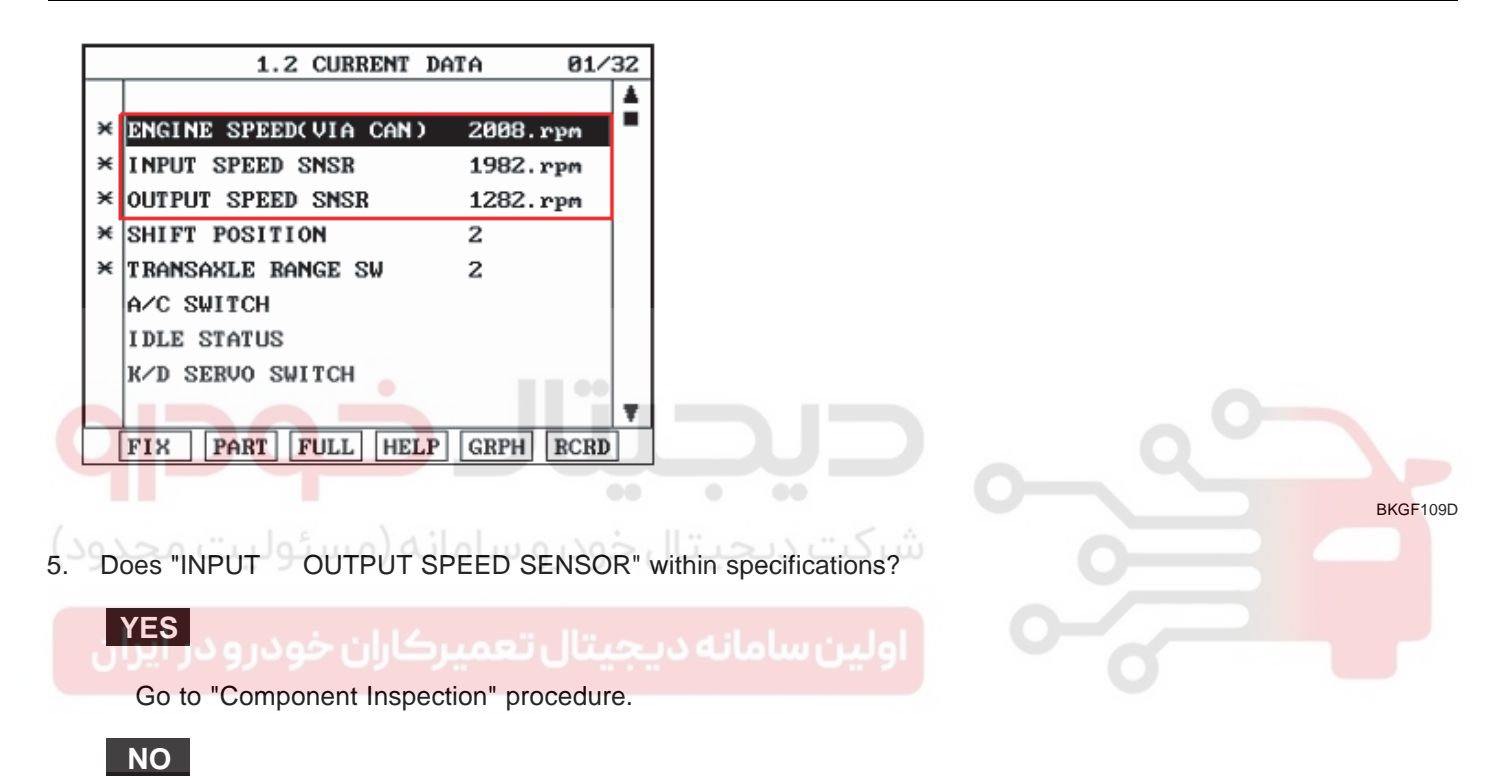

Check for electrical noise of circuit in INPUT & OUTPUT SPEED SENSOR or Replace INPUT & OUTPUT SPEED SENSOR. Repair as necessary and Go to "Verification of Vehicle Repair" procedure.

WWW.DIGITALKHODRO.COM

AT -73
## AUTOMATIC TRANSAXLE (A4CF1)

### COMPONENT INSPECTION E0416FBC

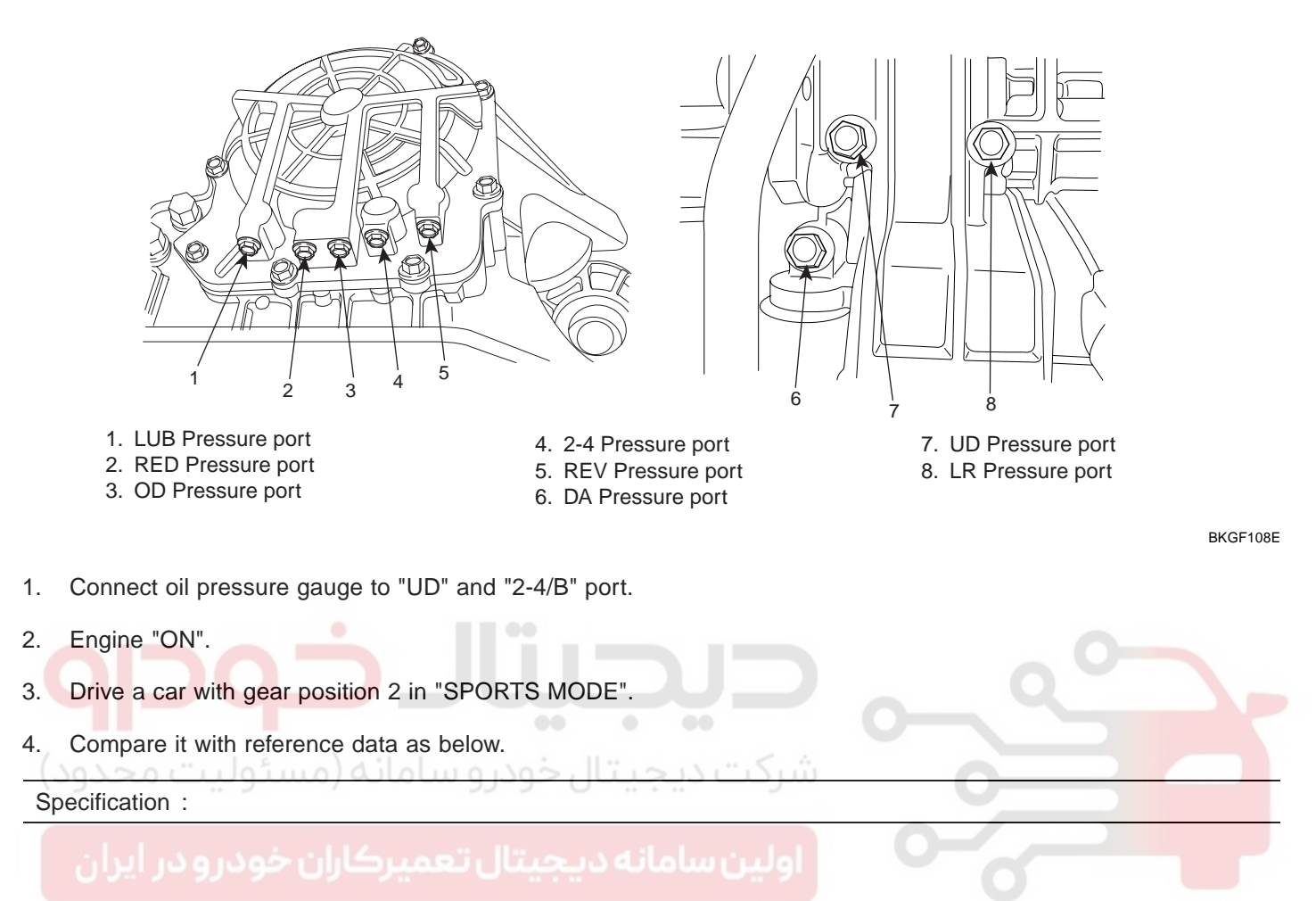

#### STANDARD HYDRAULIC PRESSURE TABLE

| Nie  | MANUAL SHIFTING |                   |            |            |              |            |            | PRESSURE (kgf/cm²) |            |            |            |            |
|------|-----------------|-------------------|------------|------------|--------------|------------|------------|--------------------|------------|------------|------------|------------|
| INO. | POSITION        | PCSV-A            | PCSV-B     | PCSV-C     | PCSV-D       | ON/OFF     | ELEMENI    | LR                 | 2-4(2ND)   | UD         | OD         | REV        |
| 1    | D               | 0                 | 100        | 0          | 0            | ON         | LR         | 10.5±0.2           | 0          | 10.5±0.2   | 0          | 0          |
| 2    | 1               | 50                | <b>↑</b>   | $\uparrow$ | ↑            | 1          | 1          | 5.7±0.4            | ↑ (        | ↑ (        | ↑ (        | $\uparrow$ |
| 3    | <b>↑</b>        | 75                | ↑          | 1          | ↑            | 1          | ↑          | 0.9±0.3            | ↑          | ↑          | ↑          | $\uparrow$ |
| 4    | ↑ (             | 100               | ↑          | 1          | ↑            | ↑          | ↑          | 0                  | ↑          | ↑ (        | ↑          | $\uparrow$ |
| 5    | ↑ (             | ↑                 | 0          | ↑          | 100          | OFF        | 2-4(2ND)   | 0                  | 10.5±0.2   | ↑          | ↑          | ↑          |
| 6    | $\uparrow$      | <b>↑</b>          | 50         | $\uparrow$ | <b>↑</b>     | ↑          | <b>↑</b>   | <b>↑</b>           | 5.7±0.4    | <b>↑</b>   | <b>↑</b>   | ↑ (        |
| 7    | $\uparrow$      | <b>↑</b>          | 75         | $\uparrow$ | <b>↑</b>     | $\uparrow$ | $\uparrow$ | <b>↑</b>           | 0.9±0.3    | ↑          | $\uparrow$ | $\uparrow$ |
| 8    | ↑               | ↑                 | 100        | $\uparrow$ | Ŷ            | ↑ (        | ↑ (        | <b>↑</b>           | 0          | ↑          | $\uparrow$ | $\uparrow$ |
| 9    | $\uparrow$      | 0                 | ↑          | $\uparrow$ | Ŷ            | $\uparrow$ | OD         | ↑                  | ↑          | <b>↑</b>   | 10.5±0.2   | $\uparrow$ |
| 10   | $\uparrow$      | 50                | $\uparrow$ | $\uparrow$ | Ŷ            | $\uparrow$ | <b>↑</b>   | <b>↑</b>           | $\uparrow$ | <b>↑</b>   | 5.7±0.4    | $\uparrow$ |
| 11   | $\uparrow$      | 75                | ↑ (        | $\uparrow$ | Ŷ            | $\uparrow$ | $\uparrow$ | <b>↑</b>           | $\uparrow$ | <b>↑</b>   | 0.9±0.3    | $\uparrow$ |
| 12   | ↑ (             | 100               | $\uparrow$ | 1          | ↑            | $\uparrow$ | ↑ (        | ↑                  | ↑ (        | ↑ (        | 0          | $\uparrow$ |
| 13   | ↑ (             | ↑                 | Ŷ          | 0          | 0            | ↑          | UD         | <b>↑</b>           | ↑          | 10.5±0.2   | <b>↑</b>   | $\uparrow$ |
| 14   | <b>↑</b>        | ↑                 | ↑          | 50         | ↑            | $\uparrow$ | $\uparrow$ | <b>↑</b>           | ↑          | 5.8±0.4    | $\uparrow$ | $\uparrow$ |
| 15   | $\uparrow$      | $\uparrow$        | ↑          | 75         | Ŷ            | $\uparrow$ | ↑ (        | ↑                  | ↑          | 1.0±0.3    | ↑          | $\uparrow$ |
| 16   | $\uparrow$      | 0                 |            | 100        |              | $\uparrow$ | <b>↑</b>   | ↑                  | $\uparrow$ | 0          | $\uparrow$ | $\uparrow$ |
| 17   | R               | $\frown \uparrow$ | 0          | $\uparrow$ | $\uparrow$   | ON         | REV        | 17.5±0.2           | $\uparrow$ | $\uparrow$ |            | 17.5±0.2   |
| 18   |                 | 1                 | 50         | $\uparrow$ |              | $\uparrow$ | $\uparrow$ | $\uparrow$         | 1          | $\uparrow$ | <b>↑</b>   | 8.7±0.6    |
| 19   | <b>↑</b>        | ↑                 | 75         | ↑          | <b>↑</b> ● ● | <u>↑</u>   |            | ↑                  | î          | ↑ (        | <b>↑</b>   | 0.9±0.5    |
| 20   | <u>↑</u>        | اساً وا           | 100        | ه شاه      | خفدر         |            | <u> </u>   | ↑                  | 1          | 1          | ↑          | 0          |

\* The values are subject to change according to vehicle model or condition.

اولین سامانه دیجیتال تعمیرکاران خودر و در ایرار

5. Is oil pressure value within specifications?

### YES

Repair AUTO TRANSAXLE(Clutch or Brake) as necessary and Go to "Verification of Vehicle Repair" procedure.

NO

Replace AUTO TRANSAXLE (BODY CONTROL VALVE faulty) as necessary and Go to "Verification of Vehicle Repair " procedure.

### VERIFICATION OF VEHICLE REPAIR E1BB0A07

Refer to DTC P0731.

SHDAT6240L

# AUTOMATIC TRANSAXLE (A4CF1)

# DTC P0733 GEAR 3 INCORRECT RATIO

### COMPONENT LOCATION EGBCOBFD

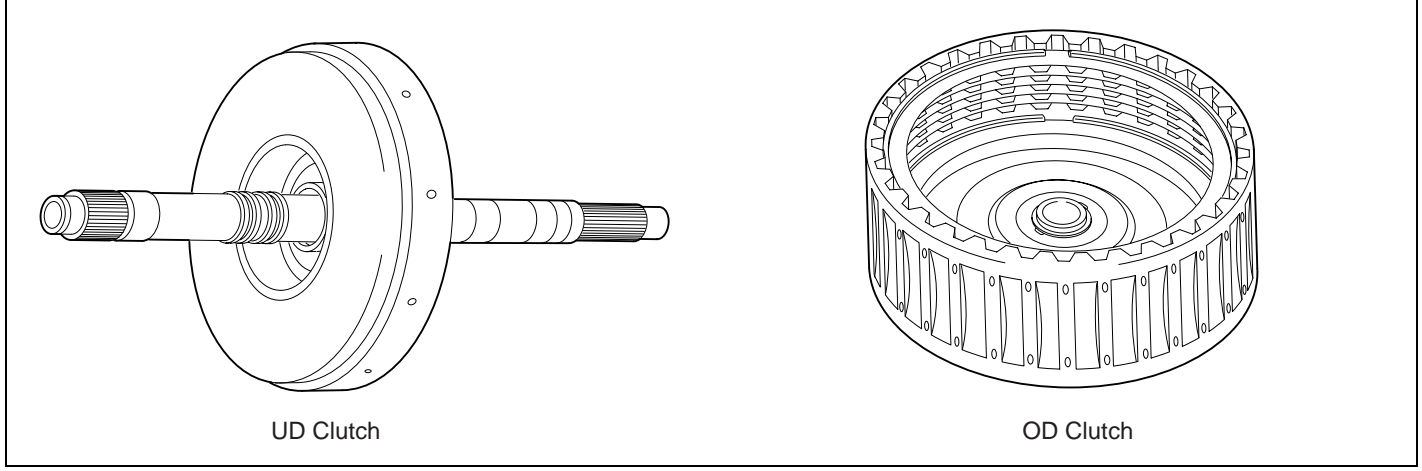

BKGF110A

#### GENERAL DESCRIPTION E609C7BF

The value of the input shaft speed should be equal to the value of the output shaft speed, when multiplied by the 3rd gear ratio, while the transaxle is engaged in the 3rd gear. For example, if the output speed is 1,000 rpm and the 3rd gear ratio is 1.000, then the input speed is 1,000 rpm.

# DTC DESCRIPTION E44AD9C2

This code is set if the value of input shaft speed is not equal to the value of the output shaft, when multiplied by the 3rd gear ratio, while the transaxle is engaged in 3rd gear. This malfunction is mainly caused by mechanical troubles such as control valve sticking or solenoid valve malfunctioning rather than an electrical issue.

#### DTC DETECTING CONDITION E1777B8B

| Item              | Detecting Condition                                                                                                    | Possible cause                                                                        |  |
|-------------------|----------------------------------------------------------------------------------------------------|---------------------------------------------------------------------------------------|--|
| DTC Strategy      | 3rd gear incorrect ratio                                                                                                    | Faulty input speed sensor                                                             |  |
| Enable Conditions | <ul> <li>Engine speed &gt; 400rpm</li> <li>Output speed &gt; 900rpm</li> <li>Lever position : D,3</li> <li>A/T oil temp output -10°C(14°F)</li> <li>11V Battery Voltage 16V</li> <li>TRANSAXLE RANGE SWITCH is normal and after 2sec is passed from IG ON</li> </ul> | <ul> <li>Faulty output speed sensor</li> <li>Faulty UD clutch or OD clutch</li> </ul> |  |
| Threshold value   | <ul> <li>Input speed/3rd gear ratio - output<br/>speed   200rpm</li> </ul>                                                                                                    |                                                                                       |  |
| Diagnostic Time   | More than 1sec                                                                                                    |                                                                                       |  |
| Fail Safe         | <ul> <li>Locked into 3rd gear.(If diagnosis code<br/>P0733 is output four times, the transaxle<br/>is locked into 3rd gear)</li> </ul>                                                                                                    |                                                                                       |  |

### SIGNAL WAVEFORM E482F002

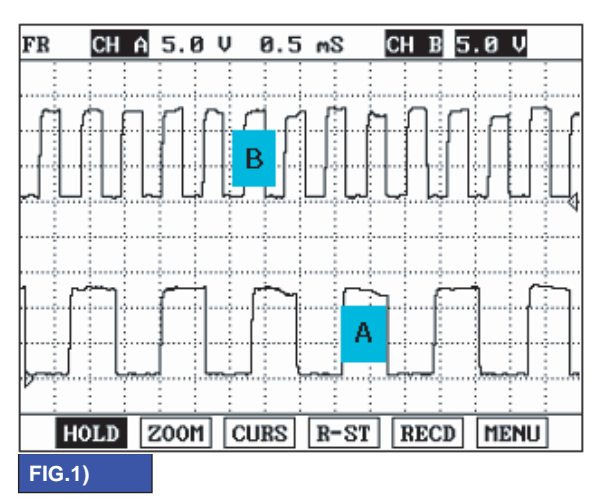

A : INPUT SPEED SENSOR

**B** : OUTPUT SPEED SENSOR

BKGF110B

### MONITOR SCANTOOL DATA EFB57B19

- 1. Connect scan tool to data link connector(DLC).
- 2. Engine "ON".
- Monitor the "ENGINE SPEED, INPUT SPEED SENSOR, OUTPUT SPEED SENSOR, GEAR POSITION" parameter on the scan tool.
- 4. Disconnect the solenoid valve connector and perform the "STALL TEST".

Specification : 2000~2700 engine rpm

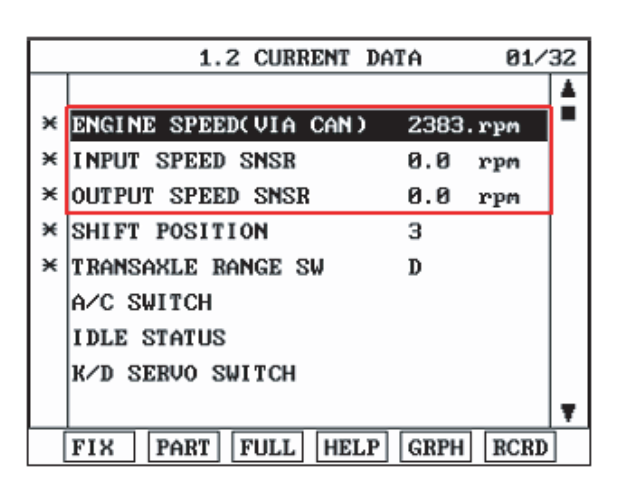

BKGF110C

AT -77

### AUTOMATIC TRANSAXLE (A4CF1)

#### OPERATING ELEMENT OF EACH SHIFTING RANGE

|    | UD/C | OD/C | REV/C | 2-4/B | LR/B | OWC |
|----|------|------|-------|-------|------|-----|
| Р  |      |      |       |       |      |     |
| R  |      |      |       |       |      |     |
| Ν  |      |      |       |       |      |     |
| D1 |      |      |       |       |      |     |
| D2 |      |      |       |       |      |     |
| D3 |      |      |       |       |      |     |
| D4 |      |      |       |       |      |     |
| L  |      |      |       |       |      |     |

#### Stall test procedure in D3 and reason

Procedure

- 1. Warm up the engine.
- 2. After making 3rd gear hold by disconnecting the solenoid connector, and Then depress the foot brake pedal fully After that, step on the accelerator pedal to the maximum.
  - \* The slippage of OD clutch can be detected by stall test in D3.

#### Reason for stall test

- 1. If there is no mechanical defaults in A/T, every slippage occur in torque converter.
- Therefore, engine revolution is output, but input and output speed revolution must be "zero" due to wheel's lock.
   If OD clutch system(3rd gear operating part) has faults, input speed revolution will be output.
- 4. If output speed revolution is output. It means that the foot brake force is not applied fully. Remeasuring is required.

اولین سامانه دیجیتال تعمیرکاران خودر و در ایران

#### 5. Is "STALL TEST " within specification?

#### YES

Go to "Signal circuit inspection" procedure.

NO

Go to "Component inspection" procedure.

### 

- 1. Do not let anybody stand in front of or behind the vehicle while this test is being carried out.
- 2. Check the A/T fluid level and temperature and the engine coolant temperature.
  - Fluid level : At the hot mark on the oil level gauge.
  - Fluid temperature : 176 °F~ 212 °F (80~100 °C).
  - Engine coolant temperature : 176 °F~ 212 °F (80~100 °C).
- 3. Chock both rear wheel(left and right).
- 4. Pull the parking brake lever on with the brake pedal fully depressed.
- 5. The throttle should not be left fully open for more than eight second.
- 6. If carrying out the stall test two or more time, move the select lever to the "N" position and run the engine at 1,000 rpm to let the A/T fluid cool down before carrying out subsequent.

### SIGNAL CIRCUIT INSPECTION E102E2D0

- 1. Connect Scantool.
- 2. Engine "ON".
- 3. Monitor the "INPUT & OUTPUT SPEED SENSOR" parameter on the scantool.
- 4. Accelerate the Engine speed until about 2000 rpm in the 3rd gear.

Specification : INPUT SPEED - (OUTPUT SPEED × 3rd GEAR RATIO) 200 RPM

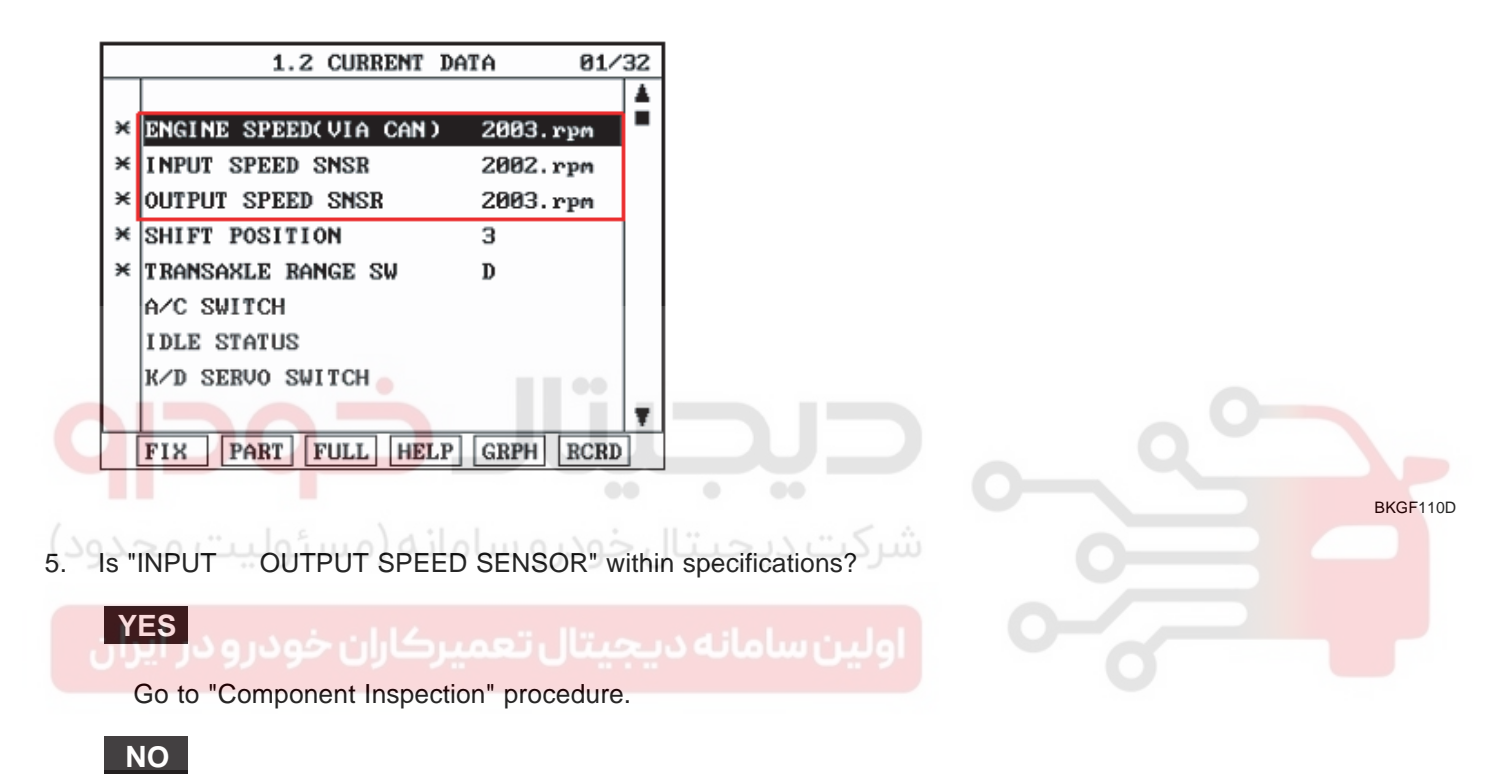

Check for electrical noise of circuit in INPUT & OUTPUT SPEED SENSOR or Replace INPUT & OUTPUT SPEED SENSOR. Repair as necessary and Go to "Verification of Vehicle Repair" procedure .

## AUTOMATIC TRANSAXLE (A4CF1)

### COMPONENT INSPECTION EEDCED92

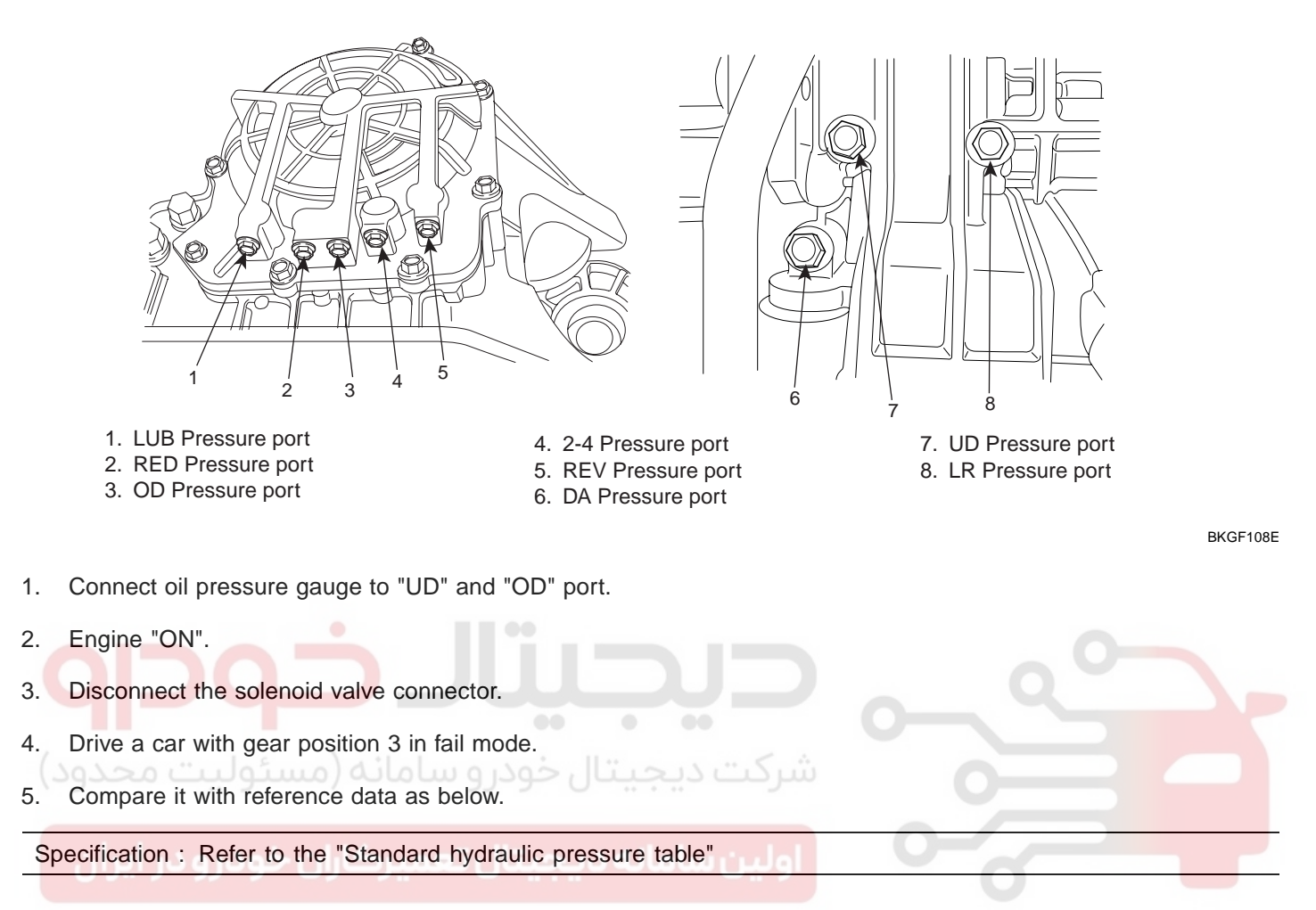

#### STANDARD HYDRAULIC PRESSURE TABLE

| Nie  | MANUAL SHIFTING |                   |            |            |              |            |            | PRESSURE (kgf/cm²) |            |            |            |            |
|------|-----------------|-------------------|------------|------------|--------------|------------|------------|--------------------|------------|------------|------------|------------|
| INO. | POSITION        | PCSV-A            | PCSV-B     | PCSV-C     | PCSV-D       | ON/OFF     | ELEMENI    | LR                 | 2-4(2ND)   | UD         | OD         | REV        |
| 1    | D               | 0                 | 100        | 0          | 0            | ON         | LR         | 10.5±0.2           | 0          | 10.5±0.2   | 0          | 0          |
| 2    | 1               | 50                | <b>↑</b>   | $\uparrow$ | ↑            | 1          | 1          | 5.7±0.4            | ↑ (        | ↑ (        | ↑ (        | $\uparrow$ |
| 3    | <b>↑</b>        | 75                | ↑          | 1          | ↑            | 1          | ↑          | 0.9±0.3            | ↑          | ↑          | ↑          | $\uparrow$ |
| 4    | ↑ (             | 100               | ↑          | 1          | ↑            | ↑          | ↑          | 0                  | ↑          | ↑ (        | ↑          | $\uparrow$ |
| 5    | ↑ (             | ↑                 | 0          | ↑          | 100          | OFF        | 2-4(2ND)   | 0                  | 10.5±0.2   | ↑          | ↑          | ↑          |
| 6    | $\uparrow$      | <b>↑</b>          | 50         | $\uparrow$ | <b>↑</b>     | ↑          | <b>↑</b>   | <b>↑</b>           | 5.7±0.4    | <b>↑</b>   | <b>↑</b>   | ↑ (        |
| 7    | $\uparrow$      | <b>↑</b>          | 75         | $\uparrow$ | <b>↑</b>     | $\uparrow$ | $\uparrow$ | <b>↑</b>           | 0.9±0.3    | ↑          | $\uparrow$ | $\uparrow$ |
| 8    | ↑               | ↑                 | 100        | $\uparrow$ | Ŷ            | ↑ (        | ↑ (        | <b>↑</b>           | 0          | 1          | $\uparrow$ | $\uparrow$ |
| 9    | $\uparrow$      | 0                 | ↑          | $\uparrow$ | Ŷ            | $\uparrow$ | OD         | ↑                  | ↑          | <b>↑</b>   | 10.5±0.2   | $\uparrow$ |
| 10   | <b>↑</b>        | 50                | $\uparrow$ | $\uparrow$ | Ŷ            | $\uparrow$ | <b>↑</b>   | <b>↑</b>           | $\uparrow$ | <b>↑</b>   | 5.7±0.4    | $\uparrow$ |
| 11   | $\uparrow$      | 75                | ↑ (        | $\uparrow$ | Ŷ            | $\uparrow$ | $\uparrow$ | <b>↑</b>           | $\uparrow$ | <b>↑</b>   | 0.9±0.3    | $\uparrow$ |
| 12   | ↑ (             | 100               | $\uparrow$ | Ŷ          | ↑            | $\uparrow$ | ↑ (        | ↑                  | ↑ (        | ↑ (        | 0          | $\uparrow$ |
| 13   | ↑ (             | ↑                 | Ŷ          | 0          | 0            | ↑          | UD         | <b>↑</b>           | ↑          | 10.5±0.2   | <b>↑</b>   | $\uparrow$ |
| 14   | $\uparrow$      | ↑                 | ↑          | 50         | Ŷ            | $\uparrow$ | $\uparrow$ | <b>↑</b>           | ↑          | 5.8±0.4    | $\uparrow$ | $\uparrow$ |
| 15   | $\uparrow$      | $\uparrow$        | ↑          | 75         | Ŷ            | $\uparrow$ | <b>↑</b>   | ↑                  | ↑          | 1.0±0.3    | ↑          | $\uparrow$ |
| 16   | $\uparrow$      | 0                 |            | 100        |              | $\uparrow$ | <b>↑</b>   | ↑                  | $\uparrow$ | 0          | $\uparrow$ | $\uparrow$ |
| 17   | R               | $\frown \uparrow$ | 0          | $\uparrow$ | $\uparrow$   | ON         | REV        | 17.5±0.2           | $\uparrow$ | $\uparrow$ |            | 17.5±0.2   |
| 18   |                 | 1                 | 50         | $\uparrow$ |              | $\uparrow$ | $\uparrow$ | $\uparrow$         | 1          | $\uparrow$ | <b>↑</b>   | 8.7±0.6    |
| 19   | <b>↑</b>        | ↑                 | 75         | ↑          | <b>↑</b> ● ● | <u>↑</u>   |            | ↑                  | î          | ↑ (        | <b>↑</b>   | 0.9±0.5    |
| 20   | <u>↑</u>        | اساً وا           | 100        | ه شاه      | خفدر         |            | <u> </u>   | ↑                  | 1          | 1          | ↑          | 0          |

\* The values are subject to change according to vehicle model or condition.

اولين سامانه ديجيتال تعميركاران خودر ودر ايرار

6. Is oil pressure value within specifications?

### YES

Repair AUTO TRANSAXLE(Clutch or Brake) as necessary and Go to "Verification of Vehicle Repair" procedure.

NO

Replace AUTO TRANSAXLE (BODY CONTROL VALVE faulty) as necessary and Go to "Verification of Vehicle Repair" procedure.

### VERIFICATION OF VEHICLE REPAIR E6729485

Refer to DTC P0731.

SHDAT6240L

# AUTOMATIC TRANSAXLE (A4CF1)

# DTC P0734 GEAR 4 INCORRECT RATIO

### COMPONENT LOCATION E463392E

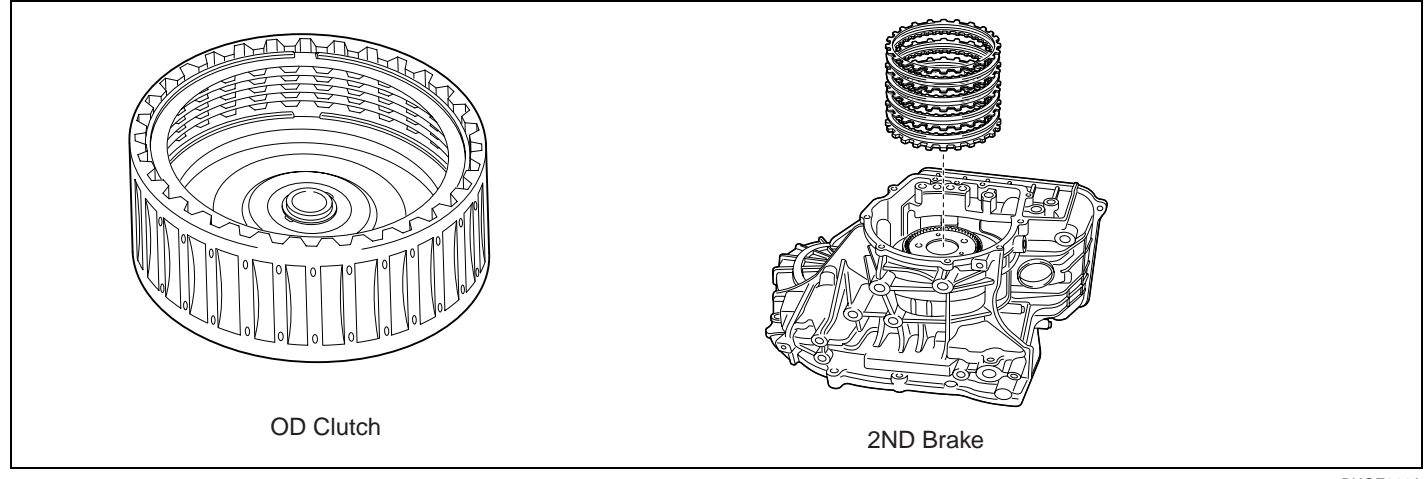

BKGF111A

#### GENERAL DESCRIPTION E216D08D

The value of the input shaft speed should be equal to the value of the output shaft speed, when multiplied by the 4th gear ratio, while the transaxle is engaged in the 4th gear. For example, if the output speed is 1,000 rpm and the 4th gear ratio is 0.712, then the input speed is 712 rpm.

# DTC DESCRIPTION EBA33402 BA33402

This code is set if the value of input shaft speed is not equal to the value of the output shaft, when multiplied by the 4th gear ratio, while the transaxle is engaged in 4th gear. This malfunction is mainly caused by mechanical troubles such as control valve sticking or solenoid valve malfunctioning rather than an electrical issue.

### DTC DETECTING CONDITION EF2DA9E4

| Item              | Detecting Condition                                                                                                    | Possible cause                                                                        |  |  |
|-------------------|----------------------------------------------------------------------------------------------------|---------------------------------------------------------------------------------------|--|--|
| DTC Strategy      | 4th gear incorrect ratio                                                                                                    | <ul> <li>Faulty input speed sensor</li> </ul>                                         |  |  |
| Enable Conditions | <ul> <li>Engine speed &gt; 400rpm</li> <li>Output speed &gt; 900rpm</li> <li>Lever position : D</li> <li>Input speed &gt; 300rpm</li> <li>A/T oil temp output -10°C(14°F)</li> <li>TRANSAXLE RANGE SWITCH is normal and above 2sec is passed from IG ON</li> </ul> | <ul> <li>Faulty output speed sensor</li> <li>Faulty OD clutch or 2nd brake</li> </ul> |  |  |
| Threshold value   | <ul> <li>Input speed/4th gear ratio - output<br/>speed   200rpm</li> </ul>                                                                                                    |                                                                                       |  |  |
| Diagnostic Time   | More than 1sec                                                                                                    |                                                                                       |  |  |
| Fail Safe         | <ul> <li>Locked into 3rd gear.(If diagnosis code<br/>P0734 is output four times, the transaxle<br/>is locked into 3rd gear)</li> </ul>                                                                                                    |                                                                                       |  |  |

### SIGNAL WAVEFORM EDA59B21

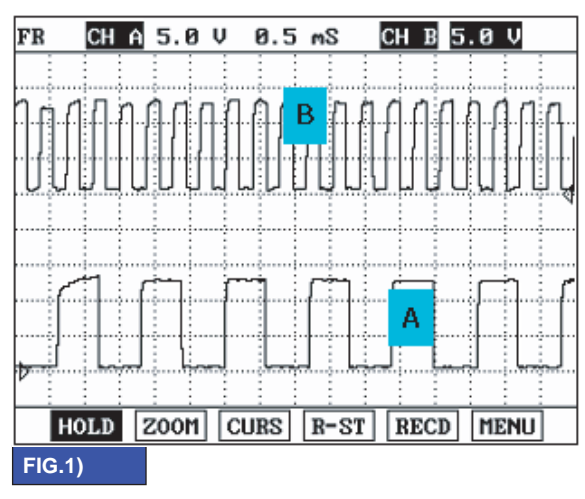

A : INPUT SPEED SENSOR

B : OUTPUT SPEED SENSOR

### SIGNAL CIRCUIT INSPECTION EE20733F

- 1. Connect Scantool.
- 2. Engine "ON".
- 3. Monitor the "INPUT & OUTPUT SPEED SENSOR" parameter on the scantool.
- 4. Accelerate the Engine speed until about 2000 rpm in the 4th gear.

Specification : INPUT SPEED - (OUTPUT SPEED × 4th GEAR RATIO) 200 RPM

|   | 1.2 CURRENT DATA 01/3          | 32 |
|---|--------------------------------|----|
|   |                                | ٠  |
| × | ENGINE SPEED(VIA CAN) 2021.rpm |    |
| × | INPUT SPEED SNSR 2022.rpm      |    |
| × | OUTPUT SPEED SNSR 2838.rpm     |    |
| × | SHIFT POSITION 4               |    |
| × | TRANSAXLE RANGE SW D           |    |
|   | A/C SWITCH                     |    |
|   | IDLE STATUS                    |    |
|   | K∕D SERVO SWITCH               |    |
|   |                                | Ŧ  |
|   | FIX PART FULL HELP GRPH RCRD   | ]  |

BKGF111C

# WWW.DIGITALKHODRO.COM

021 62 99 92 92

#### AT -83

BKGF111B

AT -84

AUTOMATIC TRANSAXLE (A4CF1)

5. Is "INPUT & OUTPUT SPEED SENSOR" within specifications?

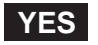

Go to "Component Inspection" procedure.

### NO

Check for electrical noise of circuit in INPUT & OUTPUT SPEED SENSOR or Replace INPUT & OUTPUT SPEED SENSOR. Repair as necessary and Go to "Verification of Vehicle Repair" procedure.

#### COMPONENT INSPECTION EF133C52

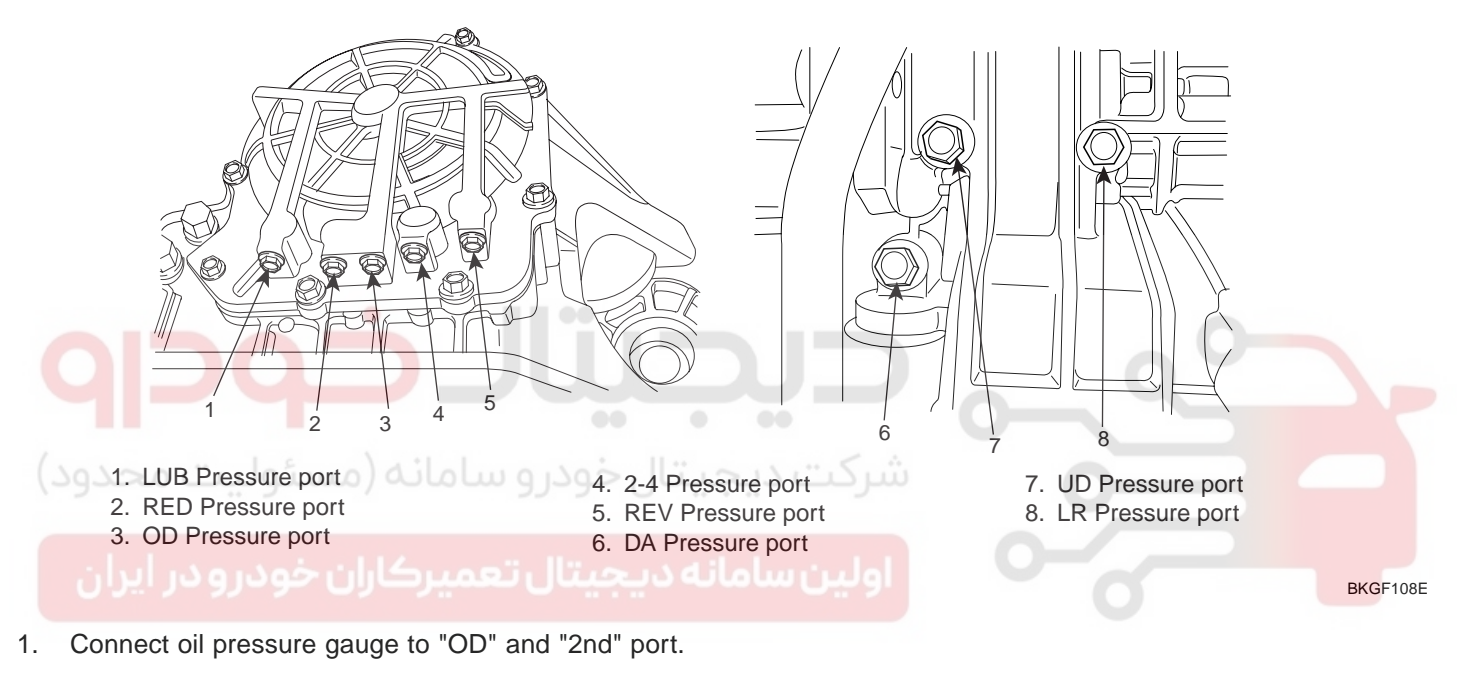

- 2. Engine "ON".
- 3. Drive a car with gear position "4".
- 4. Compare it with reference data as below.

Specification : Refer to the "Standard hydraulic pressure table"

#### STANDARD HYDRAULIC PRESSURE TABLE

| Nie  | MANUAL SHIFTING |                   |            |            |              |            |            | PRESSURE (kgf/cm²) |            |            |            |            |
|------|-----------------|-------------------|------------|------------|--------------|------------|------------|--------------------|------------|------------|------------|------------|
| INO. | POSITION        | PCSV-A            | PCSV-B     | PCSV-C     | PCSV-D       | ON/OFF     | ELEMENI    | LR                 | 2-4(2ND)   | UD         | OD         | REV        |
| 1    | D               | 0                 | 100        | 0          | 0            | ON         | LR         | 10.5±0.2           | 0          | 10.5±0.2   | 0          | 0          |
| 2    | 1               | 50                | <b>↑</b>   | $\uparrow$ | ↑            | 1          | 1          | 5.7±0.4            | ↑ (        | ↑ (        | ↑ (        | $\uparrow$ |
| 3    | <b>↑</b>        | 75                | ↑          | 1          | ↑            | 1          | ↑          | 0.9±0.3            | ↑          | ↑          | ↑          | $\uparrow$ |
| 4    | ↑ (             | 100               | ↑          | 1          | ↑            | ↑          | ↑          | 0                  | ↑          | ↑ (        | ↑          | $\uparrow$ |
| 5    | ↑ (             | ↑                 | 0          | ↑          | 100          | OFF        | 2-4(2ND)   | 0                  | 10.5±0.2   | ↑          | ↑          | ↑          |
| 6    | $\uparrow$      | <b>↑</b>          | 50         | $\uparrow$ | <b>↑</b>     | ↑          | <b>↑</b>   | <b>↑</b>           | 5.7±0.4    | <b>↑</b>   | ↑          | ↑ (        |
| 7    | $\uparrow$      | <b>↑</b>          | 75         | $\uparrow$ | <b>↑</b>     | $\uparrow$ | $\uparrow$ | <b>↑</b>           | 0.9±0.3    | ↑          | $\uparrow$ | $\uparrow$ |
| 8    | ↑               | ↑                 | 100        | $\uparrow$ | Ŷ            | ↑ (        | ↑ (        | <b>↑</b>           | 0          | 1          | $\uparrow$ | $\uparrow$ |
| 9    | $\uparrow$      | 0                 | ↑          | $\uparrow$ | Ŷ            | $\uparrow$ | OD         | <b>↑</b>           | ↑          | <b>↑</b>   | 10.5±0.2   | $\uparrow$ |
| 10   | <b>↑</b>        | 50                | $\uparrow$ | $\uparrow$ | Ŷ            | $\uparrow$ | <b>↑</b>   | <b>↑</b>           | $\uparrow$ | <b>↑</b>   | 5.7±0.4    | $\uparrow$ |
| 11   | $\uparrow$      | 75                | <b>↑</b>   | $\uparrow$ | Ŷ            | $\uparrow$ | $\uparrow$ | <b>↑</b>           | $\uparrow$ | <b>↑</b>   | 0.9±0.3    | $\uparrow$ |
| 12   | ↑ (             | 100               | $\uparrow$ | $\uparrow$ | ↑            | $\uparrow$ | ↑ (        | ↑                  | ↑ (        | ↑ (        | 0          | $\uparrow$ |
| 13   | ↑ (             | ↑                 | Ŷ          | 0          | 0            | ↑          | UD         | <b>↑</b>           | ↑          | 10.5±0.2   | <b>↑</b>   | $\uparrow$ |
| 14   | $\uparrow$      | ↑                 | ↑          | 50         | Ŷ            | $\uparrow$ | $\uparrow$ | <b>↑</b>           | ↑          | 5.8±0.4    | $\uparrow$ | $\uparrow$ |
| 15   | $\uparrow$      | $\uparrow$        | Ŷ          | 75         | Ŷ            | $\uparrow$ | ↑ (        | ↑                  | ↑          | 1.0±0.3    | ↑          | $\uparrow$ |
| 16   | $\uparrow$      | 0                 |            | 100        |              | $\uparrow$ | <b>↑</b>   | ↑                  | $\uparrow$ | 0          | $\uparrow$ | $\uparrow$ |
| 17   | R               | $\frown \uparrow$ | 0          | $\uparrow$ | $\uparrow$   | ON         | REV        | 17.5±0.2           | $\uparrow$ | $\uparrow$ |            | 17.5±0.2   |
| 18   |                 | 1                 | 50         | $\uparrow$ |              | $\uparrow$ | $\uparrow$ | $\uparrow$         | 1          | $\uparrow$ | <b>↑</b>   | 8.7±0.6    |
| 19   | <b>↑</b>        | ↑                 | 75         | ↑          | <b>↑</b> ● ● | <u>↑</u>   |            | ↑                  | î          | ↑ (        | <b>↑</b>   | 0.9±0.5    |
| 20   | <u>↑</u>        | اساً وا           | 100        | ه شاه      | خفدر         |            | <u> </u>   | ↑                  | 1          | 1          | ↑          | 0          |

\* The values are subject to change according to vehicle model or condition.

اولین سامانه دیجیتال تعمیرکاران خودر و در ایران

5. Is oil pressure value within specifications?

### YES

Repair AUTO TRANSAXLE(Clutch or Brake) as necessary and Go to "Verification of Vehicle Repair" procedure.

NO

Replace AUTO TRANSAXLE (BODY CONTROL VALVE faulty) as necessary and Go to "Verification of Vehicle Repair" procedure.

### VERIFICATION OF VEHICLE REPAIR E5BAF4CA

Refer to DTC P0731.

SHDAT6240L

**AUTOMATIC TRANSAXLE (A4CF1)** 

# DTC P0741 TORQUE CONVERTER CLUTCH CIRCUIT - STUCK OFF

### COMPONENT LOCATION EFF355CE

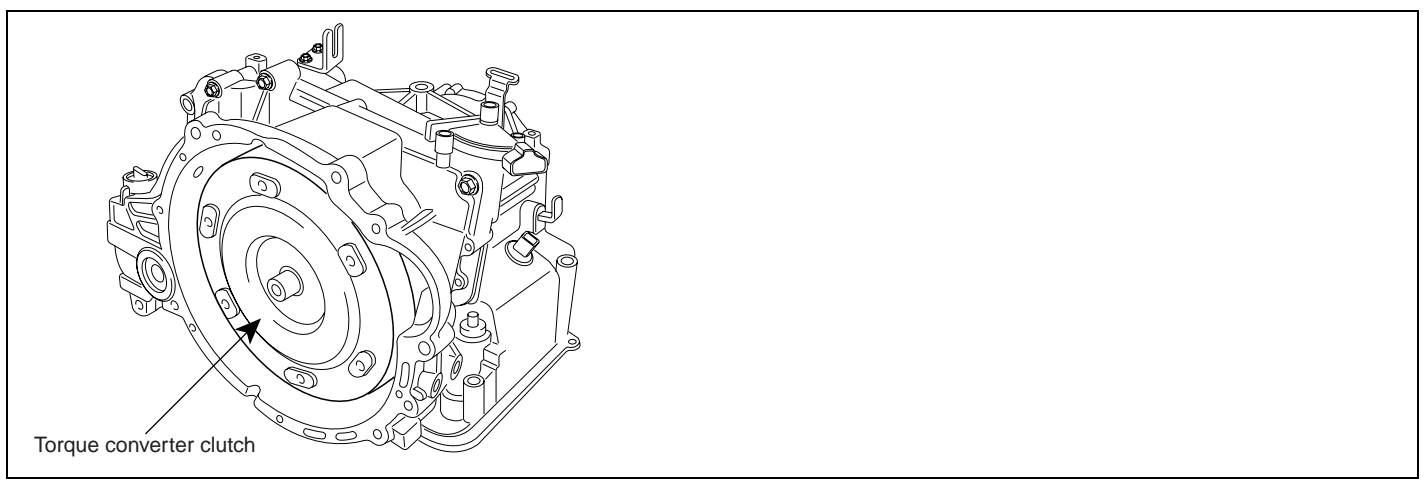

BKGF115A

#### GENERAL DESCRIPTION E89F4314

The PCM/TCM controls the locking and unlocking of the Torque Converter Clutch (or Damper Clutch), to the input shaft of the transmission, by appling hydraulic pressure. The main purpose of T/C clutch control is to save fuel by decreasing the hydraulic load inside the T/C. The PCM/TCM outputs duty pulses to control the Damper Clutch Control Solenoid Valve(DCCSV) and hydraulic pressure is applied to the DC according to the DCC duty ratio value. When the duty ratio is high, high pressure is applied and the Damper Clutch is locked. The normal operating range of the Damper Clutch Control duty ratio value is from 30%(unlocked) to 85%(locked).

## DTC DESCRIPTION (E687D936) DTC DESCRIPTION

The PCM/TCM increases the duty ratio to engage the Damper Clutch by monitoring slip rpms (difference vlaue between engine speed and turbine speed). To decrease the slip of the Damper Clutch, the PCM/TCM increases the duty ratio by appling more hyraulic pressure. When slip rpm does not drop under some value with 100% duty ratio, the PCM/TCM determines that the Torque Converter Clutch is stuck OFF and sets this code.

| Item              | Detecting Condition                                                                                                    | Possible cause                                                                   |  |  |
|-------------------|----------------------------------------------------------------------------------------------------|----------------------------------------------------------------------------------|--|--|
| DTC Strategy      | Stuck "OFF"                                                                                                    | TORQUE CON-                                                                      |  |  |
| Enable Conditions | <ul> <li>Input speed &gt; 0rpm</li> <li>Duty of Damper clutch solenoid valve = 100%</li> </ul>                                                                             | VERTER(DAMPER) CLUTCH<br>: TCC<br>• Faulty TCC or oil pressure                   |  |  |
| Threshold value   | Engine rpm - Input speed sensor rpm > 100 rpm                                                                                                    | system                                                                           |  |  |
| Diagnostic Time   | More than 5 seconds                                                                                                    | <ul> <li>Faulty TCC solenoid valve</li> <li>Faulty body control valve</li> </ul> |  |  |
| Fail Safe         | <ul> <li>Damper clutch abnormal system<br/>(If diagnosis code P0741 is output four times,<br/>TORQUE CONVERTER(DAMPER) CLUTCH<br/>is not controlled by PCM/TCM)</li> </ul> | Faulty PCM/TCM                                                                   |  |  |

#### DTC DETECTING CONDITION EB96F79C

021 62 99 92 92

### AUTOMATIC TRANSAXLE SYSTEM

#### MONITOR SCANTOOL DATA EA025F55

- Connect scantool to data link connector(DLC). 1.
- 2. Engine "ON".
- Select "D RANGE" and drive vehicle. 3.
- Monitor the "TORQUE CONVERTER(DAMPER) CLUTCH" parameter on the scantool. 4.

Specification : TCC SOL. DUTY > 30% (In that condition TCC SLIP < 100RPM)

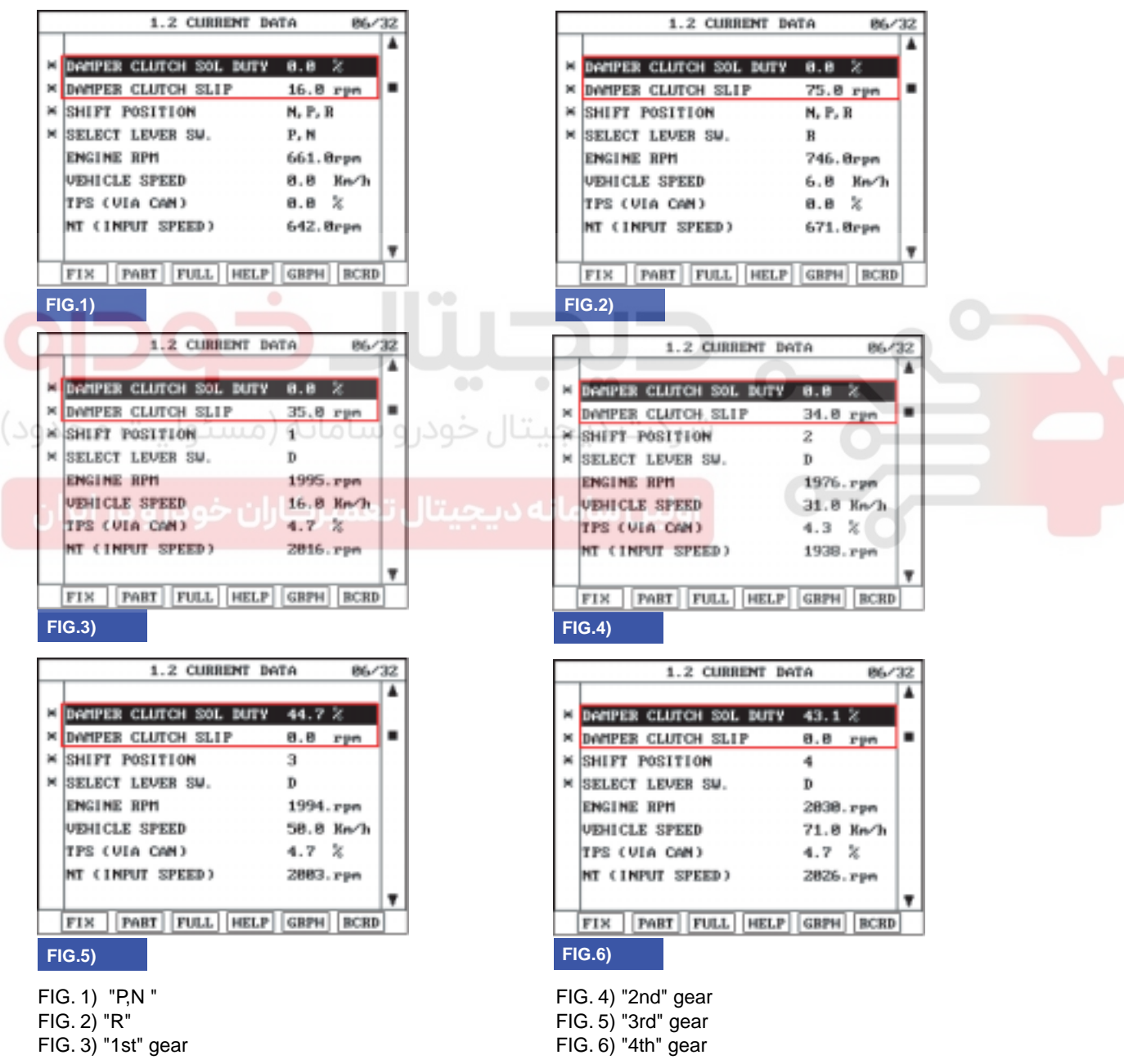

SHDAT6250L

## 021 62 99 92 92

### AT -88

### AUTOMATIC TRANSAXLE (A4CF1)

5. Are "TCC SOLENOID DUTY and TCC SLIP" within specifications?

### YES

Fault is intermittent caused by poor contact in the sensor's and/or TCM(PCM)'s connector or was repaired and TCM(PCM) memory was not cleared. Thoroughly check connectors for looseness, poor connection, bending, corrosion, contamination, deterioration or damage. Repair or replace as necessary and go to "Verification of vehicle repair" procedure.

### NO

Go to "Component inspection" procedure.

#### COMPONENT INSPECTION E5CD17EB

- 1. CHECK TORQUE CONVERTER CLUTCH SOLENOID VALVE
  - 1) Connect scantool to data link connector(DLC).
  - 2) Ignition "ON" & Engine "OFF".
  - 3) Select A/T solenoid valve actuator test and operate actuator test.
  - 4) Is Actuator Testing performed normally?

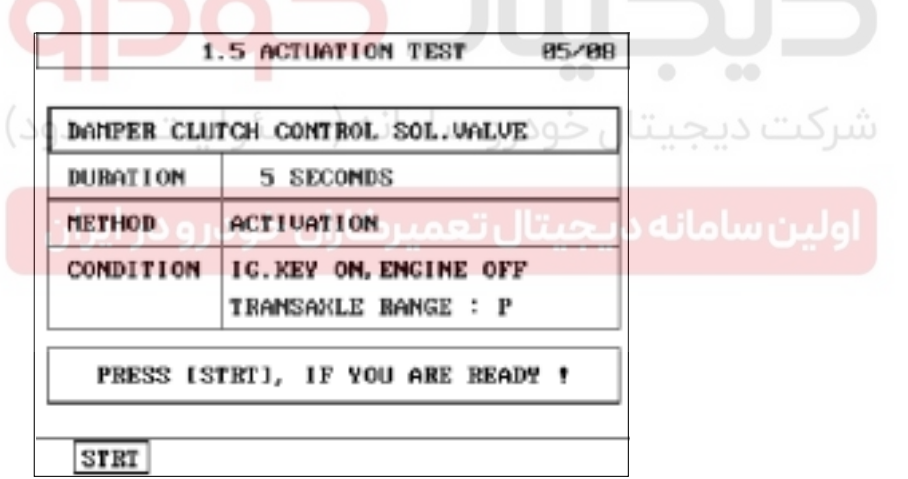

SHDAT6249L

## YES

Go to "CHECK OIL PRESSURE" as below.

NO

Replace "TCC SOLENOID VALVE" as necessary and go to "Verification of vehicle repair" procedure.

2. CHECK OIL PRESSURE

### AUTOMATIC TRANSAXLE SYSTEM

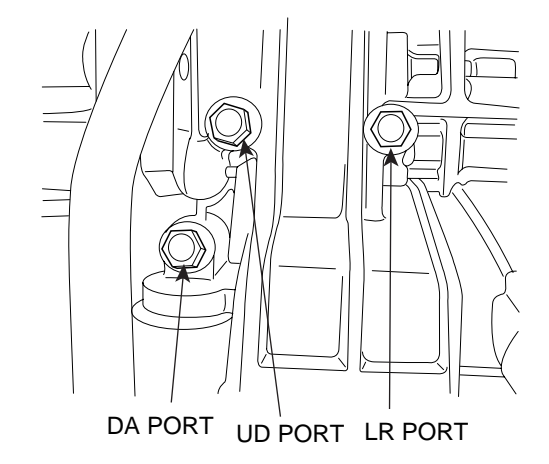

- 1) Connect oil pressure gauge to "DA" port.
- 2) Engine "ON".
- 3) After connecting Scantool and monitor the "TCC SOLENIOD VALVE DUTY" parameter on the scantool data list.
- 4) Operate vehicle with 3rd or 4tf gear and operate the "TCC SOLENIOD VALVE DUTY" more than 35%.

Specification : Above 2.0~4.6kg/cm<sup>2</sup> (196~451kpa, 28.4~65.4psi) (Engine Speed : 2500rpm, DCC sol Duty : 50%)

5) Is oil pressure value within specification?

Repair TORQUE CONVERTER CLUTCH(REPLACE Torque Converter) as necessary and go to "Verification of vehicle repair" procedure.

#### NO

YES

Replace A/T assembly (possible to BODY CONTROL VALVE faulty) as necessary and go to "Verification of vehicle repair" procedure.

#### VERIFICATION OF VEHICLE REPAIR E99C496C

After a repair, it is essential to verify that the fault has been corrected.

- 1. Connect scantool and select "Diagnostic Trouble Codes(DTCs)" mode.
- 2. Using a scantool, Clear DTC.
- 3. Operate the vehicle within DTC Enable conditions in General information.
- 4. Are any DTCs present ?

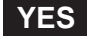

Go to the applicable troubleshooting procedure.

NO

System performing to specification at this time.

# AT -89

021 62 99 92 92

BKGF115C

AUTOMATIC TRANSAXLE (A4CF1)

### DTC P0742 TORQUE CONVERTER CLUTCH CIRCUIT - STUCK ON

#### GENERAL DESCRIPTION E40D9FCB

Refer to DTC P0741.

### DTC DESCRIPTION E94B8583

The TCM increases the duty ratio to engage the Damper Clutch by monitoring the slip rpms (difference vlaue between engine speed and turbine speed). If a very small amount of slip rpm is maintained though the TCM applies 0% duty ratio value, then the TCM determines that the Torque Converter Clutch is stuck ON and sets this code.

#### DTC DETECTING CONDITION EBEE846E

| ltem              | Detecting Condition                                                                                                    | Possible cause                                                                                                    |  |
|-------------------|----------------------------------------------------------------------------------------------------|----------------------------------------------------------------------------------------------------|--|
| DTC Strategy      | Stuck "ON"                                                                                                    | TORQUE CON-                                                                                                    |  |
| Enable Conditions | <ul> <li>Throttle position &gt; 20%</li> <li>Output speed &gt; 1000 rpm</li> <li>Engine speed &gt; 0rpm</li> <li>A/T range switch D,3</li> <li>The time after the last shift was finished &gt; 3secs</li> <li>Duty of Damper clutch solenoid valve = 0%</li> <li>ATF temperature &gt; -10°C(14°F)</li> </ul> | <ul> <li>VERTER(DAMPER) CLUTCH</li> <li>TCC</li> <li>Faulty TCC or oil pressure system</li> <li>Faulty TCC solenoid valve</li> <li>Faulty body control valve</li> <li>Faulty TCM(PCM)</li> </ul> |  |
| Threshold value   | Engine rpm - Input speed sensor rpm 5 rpm                                                                                                    |                                                                                                    |  |
| Diagnostic Time   | More than 3 seconds                                                                                                    | 0                                                                                                    |  |
| فودر Fail Safe    | <ul> <li>Damper clutch abnormal system<br/>(If diagnosis code P0741 is output four times,<br/>TORQUE CONVERTER(DAMPER) CLUTCH<br/>is not controlled by PCM/TCM)</li> </ul>                                                                                                    |                                                                                                    |  |

#### MONITOR SCANTOOL DATA E17AA527

- 1. Connect scantool to data link connector(DLC).
- 2. Engine "ON".
- 3. Select "D RANGE" and drive vehicle.
- 4. Monitor the "TORQUE CONVERTER(DAMPER) CLUTCH" parameter on the scantool.

Specification : TCC SLIP > 5RPM

# 021 62 99 92 92

AT -91

### AUTOMATIC TRANSAXLE SYSTEM

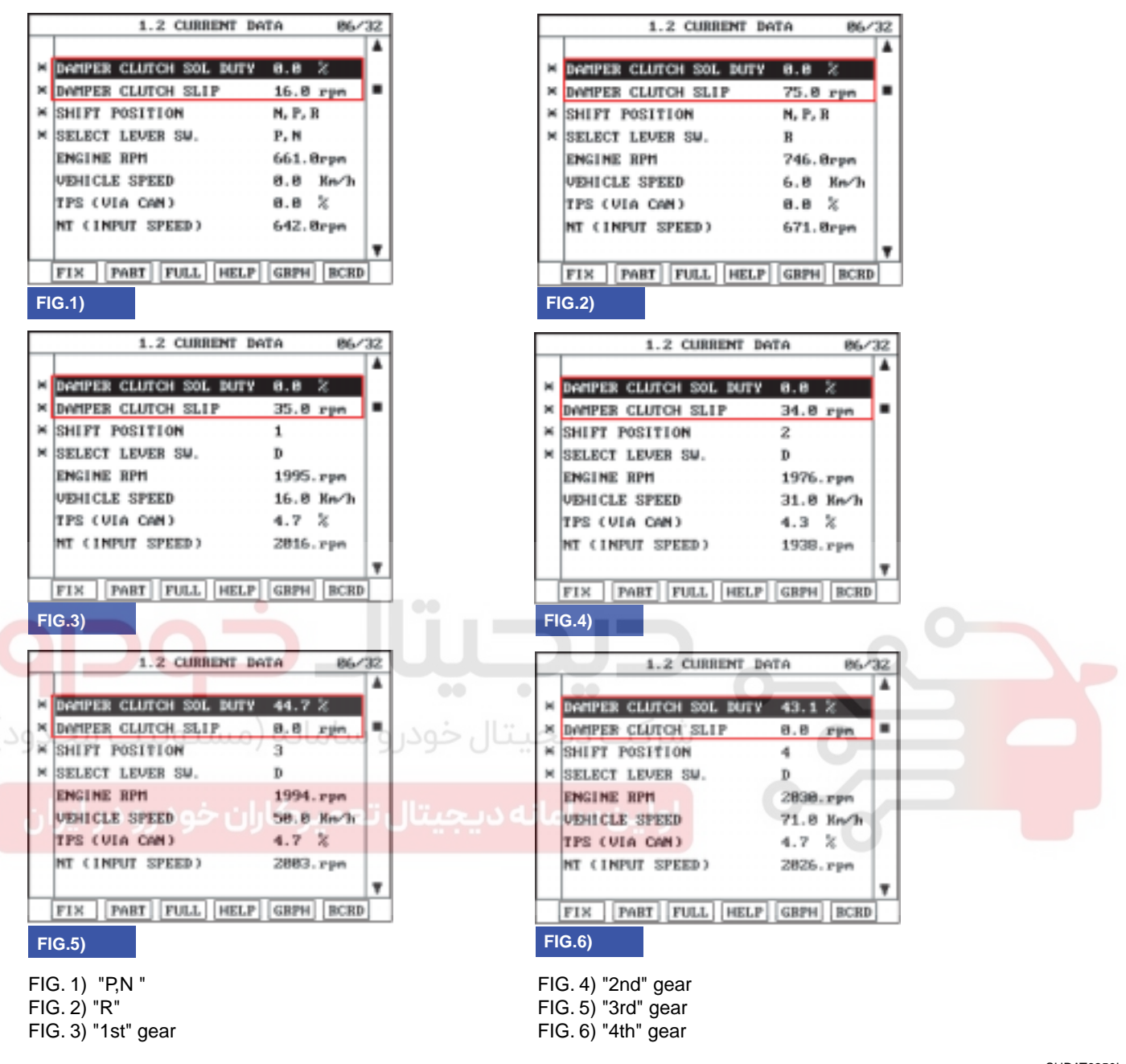

SHDAT6250L

5. Is TCC SLIP" within specifications?

#### YES

Fault is intermittent caused by poor contact in the sensor's and/or TCM(PCM)'s connector or was repaired and TCM(PCM) memory was not cleared. Thoroughly check connectors for looseness, poor connection, bending, corrosion, contamination, deterioration or damage. Repair or replace as necessary and go to "Verification of vehicle repair" procedure.

#### NO

Go to "Component inspection" procedure.

### AUTOMATIC TRANSAXLE (A4CF1)

#### COMPONENT INSPECTION E1AF26C9

- 1. CHECK TORQUE CONVERTER CLUTCH SOLENOID VALVE
  - 1) Connect scantool to data link connector(DLC).
  - 2) Ignition "ON" & Engine "OFF".
  - 3) Select A/T solenoid valve actuator test and operate actuator test.
  - 4) Is Actuator Testing performed normally?

| DAMPER CLU | TCH CONTROL SOL.VALVE    |                |          |
|------------|--------------------------|----------------|----------|
| DUBATION   | 5 SECONDS                |                |          |
| METHOD     | ACTIVATION               |                |          |
| CONDITION  | IG. KEY ON, ENGINE OFF   |                |          |
|            | TRANSAXLE RANGE : P      |                |          |
| PRESS IS   | TRT], IF YOU ARE READY ! | ,              |          |
| STRT       | تالحد                    |                |          |
|            |                          |                | SHDAT624 |
| YES        | ودرو سامانه (مسئول       | شركت ديجيتال خ |          |
| Go to "    | CHECK OIL PRESSURE" as   | below.         |          |
|            |                          |                |          |

Repair or replace as necessary and then go to "Verification of vehicle repair" procedure.

2. CHECK OIL PRESSURE

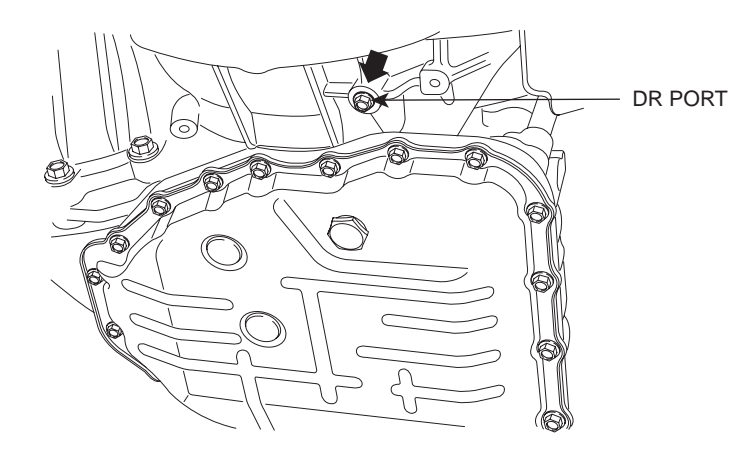

BKGF116B

- 1) Connect oil pressure gauge to "DR" port.
- 2) Ignition "ON" & Engine "OFF".
- 3) After connecting scantool and monitor the "TCC SOLENIOD VALVE DUTY" parameter on the scantool data list.
- 4) Select 1st gear and accelerate Engine speed to 2500 rpm.
- 5) Measure oil pressure.

Specification : approx. Above 5.1~7.1kg/cm² (500~696kpa, 72.5~100.99psi)

6) Is oil pressure value within specification?

Repair TORQUE CONVERTER CLUTCH(REPLACE Torque Converter) as necessary and go to "Verification of vehicle repair" procedure.

#### NO

YES

Replace A/T assembly (possible to BODY CONTROL VALVE faulty) as necessary and Go to "Verification of vehicle Repair" procedure.

#### VERIFICATION OF VEHICLE REPAIR E93264F8

Refer to DTC P0741.

## AUTOMATIC TRANSAXLE (A4CF1)

# DTC P0743 TORQUE CONVERTER CLUTCH CIRCUIT - ELECTRICAL

### COMPONENT LOCATION EA877706

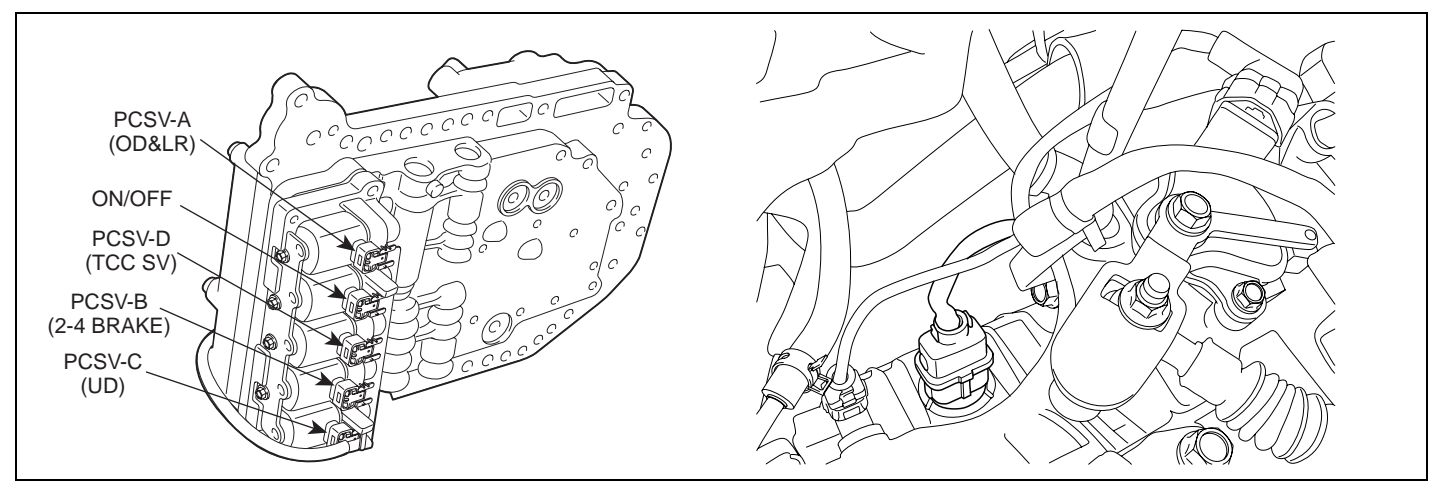

SHDAT6251D

#### GENERAL DESCRIPTION EEC6B17A

Refer to DTC P0741.

#### DTC DESCRIPTION EC96C104

The PCM/TCM checks the Damper Clutch Control Signal by monitoring the feedback signal from the solenoid valve drive circuit. If an unexpected signal is monitored (for example, high voltage is detected when low voltage is expected, or low voltage is detected when high voltage is expected) the PCM/TCM judges that DCCSV circuit is malfunctioning and sets this code.

#### DTC DETECTING CONDITION E32174BB

| ltem              | Detecting Condition                                                      | Possible cause           |  |  |  |
|-------------------|--------------------------------------------------------------------------|--------------------------|--|--|--|
| DTC Strategy      | Check voltage range                                                      | TORQUE CON-              |  |  |  |
| Enable Conditions | <ul> <li>16V &gt; Actuator(TCU) power supply voltage &gt; 10V</li> </ul> | VERTER(DAMPER) CLUTCH    |  |  |  |
| Threshold value   | <ul> <li>Circuit open or short to ground</li> </ul>                      | Open or short in circuit |  |  |  |
| Diagnostic Time   | More than 1 sec                                                          | Faulty TCC SOLENOID      |  |  |  |
| Fail Safe         | Locked in 3rd gear                                                       | Faulty PCM/TCM           |  |  |  |

### SPECIFICATION EA6CCC53

Solenoid Valve for Pressure Control

- Sensor type : Normal open 3-way
- Operating temperature : -30°C~130°C(-22~266°F)
- Frequency :
  - PCSV-A,B,C,D : 50Hz (at the ATF temp. -20°C above)
  - VFS : 400~1000
    - KM series : 35Hz
- Internal resistance :
  - Internal resistance :  $3.5 \pm 0.2$  (20°C or 68°F)
- Surge voltage : 56 V

### SIGNAL WAVEFORM ED264D0E

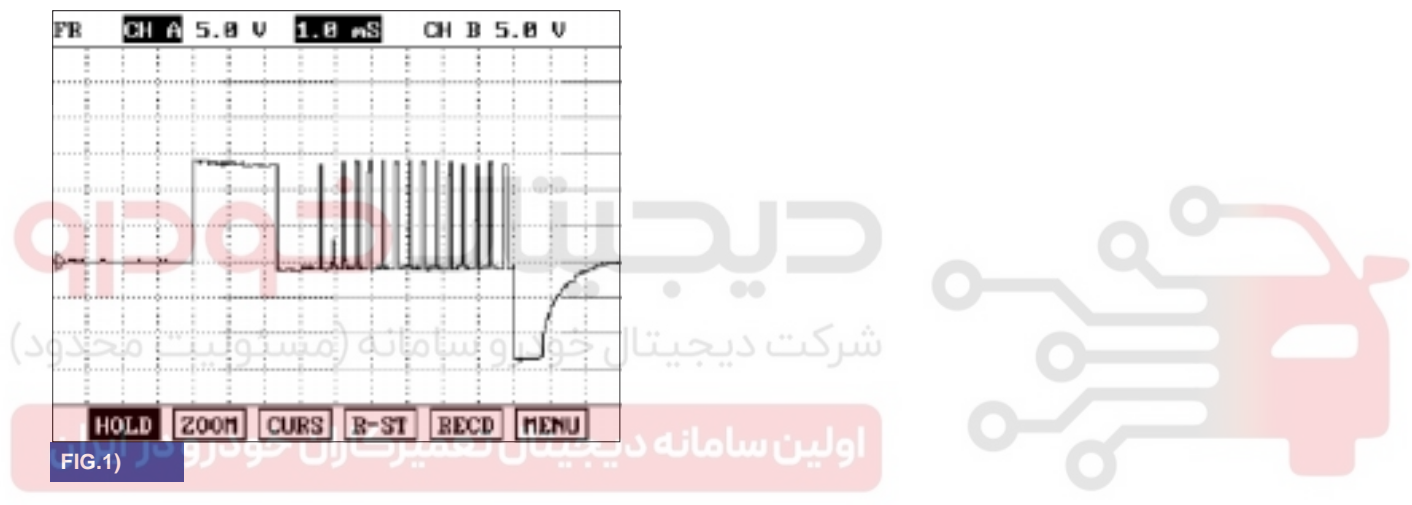

FIG. 1) Wave form of "TCCSV"

#### MONITOR SCANTOOL DATA E1F8F8A8

- 1. Connect scantool to data link connector(DLC).
- 2. Engine "ON".
- 3. Monitor the "TCC SOL. VALVE" parameter on the scantool
- 4. Select "D RANGE" and Operate "TCC SOLENOID DUTY" more than 35%.

021 62 99 92 92

SHDAT6258L

WWW.DIGITALKHODRO.COM

AT -95

### 021 62 99 92 92

AUTOMATIC TRANSAXLE (A4CF1)

86/32

0.0

2830. rps

4.7 % 2826.rpm

71.8 Kn/h

4

D

rpn

.

.

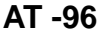

ы ж

м

FIG.1)

ы

ж

ы

ENGINE RPH

ENGINE RPH

#### 1.2 CURRENT DATA 86/32 1.2 CURRENT DATA 86/32 . . DAMPER CLUTCH SOL DUTY 0.0 DAMPER CLUTCH SOL DUTY 0.0 % ы DWMPER CLUTCH SLIP 16.0 rpm ж DWMPER CLUTCH SLIP 75.0 rpm ➤ SHIFT POSITION N, P, R ж SHIFT POSITION N, P, R SELECT LEVER SM. P. N м SELECT LEVER SM. R ENGINE RPH 746.8rpm 661.8rpm VEHICLE SPEED 0.8 Km/h VEHICLE SPEED 6.8 Km/h TPS (VIA CAN) 8.8 % TPS (VIA CAN) 8.8 % NT (INPUT SPEED) 642. Bron NT (INPUT SPEED) 671.8rpn FIX PART FULL HELP GRPH BCRD FIX PART FULL HELP GRPH BCRD FIG.2) 86/32 1.2 CURRENT DATA 1.2 CURRENT DATA 86/32 DAMPER CLUTCH SOL DUTY 0.0 DAMPER CLUTCH SOL BUTY 8.8 DOMPER CLUTCH SLIP 35.0 rpm × DWMPER CLUTCH SLIP 34.0 rpm . SHIFT POSITION × SHIFT POSITION 1 2 SELECT LEVER SW. D SELECT LEVER SW. D 1995. гря ENGINE RPH 1976.rpm VEHICLE SPEED 16.0 Km/h VEHICLE SPEED 31.0 Km/h 4.7 % TPS (VIA CAN) 4.3 % TPS (VIA CAN) NT (INPUT SPEED) 2816.rpm NT (INPUT SPEED) 1938.rpn

FIX PART FULL HELP GRPH BCRD FIX PART FULL HELP GRPH BCRD FIG.3) FIG.4) 1.2 CURRENT DATA 1.2 CURRENT DOTA 86/32 4 DOMPER CLUTCH SOL DUTY DAMPER CLUTCH SOL BUTY 43.1 44.7 \* DWMPEB CLUTCH SLIP \* DWMPER CLUTCH SLIP 8.8 rpn ж SHIFT POSITION SHIFT POSITION з ы SELECT LEVER SM. SELECT LEVER SW D ENGINE RPH ENGINE RPM 1994. rpn VEHICLE SPEED UEHICLE SPEED 58.8 Ke/h TPS (VIA CAN) 4.7 % TPS (VIA CAN) NT (INPUT SPEED) NT (INPUT SPEED) 2883.rpm FIX PART FULL HELP GRPH BCRD FIX PART FULL HELP GRPH BCRD FIG.6) FIG.5) FIG. 1) "P,N " FIG. 4) "2nd" gear FIG. 2) "R" FIG. 5) "3rd" gear FIG. 3) "1st" gear FIG. 6) "4th" gear

SHDAT6259L

5. Does "TCC SOLENOID DUTY " follow the reference data?

# YES

Fault is intermittent caused by poor contact in the sensor's and/or TCM(PCM)'s connector or was repaired and TCM(PCM) memory was not cleared. Thoroughly check connectors for looseness, poor connection, bending, corrosion, contamination, deterioration or damage. Repair or replace as necessary and go to "Verification of vehicle repair" procedure.

#### NO

Go to "Terminal & connector inspection" procedure.

### AUTOMATIC TRANSAXLE SYSTEM

### TERMINAL & CONNECTOR INSPECTION E76B47AE

- 1. Many malfunctions in the electrical system are caused by poor harness and terminals. Faults can also be caused by interference from other electrical systems, and mechanical or chemical damage.
- 2. Thoroughly check connectors for looseness, poor connection, bending, corrosion, contamination, deterioration, or damage.
- 3. Has a problem been found?

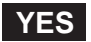

Repair as necessary and then go to "Verification of vehicle repair" procedure.

NO

Go to "Power supply circuit inspection" procedure.

#### POWER SUPPLY CIRCUIT INSPECTION E653A734

- 1. Connect "A/T SOLENOID VALVE" connector and install device for measuring wave form.
- 2. Turn on the engine and operate damper clutch.
- 3. Measure wave form between terminal "4" of the sensor harness connector and chassis ground.

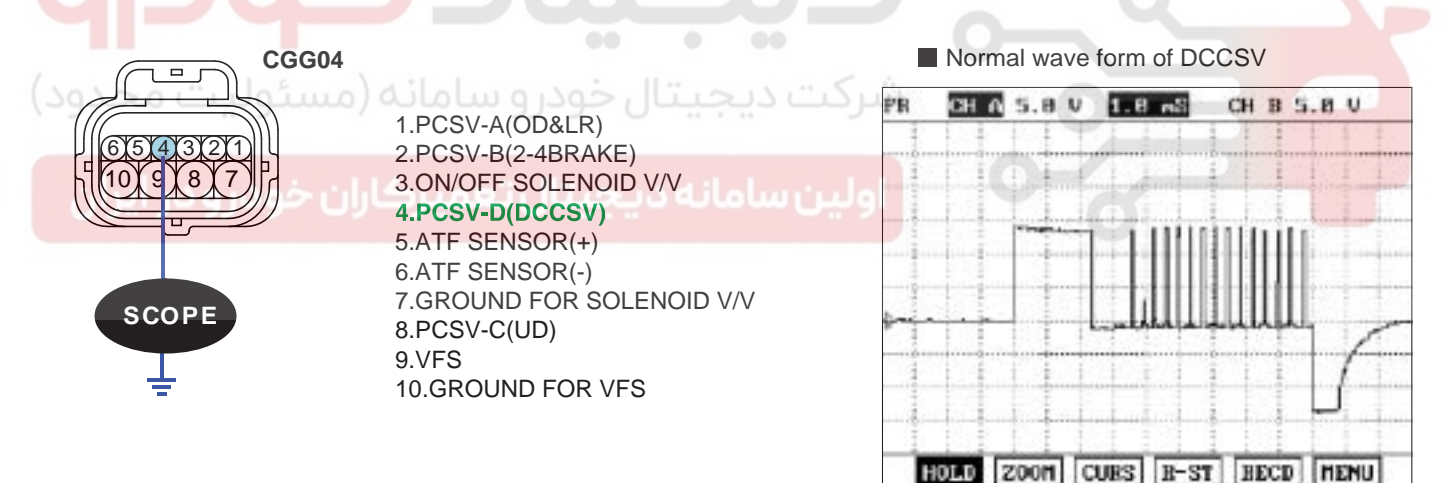

SHDAT6252L

4. Is measured normally operating wave form?

YES

Go to "Signal circuit inspection" procedure.

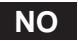

Check for open in harness. Repair as necessary and Go to "Verification of vehicle repair" procedure.

### AUTOMATIC TRANSAXLE (A4CF1)

### SIGNAL CIRCUIT INSPECTION EFB65ADD

- 1. Check signal circuit open inspection
  - 1) Ignition "OFF".
  - 2) Disconnect "A/T SOLENOID VALVE" connector and "PCM/TCM" connector.
  - Measure resistance between terminal "4" of the ATM SOLENOID VALVE harness connector and terminal "27" of the PCM/TCM harness connector.

#### Specification: approx. 0

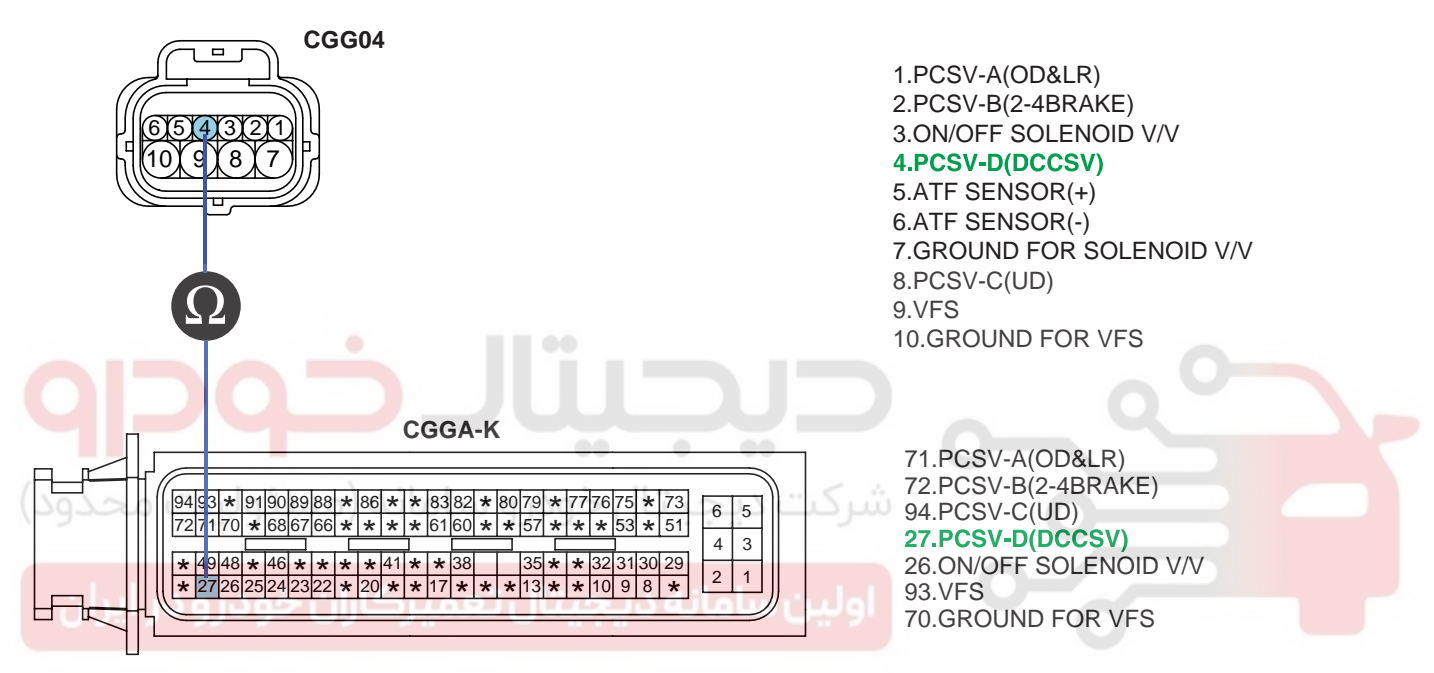

SHDAT6253L

4) Is resistance within specifications?

#### YES

Go to "Check signal circuit short inspection" procedure.

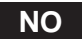

Check for open in harness. Repair as necessary and go to "Verification of vehicle repair" procedure.

## AUTOMATIC TRANSAXLE SYSTEM

- 2. Check signal circuit short inspection
  - 1) Ignition "OFF".
  - 2) Disconnect "A/T SOLENOID VALVE" connector and "PCM/TCM" connector.
  - 3) Measure resistance between terminal "4" of the ATM SOLENOID VALVE harness and chassis ground.

### Specification: Infinite

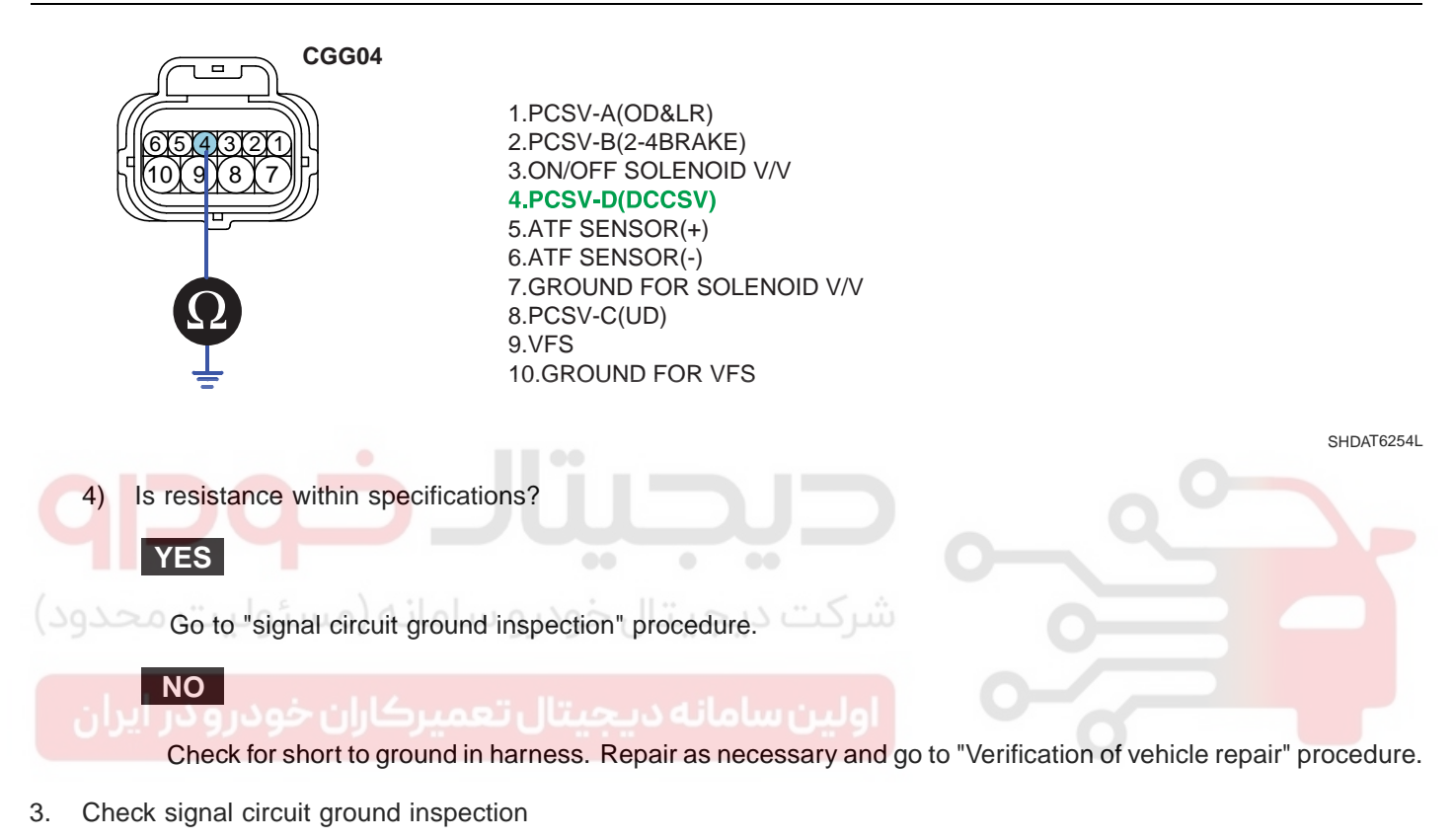

- 1) Ignition "OFF".
- 2) Disconnect "A/T SOLENOID VALVE" connector and "PCM/TCM" connector.
- 3) Measure resistance between terminal "7" of the ATM SOLENOID VALVE harness and chassis ground.

#### Specification: approx. 0

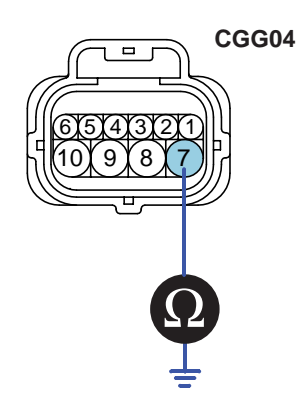

1.PCSV-A(OD&LR) 2.PCSV-B(2-4BRAKE) 3.ON/OFF SOLENOID V/V 4.PCSV-D(DCCSV) 5.ATF SENSOR(+) 6.ATF SENSOR(-) **7.GROUND FOR SOLENOID V/V** 8.PCSV-C(UD) 9.VFS 10.GROUND FOR VFS

SHDAT6255L

# WWW.DIGITALKHODRO.COM

#### AT -100

### AUTOMATIC TRANSAXLE (A4CF1)

4) Is resistance within specifications?

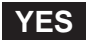

Go to "Component Inspection" procedure.

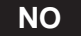

Check for short to ground in harness. Repair as necessary and Go to "Verification of vehicle repair" procedure.

#### COMPONENT INSPECTION E9F549F7

- 1. CHECK SOLENOID VALVE
  - 1) Ignition "OFF".
  - 2) Disconnect "A/T SOLENOID VALVE" connector.
  - 3) Measure resistance between terminal "4" and terminal "7" of the ATM SOLENOID VALVE harness connector.

Specification: Approximately 3.5±0.2 [(25°C(77°F)]

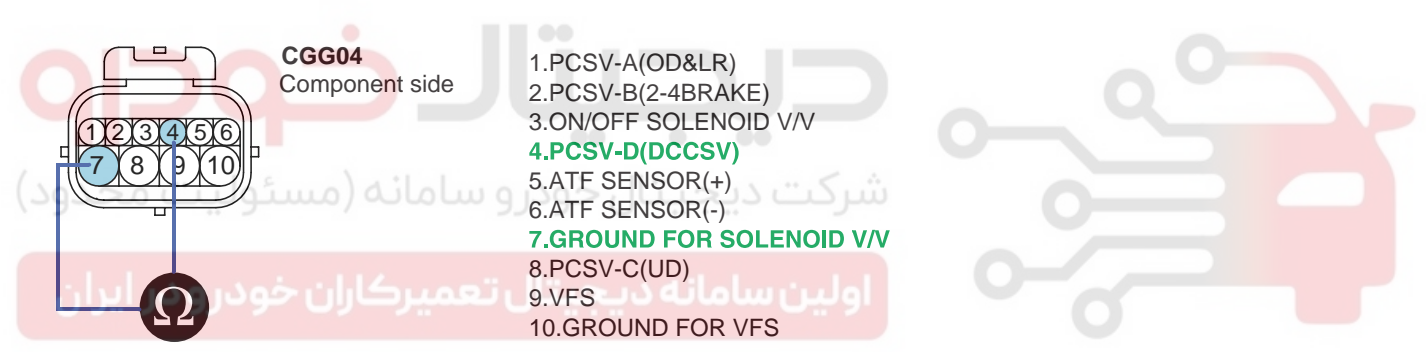

SHDAT6256L

4) Is resistance within specification?

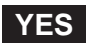

Go to "CHECK PCM/TCM" as below.

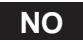

Replace DCC SOLENOID VALVE as necessary and go to "Verification of vehicle repair" procedure.

- 2. CHECK PCM/TCM
  - 1) Connect scantool to data link connector(DLC).
  - 2) Ignition "ON" & Engine "OFF".
  - 3) Select A/T solenoid valve actuator test and operate actuator test.
  - 4) Is Actuator Testing performed normally?

| 1                                                                                  | .5 ACTUATION TEST 05/08                                                                                                    |        |                        |           |
|------------------------------------------------------------------------------------|----------------------------------------------------------------------------------------------------|--------|------------------------|-----------|
| DAMPER CLU                                                                         | TCH CONTROL SOL.VALVE                                                                                                    |        |                        |           |
| DUBATION                                                                           | 5 SECONDS                                                                                                    |        |                        |           |
| METHOD                                                                             | ACTIVATION                                                                                                    |        |                        |           |
| CONDITION                                                                          | IG.KEY ON, ENGINE OFF<br>TRANSAXLE BANGE : P                                                                                                    |        |                        |           |
| PRESS IS                                                                           | TRT], IF YOU ARE READY !                                                                                                    |        |                        |           |
| YES                                                                                | يتالخو                                                                                                    | CĨĊ    |                        | SHDAT6257 |
| Go to<br>NO<br>Replace                                                             | "Verification of vehicle repair" proc                                                                                                    | edure. | ele repair" procedure. |           |
| ACTUAT<br>1. IG S<br>2. TRA<br>3. P RA<br>4. Vehic<br>5. Thro<br>6. IDLE<br>7. ENG | <b>DR TEST CONDITION</b><br>WITCH ON<br>NSAXLE RANGE SWITCH is norm<br>ANGE<br>cle Speed 0mph(0km/h)<br>ttle position sensor < 1V<br>SWITCH ON<br>SINF RPM 0 | nal    |                        |           |

#### VERIFICATION OF VEHICLE REPAIR EB397DFD

Refer to DTC P0741.

### AUTOMATIC TRANSAXLE (A4CF1)

# DTC P0748 VF SOLENOID VALVE CIRCUIT - OPEN OR SHORT(GND)

### COMPONENT LOCATION E0F250D4

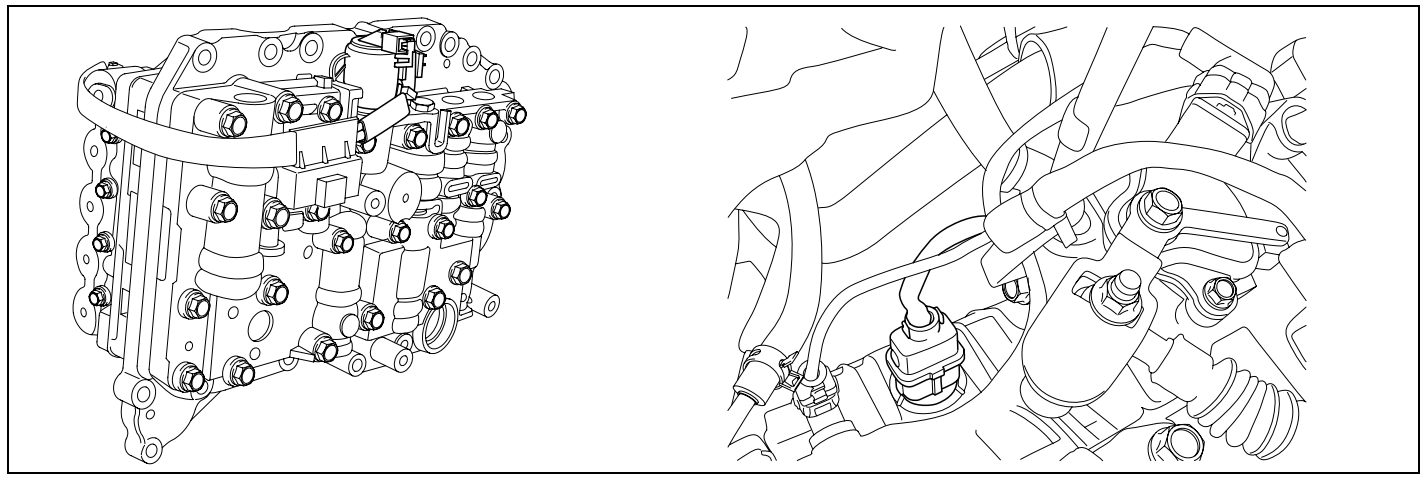

SHDAT6268D

#### GENERAL DESCRIPTION EEF7BCD5

Variable Faced Solenoid (Linear Solenoid) : With the duty control which uses higher frequency(600Hz), instead of the existing PWM type which adapts low frequency(60Hz) to control, spool valve can be controlled precisely. In PWM control, the amount of oil flow is determined by the duration of "ON" signal among continuously repeated ON/OFF signals.

In VFS, the amount is decided by how widely spool valve open the passage of going through.

# DTC DESCRIPTION EE3C80C8

The TCM checks the VFS Control Signal by monitoring the feedback signal from the solenoid valve drive circuit. If an unexpected signal is monitored (for example, high voltage is detected when low voltage is expected, or low voltage is detected when high voltage is expected), the TCM judges that the Low and Reverse control solenoid circuit is malfunctioning and sets this code.

### DTC DETECTING CONDITION E7E373FA

| ltem              | Detecting Condition                                                      | Possible cause                                                                                         |  |
|-------------------|--------------------------------------------------------------------------|----------------------------------------------------------------------------------------------------|--|
| DTC Strategy      | Check feed back period                                                   | <ul> <li>Open or short in circuit</li> <li>Faulty VF SOLENOID VALVE</li> <li>Faulty PCM/TCM</li> </ul> |  |
| Enable Conditions | <ul> <li>16V &gt; Actuator(TCU) power supply voltage &gt; 10V</li> </ul> |                                                                                                    |  |
| Threshold value   | <ul> <li>Circuit open or short to ground</li> </ul>                      |                                                                                                    |  |
| Diagnostic Time   | More than 1 sec                                                          |                                                                                                    |  |
| Fail Safe         | Locked in 3rd gear                                                       |                                                                                                    |  |

#### SPECIFICATION EEBAFE89

Refer to DTC P0743.

#### SIGNAL WAVEFORM E889EBFC

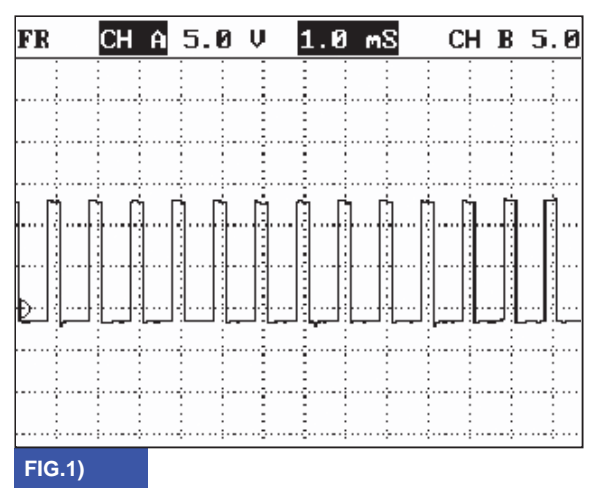

FIG. 1) Wave form of "VFS"

#### MONITOR SCANTOOL DATA EA025591

- 1. Connect scantool to data link connector(DLC).
- 2. Engine "ON".
- 3. Monitor the "VF SOL. VALVE" parameter on the scantool.
- 4. Shift gear at each position.

ولين سامانه ديجيتال تعميركاران خودرو در ايران

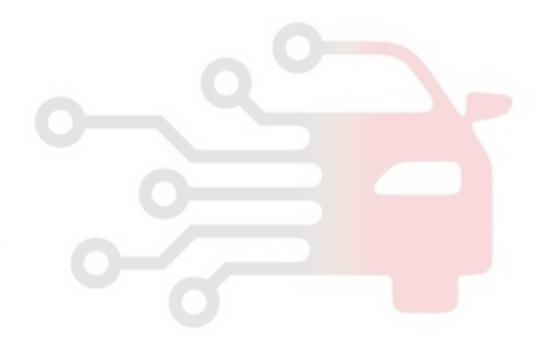

BKGF118A

### 021 62 99 92 92

AUTOMATIC TRANSAXLE (A4CF1)

AT -104

#### 1.2 CURRENT DATA 12/32 1.2 CURRENT DATA 12/32 . 4 VFS-A SOLENOID DUTY VFS-A SOLENOID DUTY ы 91.8 2 ы 98.8 2 SHIFT POSITION N. P. B ж SHIFT POSITION N. P. B SELECT LEVER SW SELECT LEVER SW × P, N 14 R . ENGINE RPH 658.0rpm ENGINE RPH 662. Ørpe VEHICLE SPEED 0.8 Kn/h VEHICLE SPEED 0.0 Kn/h 0.0 % TPS (VIA CAN) TPS (VIA CAN) 0.0 % NT (INPUT SPEED) 635.8rpm NT (INPUT SPEED) 0.0 rpn NO (OUTPUT SPEED) 8.8 NO (OUTPUT SPEED) rpe 0.8 rpe FIX PABT FULL HELP GRPH BCRD FIX PART FULL HELP GRPH BCRD FIG.1) FIG.2) 1.2 CURRENT DATA 12/32 1.2 CURRENT DATA 12/32 ы VFS-A SOLENOID DUTY 22.7 UFS-A SOLENOID DUTY 12.9 ж SHIFT POSITION 1 ж SHIFT POSITION z SELECT LEVER SW D ★ SELECT LEVER S₩ D ENGINE RPH 2148. rpm 1989. rpm ENGINE RPH VEHICLE SPEED 17.8 Kn/h VEHICLE SPEED 31.0 Kn/h 4.7 % TPS (VIA CAN) TPS (VIA CAN) 4.3 % 2120. rpm NT (INPUT SPEED) 1954. rpn NT (INPUT SPEED) NO (OUTPUT SPEED) 725.0rpm MO (OUTPUT SPEED) 1259.rpm ٧ Ŧ FIX PABT FULL HELP GRPH BCRD FIX PART FULL HELP GBPH BCRD FIG.3) FIG.4) 1.2 CURRENT DATA 12/32 1.2 CURRENT DATA 12/324 4 VFS-A SOLENOID DUTY ы UFS-A SOLENOID DUTY 79.2 2 75.3 2 SHIFT POSITION 4 ж SHIFT POSITION Ballol SELECT LEVER SU D SELECT LEVER SW D . 2828. rp ENGINE RPH 2889.rpm ENGINE RPM VEHICLE SPEED 71.8 Kn/h VEHICLE SPEED 58.8 Kn/h TPS (VIA CAN) 4.7 % TPS (VIA CAN) 4.3 % NT (INPUT SPEED) 2817.rpm 1992. rpn NT (INPUT SPEED) NO (OUTPUT SPEED) 2788.rpm NO (OUTPUT SPEED) 2819. rpe FIX PABT FULL HELP GBPH BCRD FIX PABT FULL HELP GBPH BCRD FIG.6) FIG.5) FIG. 1) "P,N " FIG. 4) "2nd" gear FIG. 2) "R" FIG. 5) "3rd" gear FIG. 3) "1st" gear FIG. 6) "4th" gear SHDAT6261L

5. Does "VF SOL DUTY" follow the reference data?

### YES

Fault is intermittent caused by poor contact in the sensor's and/or TCM(PCM)'s connector or was repaired and TCM(PCM) memory was not cleared. Thoroughly check connectors for looseness, poor connection, bending, corrosion, contamination, deterioration or damage. Repair or replace as necessary and go to "Verification of vehicle repair" procedure.

#### NO

Go to "Terminal & connector inspection" procedure.

#### TERMINAL & CONNECTOR INSPECTION E7305A27

Refer to DTC P0743.

## WWW.DIGITALKHODRO.COM

### AUTOMATIC TRANSAXLE SYSTEM

CGG04

#### POWER SUPPLY CIRCUIT INSPECTION E9412496

- Connect "A/T SOLENOID VALVE" connector and install device for measuring wave form. 1.
- 2. Turn on the Engine and operate VFS SOLENOID VALVE.
- 3. Measure wave form between terminal "9" of the sensor harness connector and chassis ground.

#### FR CH .01 1.PCSV-A(OD&LR) 8 2.PCSV-B(2-4BRAKE) 3.ON/OFF SOLENOID V/V 4.PCSV-D(DCCSV) 5.ATF SENSOR(+) 6.ATF SENSOR(-) 7.GROUND FOR SOLENOID V/V SCOPE 8.PCSV-C(UD) **9.VFS 10.GROUND FOR VFS** Is measured normally operating wave form?

Normal wave form of VFSV

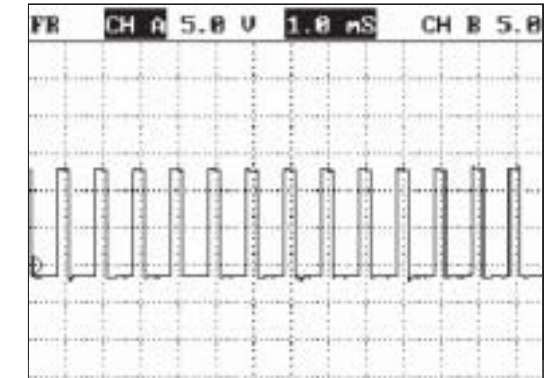

4

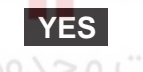

Go to "Signal circuit inspection" procedure.

# NO

Check for open in harness. Repair as necessary and Go to "Verification of Vehicle Repair" procedure.

#### SIGNAL CIRCUIT INSPECTION E88E92D2

- 1. Check signal circuit open inspection
  - 1) Ignition "OFF".
  - 2) Disconnect "A/T SOLENOID VALVE" connector and "PCM/TCM" connector.
  - 3) Measure resistance between terminal "9" of the ATM SOLENOID VALVE harness connector and terminal "93" of the PCM/TCM harness connector.

Specification: approx. 0

WWW.DIGITALKHODRO.COM

SHDAT6262L

### 021 62 99 92 92

AT -106

### AUTOMATIC TRANSAXLE (A4CF1)

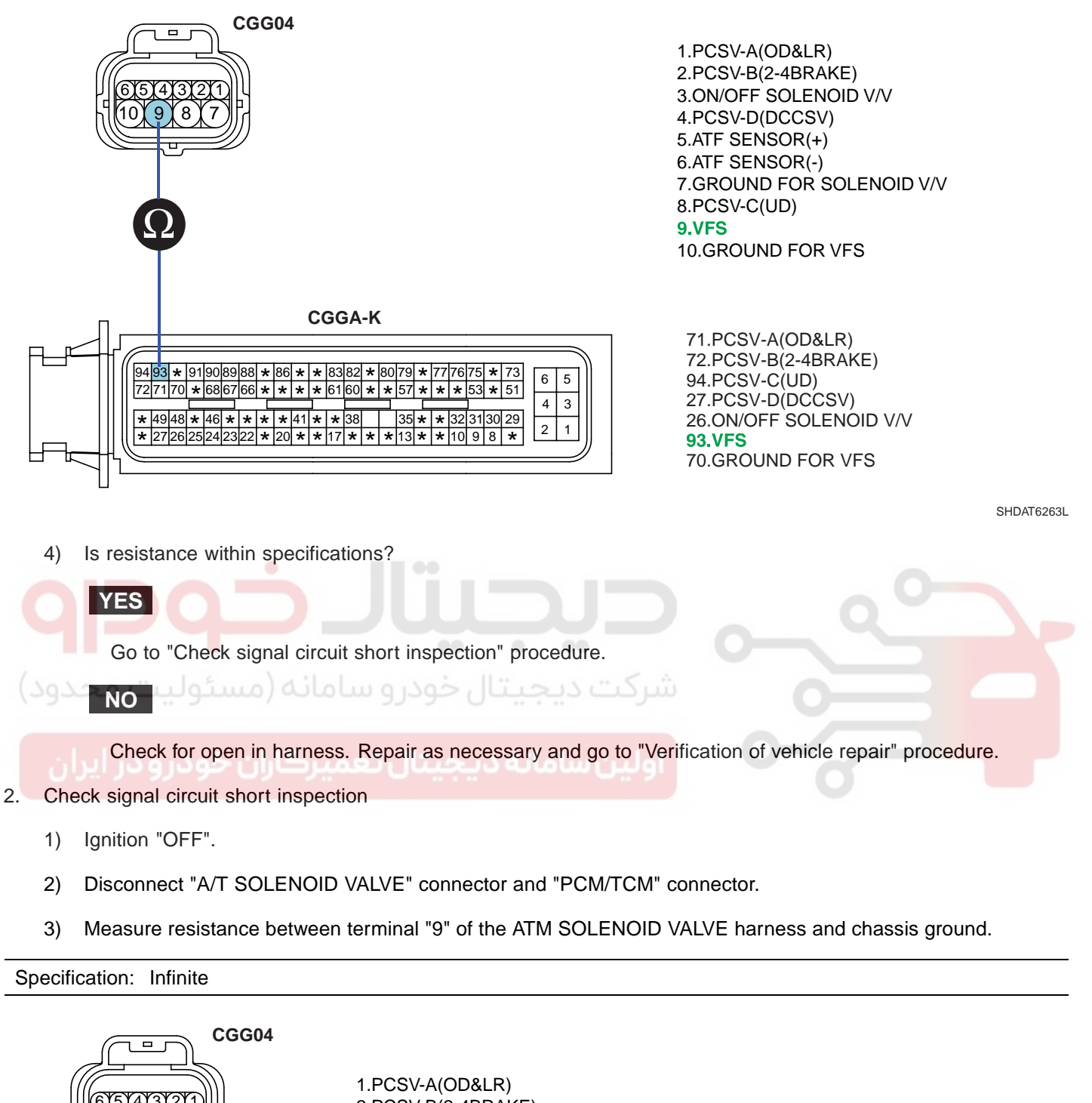

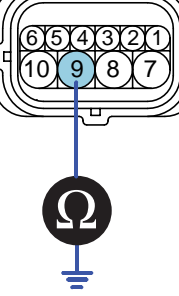

1.PCSV-A(OD&LR) 2.PCSV-B(2-4BRAKE) 3.ON/OFF SOLENOID V/V 4.PCSV-D(DCCSV) 5.ATF SENSOR(+) 6.ATF SENSOR(-) 7.GROUND FOR SOLENOID V/V 8.PCSV-C(UD) 9.VFS 10.GROUND FOR VFS

SHDAT6264L

### AUTOMATIC TRANSAXLE SYSTEM

4) Is resistance within specifications?

### YES

Go to "signal circuit ground inspection" procedure.

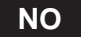

Check for short to ground in harness. Repair as necessary and go to "Verification of vehicle repair" procedure.

- 3. Check signal circuit ground inspection
  - 1) Ignition "OFF".
  - 2) Disconnect "A/T SOLENOID VALVE" connector and "PCM/TCM" connector.
  - 3) Measure resistance between terminal "10" of the ATM SOLENOID VALVE harness and chassis ground.

| Specification: approx. 0 |                                                                                                    |            |
|--------------------------|----------------------------------------------------------------------------------------------------|------------|
|                          | 1.PCSV-A(OD&LR)<br>2.PCSV-B(2-4BRAKE)<br>3.ON/OFF SOLENOID V/V<br>4.PCSV-D(DCCSV)<br>5.ATF SENSOR(+)<br>6.ATF SENSOR(-)<br>7.GROUND FOR SOLENOID V/V<br>8.PCSV-C(UD)<br>9.VFS<br>10.GROUND FOR VFS |            |
|                          |                                                                                                    | SHDAT6265L |

4) Is resistance within specifications?

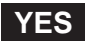

Go to "Component Inspection" procedure.

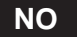

Check for short to ground in harness. Repair as necessary and Go to "Verification of vehicle repair" procedure.

### AUTOMATIC TRANSAXLE (A4CF1)

#### COMPONENT INSPECTION E001D2A7

- 1. CHECK SOLENOID VALVE
  - 1) Ignition "OFF".
  - 2) Disconnect "A/T SOLENOID VALVE" connector.
  - 3) Measure resistance between terminal "9" and terminal "10" of the ATM SOLENOID VALVE harness connector.

Specification: Approximately 3.5±0.2 [(25°C(77°F)]

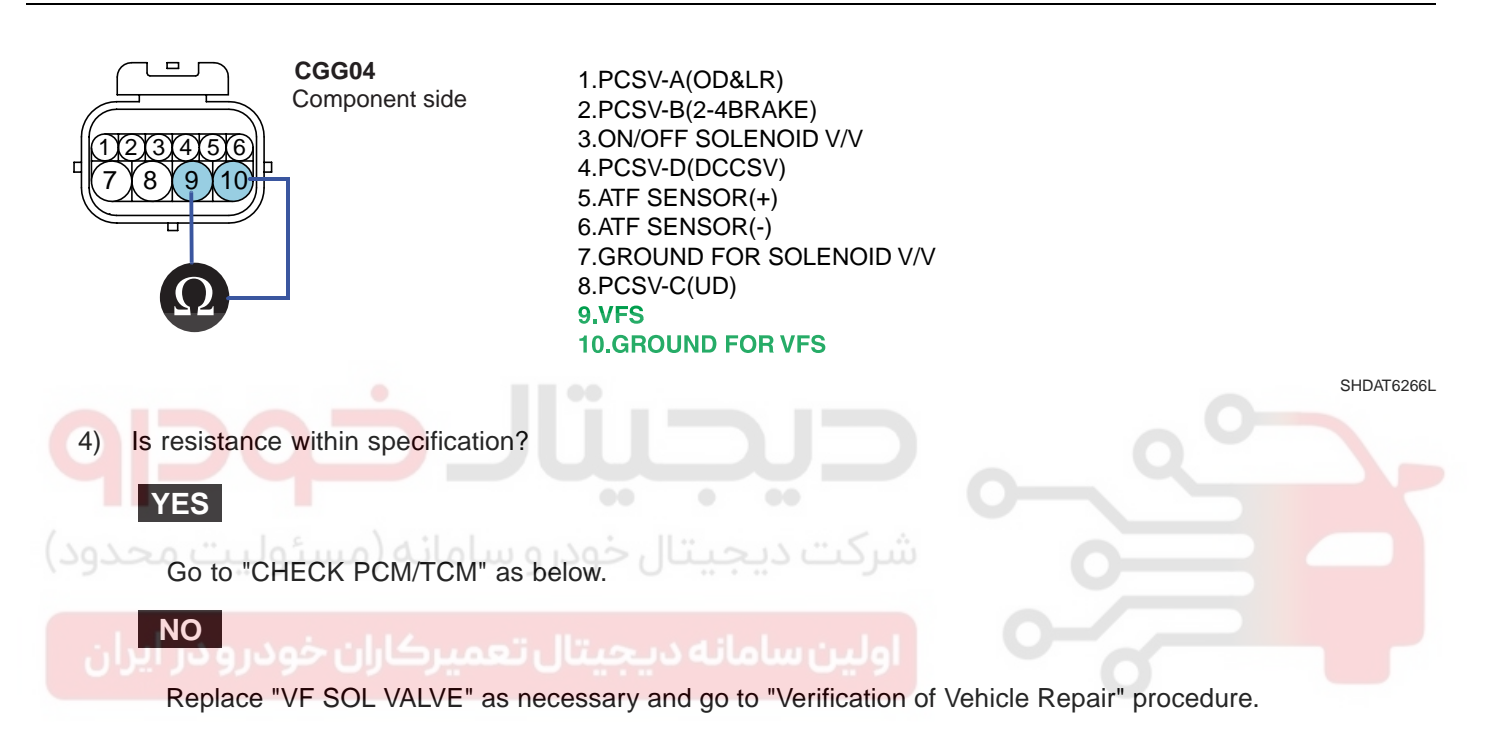

- 2. CHECK PCM/TCM
  - 1) Connect scantool to data link connector(DLC).
  - 2) Ignition "ON" & Engine "OFF".
  - 3) Select A/T Solenoid valve Actuator test and Operate Actuator test.
  - 4) Can you hear operating sound for "VF SOL VALVE" Actuator Testing Function?

| 1                                                                                    | .5 ACTUATION TEST 06/08                                                                                                    |                           |                   |       |          |
|--------------------------------------------------------------------------------------|----------------------------------------------------------------------------------------------------|---------------------------|-------------------|-------|----------|
| VFS SOLENO                                                                           | ID                                                                                                    |                           |                   |       |          |
| DUBATION                                                                             | 5 SECONDS                                                                                                    |                           |                   |       |          |
| METHOD                                                                               | ACTIVATION                                                                                                    |                           |                   |       |          |
| CONDITION                                                                            | IG.KEY ON, ENGINE OFF<br>TRANSAXLE BANGE : P                                                                                                   |                           |                   |       |          |
| PRESS IS                                                                             | TRT], IF YOU ARE READY !                                                                                                    |                           |                   |       |          |
| YES                                                                                  | یتال خو                                                                                                    |                           |                   |       | SHDAT626 |
| Go to<br>NO<br>Replace                                                               | "Verification of vehicle repair" proce<br>ce PCM/TCM as necessary and go                                                                       | to "Verification of vehic | cle repair" proce | dure. |          |
| ACTUATO<br>1. IG S<br>2. TRAI<br>3. P RA<br>4. Vehio<br>5. Thro<br>6. IDLE<br>7. ENG | <b>DR TEST CONDITION</b><br>WITCH ON<br>NSAXLE RANGE SWITCH is norm<br>ANGE<br>cle Speed 0mph(0km/h)<br>ttle position sensor < 1V<br>SWITCH ON | al                        |                   |       |          |

### VERIFICATION OF VEHICLE REPAIR EDCF5240

Refer to DTC P0741.
## AUTOMATIC TRANSAXLE (A4CF1)

## DTC P0750 ON/OFF(SCSV-A) SOLENOID VALVE CIRCUIT - OPEN OR SHORT(GND)

#### COMPONENT LOCATION EEA0C2C1

Refer to DTC P0743.

#### GENERAL DESCRIPTION EE99B067

The Automatic transmission changes the gear position of the transmission by utilizing a combination of clutches and brakes, which are controlled by solenoid valves. This HIVEC automatic transmission consists of a: LR (Low and Reverse Brake), 2ND (2nd Brake), UD (Under Drive Clutch), OD (Over Drive Clutch).

#### DTC DESCRIPTION EFF3D042

The PCM/TCM checks the Low and Reverse Control Signal by monitoring the feedback signal from the solenoid valve drive circuit. If an unexpected signal is monitored (for example, high voltage is detected when low voltage is expected, or low voltage is detected when high voltage is expected), the PCM/TCM judges that the Low and Reverse control solenoid circuit is malfunctioning and sets this code.

#### DTC DETECTING CONDITION E21D4465

| ltem              | Detecting Condition                              | Possible cause                   |
|-------------------|--------------------------------------------------|----------------------------------|
| DTC Strategy      | Check voltage range                              | Open or short in circuit         |
| Enable Conditions | • 16V > Actuator(TCU) power supply voltage > 10V | Faulty ON/OFF SOLENOID     VALVE |
| Threshold value   | Circuit open or short to ground                  | Faulty PCM/TCM                   |
| Diagnostic Time   | More than 1sec                                   |                                  |
| Fail Safe         | Locked in 3rd gear.                              |                                  |

#### SPECIFICATION E6B4B1EE

Refer to DTC P0743.

## SIGNAL WAVEFORM EA02410A

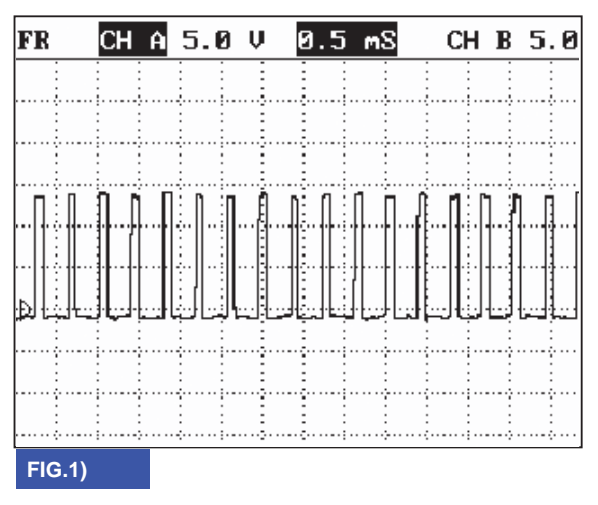

FIG. 1) Wave form of "ON/OFF(SCSV-A)"

## MONITOR SCANTOOL DATA E5FC07CA

- 1. Connect scantool to data link connector(DLC).
- 2. Engine "ON".
- 3. Monitor the "ON/OFF SOL VALVE" parameter on the scantool.
- 4. Shift gear at each position.

ولین سامانه دیجیتال تعمیرکاران خودرو در ایران

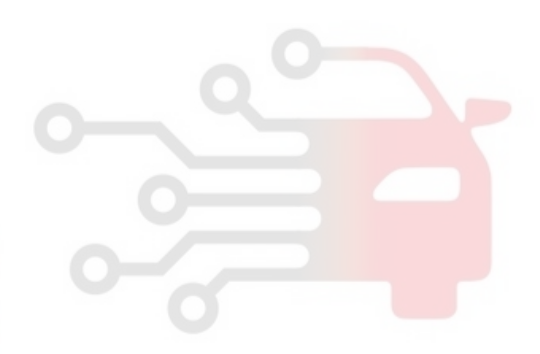

#### AT -111

BKGF119A

## 021 62 99 92 92

AUTOMATIC TRANSAXLE (A4CF1)

#### AT -112

#### 1.2 CURRENT DATA 88/32 1.2 CURRENT DATA 88/32 4 PCSU-A DUTY 8.8 ы PCSU-A DUTY 0.0 2 ы ж SHIFT POSITION ⊨ SHIFT POSITION N. P. B N. P. B . SELECT LEVER SW. SELECT LEVER SW. × P, N ж R ENGINE RPM 657.0rpm ENGINE RPH 656.0rpm VEHICLE SPEED 0.0 Kn/h VEHICLE SPEED 0.0 Kn/h 0.0 % TPS (VIA CAN) 2 TPS (VIA CAN) 0.0 NT (INPUT SPEED) NT (INPUT SPEED) 639. Brpn 0.0 rpn NO (OUTPUT SPEED) NO (OUTPUT SPEED) 0.0 0.8 rpe rpe Ŧ ٧ FIX PART FULL HELP GRPH BCRD FIX PABT FULL HELP GBPH BCRD FIG.1) FIG.2) 1.2 CURRENT DATA 88/32 1.2 CURRENT DATA 88/32 4 ы PCSV-A DUTY 8.8 PCSU-A DUTY 99.6.2 ж SHIFT POSITION 1 ■ SHIFT POSITION 1 SELECT LEVER SM. × D × SELECT LEVER S₩. D ENGINE RPH 659.0rpn 1786.rpm ENGINE RPH VEHICLE SPEED 0.0 Kn/h VEHICLE SPEED 13.0 Kn/h z TPS (VIA CAN) 0.0 TPS (VIA CAN) 5.1 % NT (INPUT SPEED) 0.8 rpm NT (INPUT SPEED) 1887.rpm NO (OUTPUT SPEED) 8.8 rpe NO (OUTPUT SPEED) 627.8rpm Ŧ FIX PABT FULL HELP GBPH BCRD FIX PART FULL HELP GRPH BCRD FIG.3) FIG.4) 1.2 CURRENT DATA 1.2 CURRENT DATA 88/32 80/32 4 . ы PCSV-A DUTY ы PCSU-A DUTY 8.8 н SHIFT POSITION з \* SHEFT POSITION Zalal . SELECT LEVER SW. \* D × SELECT LEVER SW. 'n ENGINE RPH 2846.rpm ENGINE RPH 1984. rpm VEHICLE SPEED 58.8 Kn/h VEHICLE SPEED 31.0 Kn/h 4.7 % TPS (VIA CAM) 4.7 % TPS (VIA CAN) NT (INPUT SPEED) NT (INPUT SPEED) 1959. rpn 2868.rpm NO (OUTPUT SPEED) NO (OUTPUT SPEED) 2869. rps 1267.rpm Ŧ FIX PABT FULL HELP GBPH BCRD FIX PABT FULL HELP GBPH BCRD FIG.6) FIG.5) 1.2 CURRENT DATA 88/32 4 PCSV-A DUTY ы 8.8 ж SHIFT POSITION 4 SELECT LEVER SW D × FIG. 1) "P,N " ENGINE RPH 2000.rpr FIG. 2) "R" VEHICLE SPEED 68.8 Km/h FIG. 3) "D Range 1st" gear, vehicle speed=0 TPS (VIA CAN) 4.7 % FIG. 4) "D Range 1st" gear NT (INPUT SPEED) 2015.rpm FIG. 5) "D Range 2nd" gear NO (OUTPUT SPEED) 2833. rpm FIG. 6) "D Range 3rd" gear FIG. 7) "D Range 4th" gear FIX PABT FULL HELP GBPH BCRD FIG.7)

SHDAT6271L

## AUTOMATIC TRANSAXLE SYSTEM

5. Does "ON/OFF SOL VALVE" follow the reference data?

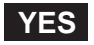

Fault is intermittent caused by poor contact in the sensor's and/or TCM(PCM)'s connector or was repaired and TCM(PCM) memory was not cleared. Thoroughly check connectors for looseness, poor connection, bending, corrosion, contamination, deterioration or damage. Repair or replace as necessary and go to "Verification of vehicle repair" procedure.

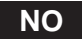

Go to "Terminal & connector inspection " procedure.

#### TERMINAL & CONNECTOR INSPECTION EA891C54

Refer to DTC P0743.

## POWER SUPPLY CIRCUIT INSPECTION E4854334

- 1. Connect "A/T SOLENOID VALVE" connector and install device for measuring wave form.
- 2. Turn on the Engine and operate ON/OFF(SCSV-A) SOLENOID VALVE.
- 3. Measure wave form between terminal "3" of the sensor harness connector and chassis ground.

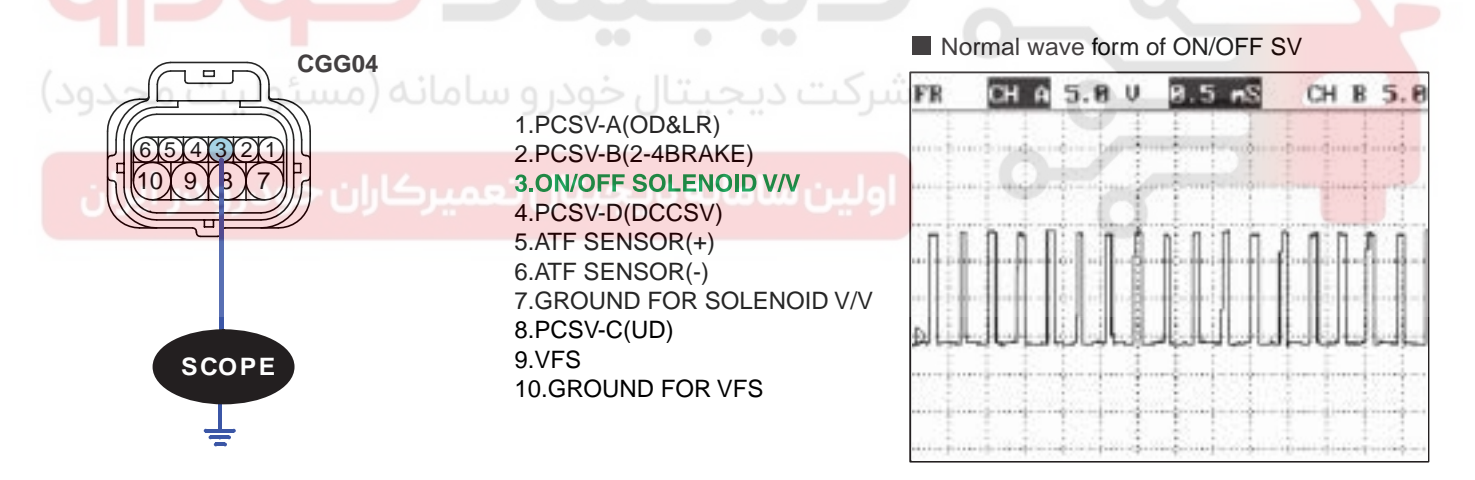

SHDAT6272L

4. Is measured normally operating wave form?

YES

Go to "Signal circuit inspection" procedure.

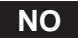

Check for open in harness. Repair as necessary and go to "Verification of vehicle repair" procedure.

## AUTOMATIC TRANSAXLE (A4CF1)

#### SIGNAL CIRCUIT INSPECTION E3EC965F

- 1. Check signal circuit open inspection
  - 1) Ignition "OFF".
  - 2) Disconnect "A/T SOLENOID VALVE" connector and "PCM/TCM" connector.
  - 3) Measure resistance between terminal "3" of the ATM SOLENOID VALVE harness connector and terminal "26" of the PCM/TCM harness connector.

Specification: approx. 0

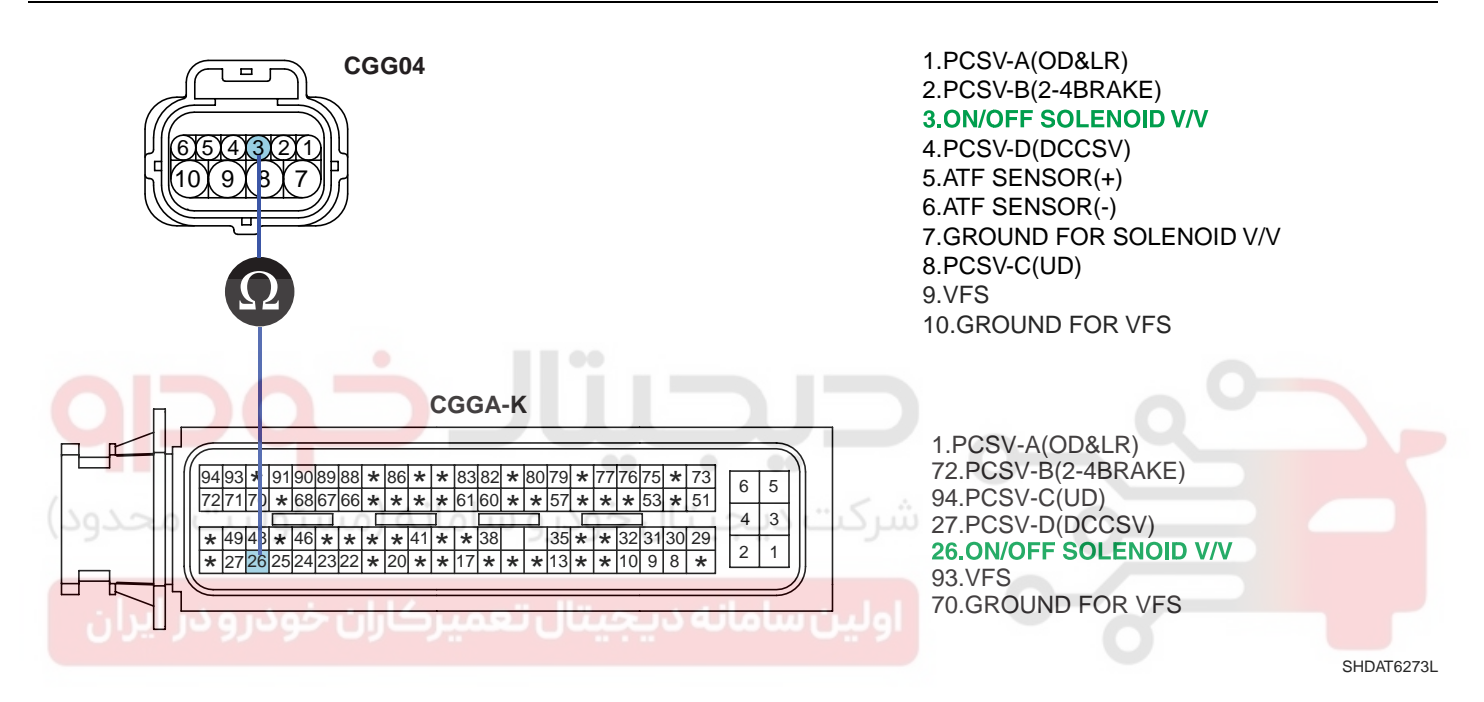

4) Is resistance within specifications?

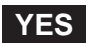

Go to "Check signal circuit short inspection" procedure.

NO

Check for open in harness. Repair as necessary and go to "Verification of vehicle repair" procedure.

## AUTOMATIC TRANSAXLE SYSTEM

- 2. Check signal circuit short inspection
  - 1) Ignition "OFF".
  - 2) Disconnect "A/T SOLENOID VALVE" connector and "PCM/TCM" connector.
  - 3) Measure resistance between terminal "3" of the ATM SOLENOID VALVE harness and chassis ground.

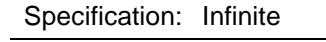

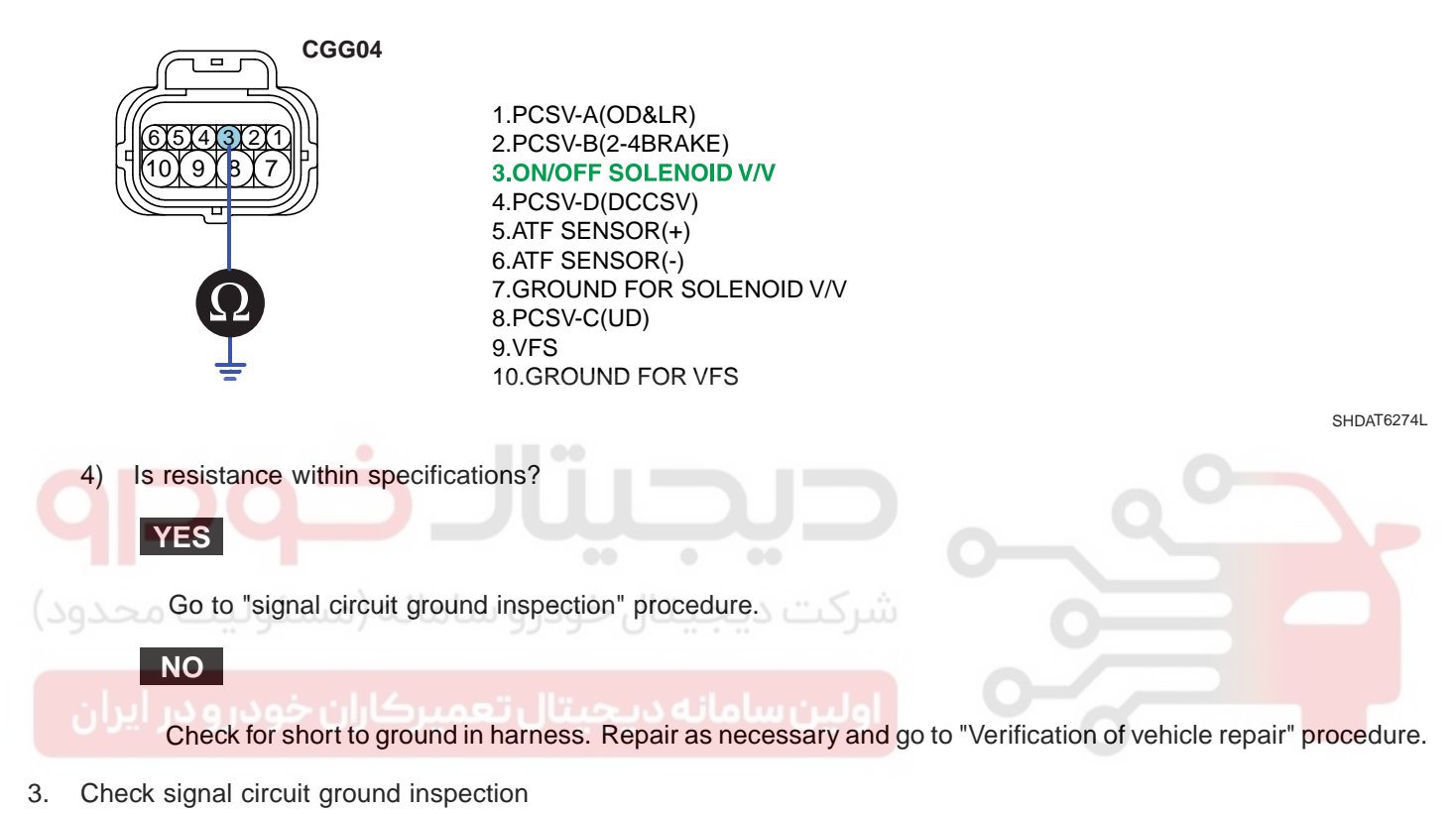

- 1) Ignition "OFF".
- 2) Disconnect "A/T SOLENOID VALVE" connector and "PCM/TCM" connector.
- 3) Measure resistance between terminal "7" of the ATM SOLENOID VALVE harness and chassis ground.

Specification: approx. 0

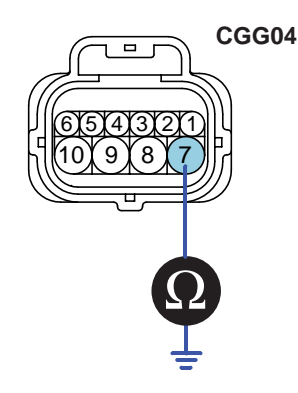

1.PCSV-A(OD&LR) 2.PCSV-B(2-4BRAKE) 3.ON/OFF SOLENOID V/V 4.PCSV-D(DCCSV) 5.ATF SENSOR(+) 6.ATF SENSOR(-) 7.GROUND FOR SOLENOID V/V 8.PCSV-C(UD) 9.VFS 10.GROUND FOR VFS

SHDAT6275L

## WWW.DIGITALKHODRO.COM

#### AT -116

## AUTOMATIC TRANSAXLE (A4CF1)

4) Is resistance within specifications?

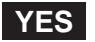

Go to "Component Inspection" procedure.

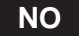

Check for short to ground in harness. Repair as necessary and Go to "Verification of vehicle repair" procedure.

#### COMPONENT INSPECTION EB8FDFA5

- 1. CHECK SOLENOID VALVE
  - 1) Ignition "OFF".
  - 2) Disconnect "A/T SOLENOID VALVE" connector.
  - 3) Measure resistance between terminal "3" and terminal "7" of the ATM SOLENOID VALVE harness connector.

Specification: Approximately 3.5±0.2 [(25°C(77°F)]

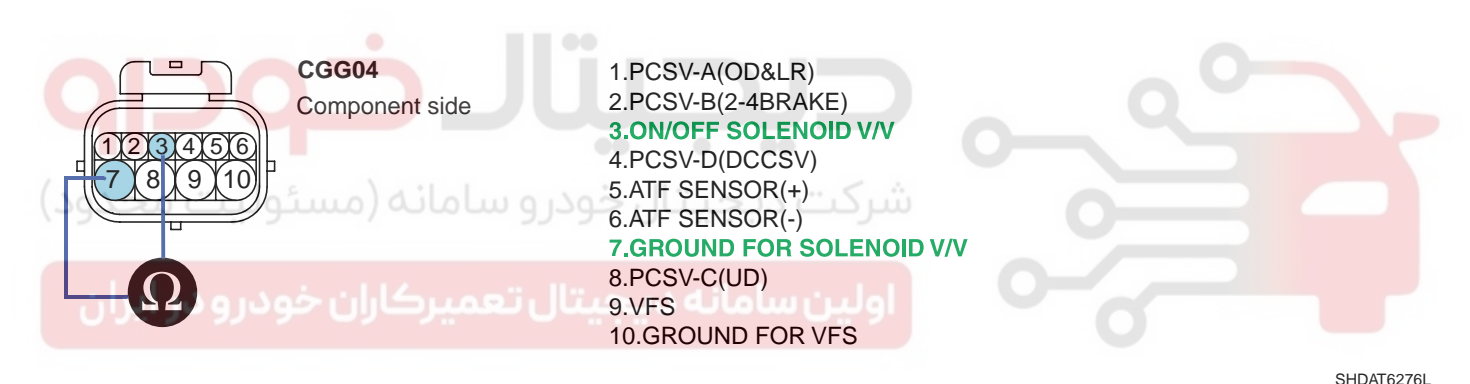

4) Is resistance within specification?

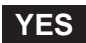

Go to "CHECK PCM/TCM" as below.

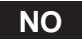

Replace ON/OFF SOLENOID VALVE as necessary and go to "Verification of vehicle repair" procedure.

## AUTOMATIC TRANSAXLE SYSTEM

- 2. CHECK PCM/TCM
  - 1) Connect scantool to data link connector(DLC).
  - 2) Ignition "ON" & Engine "OFF".
  - 3) Select A/T solenoid valve actuator test and operate actuator test.
  - 4) Is Actuator Testing performed normally?

| 1                                                                                               | .5 ACTUATION TEST 01/08                                                                                                    |                             |                     |      |           |
|-------------------------------------------------------------------------------------------------|----------------------------------------------------------------------------------------------------|-----------------------------|---------------------|------|-----------|
| SCSV-ACON/                                                                                      | OFF )                                                                                                    |                             |                     |      |           |
| DUBATION                                                                                        | 5 SECONDS                                                                                                    |                             |                     |      |           |
| METHOD                                                                                          | ACTIVATION                                                                                                    |                             |                     |      |           |
| CONDITION                                                                                       | IG.KEY ON, ENGINE OFF<br>TRANSAXLE BANGE : P                                                                                                    |                             |                     |      |           |
| PRESS IS                                                                                        | TRT], IF YOU ARE READY !                                                                                                    |                             |                     |      |           |
| YES                                                                                             | يتالخو                                                                                                    |                             |                     |      | SHDAT6277 |
| Go to<br>NO<br>Replac                                                                           | "Verification of vehicle repair" prod<br>ce PCM/TCM as necessary and g                                                                                     | o to "Verification of vehic | cle repair" procedu | ire. |           |
| ACTUATO<br>1. IG S<br>2. TRAI<br>3. P RA<br>4. Vehico<br>5. Thromogenetics<br>6. IDLE<br>7. ENG | <b>DR TEST CONDITION</b><br>WITCH ON<br>NSAXLE RANGE SWITCH is norm<br>NGE<br>cle Speed 0mph(0km/h)<br>ttle position sensor < 1V<br>SWITCH ON<br>INE RPM 0 | mal                         |                     |      |           |

## VERIFICATION OF VEHICLE REPAIR E6B63AD5

Refer to DTC P0741.

## AUTOMATIC TRANSAXLE (A4CF1)

# DTC P0755 PCSV-A(OD & LR ) SOLENOID VALVE CIRCUIT - OPEN OR SHORT(GND)

## COMPONENT LOCATION E82604C9

Refer to DTC P0743.

## GENERAL DESCRIPTION E6C5EBD4

Refer to DTC P0750.

## DTC DESCRIPTION EB1AA730

The PCM/TCM checks the Under Drive Clutch Control Signal by monitoring the feedback signal from the solenoid valve drive circuit. If an unexpected signal is monitored (for example, high voltage is detected when low voltage is expected, or low voltage is detected when high voltage is expected), the PCM/TCM judges that Under Drive Clutch control solenoid circuit is malfunctioning and sets this code.

#### DTC DETECTING CONDITION E7821DBE

| Item              | Detecting Condition                                                      | Possible cause                                                      |
|-------------------|--------------------------------------------------------------------------|---------------------------------------------------------------------|
| DTC Strategy      | Check voltage range                                                      | Open or short in circuit                                            |
| Enable Conditions | <ul> <li>16V &gt; Actuator(TCU) power supply voltage &gt; 10V</li> </ul> | <ul> <li>Faulty UD SOLENOID VALV</li> <li>Faulty PCM/TCM</li> </ul> |
| Threshold value   | Circuit open or short to ground                                          |                                                                     |
| Diagnostic Time   | More than 1 sec                                                          |                                                                     |
| خودر Fail Safe ز  | Locked in 3rd gear.                                                      |                                                                     |

#### SPECIFICATION E348EF71

Refer to DTC P0743.

## 021 62 99 92 92

AT -119

## AUTOMATIC TRANSAXLE SYSTEM

## SIGNAL WAVEFORM EFB25EF0

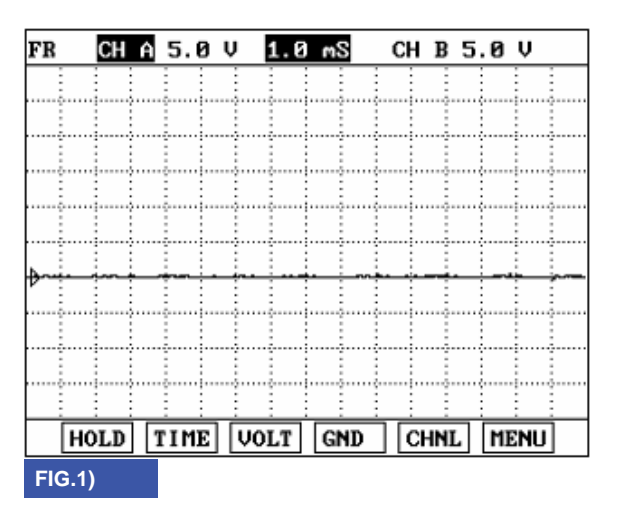

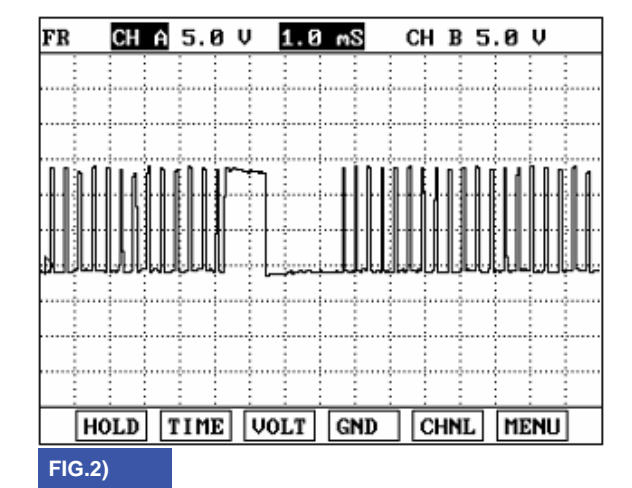

FIG. 1) Wave form of "ON/OFF(SCSV-A)" in 1st, 3rd, 4th gear FIG. 2) Wave form of "ON/OFF(SCSV-A)" in 2nd gear

BKGF120A

#### MONITOR SCANTOOL DATA EBF8AE5F

- 1. Connect scantool to data link connector(DLC)
- 2. Engine "ON".
- 3. Monitor the "PCSV-A(OD & LR) SOLENOID VALVE" parameter on the scantool.
- 4. Shift gear at each position.

## 021 62 99 92 92

AUTOMATIC TRANSAXLE (A4CF1)

#### AT -120

#### 1.2 CURRENT DOTA 88/32 1.2 CURRENT DATA 88/32 PCSU-A DUTY 0.0 PCSV-A DUTY 0.0 2 ы ы × SHIFT POSITION × SHIFT POSITION N. P. B N. P. B . . SELECT LEVER SW. SELECT LEVER SW. × P, N ж R ENGINE RPH 657.0rpm ENGINE RPH 656.0rpm VEHICLE SPEED 0.0 Kn/h VEHICLE SPEED 0.0 Kn/h 0.0 % TPS (VIA CAN) 0.8 % TPS (VIA CAN) NT (INPUT SPEED) NT (INPUT SPEED) 639. Brpn 0.0 rpn NO (OUTPUT SPEED) NO (OUTPUT SPEED) 0.0 0.8 rpe rpe Ŧ FIX PART FULL HELP GRPH BCRD F1X PABT FULL HELP GBPH BCRD FIG.1) FIG.2) 1.2 CURRENT DATA 88/32 1.2 CURRENT DATA 88/32 4 ы PCSV-A · DUTY 8.8 PCSV-A DUTY 99.6.2 ж SHIFT POSITION 1 ⋈ SHIFT POSITION 1 SELECT LEVER SM. × D × SELECT LEVER S₩ D ENGINE RPH 659. Ørpn 1786.rpm ENGINE RPH VEHICLE SPEED 0.0 Kn/h UEHICLE SPEED 13.8 Ke/h 8.8 % TPS (VIA CAN) TPS (VIA CAN) 5.1 % NT (INPUT SPEED) 0.8 rpm NT (INPUT SPEED) 1887.rpm NO (OUTPUT SPEED) 8.8 rpe NO (OUTPUT SPEED) 627.8rpm ٧ FIX PABT FULL HELP GBPH BCRD FIX PABT FULL HELP GRPH BCRD FIG.3) FIG.4) 1.2 CURRENT DATA 1.2 CURRENT DATA 88/32 88/32 . 4 ы PCSU-A DUTY ы PCSV-A DUTY 8.8 SHIFT POSITION н. з \* SHEFT POSITION Zalal . × SELECT LEVER SW × D SELECT LEVER SW. 'n ENGINE RPH 2846.rpm ENGINE RPM 1984. rpm VEHICLE SPEED 58.8 Kn/h VEHICLE SPEED 31.0 Kn/h TPS (VIA CAN) 4.7 % TPS (VIA CAN) 4.7 % NT (INPUT SPEED) NT (INPUT SPEED) 1959. rpn 2860.rpm NO (OUTPUT SPEED) NO (OUTPUT SPEED) 2869. rpm 1267.rpm Ŧ FIX PABT FULL HELP GRPH BCRD FIX PABT FULL HELP GBPH BCRD FIG.6) FIG.5) 1.2 CURRENT DATA 88/32 4 ы PCSV-A DUTY 8.8 ж SHIFT POSITION 4 . × SELECT LEVER SW D FIG. 1) "P,N " ENGINE RPH 2888.rpm FIG. 2) "R" VEHICLE SPEED 68.0 Km/h FIG. 3) "D Range 1st" gear, vehicle speed=0 TPS (VIA CAN) 4.7 % FIG. 4) "D Range 1st" gear NT (INPUT SPEED) 2815. rpm NO (OUTPUT SPEED) 2833.rpm FIG. 5) "D Range 2nd" gear FIG. 6) "D Range 3rd" gear FIX PABT FULL HELP GBPH BCRD FIG. 7) "D Range 4th" gear FIG.7)

SHDAT6281L

5. Does "PCSV-A(OD & LR) SOLENOID VALVE" follow the reference data?

## YES

Fault is intermittent caused by poor contact in the sensor's and/or TCM(PCM)'s connector or was repaired and TCM(PCM) memory was not cleared. Thoroughly check connectors for looseness, poor connection, bending, corrosion, contamination, deterioration or damage. Repair or replace as necessary and go to "Verification of vehicle repair" procedure.

## NO

Go to "Terminal & connector inspection" procedure.

## TERMINAL & CONNECTOR INSPECTION EA9FBEF7

Refer to DTC P0743.

## POWER SUPPLY CIRCUIT INSPECTION EEBEGFAE

- 1. Connect "A/T SOLENOID VALVE" connector and install device for measuring wave form.
- 2. Turn on the Engine and operate PCSV-A(OD & LR) SOLENOID VALVE.
- 3. Measure wave form between terminal "1" of the sensor harness connector and chassis ground.

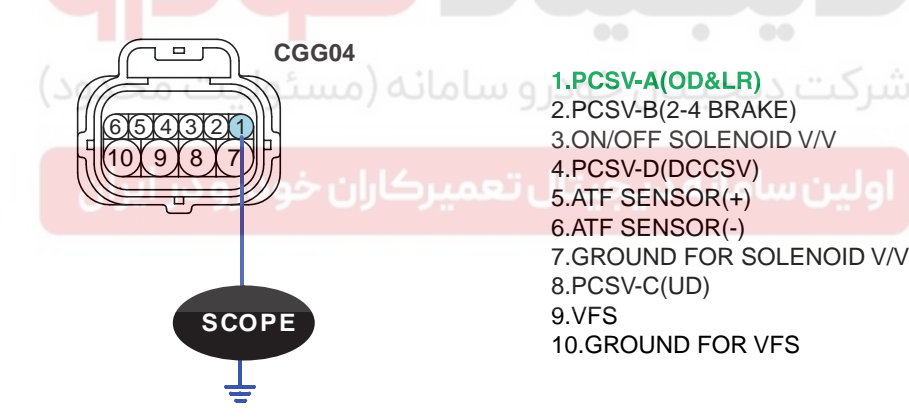

SHDAT6282L

## 021 62 99 92 92

AUTOMATIC TRANSAXLE (A4CF1)

AT -122

#### FB CH # 5.8 V 1.8 mS CH B 5.8 V FB CH A 5.8 V 1.8 MS CH B 5.8 V HOLD TIME VOLT GND CHML MEMU HOLD TIME VOLT GND CHNL MENU FIG.2) FIG.1) FB CH A 5.8 V 1.8 mS CH B 5.0 V FB CH A 5.8 V 1.8 mS CH B 5.0 V HOLD TIME VOLT GND CHNL MENU HOLD TIME VOLT GND CHNL MENU FIG.4) FIG.3) FB CH A 5.0 V FR CH A 5.8 V CH B 5.0 V 1.0 mS CH B 5.8 V 1.8 HOLD TIME VOLT GND CHNL MENU HOLD TIME VOLT GND CHNL MENU FIG.5) FIG.6) FIG. 1) "P, N" FIG. 4) "2nd" gear FIG. 2) "R" FIG. 5) "3rd" gear FIG. 3) "D Range 1st" gear FIG. 6) "D Range 4th" gear BKGE120D

- 4. Is measured normally operating wave form?

## YES

Go to "Signal circuit inspection" procedure.

NO

Check for open in harness. Repair as necessary and go to "Verification of vehicle repair" procedure.

## AUTOMATIC TRANSAXLE SYSTEM

## SIGNAL CIRCUIT INSPECTION ECF53C5B

- 1. Check signal circuit open inspection
  - 1) Ignition "OFF".
  - 2) Disconnect "A/T SOLENOID VALVE" connector and "PCM/TCM" connector.
  - Measure resistance between terminal "1" of the ATM SOLENOID VALVE harness connector and terminal "71" of the PCM/TCM harness connector.

#### Specification: approx. 0

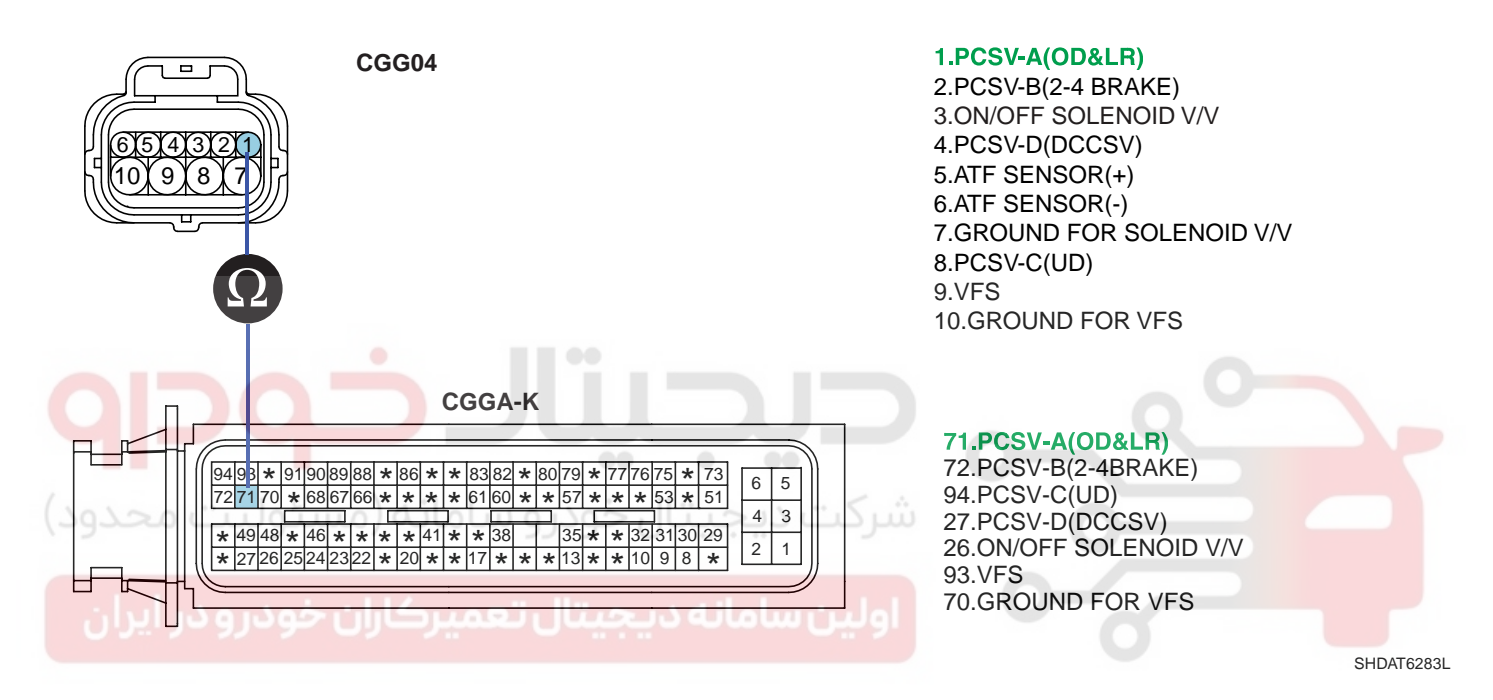

4) Is resistance within specifications?

## YES

Go to "Check signal circuit short inspection" procedure.

NO

Check for open in harness. Repair as necessary and go to "Verification of vehicle repair" procedure.

- 2. Check signal circuit short inspection
  - 1) Ignition "OFF".
  - 2) Disconnect "A/T SOLENOID VALVE" connector and "PCM/TCM" connector.
  - 3) Measure resistance between terminal "1" of the ATM SOLENOID VALVE harness and chassis ground.

## Specification: Infinite

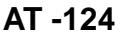

## AUTOMATIC TRANSAXLE (A4CF1)

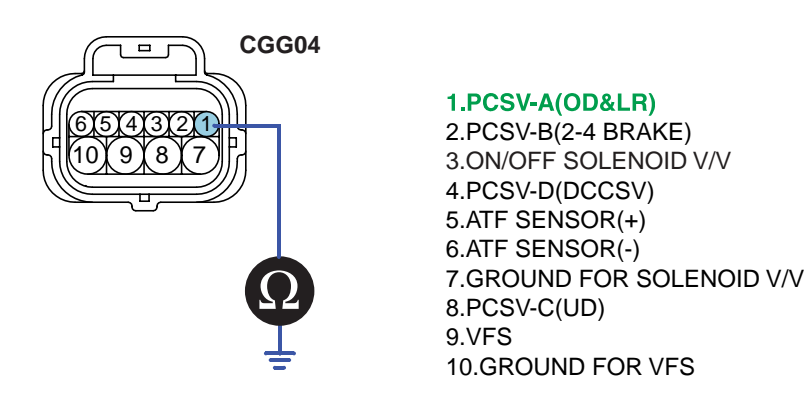

SHDAT6284L

4) Is resistance within specifications?

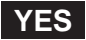

Go to "signal circuit ground inspection" procedure.

#### NO

Check for short to ground in harness. Repair as necessary and go to "Verification of vehicle repair" procedure.

- 3. Check signal circuit ground inspection
  - 1) Ignition "OFF".

2) Disconnect "A/T SOLENOID VALVE" connector and "PCM/TCM" connector.

3) Measure resistance between terminal "7" of the ATM SOLENOID VALVE harness and chassis ground.

Specification: approx. 0

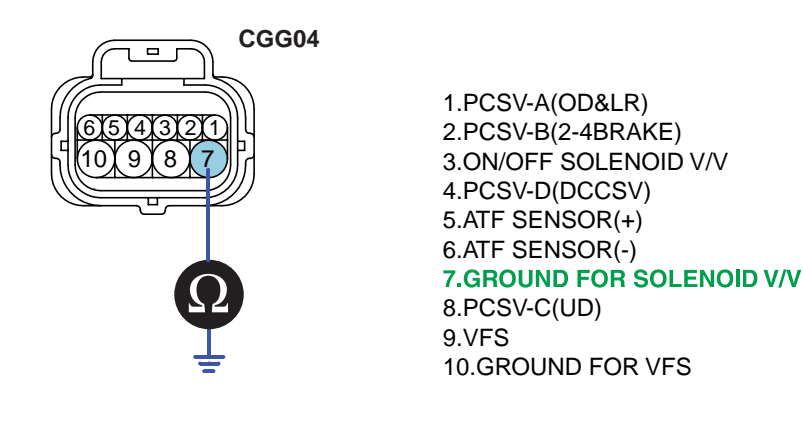

SHDAT6275L

4) Is resistance within specifications?

#### YES

Go to "Component Inspection" procedure.

NO

Check for short to ground in harness. Repair as necessary and Go to "Verification of vehicle repair" procedure.

## WWW.DIGITALKHODRO.COM

## 021 62 99 92 92

## COMPONENT INSPECTION E424E709

- 1. CHECK SOLENOID VALVE
  - 1) Ignition "OFF".
  - 2) Disconnect "A/T SOLENOID VALVE" connector.
  - 3) Measure resistance between terminal "1" and terminal "7" of the ATM SOLENOID VALVE harness connector.

Specification: Approximately  $3.5\pm0.2$  [( $25^{\circ}C(77^{\circ}F)$ ]

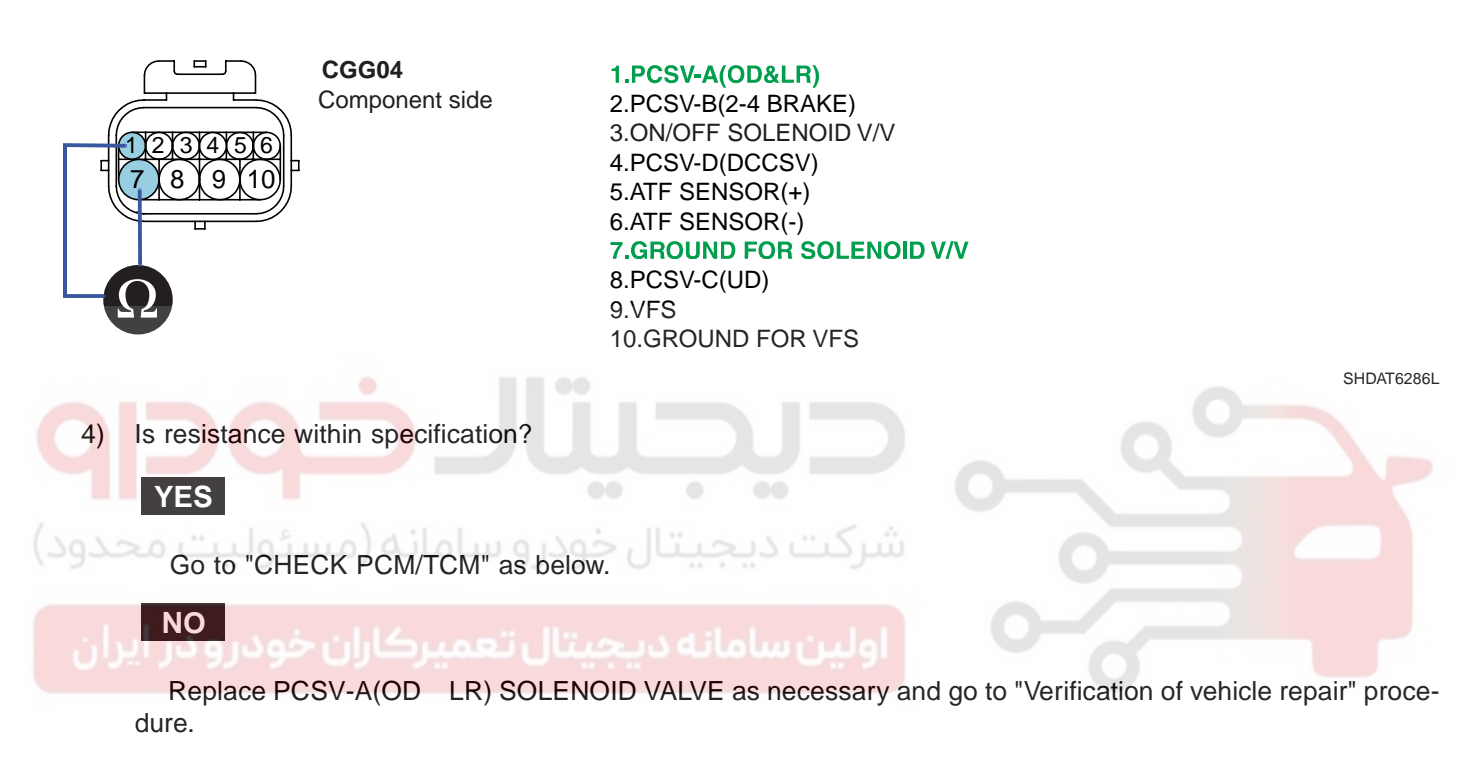

- 2. CHECK PCM/TCM
  - 1) Connect scantool to data link connector(DLC).
  - 2) Ignition "ON" & Engine "OFF".
  - 3) Select ATM solenoid valve actuator test and operate actuator test.
  - 4) Is Actuator Testing performed normally?

**AUTOMATIC TRANSAXLE (A4CF1)** 

## AT -126

| 1                                                      | 5 ACTUATION TEST 02/08 |  |  |
|--------------------------------------------------------|------------------------|--|--|
|                                                        |                        |  |  |
| PCSV-A SOL                                             | ENOID                  |  |  |
| DUBATION                                               | 5 SECONDS              |  |  |
| METHOD                                                 | ACTIVATION             |  |  |
| CONDITION IG.KEY ON, ENGINE OFF<br>TRANSAKLE BANGE : P |                        |  |  |
| PRESS [STRT], IF YOU ARE READY !                       |                        |  |  |
| STRT                                                   |                        |  |  |

SHDAT6287L

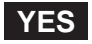

Go to "Verification of vehicle repair" procedure.

## NO

Replace PCM/TCM as necessary and go to "Verification of vehicle repair" procedure.

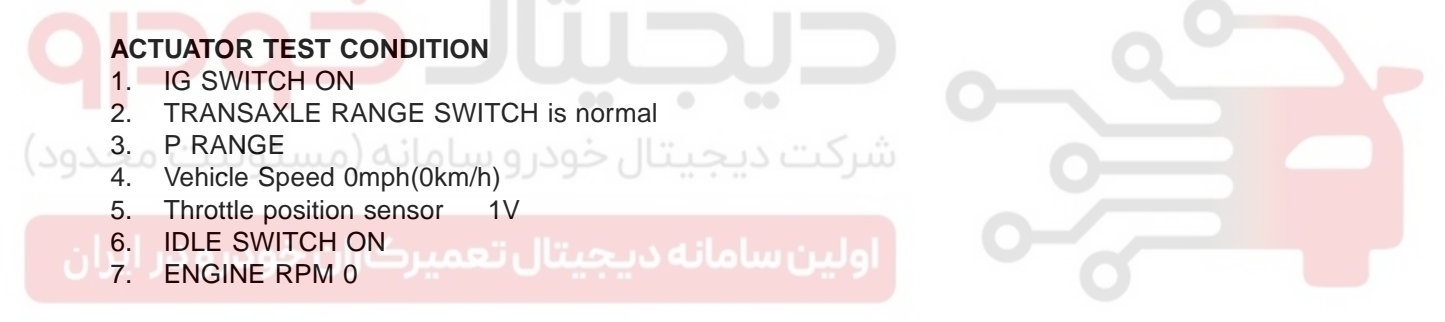

## VERIFICATION OF VEHICLE REPAIR EBD60538

Refer to DTC P0741.

AT -127

# DTC P0760 PCSV-B(2-4 SOLENOID VALVE) CIRCUIT - OPEN OR SHORT(GND)

#### COMPONENT LOCATION ED2404BA

Refer to DTC P0743.

#### GENERAL DESCRIPTION E2F0B9C3

Refer to DTC P0750.

#### DTC DESCRIPTION ED533E55

The PCM/TCM checks the 2nd brake drive control signal by monitoring the feedback signal from the solenoid valve drive circuit. If an unexpected signal is monitored, (For example, high voltage is detected when low voltage is expected or low voltage is detected when high voltage is expected) the PCM/TCM judges that 2nd Brake drive control solenoid circuit is malfunctioning and sets this code.

#### DTC DETECTING CONDITION E91F242E

| Item                                                               | Detecting Condition | Possible cause                                                        |  |
|--------------------------------------------------------------------|---------------------|-----------------------------------------------------------------------|--|
| DTC Strategy                                                       | Check voltage range | Open or short in circuit                                              |  |
| Enable Conditions • 16V > Actuator(TCU) power supply voltage > 10V |                     | <ul> <li>Faulty 2-4 SOLENOID VALVE</li> <li>Faulty PCM/TCM</li> </ul> |  |
| Threshold value • Circuit open or short to ground                  |                     |                                                                       |  |
| Diagnostic Time                                                    | More than 1 sec     |                                                                       |  |
| Fail Safe                                                          | Locked in 3rd gear  | 0                                                                     |  |

#### SPECIFICATION EF69228C

Refer to DTC P0743.

#### SIGNAL WAVEFORM EC53623D

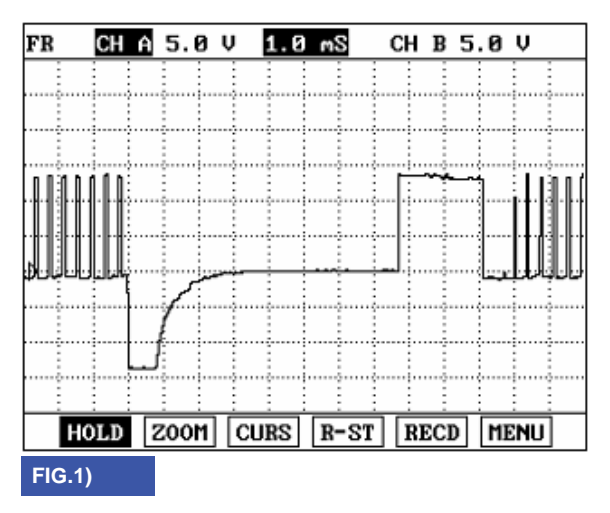

FIG. 1) Wave form of "PCSV-B (2-4 SOLENOID VALVE)"

BKGF121A

## WWW.DIGITALKHODRO.COM

## 021 62 99 92 92

#### AT -128

#### AUTOMATIC TRANSAXLE (A4CF1)

#### MONITOR SCANTOOL DATA EB36EABA

- 1. Connect scantool to data link connector(DLC).
- 2. Engine "ON".
- 3. Monitor the "PCSV-B(2-4 SOLENOID VALVE)" parameter on the scantool.
- 4. Shift gear at each position.

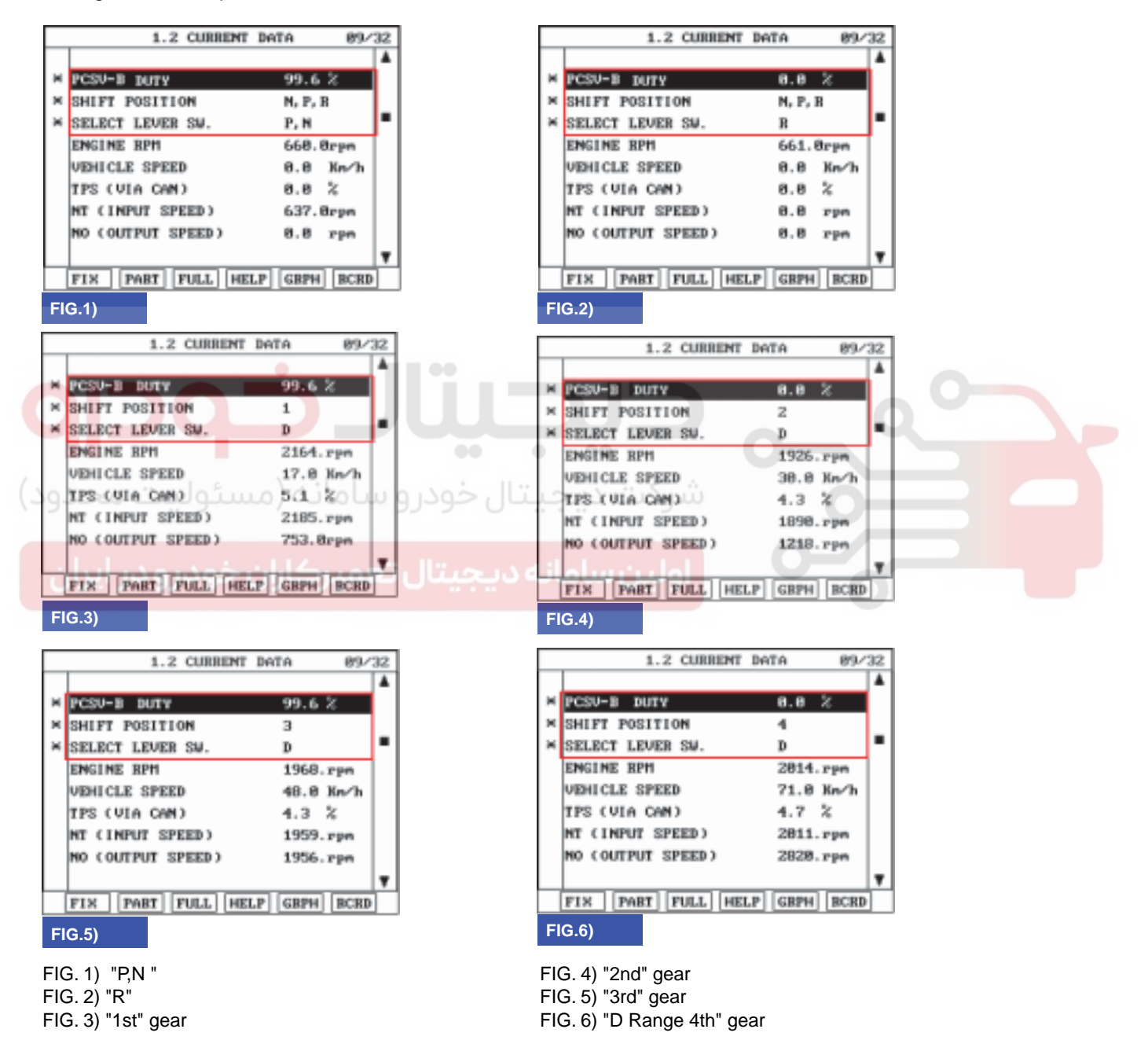

SHDAT6291L

## AUTOMATIC TRANSAXLE SYSTEM

5. Does "PCSV-B(2-4SOLENOID VALVE)" follow the reference data?

## YES

Fault is intermittent caused by poor contact in the sensor's and/or TCM(PCM)'s connector or was repaired and TCM(PCM) memory was not cleared. Thoroughly check connectors for looseness, poor connection, bending, corrosion, contamination, deterioration or damage. Repair or replace as necessary and go to "Verification of vehicle repair" procedure.

## NO

Go to "Terminal & connector inspection " procedure.

## TERMINAL & CONNECTOR INSPECTION E213FF0F

Refer to DTC P0743.

## POWER SUPPLY CIRCUIT INSPECTION E76D4949

- 1. Connect "A/T SOLENOID VALVE" connector and install device for measuring wave form.
- 2. Turn on the Engine and operate PCSV-B(2-4 SOLENOID VALVE).
- 3. Measure wave form between terminal "2" of the sensor harness connector and chassis ground.

CGG04 1.PCSV-A(OD&LR) 2.PCSV-B(2-4BRAKE) 3.ON/OFF SOLENOID V/V 4.PCSV-D(DCCSV) 5.ATF SENSOR(+) 6.ATF SENSOR(-) 7.GROUND FOR SOLENOID V/V 8.PCSV-C(UD) SCOPE 9.VFS **10.GROUND FOR VFS** 

SHDAT6292L

## 021 62 99 92 92

AT -130

## AUTOMATIC TRANSAXLE (A4CF1)

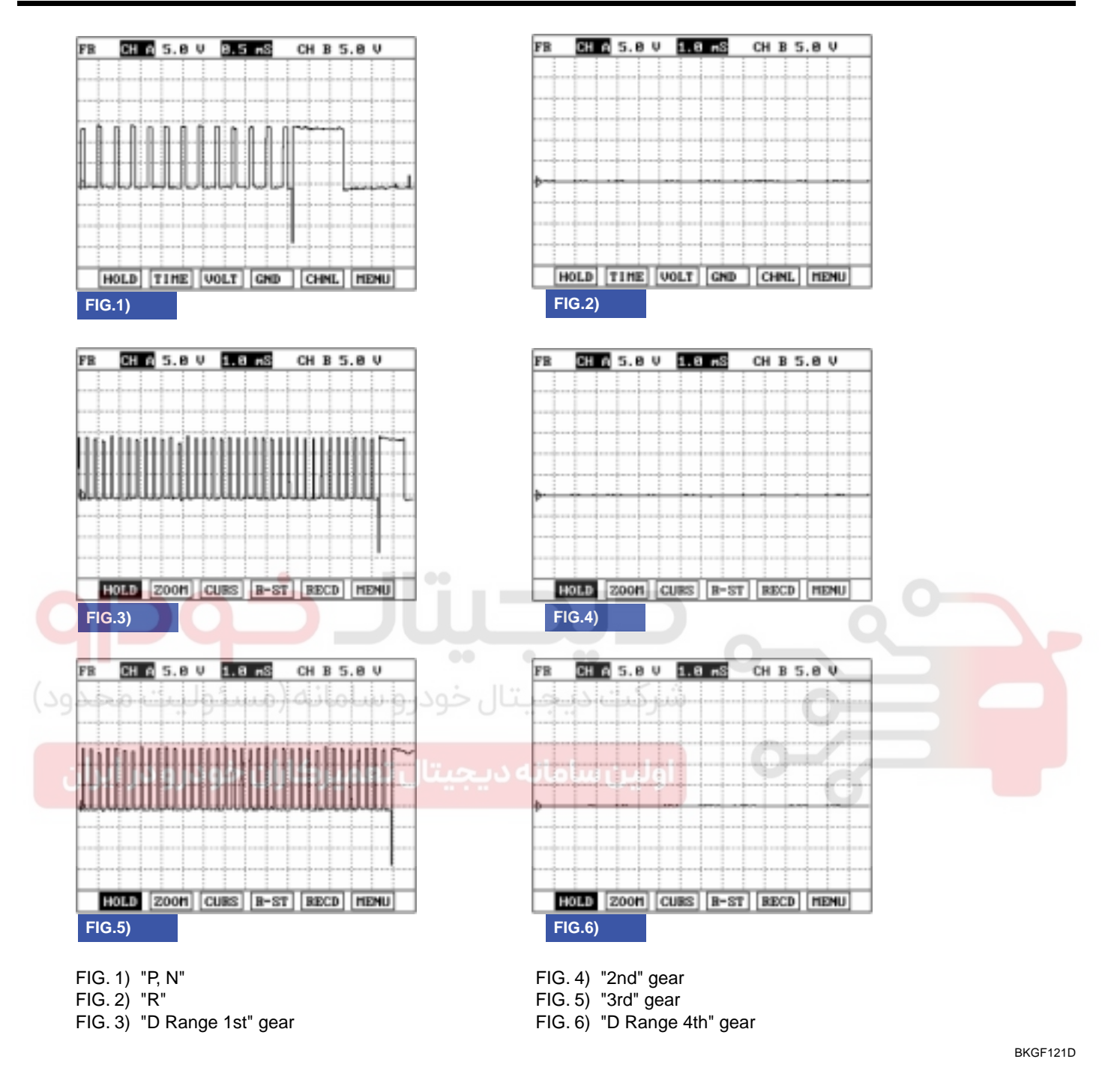

4. Is measured normally operating wave form?

## YES

Go to "Signal circuit inspection" procedure.

NO

Check for open in harness. Repair as necessary and go to "Verification of vehicle repair" procedure.

## AUTOMATIC TRANSAXLE SYSTEM

## SIGNAL CIRCUIT INSPECTION E10E60CF

- 1. Check signal circuit open inspection
  - 1) Ignition "OFF".
  - 2) Disconnect "A/T SOLENOID VALVE" connector and "PCM/TCM" connector.
  - Measure resistance between terminal "2" of the ATM SOLENOID VALVE harness connector and terminal "72" of the PCM/TCM harness connector.

#### Specification: approx. 0

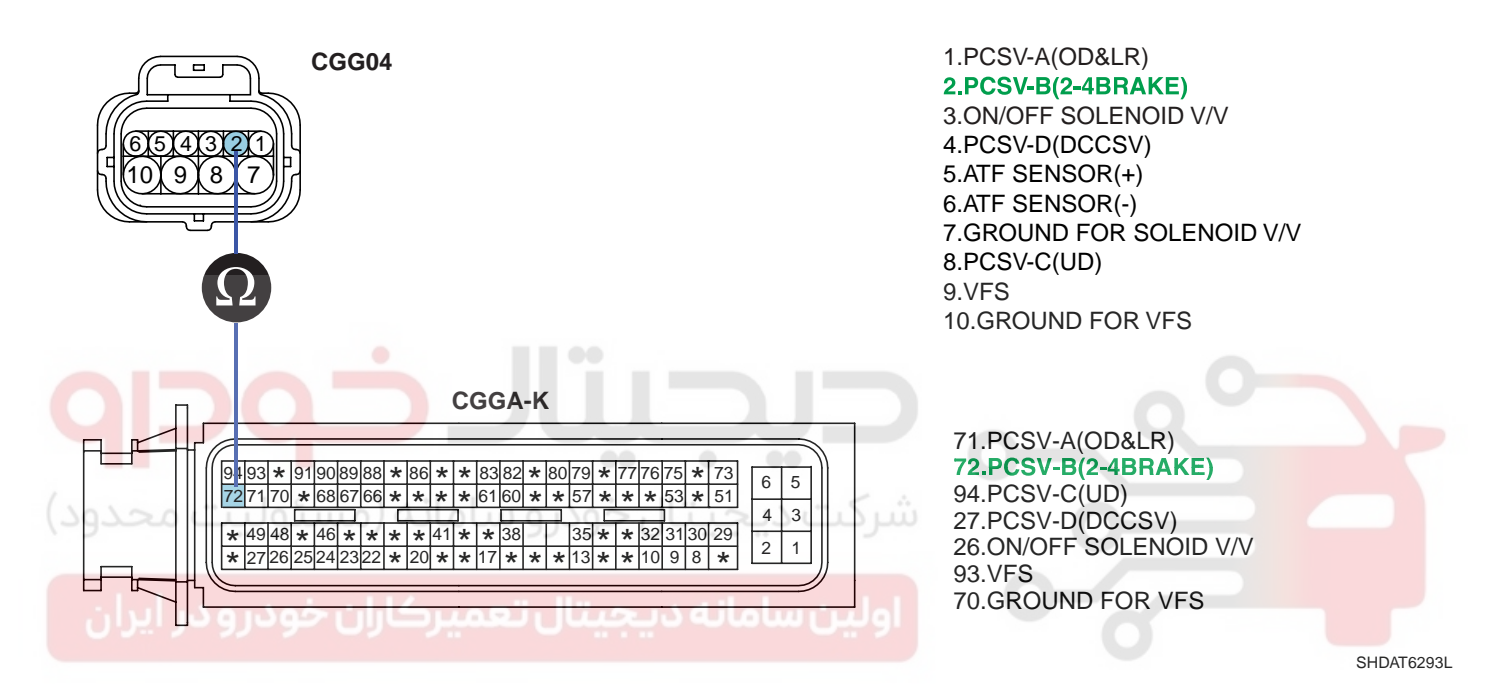

4) Is resistance within specifications?

## YES

Go to "Check signal circuit short inspection" procedure.

NO

Check for open in harness. Repair as necessary and go to "Verification of vehicle repair" procedure.

- 2. Check signal circuit short inspection
  - 1) Ignition "OFF".
  - 2) Disconnect "A/T SOLENOID VALVE" connector and "PCM/TCM" connector.
  - 3) Measure resistance between terminal "2" of the ATM SOLENOID VALVE harness and chassis ground.

## Specification: Infinite

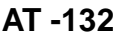

## AUTOMATIC TRANSAXLE (A4CF1)

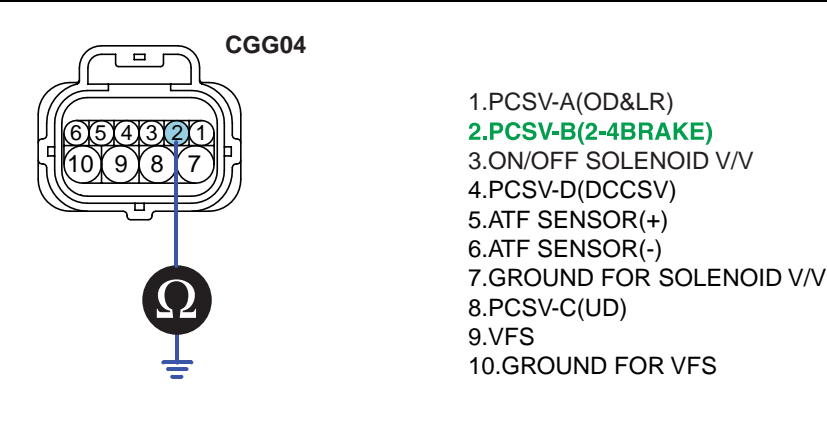

SHDAT6294L

4) Is resistance within specifications?

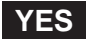

Go to "signal circuit ground inspection" procedure.

#### NO

Check for short to ground in harness. Repair as necessary and go to "Verification of vehicle repair" procedure.

- 3. Check signal circuit ground inspection
  - 1) Ignition "OFF".

2) Disconnect "A/T SOLENOID VALVE" connector and "PCM/TCM" connector.

3) Measure resistance between terminal "7" of the ATM SOLENOID VALVE harness and chassis ground.

Specification: approx. 0

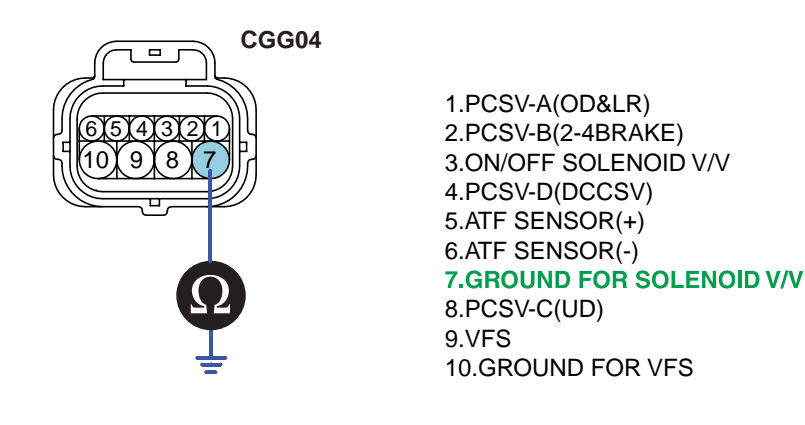

SHDAT6275L

4) Is resistance within specifications?

## YES

Go to "Component Inspection" procedure.

NO

Check for short to ground in harness. Repair as necessary and Go to "Verification of vehicle repair" procedure.

## WWW.DIGITALKHODRO.COM

## 021 62 99 92 92

## AUTOMATIC TRANSAXLE SYSTEM

## COMPONENT INSPECTION E4DD7587

- 1. CHECK SOLENOID VALVE
  - 1) Ignition "OFF".
  - 2) Disconnect "A/T SOLENOID VALVE" connector.
  - 3) Measure resistance between terminal "2" and terminal "7" of the ATM SOLENOID VALVE harness connector.

## Specification: Approximately $3.5\pm0.2$ [( $25^{\circ}C(77^{\circ}F)$ ]

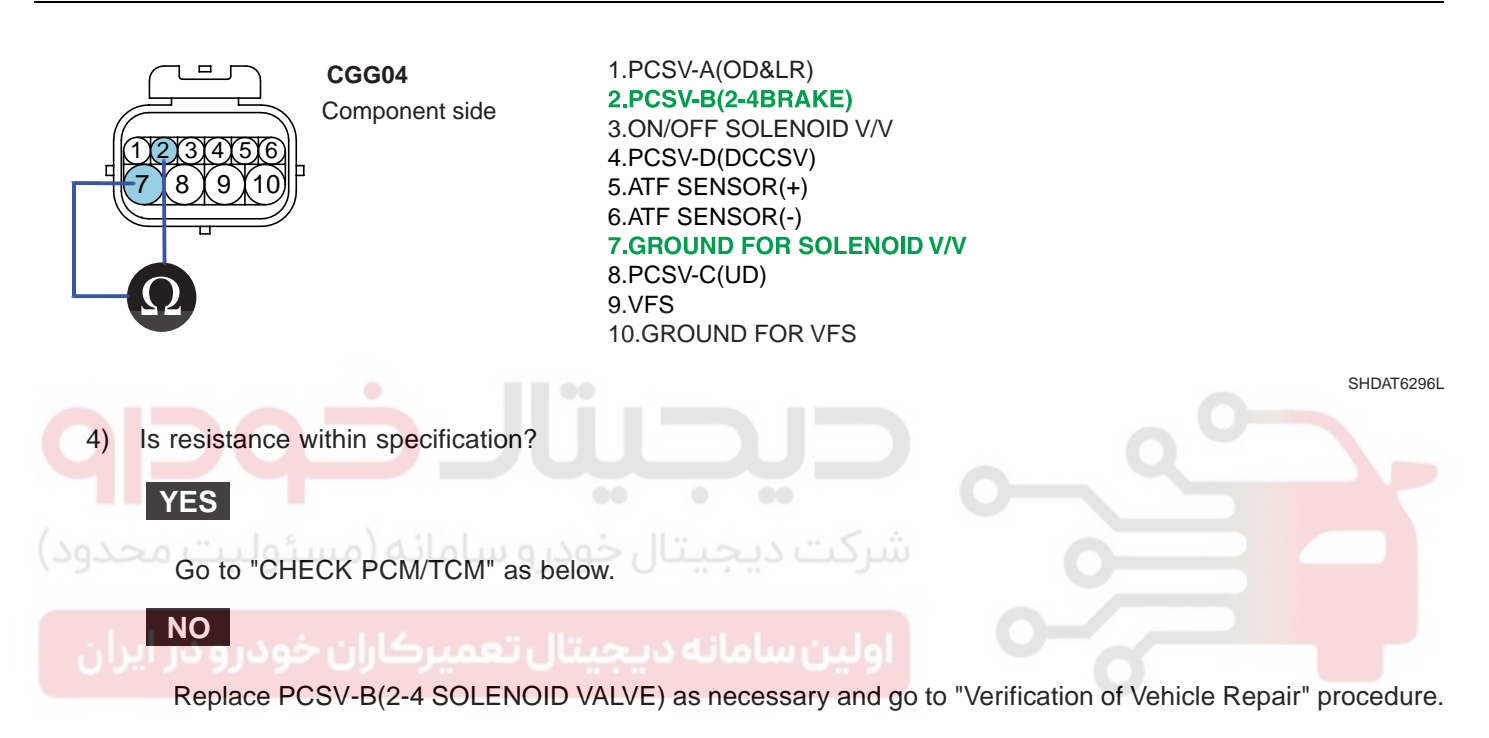

## 021 62 99 92 92

#### AT -134

## AUTOMATIC TRANSAXLE (A4CF1)

- 2. CHECK PCM/TCM
  - 1) Connect scantool to data link connector(DLC).
  - 2) Ignition "ON" & Engine "OFF".
  - 3) Select A/T solenoid valve actuator test and operate actuator test.
  - 4) Is Actuator Testing performed normally?

| 1                                                                        | .5 ACTUATION TEST 01/08                                                                                                    |                             |                    |            |
|--------------------------------------------------------------------------|----------------------------------------------------------------------------------------------------|-----------------------------|--------------------|------------|
| SCSV-ACON/                                                               | OFF )                                                                                                    |                             |                    |            |
| DUBATION                                                                 | 5 SECONDS                                                                                                    |                             |                    |            |
| METHOD                                                                   | ACTIVATION                                                                                                    |                             |                    |            |
| CONDITION                                                                | IG.KEY ON, ENGINE OFF<br>TRANSAXLE BANGE : P                                                                                            |                             |                    |            |
| PRESS IS                                                                 | TRT], IF YOU ARE READY !                                                                                                    |                             |                    |            |
| YES                                                                      | يتال خو                                                                                                    |                             |                    | SHDAT6297L |
| Go to                                                                    | "Verification of vehicle repair" proc                                                                                                   | شرکت دیے.edure              |                    |            |
| NO<br>Replac                                                             | ce PCM/TCM as necessary and go                                                                                                    | to "Verification of vehicle | repair" procedure. |            |
| ACTUAT<br>1. IG S<br>2. TRA<br>3. P RA<br>4. Vehic<br>5. Thro<br>6. IDLE | OR TEST CONDITION<br>WITCH ON<br>NSAXLE RANGE SWITCH is norr<br>ANGE<br>cle Speed 0mph(0km/h)<br>ttle position sensor < 1V<br>SWITCH ON | nal                         |                    |            |

7. ENGINE RPM 0

## VERIFICATION OF VEHICLE REPAIR E5F2CA4C

Refer to DTC P0741.

AT -135

# DTC P0765 PCSV-C(UD) SOLENOID VALVE CIRCUIT - OPEN OR SHORT(GND)

#### COMPONENT LOCATION ED968472

Refer to DTC P0743.

GENERAL DESCRIPTION EF4607B7

Refer to DTC P0750.

#### DTC DESCRIPTION EFOAOCD8

The PCM/TCM checks the Under Drive Clutch Control Signal by monitoring the feedback signal from the solenoid valve drive circuit. If an unexpected signal is monitored (for example, high voltage is detected when low voltage is expected) or low voltage is detected when high voltage is expected), the PCM/TCM judges that the OVER DRIVE CLUTCH drive control solenoid circuit is malfunctioning and sets this code.

#### DTC DETECTING CONDITION E2EC6762

| Item                                                               | Detecting Condition | Possible cause                                                       |  |
|--------------------------------------------------------------------|---------------------|----------------------------------------------------------------------|--|
| DTC Strategy                                                       | Check voltage range | Open or short in circuit                                             |  |
| Enable Conditions • 16V > Actuator(TCU) power supply voltage > 10V |                     | <ul> <li>Faulty UD SOLENOID VALVE</li> <li>Faulty PCM/TCM</li> </ul> |  |
| Threshold value  • Circuit open or short to ground                 |                     |                                                                      |  |
| Diagnostic Time • More than 1sec                                   |                     |                                                                      |  |
| Fail Safe                                                          | Locked in 3rd gear. | 0                                                                    |  |

#### SPECIFICATION E9867664

Refer to DTC P0743.

#### SIGNAL WAVEFORM E30D71A7

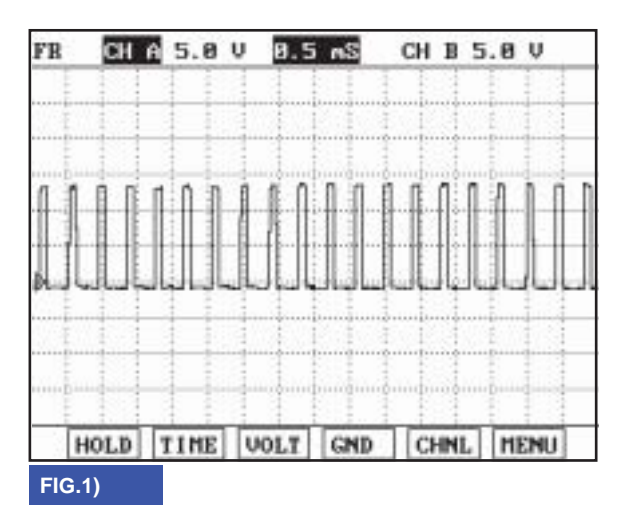

FIG. 1) Wave form of "PCSV-C(UD) SOLENOID VALVE"

BKGF122A

## WWW.DIGITALKHODRO.COM

## 021 62 99 92 92

#### AT -136

#### AUTOMATIC TRANSAXLE (A4CF1)

#### MONITOR SCANTOOL DATA E980A75C

- 1. Connect scantool to data link connector(DLC).
- 2. Engine "ON".
- 3. Monitor the "PCSV-C(UD) SOLENOID VALVE" parameter on the scantool.
- 4. Shift gear at each position.

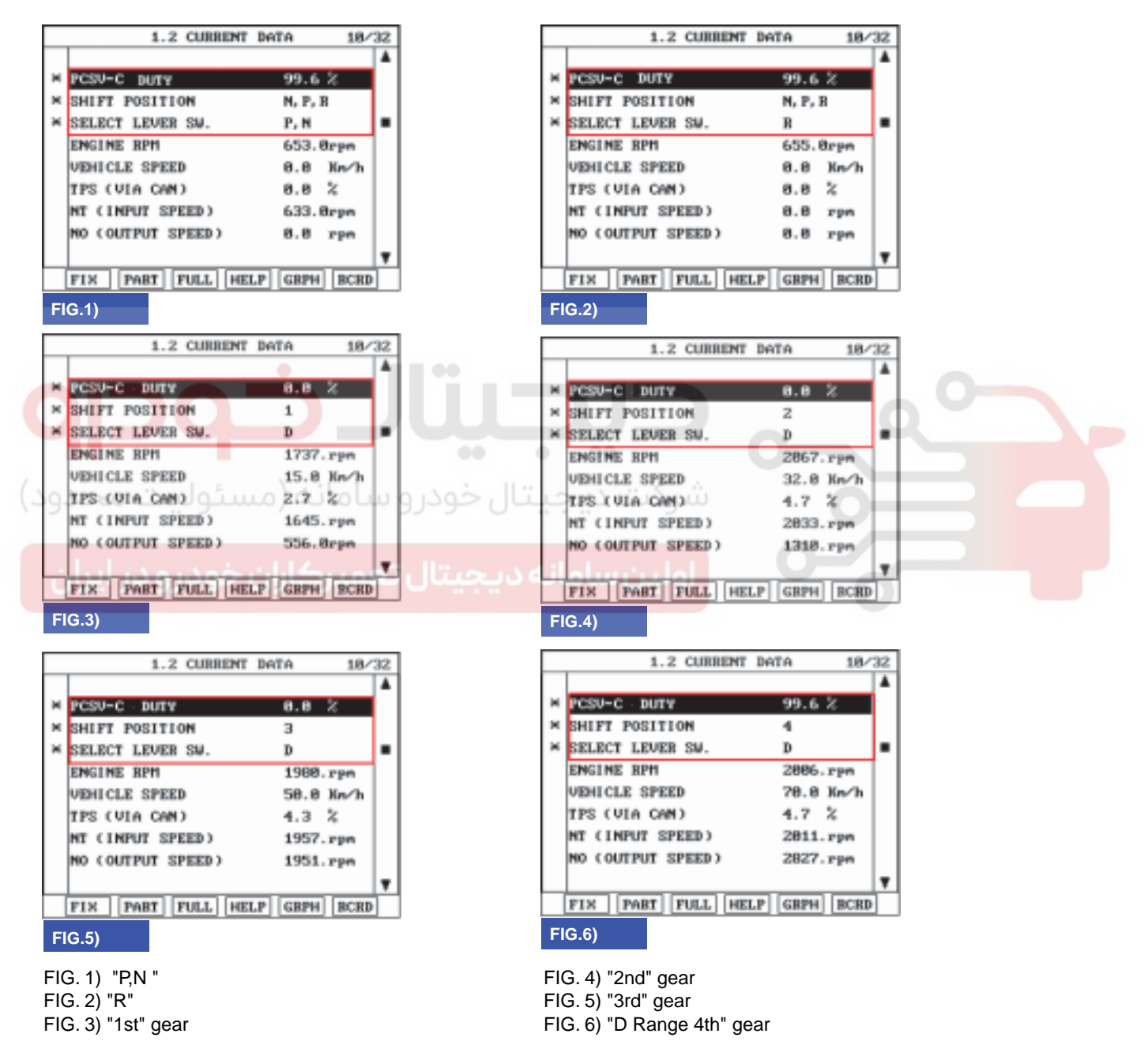

SHDAT6301L

021 62 99 92 92

## AUTOMATIC TRANSAXLE SYSTEM

5. Does "PCSV-C(UD) SOLENOID VALVE" follow the reference data?

## YES

Fault is intermittent caused by poor contact in the sensor's and/or TCM(PCM)'s connector or was repaired and TCM(PCM) memory was not cleared. Thoroughly check connectors for looseness, poor connection, bending, corrosion, contamination, deterioration or damage. Repair or replace as necessary and go to "Verification of vehicle repair" procedure.

## NO

Go to "Terminal & connector inspection " procedure.

## TERMINAL & CONNECTOR INSPECTION EF75C09B

Refer to DTC P0743.

## POWER SUPPLY CIRCUIT INSPECTION E6F60B17

- 1. Connect "A/T SOLENOID VALVE" connector and install device for measuring wave form.
- 2. Turn on the Engine and operate PCSV-C(UD) SOLENOID VALVE.
- 3. Measure wave form between terminal "8" of the sensor harness connector and chassis ground.

CGG04 1.PCSV-A(OD&LR) 2.PCSV-B(2-4BRAKE) 3.ON/OFF SOLENOID V/V 4.PCSV-D(DCCSV) 5.ATF SENSOR(+) 6.ATF SENSOR(-) 7.GROUND FOR SOLENOID V/V 8.PCSV-C(UD) SCOPE 9.VFS **10.GROUND FOR VFS** 

SHDAT6302L

## 021 62 99 92 92

AUTOMATIC TRANSAXLE (A4CF1)

AT -138

## FR CH A 5.8 V 8.5 mS CH B 5.0 V FB CH A 5.8 V 8.5 m3 CH B 5.0 V HOLD TIME VOLT GND CHNL MENU HOLD TIME VOLT GND CHNL MENU FIG.2) FIG.1) CH A 5.8 V 8.5 mS CH A 5.8 V FR CH B 5.0 V 0.5 mS CH B 5.0 V FR HOLD TIME VOLT GND CHNL MENU HOLD ZOOM CURS B-ST RECD MENU FIG.3) FIG.4) FIG. 3) "1st ~ 3rd" gear FIG. 4) "4th" gear FIG. 1) "P, N" FIG. 2) "R" BKGF122D Is measured normally operating wave form?

Go to "Signal circuit inspection" procedure.

NO

YES

4.

Check for open in harness. Repair as necessary and go to "Verification of vehicle repair" procedure.

## SIGNAL CIRCUIT INSPECTION E6DC43F7

- 1. Check signal circuit open inspection
  - 1) Ignition "OFF".
  - 2) Disconnect "A/T SOLENOID VALVE" connector and "PCM/TCM" connector.
  - Measure resistance between terminal "8" of the ATM SOLENOID VALVE harness connector and terminal "94" of the PCM/TCM harness connector.

Specification: approx. 0

## AUTOMATIC TRANSAXLE SYSTEM

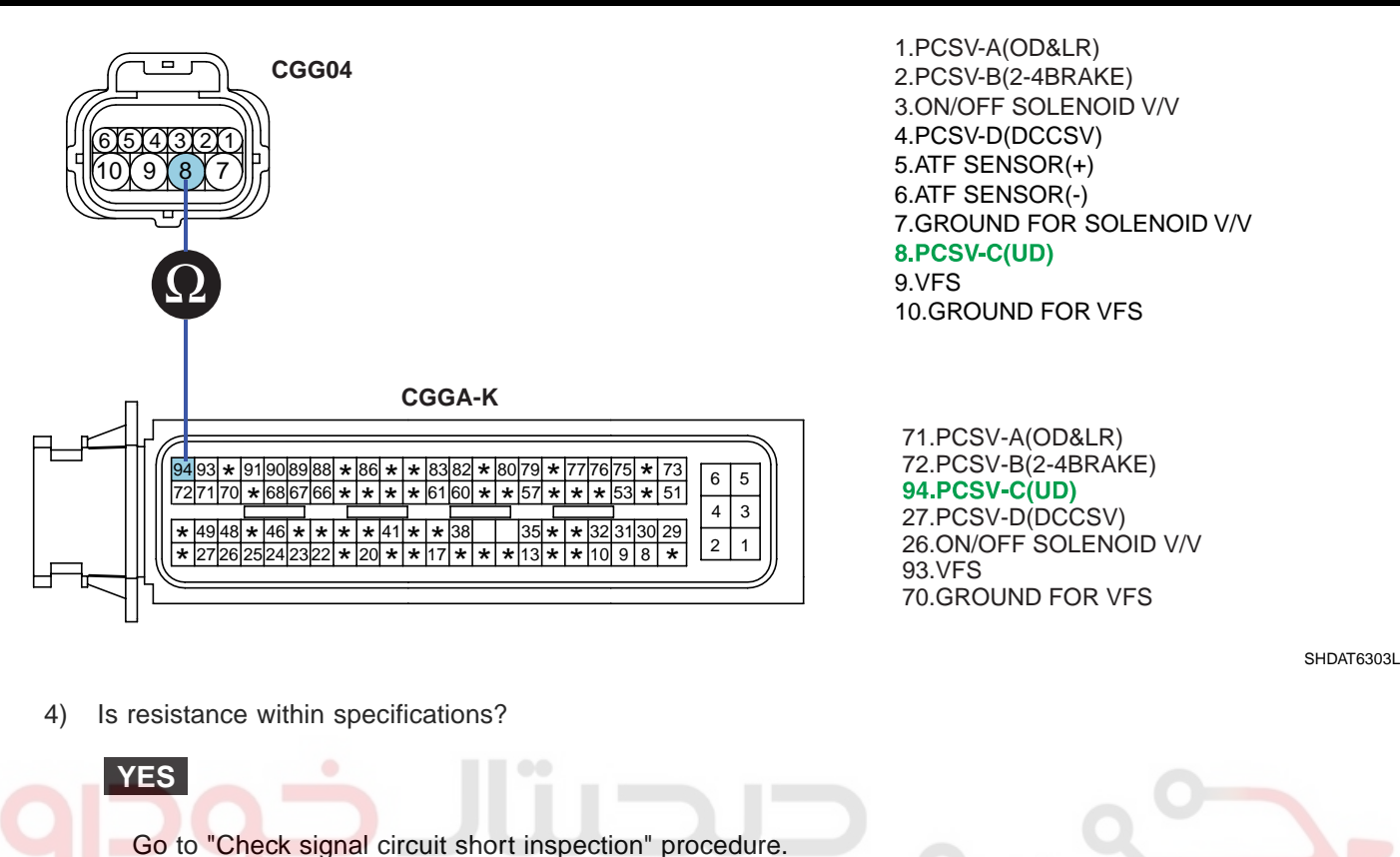

## برکت دیجیتال خودر و سامانه (مسئولی<mark>ے NO</mark>محدو

Check for open in harness. Repair as necessary and go to "Verification of vehicle repair" procedure.

- 2. Check signal circuit short inspection
  - 1) Ignition "OFF" & Engine "OFF".
  - 2) Disconnect "A/T SOLENOID VALVE" connector and "PCM/TCM" connector.
  - 3) Measure resistance between terminal "8" of the ATM SOLENOID VALVE harness and chassis ground.

Specification: Infinite

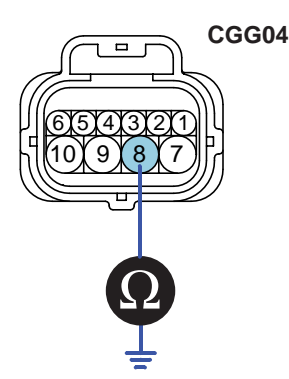

1.PCSV-A(OD&LR) 2.PCSV-B(2-4BRAKE) 3.ON/OFF SOLENOID V/V 4.PCSV-D(DCCSV) 5.ATF SENSOR(+) 6.ATF SENSOR(-) 7.GROUND FOR SOLENOID V/V 8.PCSV-C(UD) 9.VFS 10.GROUND FOR VFS

SHDAT6304L

## 021 62 99 92 92

#### AT -140

#### AUTOMATIC TRANSAXLE (A4CF1)

4) Is resistance within specifications?

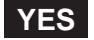

Go to "signal circuit ground inspection" procedure.

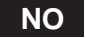

Check for short to ground in harness. Repair as necessary and go to "Verification of vehicle repair" procedure.

- 3. Check signal circuit ground inspection
  - 1) Ignition "OFF".
  - 2) Disconnect "A/T SOLENOID VALVE" connector and "PCM/TCM" connector.
  - 3) Measure resistance between terminal "7" of the ATM SOLENOID VALVE harness and chassis ground.

| Specification: approx. 0                                                                                                    |
|----------------------------------------------------------------------------------------------------|
| CGG04<br>1.PCSV-A(OD&LR)<br>2.PCSV-B(2-4BRAKE)<br>3.ON/OFF SOLENOID V/V<br>4.PCSV-D(DCCSV)<br>5.ATF SENSOR(+)<br>6.ATF SENSOR(-)<br>7.GROUND FOR SOLENOID V/V<br>8.PCSV-C(UD)<br>9.VFS<br>10.GROUND FOR VFS<br>2.PCSV-2.CUD |

4) Is resistance within specifications?

## YES

Go to "Component Inspection" procedure.

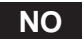

Check for short to ground in harness. Repair as necessary and Go to "Verification of vehicle repair" procedure.

## COMPONENT INSPECTION EAA2CE73

- 1. CHECK SOLENOID VALVE
  - 1) Ignition "OFF".
  - 2) Disconnect "A/T SOLENOID VALVE" connector.
  - 3) Measure resistance between terminal "7" and terminal "8" of the ATM SOLENOID VALVE harness connector.

Specification: Approximately  $3.5\pm0.2$  [( $25^{\circ}C(77^{\circ}F)$ ]

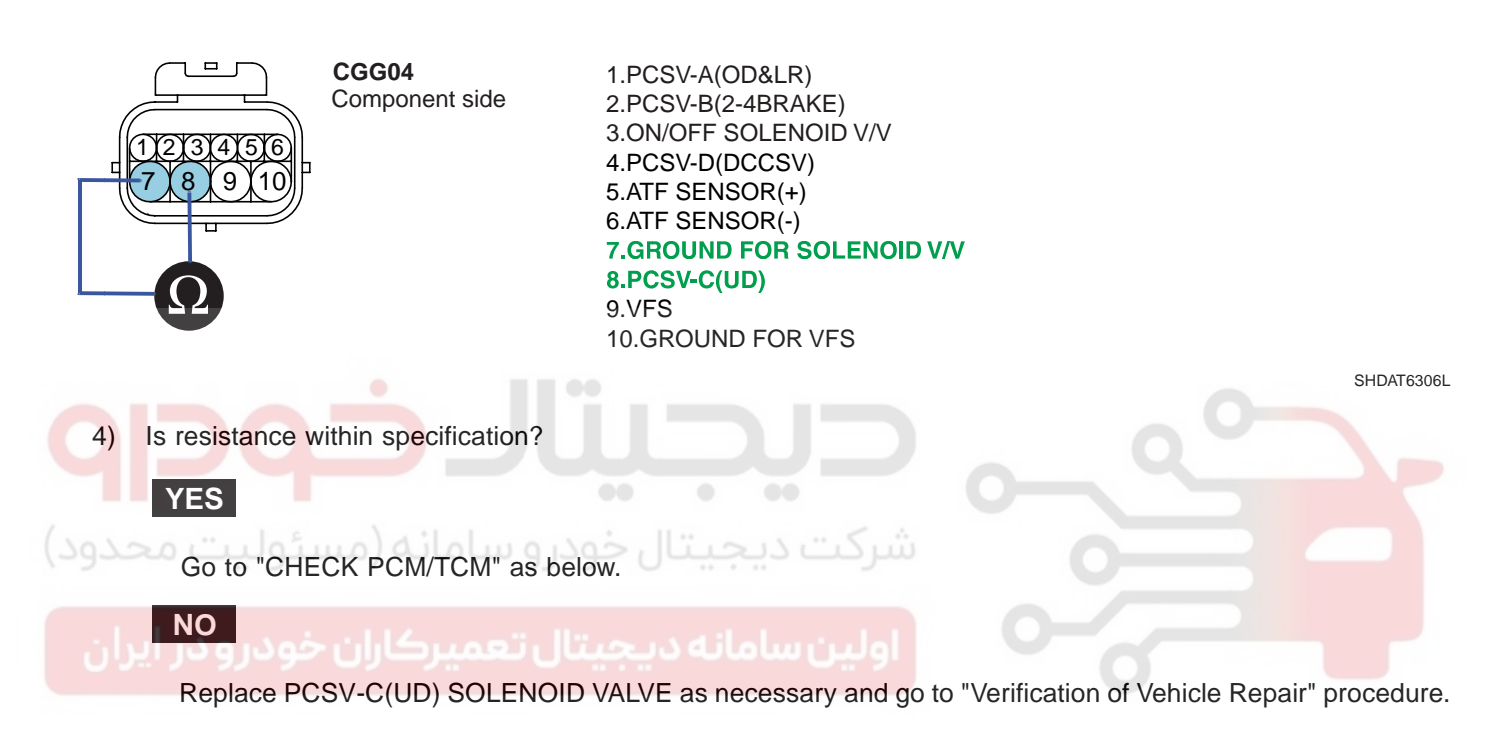

## 021 62 99 92 92

#### AT -142

## AUTOMATIC TRANSAXLE (A4CF1)

- 2. CHECK PCM/TCM
  - 1) Connect scantool to data link connector(DLC).
  - 2) Ignition "ON" & Engine "OFF".
  - 3) Select A/T solenoid valve actuator test and operate actuator test.
  - 4) Is Actuator Testing performed normally?

| 1                                                              | .5 ACTUATION TEST 84/08                                                                                                   |                                 |   |            |
|----------------------------------------------------------------|----------------------------------------------------------------------------------------------------|---------------------------------|---|------------|
| PCSV-C SOL                                                     | ENOID                                                                                                    |                                 |   |            |
| DURATION                                                       | 5 SECONDS                                                                                                    |                                 |   |            |
| METHOD                                                         | ACTIVATION                                                                                                    |                                 |   |            |
| CONDITION                                                      | IG.KEY ON, ENGINE OFF<br>TRANSAXLE BANGE : P                                                                              |                                 |   |            |
| PRESS IS                                                       | TRT], IF YOU ARE READY !                                                                                                  |                                 |   |            |
| YES                                                            | يتالخم                                                                                                    | ، حيجا                          |   | SHDAT6307L |
| Go to                                                          | "Verification of vehicle repair" proc                                                                                     | شرکت دیے۔                       |   |            |
| Replac                                                         | ce PCM/TCM and go to "Verification                                                                                        | on of vehicle repair" procedure | Ö |            |
| ACTUATO<br>1. IG S<br>2. TRA<br>3. P RA<br>4. Vehio<br>5. Thro | OR TEST CONDITION<br>WITCH ON<br>NSAXLE RANGE SWITCH is norr<br>NGE<br>cle Speed 0mph(0km/h)<br>ttle position sensor < 1V | mal                             |   |            |

- 6. IDLE SWITCH ON
- 7. ENGINE RPM 0

#### VERIFICATION OF VEHICLE REPAIR EE53F2B3

Refer to DTC P0741.

## DTC U0001 CAN COMMUNICATION MALFUNCTION

#### COMPONENT LOCATION E186B32B

SHDAT6311D

#### GENERAL DESCRIPTION EECODE2A

The TCM can either receive data from the Engine Control Module or ABS control module, or it can send data to the ECM and ABSCM by using CAN communication. The CAN communication is one of the vehicle communication methods, which is now widely used to transfer the vehicle data.

## شرکت دیجیتال خودرو سام<sub>E65FFB15</sub> مرکت دیجیتال

The TCM reads data on the CAN-BUS line and checks whether the data is equal to the data which the TCM sent before. If the data is not the same the TCM decides that either the CAN-BUS line or TCM are malfuncting and sets this code.

#### DTC DETECTING CONDITION E5D7B0F2

| ltem              | Detecting Condition                                                                                                    | Possible cause                                             |  |
|-------------------|----------------------------------------------------------------------------------------------------|------------------------------------------------------------|--|
| DTC Strategy      | Check communication                                                                                                    | Open or short in CAN                                       |  |
| Enable Conditions | <ul> <li>Input Speed &gt; 300rpm</li> </ul>                                                                                                    | <ul><li>communication harness</li><li>Faulty ECM</li></ul> |  |
| Threshold value   | No message from ems                                                                                                    | Faulty TCM                                                 |  |
| Diagnostic Time   | More than 2.5sec                                                                                                    |                                                            |  |
| Fail Safe         | <ul> <li>INTELLIGENT SHIFT is inhibited</li> <li>Learning for oil pressure control is inhibited</li> <li>Torque Retard requirement is inhibited</li> <li>Direct connection control of DCC is inhibited</li> </ul> |                                                            |  |

## 021 62 99 92 92

AT -143

## 021 62 99 92 92

AT -144

## **AUTOMATIC TRANSAXLE (A4CF1)**

SIGNAL WAVEFORM E4F91A58

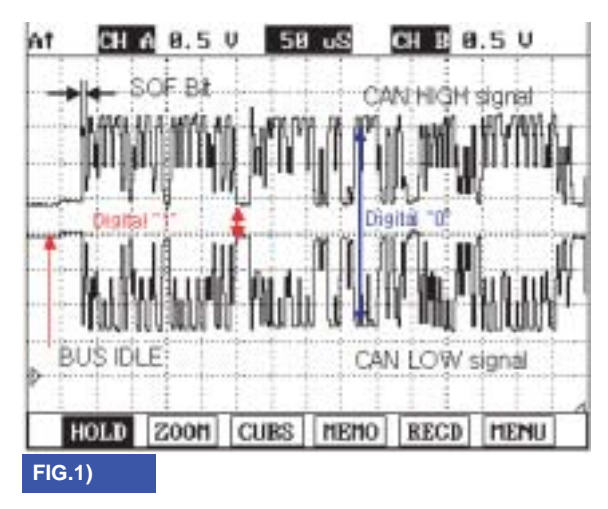

FIG. 1) Wave form of "CAN COMMUNICATION"

BKGF123A

#### MONITOR SCANTOOL DATA E4374B8A

- 1. Connect scantool to data link connector(DLC).
- 2. Engine "ON".
- 3. Monitor the "CAN COMMUNICATION SERVICE DATA (ENGINE RPM, VEHICLE SPEED SENSOR, THROTTLE P. SENSOR)" parameters on the scantool.

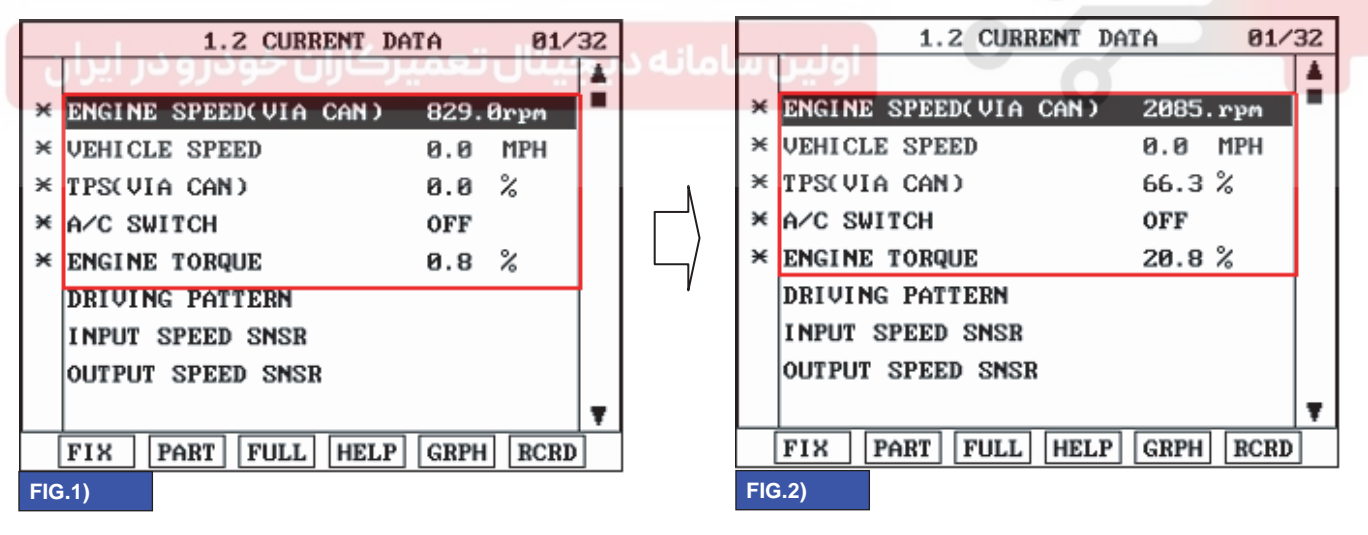

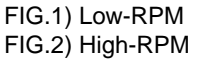

BKGF123B

AT -145

4. Does "CAN BUS LINE DATA" follow the reference data?

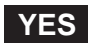

Fault is intermittent caused by poor contact in the sensor's and/or TCM(PCM)'s connector or was repaired and TCM(PCM) memory was not cleared. Thoroughly check connectors for looseness, poor connection, bending, corrosion, contamination, deterioration or damage. Repair or replace as necessary and go to "Verification of Vehicle Repair" procedure.

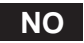

YES

NO

Go to "Terminal & connector inspection" procedure.

#### TERMINAL & CONNECTOR INSPECTION E0595162

- 1. Many malfunctions in the electrical system are caused by poor harness and terminals. Faults can also be caused by interference from other electrical systems, and mechanical or chemical damage.
- 2. Thoroughly check connectors for looseness, poor connection, bending, corrosion, contamination, deterioration, or damage.
- 3. Has a problem been found?

Repair as necessary and go to "Verification of vehicle repair" procedure.

Go to "Signal circuit inspection" procedure.

SIGNAL CIRCUIT INSPECTION ED4F2291

- 1. Ignition "ON" & Engine "OFF".
- 2. Disconnect the "PCM/TCM" connector.
- 3. Measure resistance between terminal "12" and "27" of the "PCM/TCM" harness connector.

Specification : Approx. 120

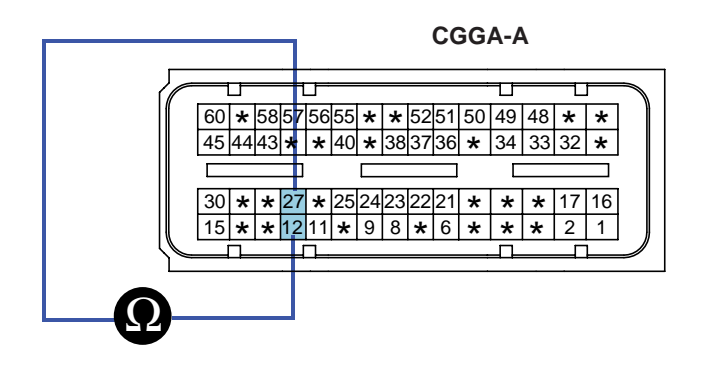

12. CAN-HIGH 27. CAN-LOW

SLDAT7310L
AT -146

#### AUTOMATIC TRANSAXLE (A4CF1)

4. Is measured resistance within specifications?

#### YES

Substitute with a known-good PCM/TCM and check for proper operation. If the problem is corrected, replace PCM/TCM as necessary and then go to "Verification of Vehicle Repair" procedure.

#### NO

Check connectors for looseness, poor connection, bending, corrosion, contamination, deterioration or damage of ECM.and then Repair or replace Resistance for CAN communication as necessary and go to "Verification of Vehicle Repair" procedure.

#### VERIFICATION OF VEHICLE REPAIR E405352D

After a repair, it is essential to verify that the fault has been corrected.

- 1. Connect scantool and select "Diagnostic Trouble Codes(DTCs)" mode.
- 2. Using a scantool, Clear DTC.
- 3. Operate the vehicle within DTC Enable conditions in General information.
- 4. Are any DTCs present?

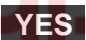

Go to the applicable troubleshooting procedure.

NO

System performing to specification at this time.

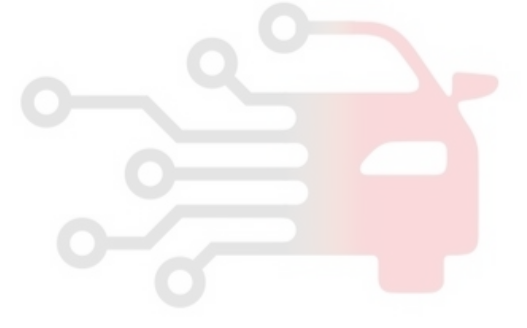

## AUTOMATIC TRANSAXLE SYSTEM

## DTC U0100 CAN MI-COM OR CIRCUIT MAL

#### COMPONENT LOCATION EFBE28A2

Refer to DTC U0001.

#### GENERAL DESCRIPTION E1C09B9F

Refer to DTC U0001.

#### DTC DESCRIPTION EECD2DCB

Refer to DTC U0001.

SIGNAL WAVEFORM EC6C4EA5

Refer to DTC U0001.

MONITOR SCANTOOL DATA EF7C79A5

Refer to DTC U0001.

#### TERMINAL & CONNECTOR INSPECTION EB2584EE

شركت ديجيتان خودرو سامانه (مس Refer to DTC U0001.

#### SIGNAL CIRCUIT INSPECTION EF0096EF

Refer to DTC U0001.

#### VERIFICATION OF VEHICLE REPAIR E6D2BBFC

Refer to DTC U0001.

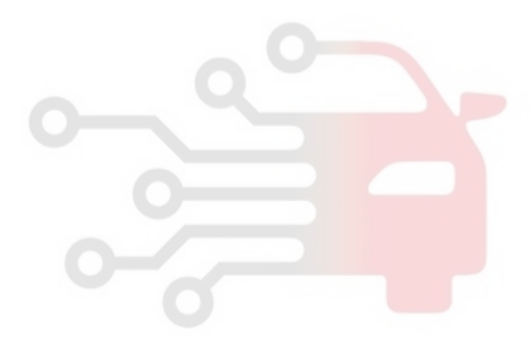

021 62 99 92 92

AT -147

## AUTOMATIC TRANSAXLE (A4CF1)

## AUTOMATIC TRANSAXLE

#### COMPONENTS(1) ED9C624E

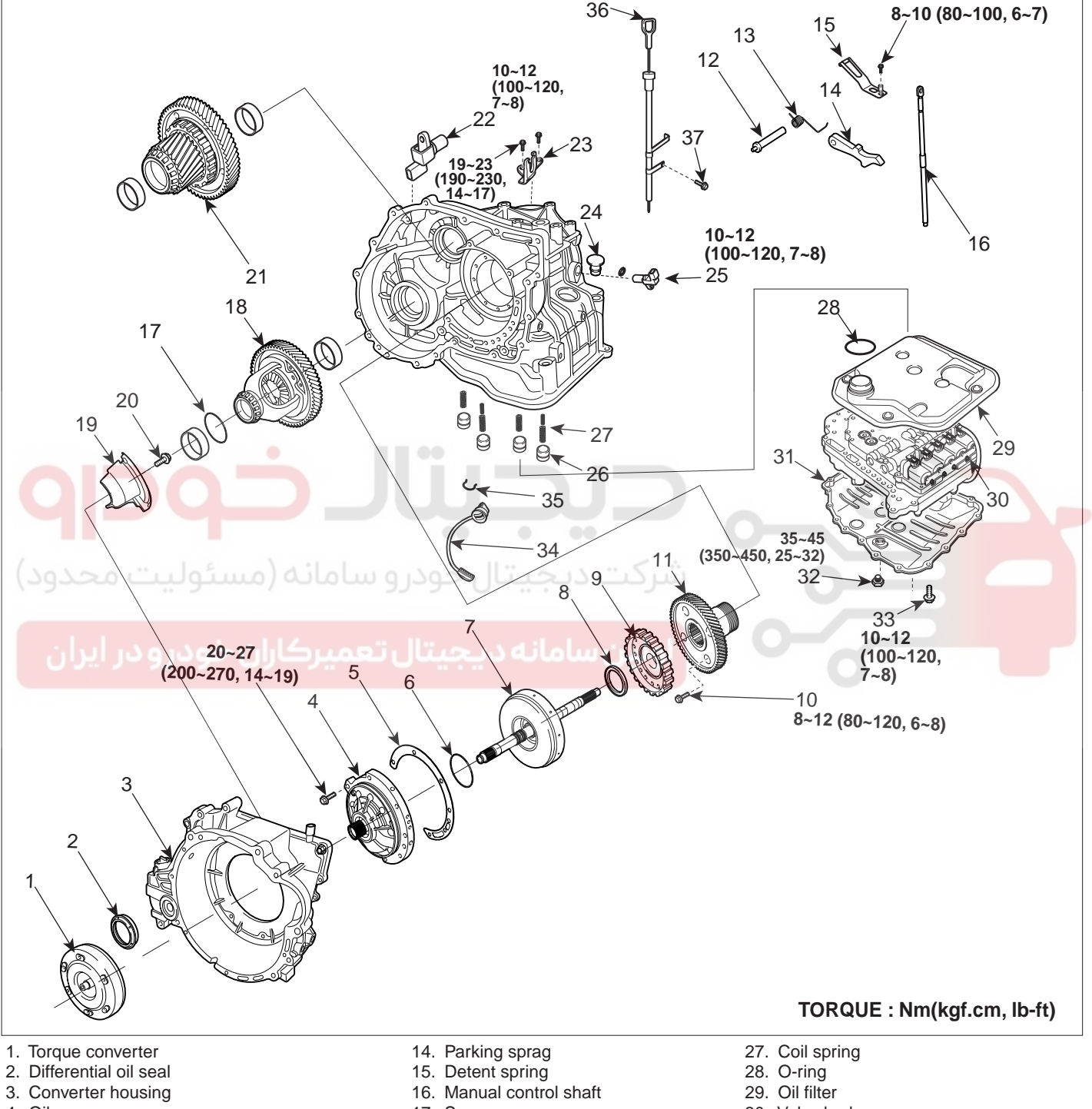

- 4. Oil pump
- 5. Oil pump gasket
- 6. Thrust washer
- 7. Underdrive(U/D) clutch
- 8. Thrust bearing
- 9. Underdrive(U/D) clutch hub
- 10. Transfer drive gear mounting bolt
- 11. Transfer drive gear
- 12. Parking sprag shaft
- 13. Sprag spring

- 17. Spacer
- 18. Differential
- 19. Oil separate
- 20. Oil separate mounting bolt
- 21. Transfer driven gear
- 22. Output shaft speed sensor
- 23. Shift cable bracket
- 24. Plug
- 25. Input shaft speed sensor
- 26. Accumulator piston

- 30. Valve body
- 31. Oil pan
- 32. Drain plug
- 33. Valve body cover bolt
- 34. Valve body connector
- 35. Valve body connector mounting clip
- 36. Oil level gauge
- 37. Oil level gauge bracket bolt

SHDAT6063L

## WWW.DIGITALKHODRO.COM

## AUTOMATIC TRANSAXLE SYSTEM

#### COMPONENTS(2)

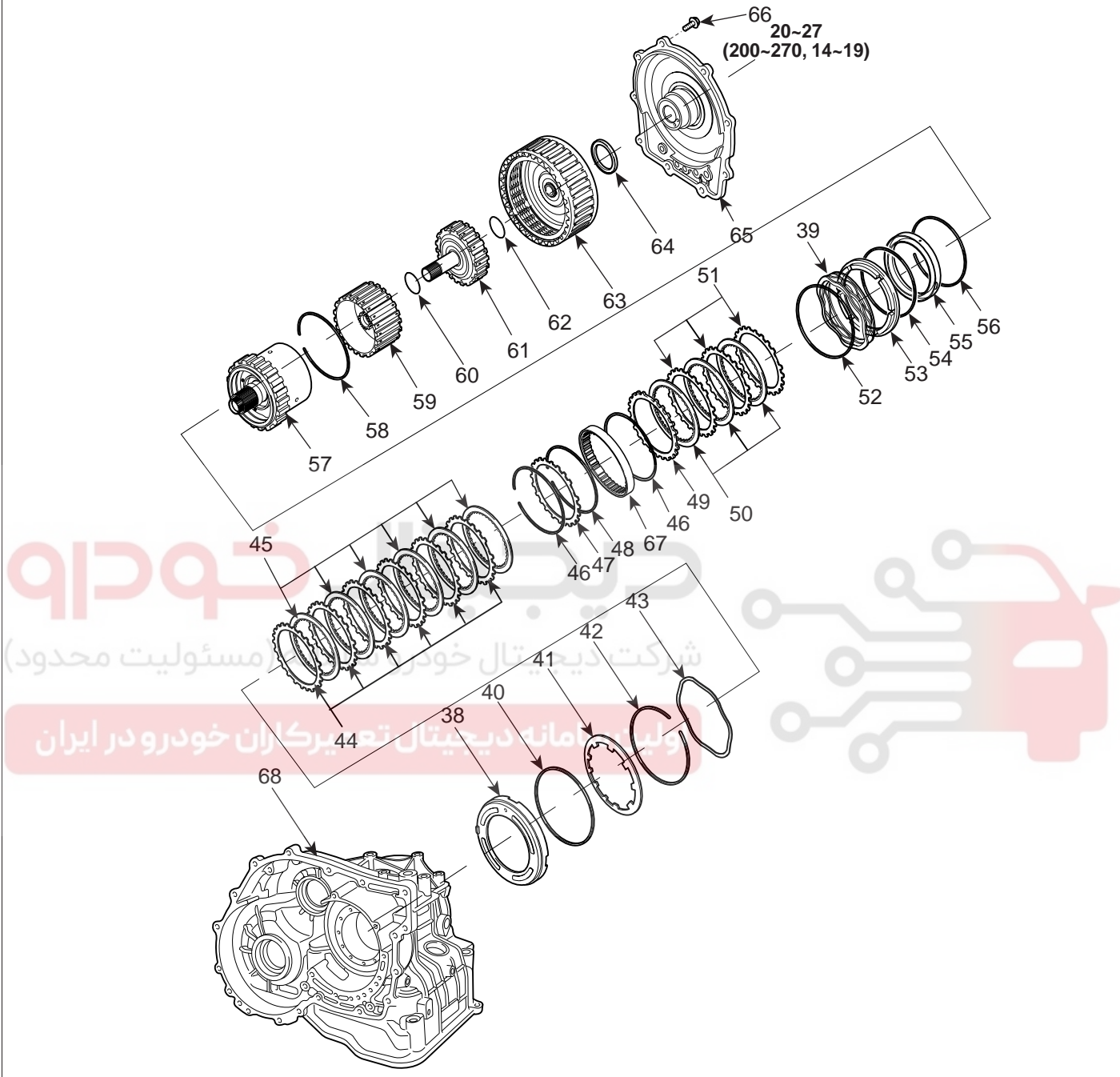

#### TORQUE : Nm(kgf.cm, lb-ft)

- 38. Low & reverse brake piston
- 39. Low & reverse brake return spring
- 40. Low & reverse brake spring retainer
- 41. Return spring
- 42. Snap ring
- 43. Wave spring
- 44. Low & reverse pressure plate
- 45. Low & reverse brake disc
- 46. Snap ring
- 47. Reaction plate
- 48. Snap ring

- 49. Reaction plate
- 50. 2ND brake disc
- 51. 2ND brake pressure plate
  - 52. Snap ring
  - 53. 2ND brake retainer
  - 54. D-ring
  - 55. 2ND brake piston
  - 56. D-ring
  - 57. Low & reverse planetary gear set
  - 59 Shop ring
  - 58. Snap ring

- 59. Reverse sun gear
- 60. Thrust bearing
- 61. Overdrive(O/D) hub
- 62. Thrust bearing
- 63. Reverse & Overdrive(O/D) clutch
- 64. Thrust bearing
- 65. Rear cover
- 66. Rear cover bolt
- 67. One way clutch inner race
- 68. Transmission case

SHDAT6064L

## WWW.DIGITALKHODRO.COM

#### AT -149

## 021 62 99 92 92

#### AT -150

#### REMOVAL E0625E69

- AUTION
  - Use fender covers to avoid damaging painted surfaces.
  - To avoid damage, unplug the wiring connectors carefully while holding the connector portion.

#### **NOTE**

- Mark all wiring and hoses to avoid misconnection.
- 1. Remove the engine cover (A).

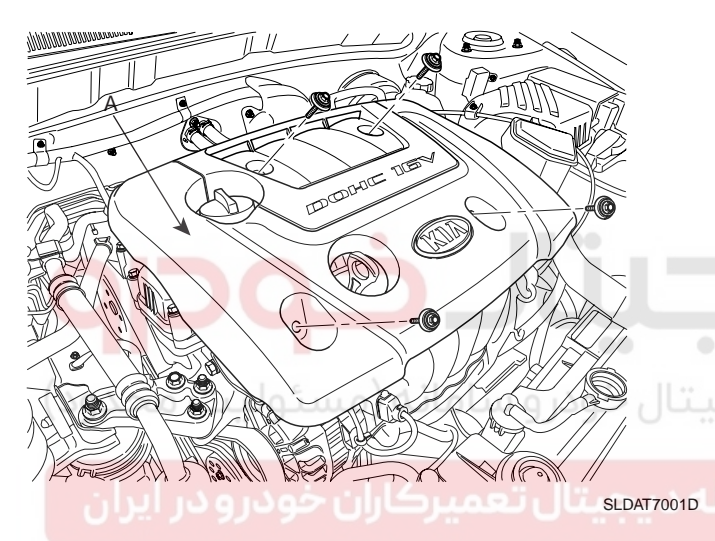

2. Remove the battery heat shield (A).

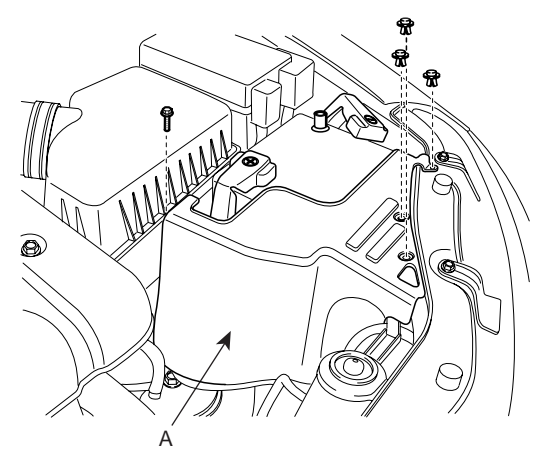

SLDAT7002D

- AUTOMATIC TRANSAXLE (A4CF1)
- 3. Remove the battery (A) and the battery tray (B).

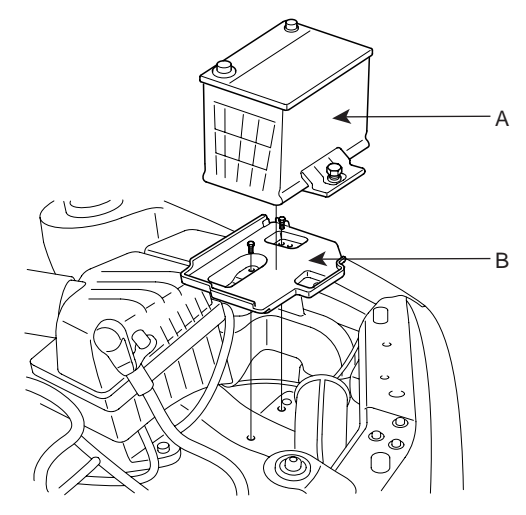

SLDAT7003D

4. Remove the upper cover (C) of the air cleaner by loosening the clamp (A) and disconnecting the accelerating cable (B).

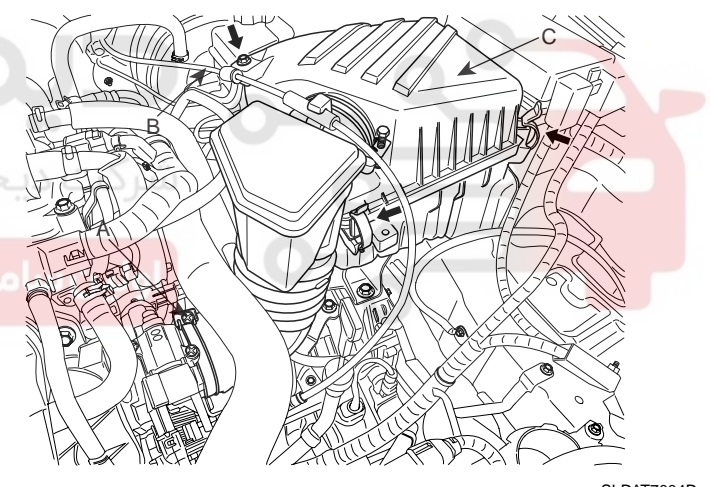

SLDAT7004D

5. Remove the lower cover (A) of the air cleaner assembly.

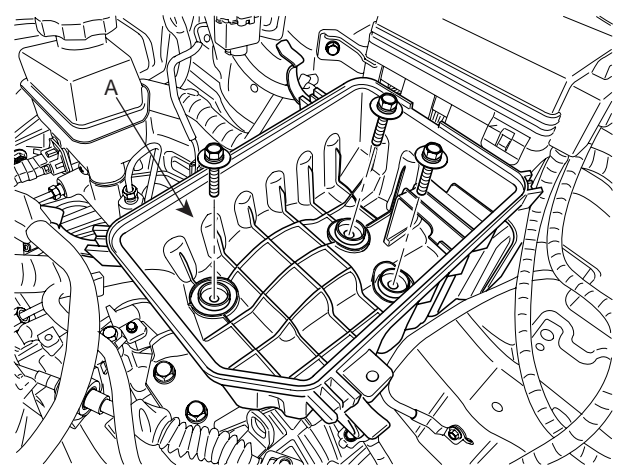

SLDAT7005D

## WWW.DIGITALKHODRO.COM

## AUTOMATIC TRANSAXLE SYSTEM

6. Remove the ground cable from transaxle (A).

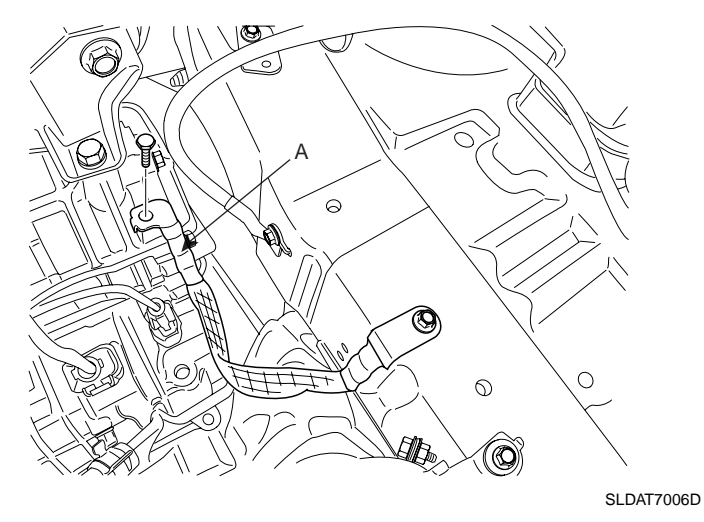

7. Disconnect the inhibiter switch connector (A), solenoid valve connector (B) and the input shaft speed sensor connector (C).

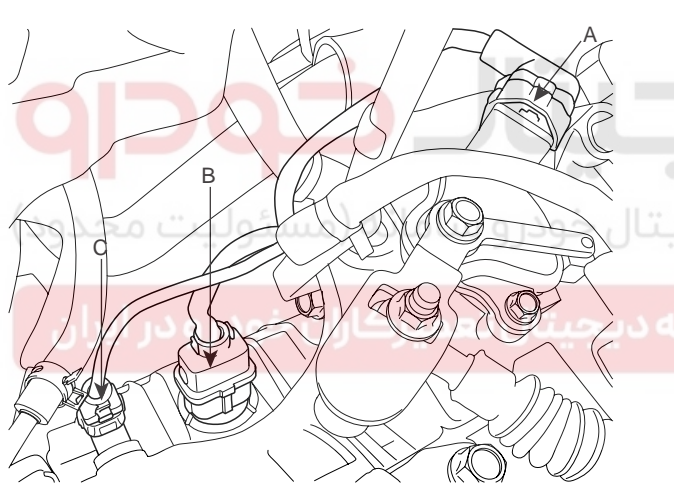

SHDAT6008D

 Disconnect the output shaft speed sensor connector (A).

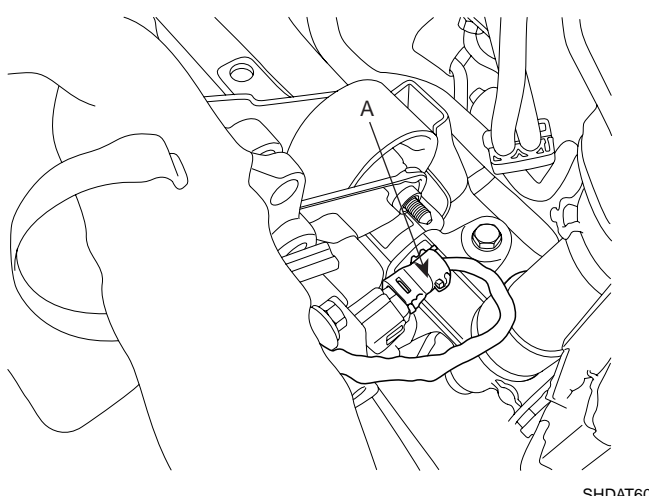

SHDAT6009D

9. Remove the control cable assembly (A).

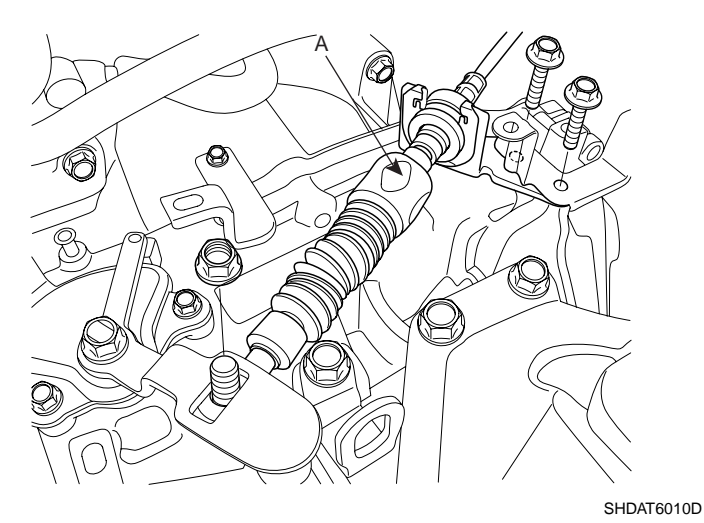

10. Remove the oil cooler hoses (A).

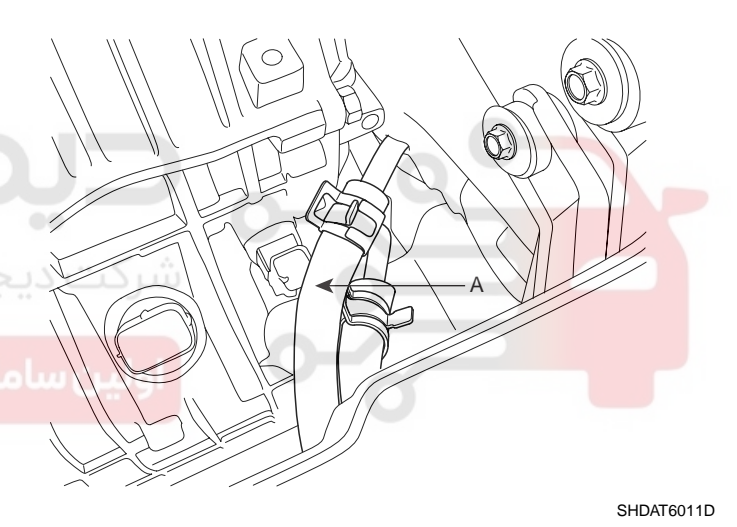

11. Install the special tools (09200-38001), the engine support fixture and the adapter on the engine assembly.

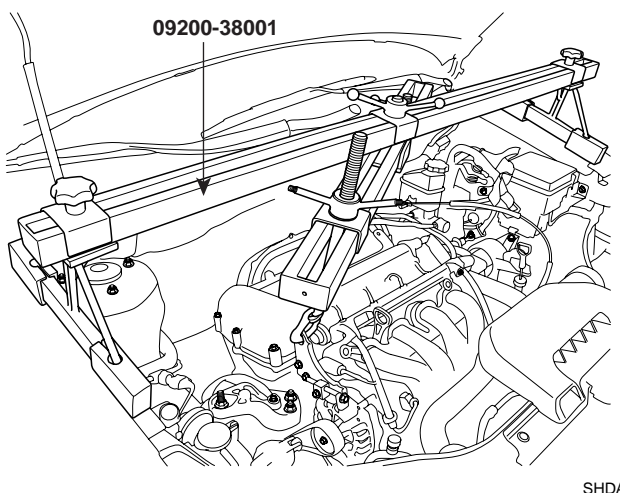

SHDAT6012D

## WWW.DIGITALKHODRO.COM

## 021 62 99 92 92

#### AT -152

12. Remove the transaxle upper mounting bolts (A-2ea) and the starter motor mounting bolts (B-2ea).

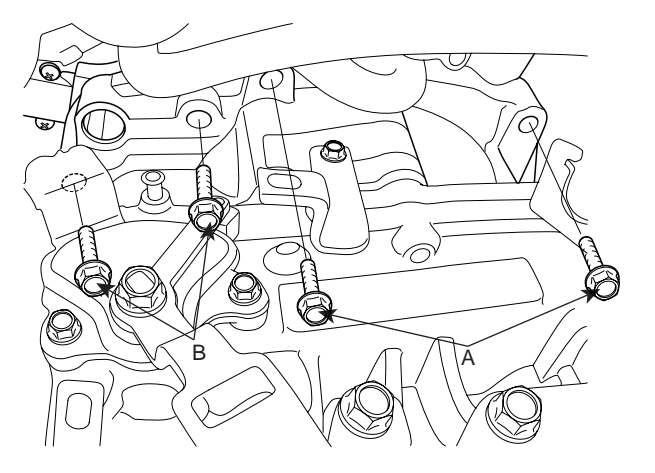

AUTOMATIC TRANSAXLE (A4CF1)

16. Remove the side mud cover (A).

17. Remove the under shield cover (A).

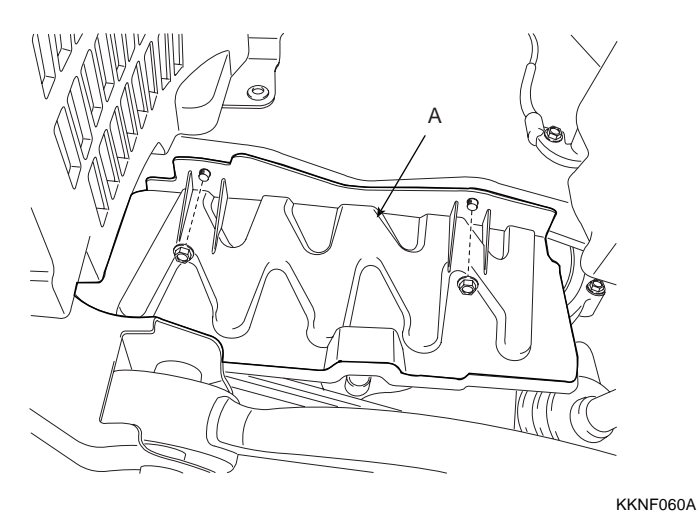

SHDAT6013D

13. After removing the bolts, take the transaxle support bracket (A) off.

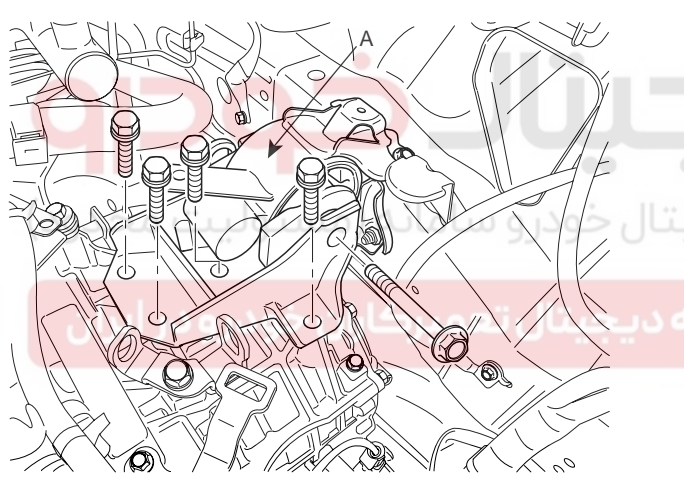

SLDAT7008D

- 14. Remove the steering joint assembly bolt. (refer to Steering column/shaft in ST group)
- 15. Remove the front wheels and tires. (refer to removal in SS group)
- Drain the transaxle fluid by removing the oil drain plug (A).

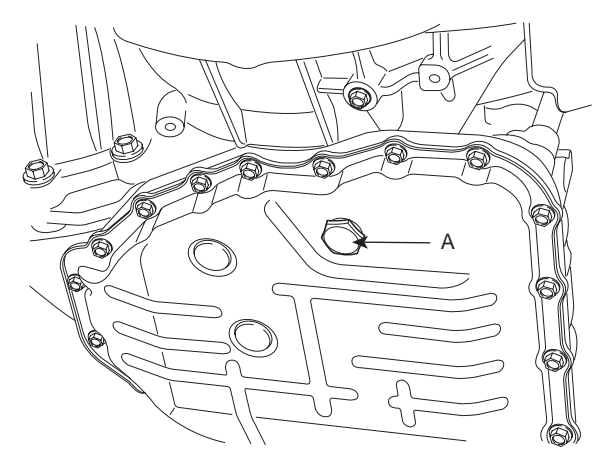

AKGF032W

19. Remove the lower arm ball joint mounting nut, the stabilizer link mounting nut, and the tie rod end mounting nut from the front knuckles. (refer to Front suspension system in SS group)

## AUTOMATIC TRANSAXLE SYSTEM

- 20. Remove the roll stopper mounting bolts (A, B).
- 22. Remove the brackets (A, B).

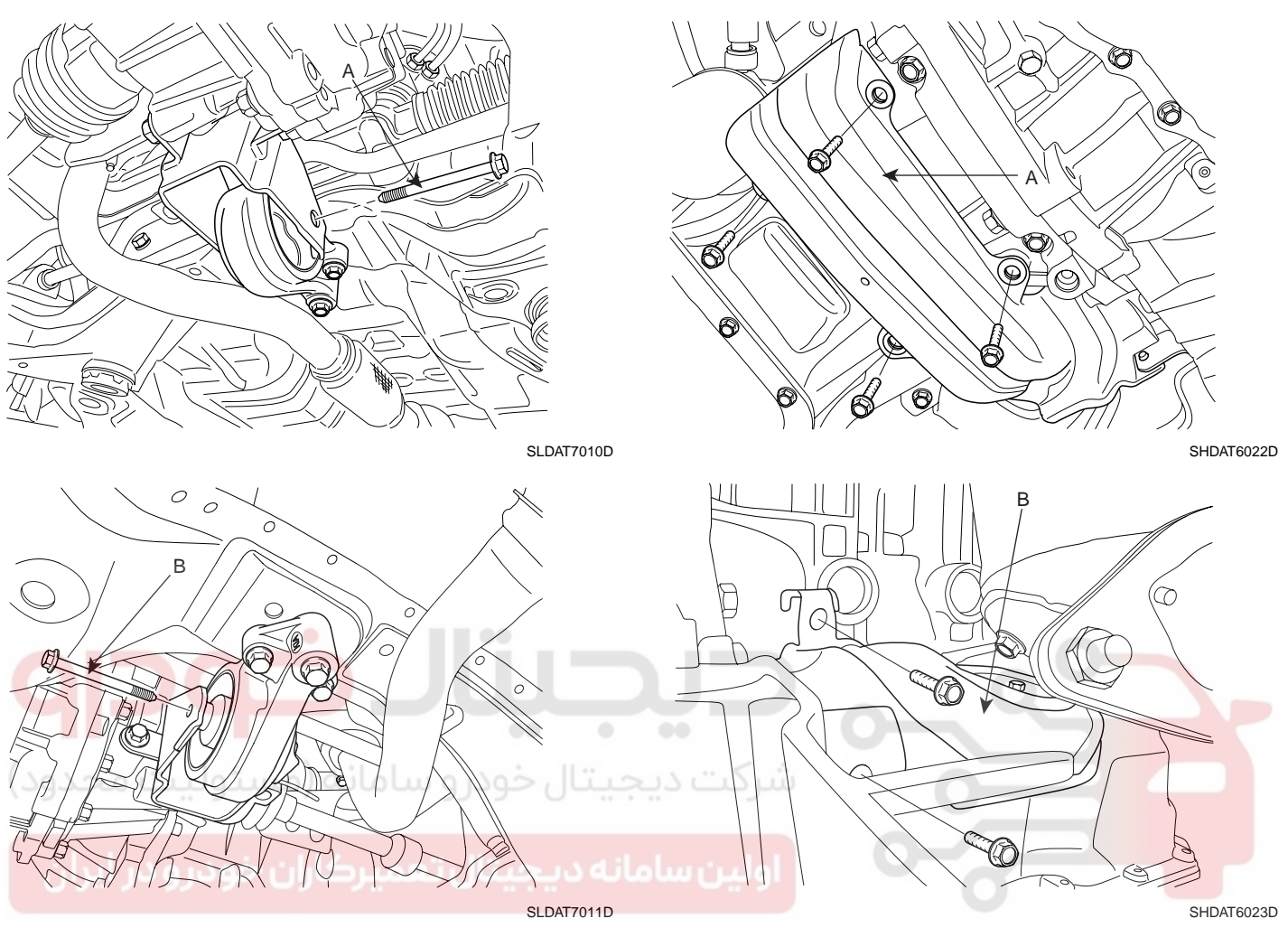

21. Supporting the sub frame (A) with a jack and the Special tool (09624-38000), remove the mounting bolts.(refer to Stabilizer's removal in SS group)

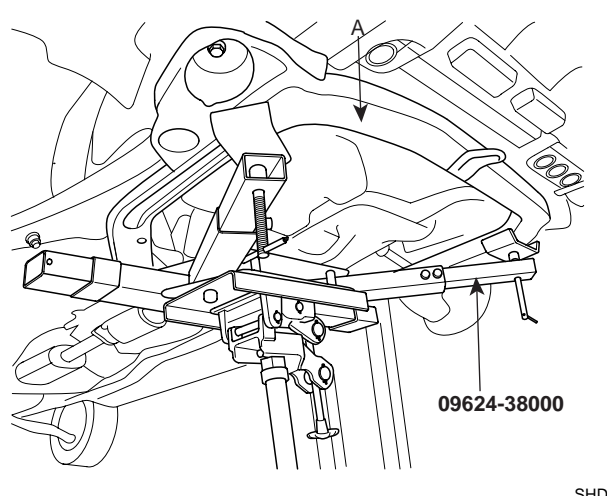

SHDAT6051D

## 021 62 99 92 92

#### AT -154

23. Disconnect the drive shafts (A,B) from the transaxle.

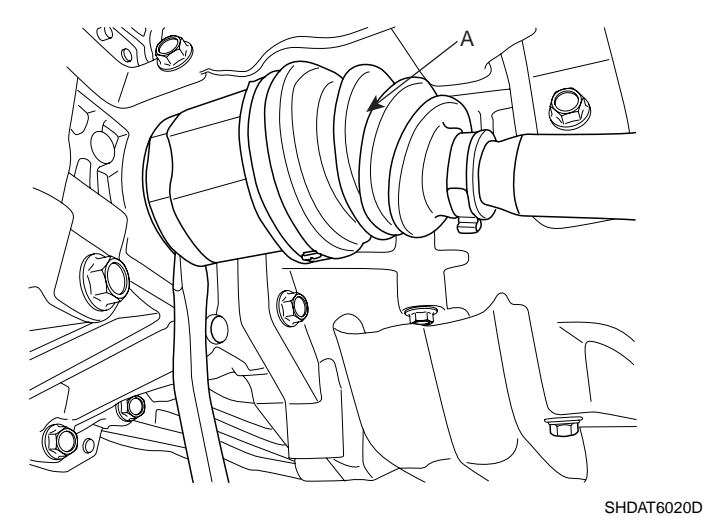

 B
 B

 B
 B

 B
 B

 B
 B

 B
 B

 B
 B

 B
 B

 B
 B

 B
 B

 B
 B

 B
 B

 B
 B

 B
 B

 B
 B

 B
 B

 B
 B

 B
 B

 B
 B

 B
 B

24. Remove the drive plate mounting bolts (A-3ea).

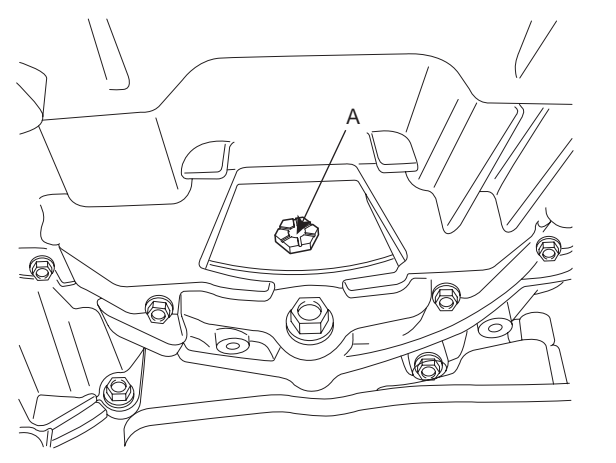

AKGF033H

#### **AUTOMATIC TRANSAXLE (A4CF1)**

25. Supporting the transaxle with a jack, remove the transaxle lower mounting bolts (A-3ea, B-2ea).

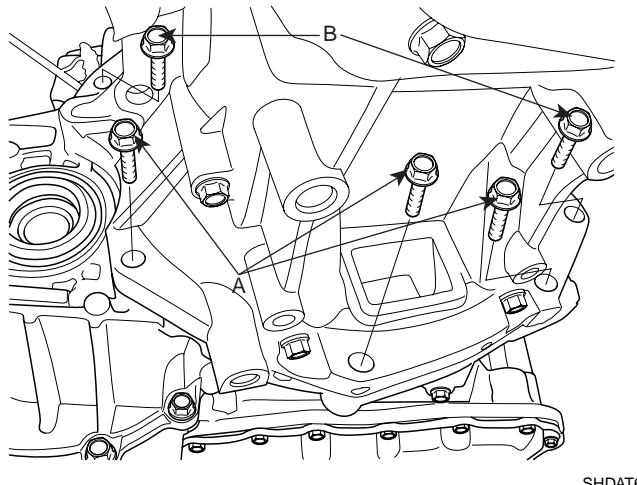

SHDAT6024D

26. Lowering the jack slowly, remove the transaxle.

When removing the transaxle assembly, be careful not to damage any surrounding parts or body components.

INSTALLATION EBCA0E1B

1. Install the transaxle lower mounting bolts (A-3ea,B-2ea) after fitting the transaxle assembly into the engine assembly.

TORQUE : 43-55Nm (4.3-5.5kgf.m, 31.1-39.8lb-ft)

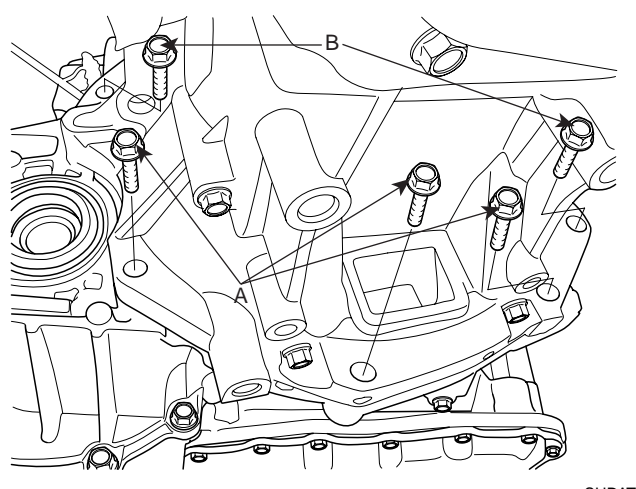

SHDAT6024D

#### 021 62 99 92 92

#### AUTOMATIC TRANSAXLE SYSTEM

2. Install the drive plate mounting bolts (A-3ea).

#### TORQUE : 46-53Nm (4.6-5.3kgf.m, 33.3-38.3lb-ft)

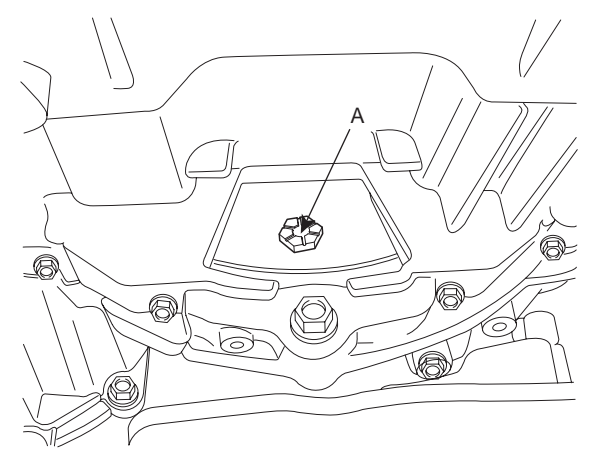

4. Connect the drive shafts (A, B) to the transaxle.

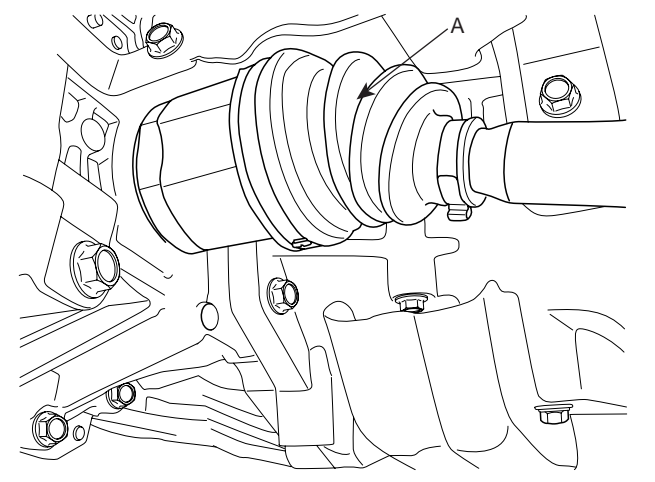

SLDAT7014D

AKGF033H

3. Install the bracket (A, B).

TORQUE : 46-53Nm (4.6-5.3kgf.m, 33.3-38.3lb-ft)

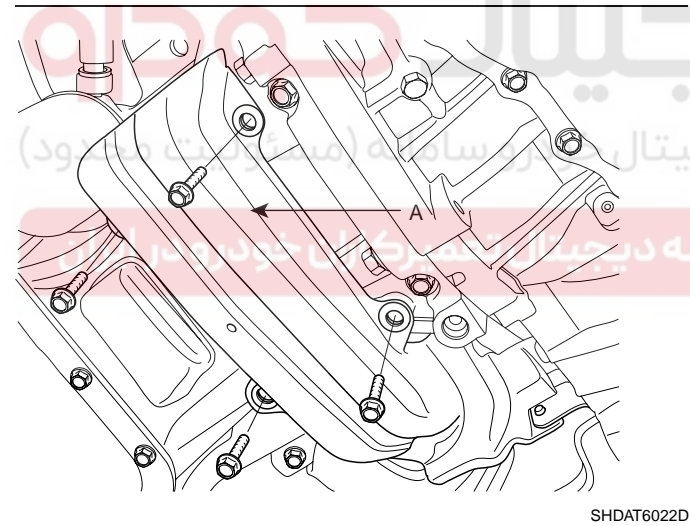

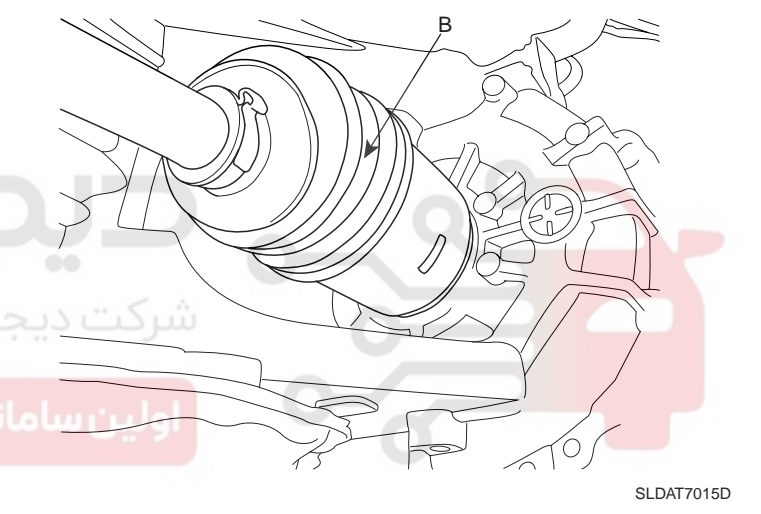

5. Supporting the sub frame (A) with a jack and the Special tool(09624-38000), install the mounting bolts. (refer to Stabilizer's installation in SS group).

TORQUE : 140-160Nm (14-16kgf.m, 101-118lb-ft)

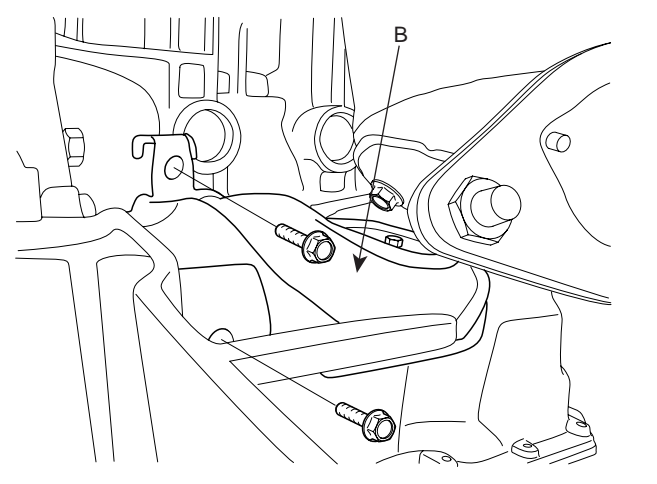

SHDAT6023D

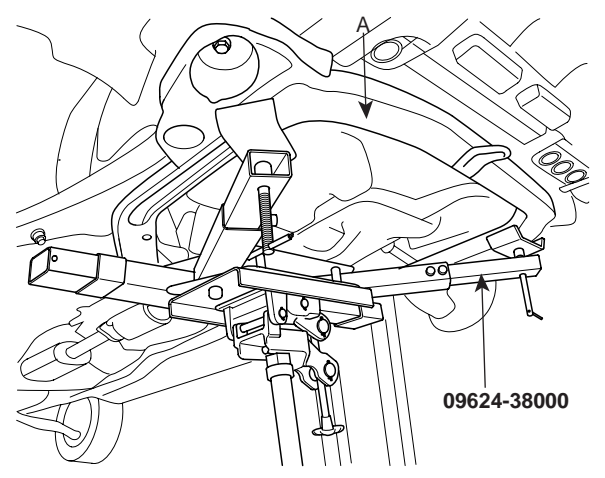

SHDAT6051D

## 021 62 99 92 92

## WWW.DIGITALKHODRO.COM

#### AT -155

#### 021 62 99 92 92

#### AT -156

6. Install the roll stopper mounting bolts (A, B).

TORQUE : 50-65Nm (5-6.5kgf.m, 36.2-47.0lb-ft)

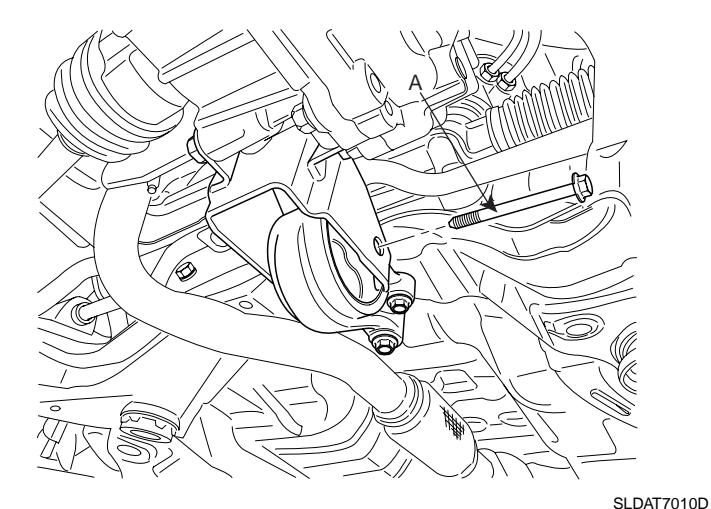

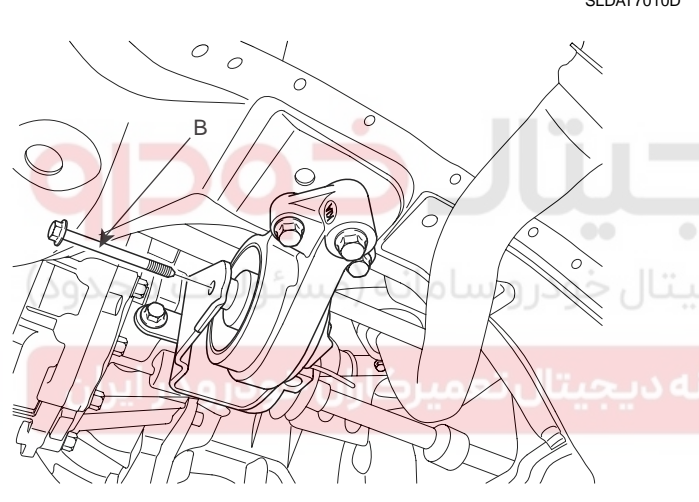

SLDAT7011D

- 7. Install the lower arm ball joint mounting nut, the stabilizer link mounting nut, and the tie rod end mounting nut to the front knuckles. (refer to Front suspension system in SS group)
- 8. Install the under shield cover (A).

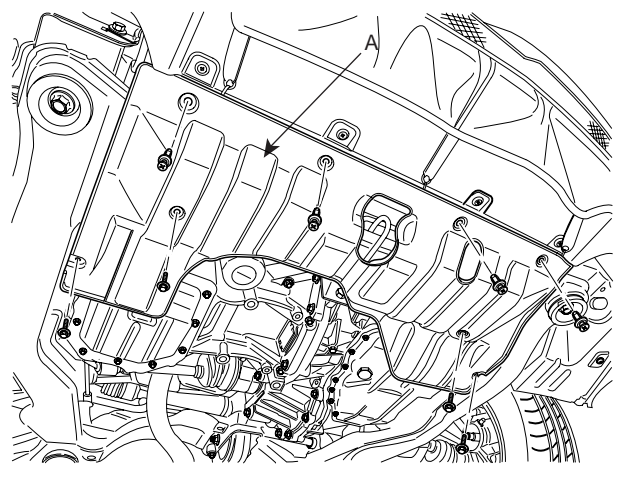

SLDAT7009D

#### AUTOMATIC TRANSAXLE (A4CF1)

9. Install the side mud cover (A).

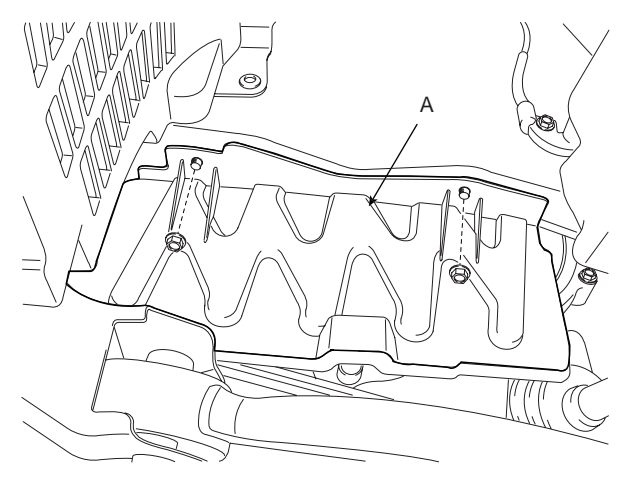

KKNF060A

- 10. Install the front wheels and tires. (refer to installation in SS group)
- 11. Install the steering joint assembly bolt. (refer to Steering column/shaft in ST group)
- 12. Install the transaxle support bracket (A).

TORQUE : 60-80Nm (6.0-8.0kgf.m, 43.4-57.9lb-ft)

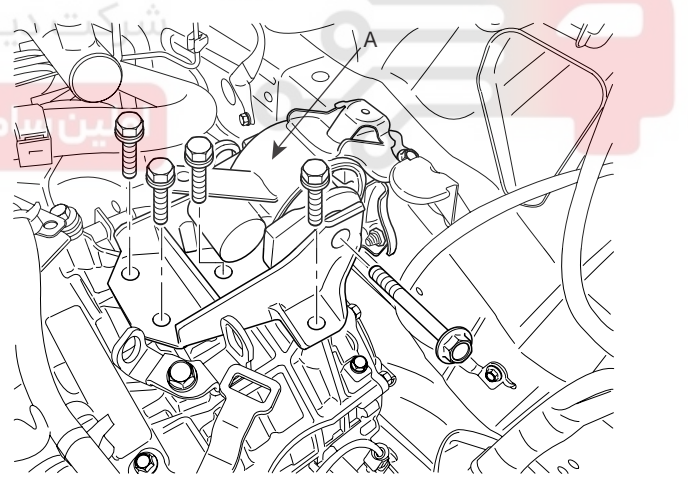

SLDAT7008D

## WWW.DIGITALKHODRO.COM

## AUTOMATIC TRANSAXLE SYSTEM

#### AT -157

13. Install the transaxle upper mounting bolts (A-2ea) the starter motor mounting bolts (B-2ea).

#### TORQUE :

- [A] 43-55Nm (4.3-5.5kgf.m, 31.1-39.8lb-ft)
- [B] 39-60Nm (3.9-6.0kgf.m, 28.2-43.4lb-ft)

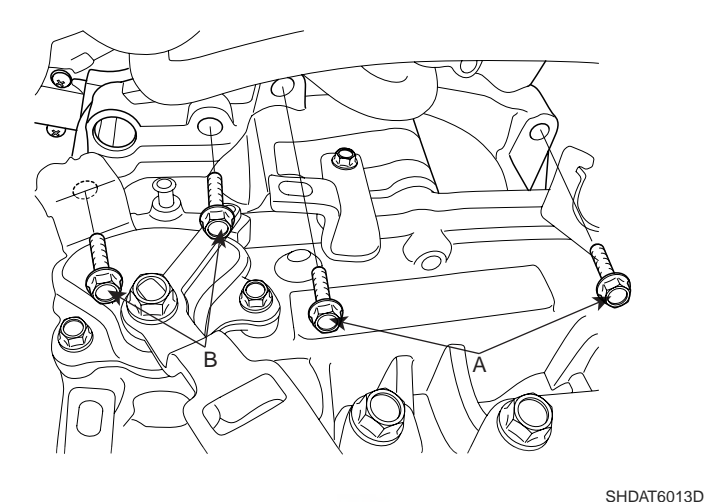

14. Remove the special tool (09200-38001).

09200-38001

15. Connect the transaxle oil cooler hoses (A) to the tubes by fastening the clamps.

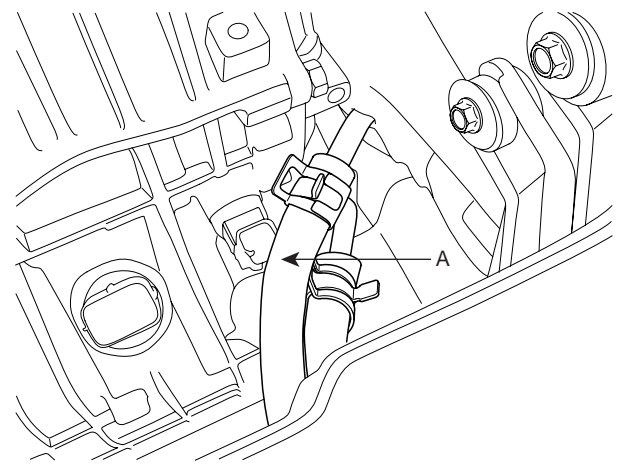

SHDAT6011D

16. Install the control cable assembly (A).

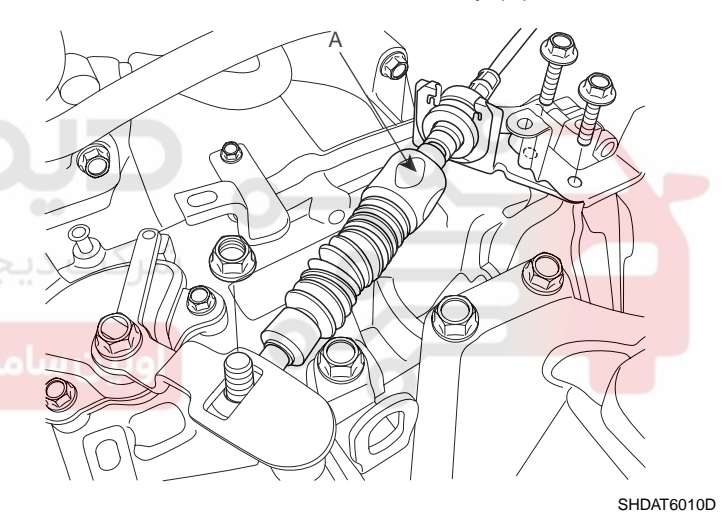

17. Install the output speed sensor connector (A).

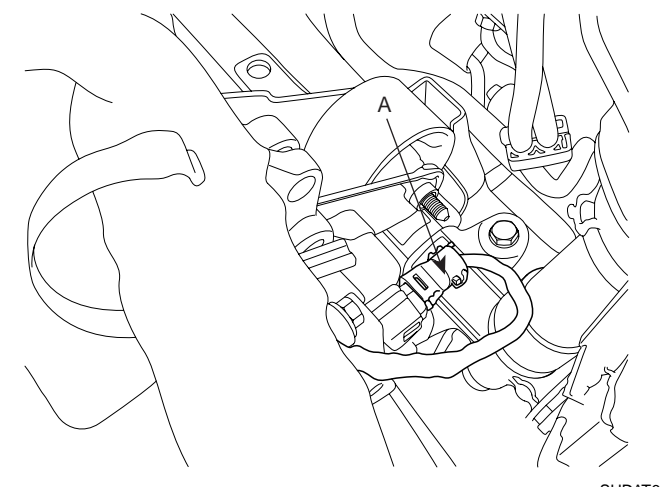

SHDAT6009D

SHDAT6012D

## WWW.DIGITALKHODRO.COM

## 021 62 99 92 92

#### AT -158

 Connect the inhibiter switch connector (A), solenoid valve connector (B) and the input shaft speed sensor connector (C).

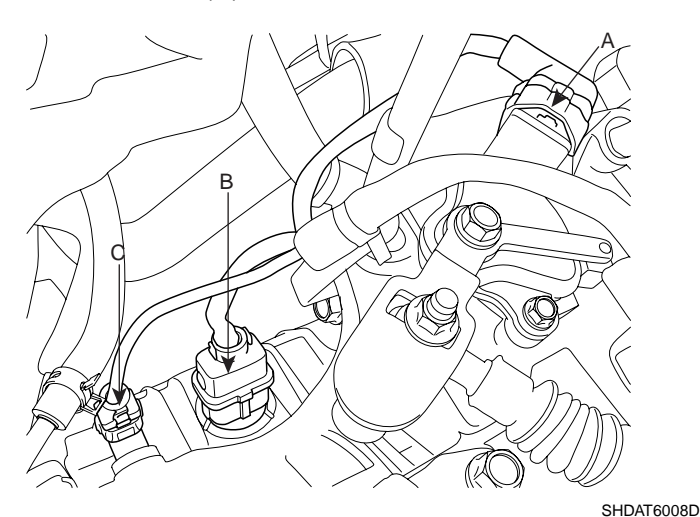

19. Install the ground cable (A) to transaxle.

- AUTOMATIC TRANSAXLE (A4CF1)
- 21. Install the upper cover (C) of the air cleaner assembly by connecting the accelerating cable (B) and tightening the clamp (A).

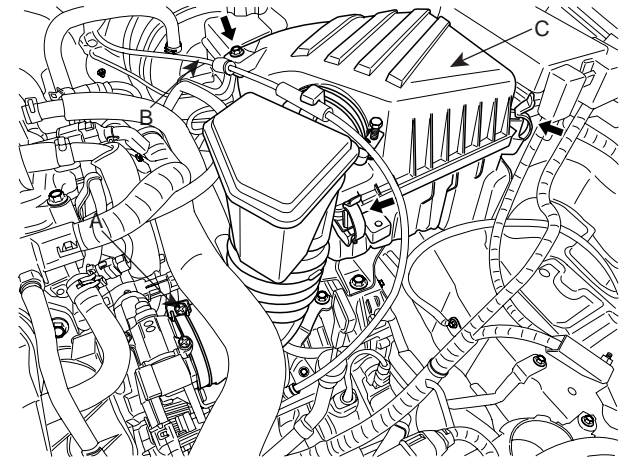

SLDAT7004D

22. Install the battery (A) and the battery tray (B).

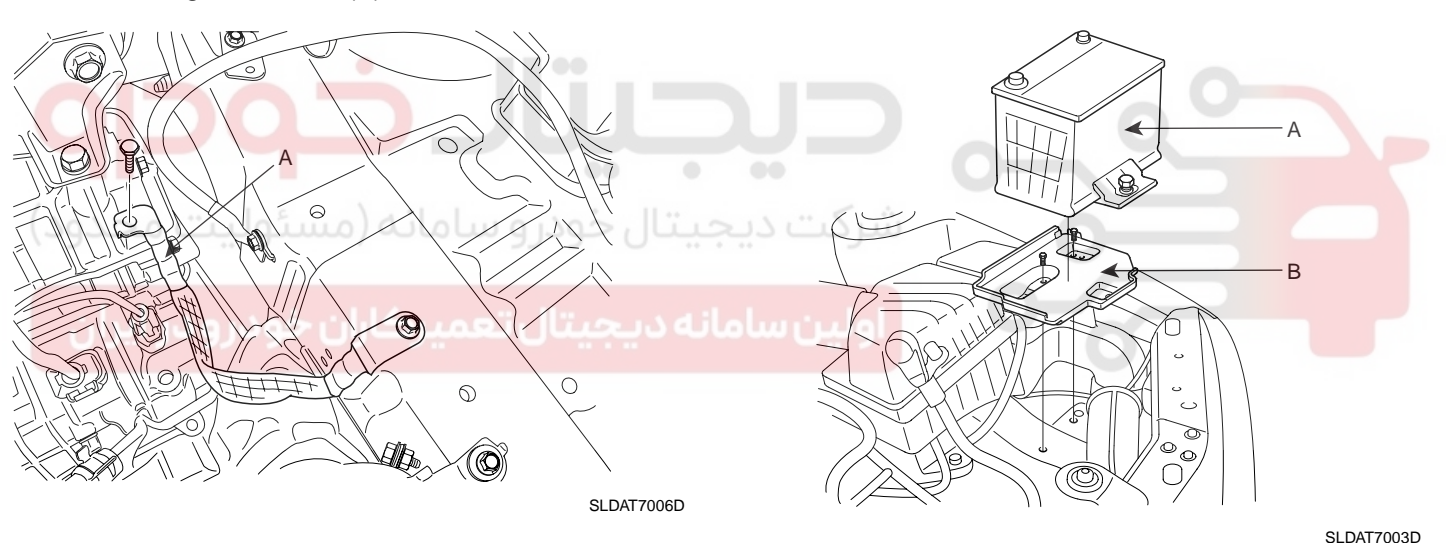

20. Install the lower cover (A) of the air cleaner assembly.

![](_page_156_Picture_13.jpeg)

SLDAT7005D

23. Install the battery heat shield (A).

![](_page_156_Picture_16.jpeg)

SLDAT7002D

## WWW.DIGITALKHODRO.COM

## AUTOMATIC TRANSAXLE SYSTEM

24. Install the engine cover (A).

![](_page_157_Picture_4.jpeg)

- 25. After completing the installation perform the following procedure;
  - Adjust the shift cable.
  - Refill the transaxle fluid.
  - Clean the battery posts and cable terminals with sandpaper and grease them to prevent corrosion before installing.

#### 🚺 ΝΟΤΕ

- When replacing the automatic transaxle, reset the automatic transaxle's values by using the High- Scan Pro.
  - 1. Connect the Hi-Scan Pro connector to the data link connector under the crash pad and power cable to the cigar jack under the center facia.
  - 2. Turn the ignition switch on and power on the Hi-Scan Pro.
  - 3. Select the vehicle's name.
  - 4. Select 'AUTOMATIC TRANSAXLE'.
  - Select 'RESETTING AUTO T/A VALUES' and perform the procedure

#### 1.7. RESETTING AUTO T/A VALUES

THIS FUNCTION IS FOR RESETTING THE ADAPTIVE VALUES FROM THE USED AUTO T/A WHEN REPLACING IT.

IF YOU ARE READY, PRESS [ENTER] KEY! Perform the procedure by pressing F1 (REST).

| 1.7. RES    | SETTING AUTO T⁄A VALUES                                             |
|-------------|---------------------------------------------------------------------|
|             |                                                                     |
| RESETTING A | AUTO T/A VALUES                                                     |
| CONDITION   | IG KEY ON<br>TRANSAXLE RANGE : P<br>VEHICLE SPEED : Ø<br>ENGINE OFF |
| PRESS [RI   | CST], IF YOU ARE READY !                                            |
| REST        |                                                                     |

SCMAT6513L

#### ADJUSTMENT EB70A2A6

6.

- 1. Install the transaxle control cable and adjust as follows.
- 2. Move the shift lever and the transaxle range switch to the "N" Position, and install the control cable.
- 3. When connecting the control cable to the transaxle mounting bracket, install the clip until it contacts the control cable.
- 4. Remove any free-play in the control cable by adjusting nut and then check to see that the select lever moves smoothly.
- 5. Check to see that the control cable (A) has been adjusted correctly.

![](_page_157_Figure_28.jpeg)

SLDAA7002D

SCMAT6512L

# AUTOMATIC TRANSAXLE CONTROL SYSTEM

## AUTOMATIC TRANSAXLE (A4CF1)

information on the oil pressure, the solenoid valve actuates according to the driving signal. All kinds of regulators in the valve body are controlled to change the oil passage and also the line pressure is controlled by TCM.

## SOLENOID VALVE

#### DESCRIPTION E89DFEE7

TCM calculates the best condition using the information from all kinds of sensors. If the solenoid valve receives the

![](_page_158_Figure_9.jpeg)

## AUTOMATIC TRANSAXLE CONTROL SYSTEM

#### PWM (PULSE WIDTH MODULATION) SOLENOID

| Range   | PWM solenoid valve |        |        |        |         |
|---------|--------------------|--------|--------|--------|---------|
|         | PCSV-A             | PCSV-B | PCSV-C | PCSV-D | ON, OFF |
| N, P    | OFF                | ON     | ON     | OFF    | ON      |
| 1st     | ON                 | ON     | OFF    | OFF    | ON      |
| 2nd     | ON                 | OFF    | OFF    | ON     | OFF     |
| 3rd     | OFF                | ON     | OFF    | ON     | OFF     |
| 4th     | OFF                | OFF    | ON     | ON     | OFF     |
| Reverse | OFF                | OFF    | ON     | OFF    | ON      |
| LOW     | OFF                | ON     | OFF    | OFF    | ON      |

# PWM (PULSE WIDTH MODULATION) SOLENOID VALVE CONTROL FEATURE

![](_page_159_Figure_6.jpeg)

<PWM Solenoid valve performance curve>

BKGF017D

PWM solenoid valve is controlled linearly according to the duty ratio.

Oil pressure range: 0~4.3 kgf/cm<sup>2</sup> (0~422kpa, 0~61.2psi)

| Туре            | 3way & Normal High      |  |
|-----------------|-------------------------|--|
| Input voltage   | 12V                     |  |
| Coil resistance | 3.2±0.2 (at 25°C, 77°F) |  |
| Cycle           | 50Hz                    |  |

## 021 62 99 92 92

#### AT -162

#### REMOVAL EB75B554

- 1. Remove the battery terminal.
- 2. Lift the vehicle.
- 3. Remove the under cover.
- 4. Loosen the drain plug and drain the transaxle oil.
- 5. Remove the oil pan. (Refer to Automatic transaxle's disassembly in 'A4CF1' overhaul manual)
- 6. Remove the oil filter.
- 7. Remove the valve body. (Refer to Valve body's disassembly in 'A4CF1' overhaul manual)
- 8. Disconnect the main harness(A) from valve body.

## AUTOMATIC TRANSAXLE (A4CF1)

#### INSTALLATION E9E1401E

1. Install the solenoid valve.

## A CAUTION

Apply the ATF oil or White Vaseline to the O-ring not to be damaged.

2. Connect the solenoid valve connector to the valve body.

## 

When connecting the solenoid valve connector, check the connector for rust, dirt, or oil, then reconnect it.

3. Install the valve body. (Refer to Valve body's reassembly in 'A4CF1' overhaul manual)

TORQUE : 10~12Nm(1.0~1.2kgf.m, 7~8lb-ft)

4. Install the oil filter.

TORQUE : 10~12Nm(1.0~1.2kgf.m, 7~8lb-ft)

5. Continue to apply liquid gasket at application points at the oil pan with Ø2.5mm (0.098in) thickness.

AKGF014B

9. Remove the solenoid valve assembly(A).

![](_page_160_Picture_27.jpeg)

![](_page_160_Picture_28.jpeg)

Liquid gasket Part name : Threebond 1281B

AKGF006T

AKGF014C

## AUTOMATIC TRANSAXLE CONTROL SYSTEM

6. Tighten the mounting bolt with the specified torque after installing the oil pan.

TORQUE : 10~12Nm(1.0~1.2kgf.m, 7~8lb-ft)

7. Install the drain plug.

TORQUE : 35~45Nm(3.5~4.5kgf.m, 25~32lb-ft)

8. Installation is the reverse of the removal.

![](_page_161_Picture_8.jpeg)

![](_page_161_Picture_9.jpeg)

## VFS(VARIABLE FORCE SOLENOID) VALVE

## DESCRIPTION E37F500E

VFS valve controls the regulator valve and varies the line pressure from 4.5bar to 10.5bar according to the throttle open angle and the shift range. The holder is installed on the upper side of the case and the filter is installed to the two places on the holder outside to prevent in the strange material from flowing in the VFS.

![](_page_162_Figure_6.jpeg)

#### VFS (VARIABLE FORCE SOLENOID) VALVE CONTROL FEATURE

![](_page_162_Figure_8.jpeg)

<VFS Solenoid valve performance curve>

BKGF018B

PWM solenoid valve is controlled linearly according to the current value.

## AUTOMATIC TRANSAXLE (A4CF1)

| type              | 3way & Normal High      |
|-------------------|-------------------------|
| Input voltage     | 12V                     |
| Coil resistance   | 3.5±0.2 (at 25°C, 77°F) |
| Operating current | 0 ~ 1200 mA             |

#### REMOVAL EA1BA953

- 1. Remove the battery terminal.
- 2. Lift the vehicle.
- 3. Remove the under cover.
- 4. Loosen the drain plug and drain the transaxle oil.
- 5. Remove the oil pan. (Refer to Automatic transaxle's disassembly in 'A4CF1' overhaul manual)
- 6. Remove the oil filter.
- 7. Remove the valve body. (Refer to Valve body's disassembly in 'A4CF1' overhaul manual)
- 8. Disconnect the VFS solenoid valve connector (A).

![](_page_162_Picture_23.jpeg)

SHDAT6110D

9. Remove the solenoid valve assembly (B).

## AUTOMATIC TRANSAXLE CONTROL SYSTEM

#### INSTALLATION ECE9FBF0

1. Install the solenoid valve (B).

## **A** CAUTION

Apply the ATF oil or White Vaseline to the O-ring not to be damaged.

![](_page_163_Picture_7.jpeg)

5. Continue to apply liquid gasket at application points at the oil pan with Ø2.5mm (0.098in) thickness.

Liquid gasket Part name : Threebond 1281B

![](_page_163_Picture_10.jpeg)

AKGF006T

6. Tighten the mounting bolt with the specified torque after installing the oil pan.

SHDAT6110D

2. Connect the solenoid valve connector (A).

#### CAUTION

When connecting the solenoid valve connector, check the connector for rust, dirt, or oil, then reconnect it.

- 3. Install the valve body. (Refer to Valve body's reassembly in 'A4CF1' overhaul manual)
- TORQUE : 10~12Nm(1.0~1.2kgf.m, 7~8lb-ft)
- 4. Install the oil filter.

TORQUE: 5~7Nm(0.5~0.7kgf.m, 4~5lb-ft) TORQUE: 10~12Nm(1.0~1.2kgf.m, 7~8lb-ft)

7. Install the drain plug.

TORQUE : 35~45Nm(3.5~4.5kgf.m, 25~32lb-ft)

8. Installation is the reverse of the removal.

## AUTOMATIC TRANSAXLE (A4CF1)

## **INPUT SPEED SENSOR**

#### DESCRIPTION E992B3B0

| Sensor type | <ol> <li>Type : HALL SENSOR</li> <li>Operating voltage : DC 12V</li> <li>Current consumption : 22mA (Max)</li> </ol>                                                                                                    |
|-------------|----------------------------------------------------------------------------------------------------|
| Function    | <ol> <li>Input shaft speed sensor: Detect the input shaft rotation at the OD &amp; REV<br/>retainer side to control oil pressure when shifting.</li> <li>Feedback control, clutch-clutch control, damper clutch control, shift range control,<br/>incorrect ratio control and sensor trouble detection signal.</li> </ol> |
| Connector   | 1. Ground<br>2. Input<br>3. Power source                                                                                                    |
|             | SHDAT6041L                                                                                                    |

![](_page_164_Picture_7.jpeg)

BKGF012B

| Item              | Inspection item          | Standard value |
|-------------------|--------------------------|----------------|
| Air gap           | Input shaft speed sensor | 0.05in(1.3mm)  |
| Sensor resistance | Input shaft speed sensor | Over 1 M       |
|                   | HIGH                     | Over 4.8V      |
| Oulput voltage    | LOW                      | Below 0.8V     |

## AUTOMATIC TRANSAXLE CONTROL SYSTEM

#### REMOVAL EF69CDFC

- Remove the battery terminal. 1.
- 2. Remove the battery and battery tray.
- Remove the air duct. 3.
- Remove the air cleaner assembly. (Refer to Automatic 4. transaxle's Removal)
- Remove the input shaft speed sensor connector (A). 5.

#### INSTALLATION ECGAAC5E

- 1. Install the new O-ring to the input shaft speed sensor.
- 2. Install the input shaft speed sensor (A).

#### TORQUE:

10~12Nm(1.0~1.2kgf.m, 7~8lb-ft)

## 🗥 CAUTION

While installing the input shaft speed sensor, do not allow dust or other foreign particles to enter the transaxle.

![](_page_165_Figure_16.jpeg)

SHDAT6111D

AKGF003L

Remove the input shaft speed sensor(A). 6.

![](_page_165_Picture_19.jpeg)

3. Check the connector for dust, dirt, or oil, and then connect the input shaft speed sensor connector (A) securely.

![](_page_165_Figure_21.jpeg)

SHDAT6111D

AKGF003L

Installation is the reverse of removal. 4

## AUTOMATIC TRANSAXLE (A4CF1)

## OUTPUT SPEED SENSOR

#### DESCRIPTION E7D3F9BC

| Sensor type | <ol> <li>Type : HALL SENSOR</li> <li>Output voltage : DC 12V</li> <li>Current consumption : 22mA (Max)</li> </ol>                                                                                                    |
|-------------|----------------------------------------------------------------------------------------------------|
| Function    | <ol> <li>Output shaft speed sensor : Detect the output shaft rpm(T/F DRIVE<br/>GEAR RPM) at the T/F drive gear</li> <li>Feedback control, clutch-clutch control, damper clutch control, shift range control,<br/>incorrect ratio control and sensor trouble detection signal.</li> </ol> |
| Connector   | 1. Ground<br>2. Input<br>3. Power source<br>SHDAT6042L                                                                                                    |

![](_page_166_Picture_7.jpeg)

BKGF012B

| Item              | Inspection item           | Standard value  |  |
|-------------------|---------------------------|-----------------|--|
| Air gap           | Output shaft speed sensor | 0.033in(0.85mm) |  |
| Sensor resistance | Output shaft speed sensor | Over 1 M        |  |
|                   | HIGH                      | Over 4.8V       |  |
| Output voltage    | LOW                       | Below 0.8V      |  |

## AUTOMATIC TRANSAXLE CONTROL SYSTEM

#### REMOVAL EFA11172

- 1. Remove the battery terminal.
- 2. Remove the battery and battery tray.
- 3. Remove the air duct.
- 4. Remove the air cleaner assembly. (Refer to Automatic transaxle's Removal)
- 5. Remove the output shaft speed sensor connector(A).

#### INSTALLATION ED87DCD0

- 1. Install the new O-ring to the output shaft speed sensor.
- 2. Remove the output shaft speed sensor (A).

TORQUE: 10~12Nm(1.0~1.2kgf.m, 7~8lb-ft)

## 

3.

0

AKGF003K

While installing the output shaft speed sensor, do not allow dust or other foreign particles to enter the transaxle.

![](_page_167_Picture_15.jpeg)

A

6. Remove the output shaft speed sensor(A).

![](_page_167_Picture_17.jpeg)

Check the connector for dust, dirt, or oil, then connect the output shaft speed sensor connector (A) securely.

![](_page_167_Picture_19.jpeg)

SHDAT6009D

4. Installation is the reverse of removal.

**AUTOMATIC TRANSAXLE (A4CF1)** 

# TRANSAXLE OIL TEMPERATURE SENSOR

#### DESCRIPTION E6EB8946

| Sensor type          | <ol> <li>Type : Thermister</li> <li>Use available temperature :-40~160°C(-40~320°F)</li> </ol>                                                                                           |
|----------------------|----------------------------------------------------------------------------------------------------|
| Function and feature | <ol> <li>Detect the temperature of ATF through the thermistor which is exposed outside.</li> <li>When shifting the range, it is used as the oil pressure control information.</li> </ol> |
| Connector            | 5. Sensor input<br>5. Sensor input<br>6. Groud<br>SHDAT6043L                                                                                                    |

| Temp.[°C(°F)] | Resistance (K) | Voltage (V) | Temp.[°C(°F)] | Resistance (K) | Voltage (V) |
|---------------|----------------|-------------|---------------|----------------|-------------|
| -40(-40)      | 139.5          | 4.447       | 80(176)       | 1.08           | 0.932       |
| -20(-4)       | 47.4           | 4.207       | 100(212)      | 0.63           | 0.591       |
| 0(32)         | 18.6           | 3.725       | 120(248)      | 0.38           | 0.381       |
| 20(68)        | 8.1            | 2.996       | 140(284)      | 0.25           | 0.255       |
| 40(104)       | 3.8            | 2.176       | 160(320)      | 0.16           | 0.166       |
| 60(140)       | 1.98           | 1.453       | سردت دید      | 0              |             |

INSTALLATION LOCATION

![](_page_168_Picture_9.jpeg)

![](_page_168_Picture_10.jpeg)

<Oil temperature sensor>

BKGF014B

## AUTOMATIC TRANSAXLE CONTROL SYSTEM

#### REMOVAL E926571C

- 1. Remove the battery terminal.
- 2. Lift the vehicle.
- 3. Remove the under cover.
- 4. Loosen the drain plug and drain the transaxle oil.
- 5. Remove the oil pan. (Refer to Automatic transaxle's disassembly in 'A4CF1' overhaul manual)
- 6. Remove the oil filter.
- 7. Remove the valve body. (Refer to Valve body's disassembly in 'A4CF1' overhaul manual)
- 8. Disconnect the main harness connector (A) from the valve body.

#### INSTALLATION EE68048E

1. Connect the main harness connector (A) to the valve body.

## A CAUTION

When connecting the oil temperature connector, check the connector for rust, dirt, or oil, then reconnect it.

![](_page_169_Figure_16.jpeg)

2. Install the valve body. (Refer to Valve body's reassembly in 'A4CF1' overhaul manual)

#### TORQUE:

10~12Nm(1.0~1.2kgf.m, 7~8lb-ft)

SHDAT6113D

3. Install the oil filter.

TORQUE :

5~7Nm(0.5~0.7kgf.m, 4~5lb-ft)

#### 021 62 99 92 92

#### AT -172

#### AUTOMATIC TRANSAXLE (A4CF1)

4. Continue to apply liquid gasket at application points at the oil pan with Ø0.098in(2.5mm) thickness.

Liquid gasket Part name : Threebond 1281B

![](_page_170_Picture_6.jpeg)

AKGF006T

5. Tighten the mounting bolt with the specified TORQUE after installing the oil pan.

 TORQUE:

 10~12Nm(1.0~1.2kgf.m, 7~8lb-ft)

 6. Install the drain plug.

 TORQUE :

 35~45Nm(3.5~4.5kgf.m, 25~32lb-ft)

7. Installation is the reverse of the removal.

## AUTOMATIC TRANSAXLE CONTROL SYSTEM

AT -173

## TRANSAXLE RANGE (TR) SWITCH

#### DESCRIPTION EE5B2AA3

| Sensor tyep                                                                                                    | <ol> <li>Type : ROTARY</li> <li>Available temperature range : -40~150°C(-40~320°F)</li> <li>TORQUE : 10~12Nm(1.0~1.2kgf.m, 7~8lb-ft )</li> </ol>                                                                                                    |  |  |
|----------------------------------------------------------------------------------------------------|----------------------------------------------------------------------------------------------------|--|--|
| Function                                                                                                    | Detect the position of select lever through the contact switch. It makes starting possible in "P" and "N".                                                                                                    |  |  |
|                                                                                                    | 1. P range<br>2. D range<br>3. L range<br>5. 2 range<br>6. N range<br>7. R range<br>8. Power supply IG1<br>9. Start circuit<br>10. Start circuit                                                                                                    |  |  |
|                                                                                                    | <installation location=""></installation>                                                                                                    |  |  |
| Shift lever           Terminal No.           1           2           3           4           5           6           7           8           9           10 | P       R       N       D         P       R       N       D         Image: Point of the state of the state of the s |  |  |

STGAT7002L

## 021 62 99 92 92

#### AT -174

#### REMOVAL EA4F0FB7

- 1. Remove the battery terminal.
- 2. Remove the battery and battery tray.
- 3. Remove the air duct.
- 4. Remove the air cleaner assembly. (Refer to Automatic transaxle's Removal)
- 5. Disconnect the inhibitor switch connector (A).

![](_page_172_Figure_9.jpeg)

- SHDAT6112D
- 6. Remove the control cable(A) from the manual control lever.

![](_page_172_Picture_12.jpeg)

7. Remove the inhibitor switch and manual control lever.

## AUTOMATIC TRANSAXLE (A4CF1)

#### INSTALLATION EC7C4BF9

- 1. Set the inhibitor switch to the "N" position.
- 2. Set the inhibitor switch control shaft to the "N" position.
- 3. Install the inhibitor switch and manual control lever.

TORQUE Shaft nut: 17~21Nm(1.7~2.1kgf.m, 12~15lb-ft) Bolt(2EA): 10~12Nm(1.0~1.2kgf.m, 7~8lb-ft )

4. Install the control cable (A) to the manual control lever.

![](_page_172_Figure_21.jpeg)

![](_page_172_Figure_22.jpeg)

![](_page_172_Figure_23.jpeg)

- 6. Installation is the reverse of the removal.
- 7. Turn the ignition switch ON after installation. Move the shift lever from "P" range to "L" range, and verify that the A/T gear position indicator follows the transaxle range switch.

## AUTOMATIC TRANSAXLE CONTROL SYSTEM

## SHIFT LEVER

#### COMPONENTS E325D59D

![](_page_173_Picture_4.jpeg)

2. Shift lever assembly

- 3. Center console
- 4. Multi switch

SLDAT7001L

## WWW.DIGITALKHODRO.COM

AT -175

## 021 62 99 92 92

#### AT -176

#### **REMOVAL** E70DEABA

1. Remove the shift lever knob (A).

![](_page_174_Picture_5.jpeg)

2. Remove the multi switch assembly (A).

#### AUTOMATIC TRANSAXLE (A4CF1)

5. Remove the shift locking cable (A) from the shift lever assembly.

![](_page_174_Figure_9.jpeg)

SLDAT7024D

6. Remove the mounting nuts (A-2ea).

![](_page_174_Figure_12.jpeg)

SLDAT7022D

- 3. Remove the center console. (refer to Console in BD group)
- 4. Remove the air duct (A).

![](_page_174_Picture_16.jpeg)

SLDAT7023D

7. Remove the shift cable assembly (C) by removing the clip (A) and the clamp (B).

![](_page_174_Picture_19.jpeg)

SLDAT7026D

## WWW.DIGITALKHODRO.COM

## 021 62 99 92 92

## AUTOMATIC TRANSAXLE CONTROL SYSTEM

![](_page_175_Figure_4.jpeg)

![](_page_175_Figure_5.jpeg)

9. Remove the shift lever assembly (A).

- 11. Remove the control cable assembly from the transaxle (refer to Automatic transaxle's removal).
- 12. Remove the control cable assembly.

#### INSTALLATION EB3A1D6C

- 1. Install the control cable assembly to transaxle. (refer to Automatic transaxle's installation)
- 2. Install the retainer (A) and nuts (B).

TORQUE : 12-15Nm (1.2-1.5kgf.m, 8.7-10.8lb-ft)

## 🚺 ΝΟΤΕ

In case, install the crush pad and cowl cross bar. (refer to Crush pad in BD group and Heater unit in HA group)

![](_page_175_Picture_15.jpeg)

10. Remove the retainer (A) and nuts (B).

#### **NOTE**

In case, remove the crush pad and cowl cross bar. (refer to Crush pad in BD group and Heater unit in HA group)

![](_page_175_Figure_19.jpeg)

3. Install the shift lever assembly (A).

TORQUE : 9-14Nm (0.9-1.4kgf.m, 8.7-10.8lb-ft)

![](_page_175_Figure_22.jpeg)

SHDAT6108D

SLDAT7028D

SHDAT6108D

## 021 62 99 92 92

## WWW.DIGITALKHODRO.COM

## 021 62 99 92 92

#### AT -178

Connect the interlock switch connector (A). 4.

![](_page_176_Figure_4.jpeg)

5. Install the shift cable assembly (C) by installing the clip (A) and the clamp (B).

![](_page_176_Figure_6.jpeg)

- SLDAT7026D
- Install the mounting nuts (A-2ea). 6.

![](_page_176_Figure_9.jpeg)

SLDAT7025D

- AUTOMATIC TRANSAXLE (A4CF1)
- 7. Install the shift locking cable (A).

![](_page_176_Figure_13.jpeg)

SLDAT7024D

8. Install the air duct (A).

![](_page_176_Picture_16.jpeg)

- Install the center console. (refer to Console in BD 9. group)
- 10. Install the multi switch assembly (A).

![](_page_176_Picture_19.jpeg)

SLDAT7022D

## WWW.DIGITALKHODRO.COM

## AUTOMATIC TRANSAXLE CONTROL SYSTEM

11. Install the shift lever knob (A).

![](_page_177_Figure_3.jpeg)

#### ADJUSTMENT E7D46401

Adjusting method for the control cable

- Set room side lever and T/M side lever (A) to "N" po-1. sition.
- Connect the room side lever and shift cable. (refer to 2. Shift lever's 'Installation')
- 3. Connect the T/M side lever (A) to cable (B) in this following order;
  - 1. Push the cable (B) lightly to "F" direction shown
    - to eliminate FREE PLAY of the cable (B).
  - Tighten the adjusting nut(C). 2.

![](_page_177_Figure_12.jpeg)

SLDAT7002L

4. After adjusting the cable (B) according to procedure no. 2-3, check to be sure that this part operates surely at each range of T/M side corresponding to each position of room lever.

![](_page_177_Picture_15.jpeg)

![](_page_177_Picture_16.jpeg)